# **VioStor** ネットワーク・ビデオ・レコーダー ューザー・マニュアル (Version: 5.1.3)

このたびは弊社製品をお買い上げいただき、まことにありがとうございます。 取扱説明書をよくお読みいただき、正しく安全にお使いください。

- 本製品は本書内で「NVR」または「VioStor」と呼ばれます。
- 本ユーザーマニュアル(5.1.3)は、VioStorファームウェアのバージョン通称 5.1.3 にのみ適用 されます。VioStorが古いバージョンのファームウェアで稼働している場合は、応じたバージョン のユーザー・マニュアルをご覧ください。
- 本書は VioStor のすべての機能について解説を行っております。特定の機種によっては、その機能 をサポートしていない場合があります。

#### = 保証の範囲 =

- 弊社は、本製品によってもたらされた(直接・間接を問わない)損害について、あらゆる意味で本
   製品の価格を超える金銭的保証の責任を負わないものとします。
- 弊社は、誤った使用・用途・不当な修理や改造によって生じた故障や損傷、想定外の環境で使用した場合、いかなる保証の責任も負わないものとします。
- 弊社は、予告なく、本製品、ソフトウェア、文書のアップデートを行う権利を有するものとします。
   ※すべての特徴、機能等の製品仕様は予告なしに変更することがあります。

●注意:

- 1. 貴重なデータを保護するため、定期的にバックアップを行ってください。弊社はデータの損失並び にデータの修復に関して、一切の責任を負わないものとします。
- 2. 返品または修理の際は、ご購入時と同じ梱包材を使って製品を発送してください。梱包の不備に起 因する製品の破損について、弊社は責任を負いません。

## 安全にお使いいただくために

人への危害、財産の損害を防止するため、必ずお守りいただくことを説明しています。

- 誤った使い方をしたときに生じる危害や損害の程度を区分して、説明しています。
  - ⚠ 警告 「死亡や重傷を負うおそれがある内容」です。

▲ 注意 「傷害を負うことや、財産の損害が発生するおそれがある内容」です。

■ お守りいただく内容を次の図記号で説明しています(次は図記号の例です)。

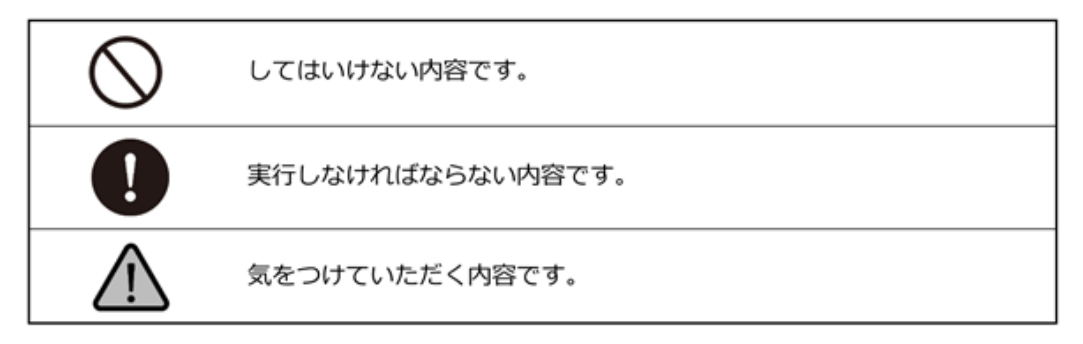

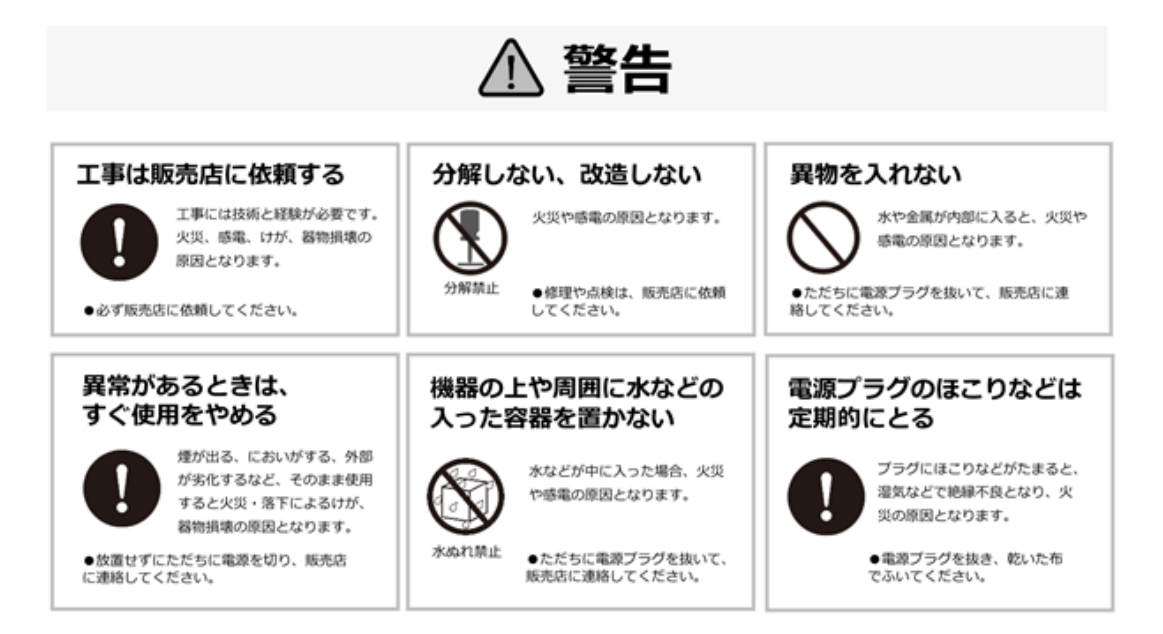

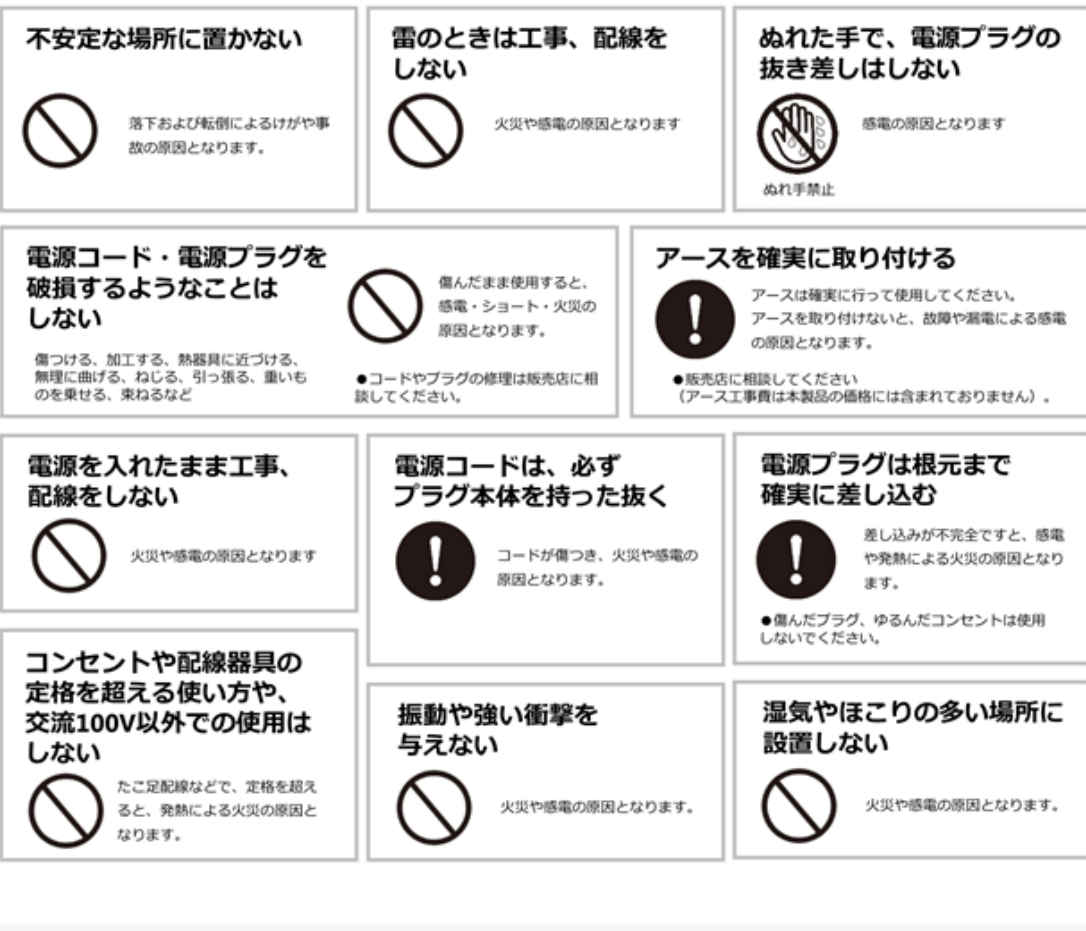

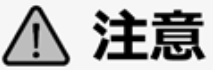

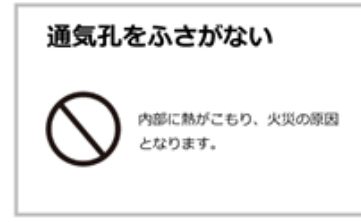

## 機器設置の注意点

#### ●取扱い説明書を読む

製品を実際にご利用になる前に、必ずユーザー・マニュアルをお読みください。

#### ●電源

必ず製品付属のACアダプターをご利用ください(※該当機種のみ)。

#### ●修理

技術的に不明な点は販売店にお問い合わせください。事故、故障の原因になるので、絶対に分解しない でください。

#### ●警告

漏電、感電の恐れがあるため、雨がかかる場所、湿度の高い場所での運用はおやめください。また本製 品の上に何も置かないでください。

#### == 安全にお使いいただくために ==

- 1. 本製品は外気温 0-40 度、湿度 0-85%の環境下でご利用いただけます。通気の良い場所に設置してください。
- 2. 故障の原因になりますので、本製品は定められた定格の電圧下でお使いください。
- 直射日光が当たる場所、化学薬品の近くに置かないでください。また設置する場所の温度と湿度が 適切であることを必ず確認してください。
- 4. 運用の障害や、過熱の原因になるため、本製品の上にものを置かないでください。
- 5. 本製品を水の近くに設置しないでください。
- 6. 落下やそれに伴う破損の危険性があるため、不安定な場所に本製品を設置しないでください。
- 7. 本製品に対し、正しい電圧が供給されていることを確認してください。電圧の状態がわからない時 は、販売店にお問い合わせください。また、安定した電圧を供給するため、UPS の設置を推奨しま す。
- 8. レコーダー内部の時計は日を追うごとにずれが生じます、定期的(1-2ヵ月)に時刻の補正を行う か、NTP サーバーを設置し同期を行うことを推奨します。
- 9. 電源コードの上にものを置かないでください。
- 10. 感電その他の危険があるため、本製品を分解、修理しないでください。故障と思われた時は販売店 にご相談ください。
- 11. システム内のファンには決して触れないでください。重大な負傷を招く恐れがあります。
- 12. アースは必ず正しく接続してください。正しく動作しない場合があります。

## FCC (連邦通信委員会) 通知

この機器はテストの結果、FCC Rules の Part 15 に規定されたクラス B デジタル機器の制限に準拠し ていることが確認済みです。これらの制限は、住宅地区で使用する際に、有害な電波干渉から適正に保 護することを目的としています。この機器は無線周波エネルギーを生成、使用、および放射することが あるため、指示に従わずに取り付けたり使用したりした場合は、有害な干渉を発生させる恐れがありま す。ただし、特定の設置環境で干渉が起きないことを保証するものではありません。この機器がラジオ やテレビの受信を妨害していることを、機器のオフ/オン切り替えにより確認できる場合、次のいずれ かを行って妨害に対処することをお勧めします。

- 受信アンテナの向きを変える、または設置場所を移動する。
- 装置と受信機の距離を離す。
- この機器を受信機が接続されている回線と別のコンセントに接続する。
- 販売代理店か、ラジオ、テレビに詳しい技術者に相談する。

準拠に関する責任当事者の明示的な承認なしに変更や修正を行うと、ユーザーは装置を操作する権利が 無効になることがあります。

シールドインターフェースケーブルが提供されている場合、FCC 規制に準拠するためにはそれらを使用 する必要があります。

## **((** <sub>CE 通知</sub>

クラス B のみ。

| 索引        |                                                  | 7  |
|-----------|--------------------------------------------------|----|
| Chapter 1 | . はじめに                                           | 11 |
| 1.1       | 製品の概要                                            | 11 |
| 1.2       | 外観                                               | 12 |
|           | 1.2.1 VS-8248 / 8232 Pro+(2019 年 7 月廃番:8232Pro+) | 12 |
|           | 1.2.2 VS-8148 / 8132 Pro+(2016 年 2 月廃番)          | 13 |
|           | 1.2.3 VS-6120Pro+(2019 年 7 月廃番)                  | 14 |
|           | 1.2.4 VS-4116 / 4112 Pro+(2019 年 7 月廃番:4112Pro+) | 15 |
|           | 1.2.5 VS-2108 / 2104 Pro+(※2015 年 12 月廃番)        | 16 |
|           | 1.2.6 VS-2208 / 2204 Pro+                        | 17 |
|           | 1.2.7 VS-S2208 / S2204 Pro+ (Viostor-mini 08/04) | 18 |
|           | (2019 年 7 月廃番:S2204 Pro+)                        | 18 |
| Chapter 2 | . VioStorの準備                                     | 19 |
| 2.1       | パーソナル・コンピュータの仕様                                  | 19 |
| 2.2       | CD-ROM                                           | 21 |
| 2.3       | システム状態(前面 LED)                                   | 22 |
| 2.4       | 初期設定                                             | 25 |
| Chapter 3 | . ローカル・ディスプレイ                                    | 26 |
| モニ        | タリング(ライブ映像の閲覧)                                   | 28 |
| 3.1       | ローカル・ディスプレイでの録画再生                                | 38 |
| 3.2       | ビデオ変換と録画データの取り出し(録画データの外部デバイスへのコピー)              | 40 |
| 3.3       | 設定画面                                             | 42 |

## 索引

| Chapter 4. | . PC   | を使用してのアクセス                      | 44 |
|------------|--------|---------------------------------|----|
| 4.1        | VioSt  | or へのアクセス                       | 44 |
| 4.2        | QVR    | デスクトップを使用する                     | 45 |
| Chapter 5. | . y:   | モートモニタリング                       | 53 |
| 5.1        | モニタ    | マリングページ                         | 53 |
|            | 5.1.1  | モニタリング                          | 59 |
|            | 5.1.2  | ディスプレイモード                       | 60 |
|            | 5.1.3  | PTZ カメラコントロールパネル                | 60 |
|            | 5.1.4  | マルチサーバーモニタリング                   | 62 |
|            | 5.1.5  | モニター設定                          | 63 |
|            | 5.1.6  | インスタント再生                        | 67 |
|            | 5.1.7  | カメラ設定                           | 68 |
|            | 5.1.8  | 自動巡回                            | 68 |
|            | 5.1.9  | Qdewarp 機能                      | 71 |
|            | 5.1.10 | ROI 機能(※カメラ内の画像切り出し)            | 72 |
| 5.2        | E-ma   | p                               | 72 |
|            | 5.2.1  | アイコンおよび説明                       | 74 |
|            | 5.2.2  | マップセットまたは E-map の追加             | 75 |
|            | 5.2.3  | E-map 名の編集                      | 77 |
|            | 5.2.4  | マップセットまたは E-map の削除             | 77 |
|            | 5.2.5  | E-map 上の IP カメラを選択する            | 78 |
|            | 5.2.6  | イベントアラートの有効/無効                  | 80 |
| Chapter 6. | 録      | 画の再生                            | 82 |
| 6.1        | 再生⁄    | ページ                             | 82 |
|            | 6.1.1  | 録画再生                            |    |
|            | 6.1.2  | インテリジェントビデオ解析 (IVA)             |    |
|            | 6.1.3  |                                 |    |
|            | 6.1.4  | ウォーターマーク(電子透かし)付きの録画ファイルをエクスポート |    |
| 6.2        | OVR    | クライアントでビデオファイルを再生する             | QZ |

| 6.3       | ウォーターマーク機能                                | 94  |
|-----------|-------------------------------------------|-----|
| 6.4       | 録画データへの直接アクセス(SMB/HTTP/FTP)               | 96  |
|           | 6.4.1 Microsoft ネットワーク(SMB/CIFS)          | 96  |
|           | 6.4.2 FTP サービス(FTP)                       | 96  |
| Chapter 3 | 7. 監視設定                                   | 98  |
| 7.1       | カメラ設定                                     | 98  |
|           | 7.1.1 カメラの概要                              | 98  |
|           | 7.1.2 カメラ設定                               | 98  |
|           | 7.1.3 エクスポート/インポート(※簡易カメラ設定バックアップ、リストア機能) | 110 |
|           | 7.1.4 イベント管理                              | 111 |
|           | 7.1.5 ビューの管理                              | 120 |
| 7.2       | システム設定                                    | 124 |
|           | 7.2.1 詳細設定                                | 124 |
|           | 7.2.2 アクセス権限の設定                           | 125 |
|           | 7.2.3 ポート管理                               | 126 |
| 7.3       | 監視システムログ                                  | 127 |
| 7.4       | プッシュサービス                                  | 127 |
| 7.5       | 復旧管理                                      | 128 |
| Chapter a | 8. バックアップと拡張                              | 130 |
| 8.1       | 外部バックアップ                                  | 130 |
| 8.2       | ワンタッチビデオバックアップ                            | 136 |
| 8.3       | リモート・レプリケーション                             | 138 |
| 8.4       | ストレージ拡張                                   | 141 |
| Chapter 9 | 9. コントロールパネル                              | 146 |

| 9.1        | システ     | - ム設定            | 146 |
|------------|---------|------------------|-----|
|            | 9.1.1   | 一般設定             |     |
|            | 9.1.2   | ストレージマネージャー      | 148 |
|            | 9.1.3   | ネットワーク           | 151 |
|            | 9.1.4   | セキュリティ           |     |
|            | 9.1.5   | ハードウェア           | 158 |
|            | 9.1.6   | 電源管理             | 161 |
|            | 9.1.7   | 通知               | 161 |
|            | 9.1.8   | ファームウェア更新        | 163 |
|            | 9.1.9   | システム設定           | 164 |
|            | 9.1.10  | 外部デバイス           | 165 |
|            | 9.1.11  | システムステータス        | 173 |
|            | 9.1.12  | システムログ           | 177 |
| 9.2        | 権限の     | )設定              | 180 |
| 9.3        | ネット     | マークサービス          | 182 |
|            | 9.3.1   | Windows ネットワーク   |     |
|            | 9.3.2   | FTP              |     |
|            | 9.3.3   | SNMP             |     |
| 9.4        | File St | tation           |     |
| Chapter 10 | D. LCI  | D パネル            | 187 |
| Chapter 12 | 1. トラ   | ラブルシューティング       | 191 |
| 付録 A.      | 設定      | 定例               | 192 |
| テクニカ       | ル・サ     | ポート              | 196 |
| GNU GE     | NERA    | L PUBLIC LICENSE | 197 |

## Chapter 1. はじめに

### 1.1 製品の概要

ネットワーク・ビデオ・レコーダー「VioStor(バイオスター)」シリーズは、「NVR は難しくてよく わからない」というユーザーに対し、直感的でわかりやすい操作で、堅牢なセキュリティシステムを提 供します。

PC を利用したモニタリングと併せ、ネットワークレコーダーでは世界初となる PC を使わない「ダイレクト・モニタリング」機能を搭載。さらに、本体に USB マウスを接続することで、直接モニタリングと録画再生、録画データのバックアップが行えます。もちろん、ダイレクト・モニタリングをしている状態でも PC から VioStor にアクセス可能です。

他、複数の VioStor に登録されているネットワーク・カメラの映像を一括管理することも可能。※最大 256 台、モニタリング、録画再生の他、別の VioStor の設定画面へシームレスに移行、移動することも可能です。

また、マルチベンダーに対応しており、国内外のカメラメーカー約 100 社、3,000 種類以上のネット ワーク・カメラをサポート。お客様のニーズに合わせて柔軟に対応できます。

## 1.2 外観

1.2.1 VS-8248 / 8232 Pro+ (2019年7月廃番: 8232Pro+)

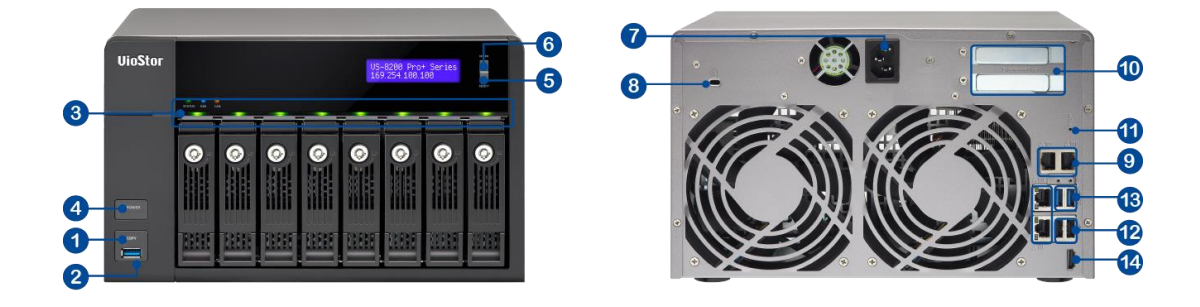

- 1. ワンタッチバックアップボタン
- 2. USB 3.0
- 3. LED インジケータ: ステータス、LAN、USB、HDD
- 4. 電源ボタン
- 5. 選択ボタン
- 6. Enter ボタン
- 7. 電源コネクタ
- 8. ケンジントンセキュリティスロット
- 9. Gibabit LAN
- 10. 拡張スロット
- 11. パスワードとネットワーク設定のリセットボタン
- 12. USB 2.0
- 13. USB 3.0
- 14. HDMI

## 1.2.2 VS-8148 / 8132 Pro+ (2016年2月廃番)

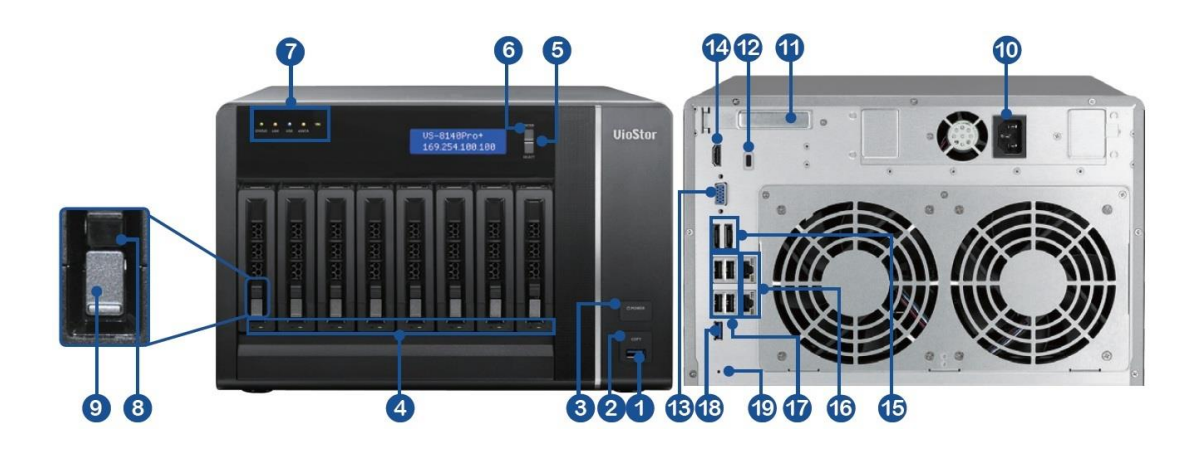

- 1. USB 3.0
- 2. ワンタッチバックアップボタン
- 3. 電源ボタン
- 4. ハードディスク用 LED
- 5. 選択ボタン
- 6. Enter ボタン
- 7. LED インジケータ: ステータス、LAN、USB、eSATA (予備)、10 GbE
- 8. トレー固定ロック
- 9. リリースボタン
- 10. 電源コネクタ
- 11. 拡張スロット
- 12. ケンジントンセキュリティスロット
- 13. VGA
- 14. HDMI
- 15. eSATA x 2 (予備)
- 16. Gigabit LAN x 2
- 17. USB 2.0 x 4
- 18. USB 3.0
- 19. パスワードとネットワーク設定のリセットボタン

## 1.2.3 VS-6120Pro+(2019年7月廃番)

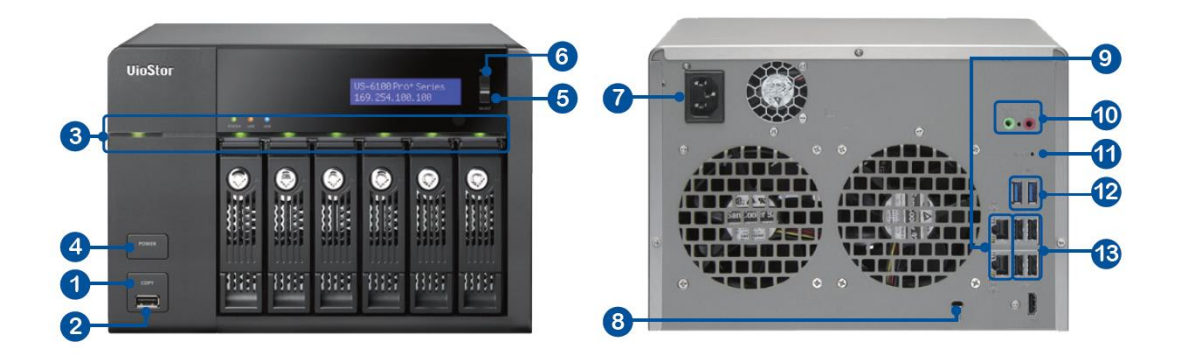

- 1. ワンタッチバックアップボタン
- 2. USB 2.0
- 3. LED インジケータ: ステータス、LAN、USB、電源、HDD1-6
- 4. 電源ボタン
- 5. 選択ボタン
- 6. Enter ボタン
- 7. 電源コネクタ
- 8. ケンジントンセキュリティスロット
- 9. Gigabit LAN x 2
- 10. 音声入/出力
- 11. パスワードとネットワーク設定のリセットボタン
- 12. USB 3.0 x 2
- 13. USB 2.0 x 4

## 1.2.4 VS-4116 / 4112 Pro+ (2019年7月廃番: 4112Pro+)

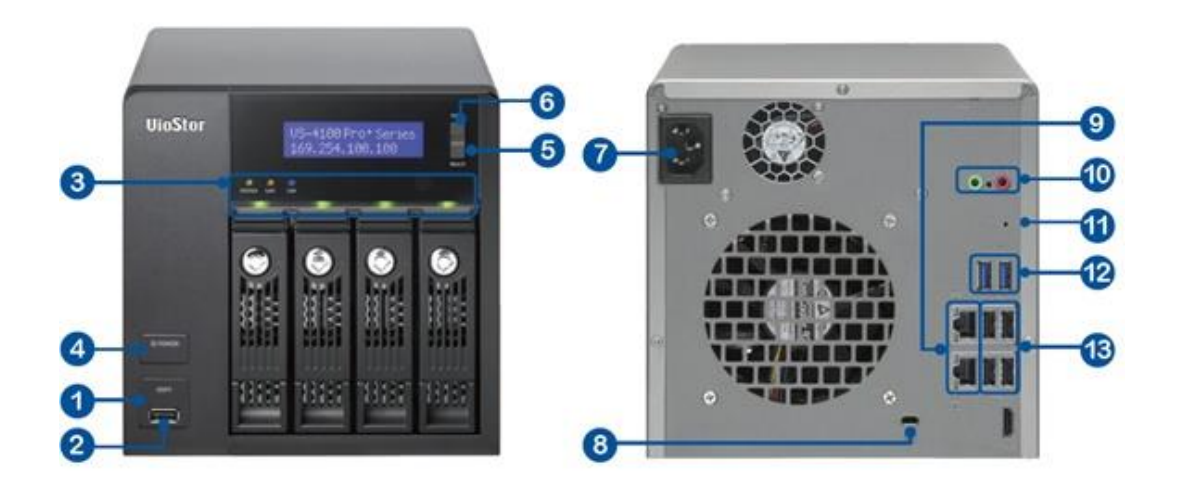

- 1. ワンタッチバックアップボタン
- 2. USB 2.0
- 3. LED インジケータ: ステータス、LAN、USB、HDD1-4
- 4. 電源ボタン
- 5. 選択ボタン
- 6. Enter ボタン
- 7. 電源コネクタ
- 8. ケンジントンセキュリティスロット
- 9. Gigabit LAN x 2
- 10. 音声入/出力
- 11. パスワードとネットワーク設定のリセットボタン
- 12. USB 3.0 x 2
- 13. USB 2.0 x 4

1.2.5 VS-2108 / 2104 Pro+ (※2015 年 12 月廃番)

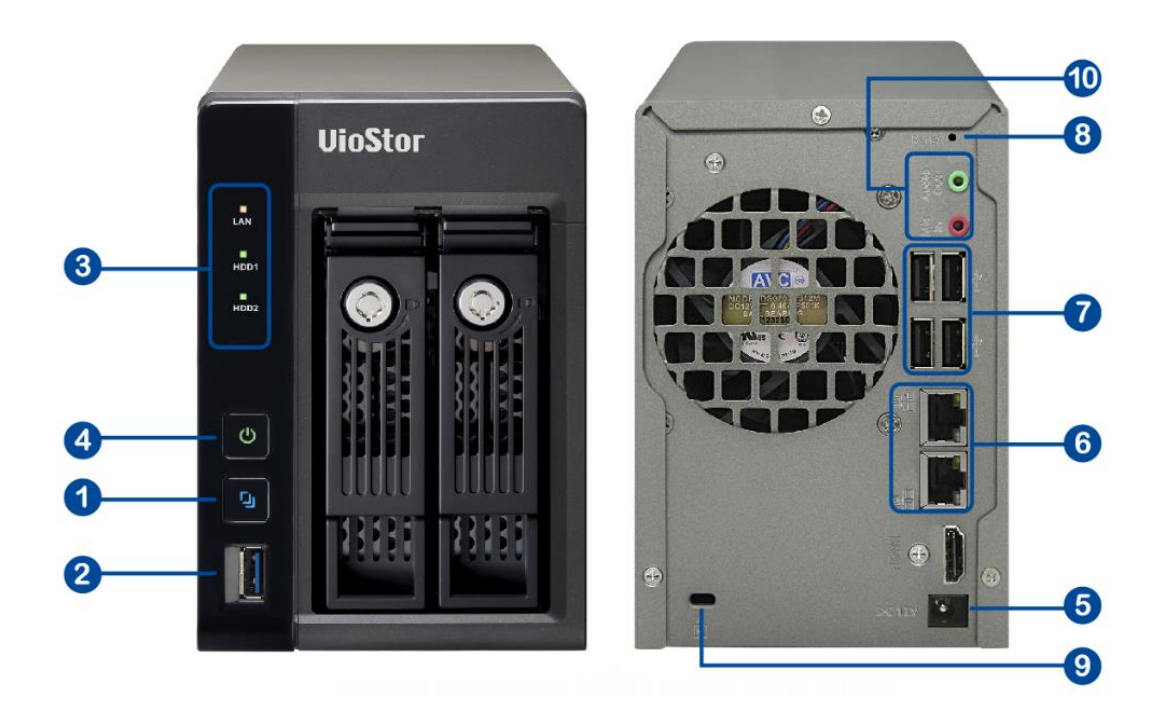

- 1. ワンタッチバックアップボタン
- 2. USB 3.0
- 3. LED インジケータ: LAN、HDD1、HDD2
- 4. 電源ボタン
- 5. 電源コネクタ
- 6. Gigabit LAN x 2
- 7. USB 2.0 x 4
- 8. パスワードとネットワーク設定のリセットボタン
- 9. ケンジントンセキュリティスロット
- 10. 音声入/出力

## 1.2.6 VS-2208 / 2204 Pro+

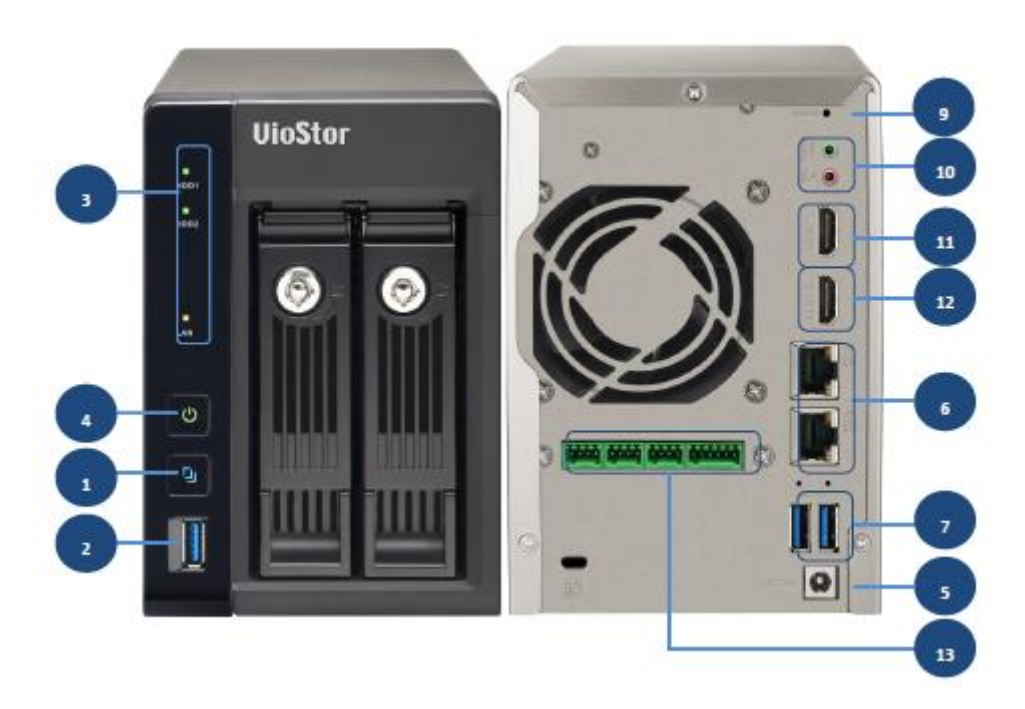

- 1. ワンタッチバックアップボタン
- 2. USB 3.0
- 3. LED インジケータ: LAN、HDD1、HDD2
- 4. 電源ボタン
- 5. 電源コネクタ
- 6. Gigabit LAN x 2
- 7. USB 2.0 x 4
- 9. パスワードとネットワーク設定のリセットボタン
- 10. 音声入/出力
- 11. HDMI1
- 12. HDMI2 (reserved)
- 13. アラーム入出力端子

## "アラーム入力端子(※リレー)について

## 動作負荷条件(※DC12V 使用)

※OPEN/CLOSE の動作は、"0.5V"以下及び"11V 以上"

## 1.2.7 VS-S2208 / S2204 Pro+ (Viostor-mini 08/04)

## (2019年7月廃番: S2204 Pro+)

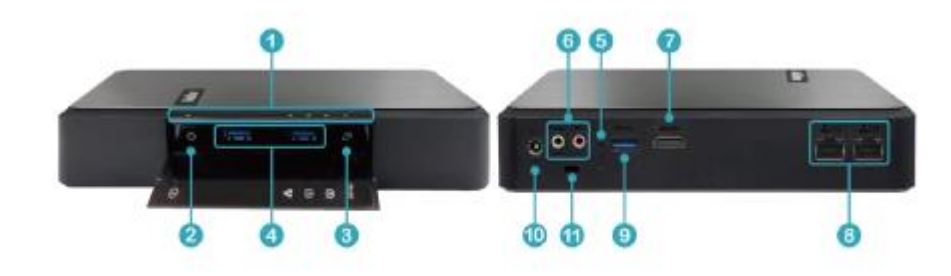

- 1. LED インジケータ: LAN、HDD1、HDD2
- 2. 電源ボタン
- 3. ワンタッチバックアップボタン
- 4. USB 2.0 x 4
- 5. パスワードとネットワーク設定のリセットボタン
- 6. 音声入/出力
- 7. USB 3.0
- 8. Gigabit LAN x 2
- 9. HDMI
- 10. 電源コネクタ
- 11. ケンジントンセキュリティスロット

## Chapter 2. VioStor の準備

## 2.1 パーソナル・コンピュータの仕様

VioStor を設定・運用するためのコンピュータに必要な仕様は以下の通りです。

- windows 7 Professional / 8.1Professional / 10 Professional
- CPU Intel Core i7 2.8GHz
- メモリ 4-8GB 程度
- ビデオカード NVIDIA GeForce GTX1660 Ti 相当
- ネットワークアダプタ 1000Base
- 画面推奨解像度 1920\*1080
- ※ 上記は推奨スペックです。詳細は販売店へお問い合わせください。
- ※閲覧、再生は専用ソフト QVR クライアントにて行ってください。
- ※ プロキシサーバー経由での接続はできません。
- ※ Internet Explorer を使用する場合は、信頼済みサイトに登録してください。
- ※ PC が推奨スペックを満たさない場合や他の用途と併用している場合は、映像が正常に表示できない 場合がありますので、専用 PC をご使用ください。
- ※ Windows/update は、特に必要がない限り OFF にしてご使用ください。

#### Web ブラウザの設定

 Internet Exploler を使用する場合は、VioStorのアドレスを信頼済みサイトに登録してください。 ブラウザよりインターネットオプション > 信頼済みサイト > サイトをクリックし VioStor の IP アドレスを入力してください。

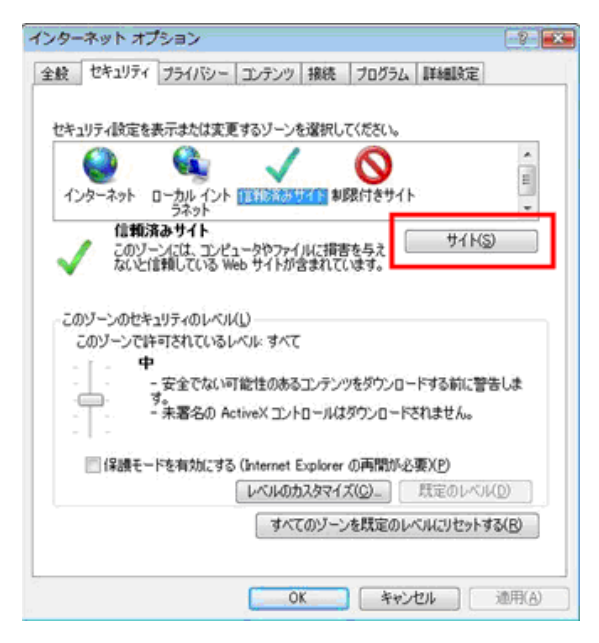

Windows のコントロールパネル → ユーザーアカウントの設定にて UAC (ユーザーアクセス制御)
 の設定を OFF にしてください。①を選択し、「通知しない」を選択してください。
 (※設定後には Windows の再起動が必要です)

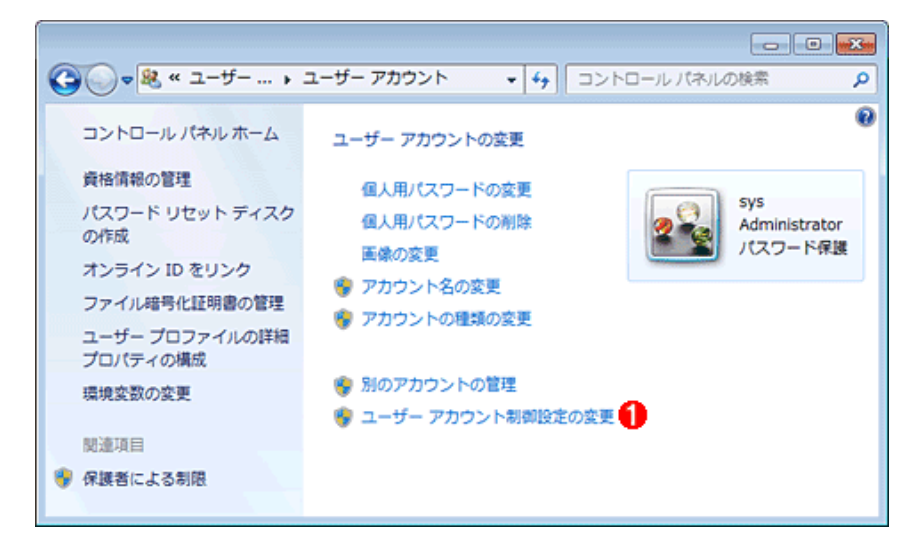

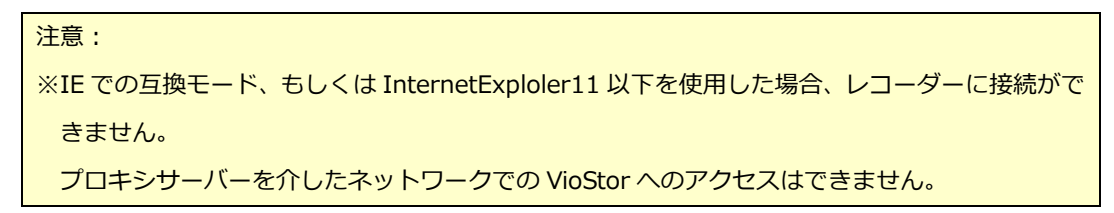

## 2.2 CD-ROM

同梱 CD-ROM を実行し、各種マニュアルにアクセスしてください。コーデックとソフトウェアユーティ リティー (※Viostor 検索ソフトウェア)、および VioStor プレーヤーをインストールします。

CD-ROM には以下のコンテンツが収録されています。

- Qnap Finder: ローカル・ネットワーク上の VioStor を検出することができます。
- 取扱説明書:本書: VioStor のユーザー・マニュアル
- Codec: VioStor で録画した AVI ファイルを Windows Media Player で再生するために必要なコー デック
- QVR client for windows :モニタリング/再生用のソフトウェア ※Windows 用
   ※ソフトウェアをインストールできなかった時は、CD-ROM を使ってインストールできます。

## 2.3 システム状態(前面 LED)

| LED           | 色           | LED 状態                | 説明                                                                                                    |  |  |
|---------------|-------------|-----------------------|----------------------------------------------------------------------------------------------------|--|--|
| システム<br>ステータス | <b>赤/</b> 緑 | 0.5 秒ごとに赤と緑に<br>交互に点滅 | <ol> <li>VioStor の HDD のフォーマット中です。</li> <li>VioStor の初期化中です。</li> <li>ファームウェアの更新中です。</li> <li>RAID 再構築中です。</li> <li>RAID のオンライン容量拡張中です。</li> <li>オンライン RAID のレベル転換が行われ<br/>ています。</li> </ol>                                                                                        |  |  |
|               |             | 赤                     | <ol> <li>HDD が無効状態です。</li> <li>ディスクボリュームが最大容量に達しました。</li> <li>ディスクボリュームがフルになります。</li> <li>システムファンが故障しています。</li> <li>HDD にアクセス中(読み取り/書き込み)エラーが発生しました。</li> <li>VioStor は読み取り専用モードになっています(RAID 5 あるいは RAID 6 構成において 2 台の HDD に支障あり、データは読み取り可能)。</li> <li>(ハードウェア自己テストエラー)</li> </ol> |  |  |
|               |             | 0.5 秒ごとに赤く点滅          | HDD のボリュームが格下げモードになってい<br>ます(RAID 1、RAID 5 あるいは RAID 6 構成<br>において 1 台の HDD に支障があります)。                                                                                                    |  |  |
|               |             | 0.5 秒ごとに緑に点滅          | <ol> <li>1) VioStor が起動しています。</li> <li>2) VioStor が初期構成されていません。</li> <li>3) HDD がフォーマットされていません。</li> </ol>                                                                                                    |  |  |
|               |             | 禄                     | VioStor の準備が完了しました。                                                                                                    |  |  |
|               |             | オフ                    | VioStor の全ての HDD がスタンバイモードに<br>なっています。                                                                                                    |  |  |
|               |             | オレンジ色                 | VioStor はネットワークに接続しました。                                                                                                    |  |  |
| LAN           | オレンジ色       | オレンジ色に点滅              | ネットワークが VioStor にアクセス中です。                                                                                                    |  |  |

## 前面 LED とシステム状態の概要

| 10 GbE* | 緑                 | (予備)         |                                                                                                    |  |  |
|---------|-------------------|--------------|----------------------------------------------------------------------------------------------------|--|--|
|         | <mark>赤/</mark> 緑 | 赤く点滅         | HDD のデータにアクセス中ですが、プロセス<br>の途中で読み取り/書き込みにエラーが生じま<br>した。                                                                                                    |  |  |
| HDD     |                   | 赤            | HDD に読み取り/書き込みエラーが生じまし<br>た。                                                                                                    |  |  |
|         |                   | 緑で点滅         | HDD のデータにアクセス中です。                                                                                                    |  |  |
|         |                   | 禄            | HDD は良好です。                                                                                                    |  |  |
| USB     | 青                 | 0.5 秒ごとに青く点滅 | <ol> <li>USB デバイスを検出します。</li> <li>USB デバイスが VioStor から取り外され<br/>ています。</li> <li>VioStor の正面 USB ポートに接続されて<br/>いる USB デバイスにアクセスしていま<br/>す。</li> <li>外部 USB デバイスに VioStor のデータが<br/>コピーされています。</li> </ol> |  |  |
|         |                   | 青            | VioStor の正面 USB ポートに接続されている<br>USB デバイスの準備が完了しました。                                                                                                    |  |  |
|         |                   | オフ           | <ol> <li>USB ディスクが検出されません。</li> <li>VioStor の正面 USB ポートに接続されている USB デバイスへのデータコピーが終了しました。</li> </ol>                                                                                                    |  |  |
| eSATA   | オレンジ色             | (予備)         |                                                                                                    |  |  |

アラームブザー

(アラームブザーは"システム設定">"ハードウェア"で無効化できます)

| ビープ音          | 回数      | 説明                               |
|---------------|---------|----------------------------------|
| 短いビープ(0.5 秒)  | 1 回     | 1) システムの起動を開始しました。               |
|               |         | 2) VioStor をシャットダウンします(ソフトウェアシャ  |
|               |         | ットダウン)。                          |
|               |         | 3) 背面のリセットボタンが押されました。            |
|               |         | 4) ファームウェアが更新されました。              |
| 短いビープ(0.5 秒)  | 3 回     | 正面 USB ポートに接続されている外部デバイスへ録画デ     |
|               |         | ータのコピーが実行されましたが、コピーに失敗しまし        |
|               |         | た。                               |
| 短いビープ(0.5 秒)、 | 3回、5分ごと | ファン状態が異常です。カスタマーサポートに連絡してく       |
| 長いビープ(1.5 秒)  |         | ださい。                             |
| 長いビープ(1.5 秒)  | 2 回     | 1) ディスクボリュームがいっぱいです。             |
|               |         | 2) VioStor の HDD が格下げモードになっています。 |
|               |         | 3) HDD の再構成がスタートしました。            |
|               | 1 回     | 1) VioStor が強制終了されました(ハードウェアシャッ  |
|               |         | トダウン)。                           |
|               |         | 2) システムの起動に成功しました。準備完了です。        |

## 2.4 初期設定

### Qnap Finder のインストール

- 1. 製品 CD を実行し、「Qnap Finder のインストール」をクリックします。
- 指示に従い Finder ソフトウェアをインストールします。 インストール完了後 Finder ソフトウェ 2. アを起動します (※ファイアウォールでアプリケーションがブロックされた場合、ブロックの解 除を行ってください)。
- 3. Finder ソフトウェアを使用し、ローカルネットワークでの VioStor を検出してください。 ※VioStor が見つからない場合、「更新」をクリックするか、下記アドレスを入力してアクセスを 行ってください。 初期アドレス:169.254.100.100

(※それでも見つからない場合は、直接 LAN ケーブルを VioStor に接続し、初期アドレスを入力 して再度アクセスを行ってください)

4. 管理者名とパスワードを入力し、ログインを行ってください。 初期ユーザー名: admin パスワード: admin ※ログイン後、QVR デスクトップが表示されますので、①コントロールパネル→ネットワークに て IP アドレスの設定。②監視設定→カメラ設定にてカメラの登録を行ってください(※詳細の設 定は Chapter7 及び Chapter9 を参照ください)。

※Viostor ヘアクセスするパスワードはセキュリティ上、必ず初期設定時に変更をお願いします。

#### 重 要

- ・管理者パスワードは、初期設定から必ず変更してください。
- ・安全のため、パスワードは定期的に変更してください。
- ・第三者が推測しにくいパスワードを設定してください。
- ・ネットワークカメラの機種によっては、設定方法や設定内容が異なります。

### モニタリング画面の表示

- QVR クライアントを使用してモニタリング及び、再生が可能です。(※Chapter 4.1 を参照) 1. もしくは、QVR デスクトップ上のアイコン 🛛 🔚 をクリックして、モニタリングページに移動 します。
  - ※初めてモニタリングページにアクセスを行う場合、QVR クライアントソフトウェアのアドオン のインストールが必要です。
  - ※同梱の QVR クライアントを使用するか、IE を使用して QVR クライアントのインストールを行 ってください。
  - ※インストールを行う前に、UAC(ユーザーアカウント制御設定)の無効化、および、ブラウザ での信頼済みサイトにて、レコーダーの IP アドレスの登録をお願いします(詳細の設定は Chapter4 を参照ください)。

## Chapter 3. ローカル・ディスプレイ

HDMI を介してモニタに直接接続し、PC 不要のモニタリング、録画再生が可能です(インターフェース の詳細は Chapter 1-2 外観を参照ください)。 ※この機能は Pro シリーズもしくは Pro+シリーズのみ対応しています。 ※モニタ、および VGA/HDMI ケーブル、USB マウスは付属されておりません。別途ご用意ください。

1回目のビープ音が鳴り起動を開始すると、下記の画面が表示されます。

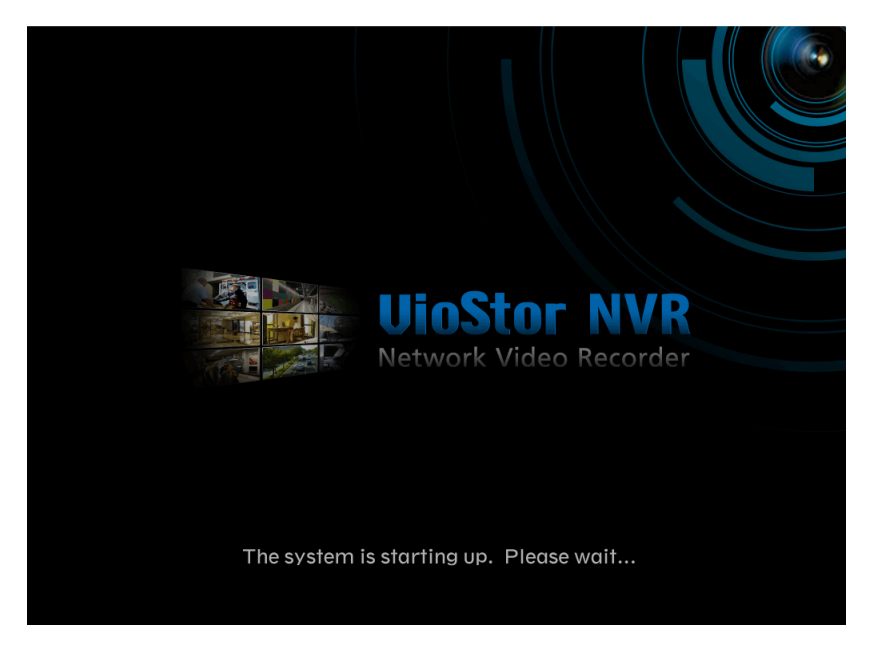

2回目のビープ音が鳴り起動すると、ログイン画面が表示されますので、言語を選択し、管理者名とパ スワードを入力してログインを行ってください。

※デフォルトのユーザー名: admin パスワード: admin となります。

|                    | UioStor NVR<br>Network Video Recorder |           |
|--------------------|---------------------------------------|-----------|
| User Name          | admin                                 |           |
| Password           | ****                                  |           |
| •                  | 🔀 Remember Password                   |           |
|                    | Login                                 |           |
| English V          | QWER                                  | TY V      |
| English ▼をクリックして、言 | 語を選択し、キーボードアイコン                       | ウスでクリックして |

ユーザー名とパスワードを入力します。

※USB キーボードをご使用の場合は、QWERTY ▼をクリックしてキーボードレイアウトを選択してください。

| ユーザ名  |         |       |   |    |   |
|-------|---------|-------|---|----|---|
|       |         |       |   |    |   |
| q w e | tyu i   | o p   | 7 | 8  | 9 |
| a s d | fghjk   | 1     | 4 | 5  | 6 |
| z x c | v b n m |       | 1 | 2  | 3 |
| āĂ #+ | SPACE   | 1     | 0 | •  | / |
|       |         | キャンセル |   | 実行 |   |
|       |         |       |   |    |   |

ログインに成功すると、モニタリングページに移行します(※直接モニタリングページへ移行する、匿 名ログインを使用する場合は、PC内の設定の匿名ログインを有効にしてください)。

## モニタリング(ライブ映像の閲覧)

ログインに成功すると、モニタリング画面が表示されます。 表示方法(分割表示)を変更したり PTZ カメラの操作が可能です。

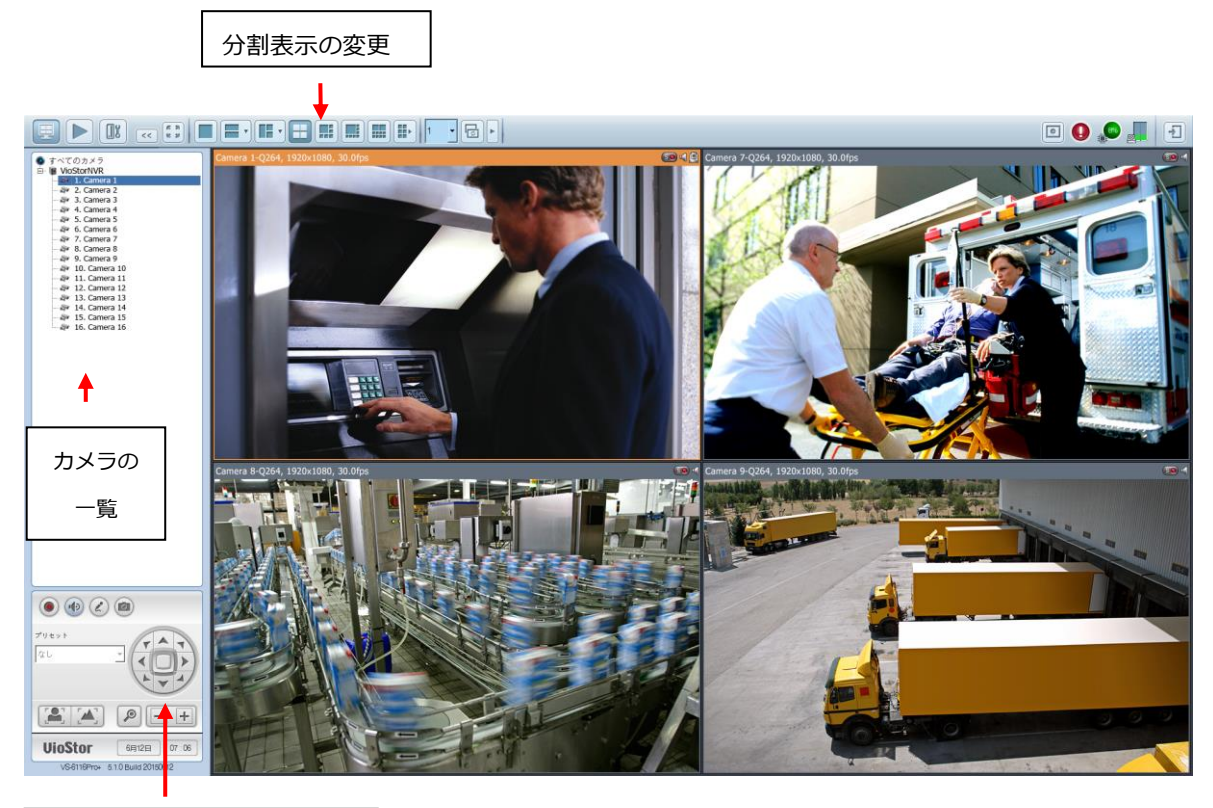

PTZ カメラコントロールパネル

カメラが PTZ 対応機種の場合、画面をクリックし、マウスで操作が可能です。ズーム機能対応の場合、 マウスホイールをスクロールすることでズームイン、またはズームアウト可能です。

※対応機種はカメラの対応機種をご確認ください。ただし、一部クリックアンドセンタリングの機能が 使用できない機種もありますので、販売店にお問合せ下さい。

| アイコン  | 説明                        |
|-------|---------------------------|
|       | モニタリング:                   |
|       | モニタリングページに移動します。          |
|       | 録画再生:                     |
|       | 録画再生ページに移動します。            |
| (III) | 監視設定:                     |
| 6     | 簡易設定ページに入ります。管理者のみ使用可能です。 |

|     | 左パネルの非表示:                         |
|-----|-----------------------------------|
|     | モニタリングページの左側のパネルを非表示にします。         |
|     | 左パネルの表示:                          |
| ~~  | モニタリングページの左側のパネルを表示します。           |
|     | オプション :                           |
|     | イベント通知設定、表示設定などの設定変更を行う際に使用します。   |
| 7%  | CPU ステータス                         |
|     | CPU 処理の使用率を表示します。                 |
|     | ハードディスクステータス:                     |
|     | HDD の使用率を表示します。                   |
| 1   | ログアウト:                            |
|     | VioStor からログアウトします。               |
|     | マニュアル録画:                          |
| ~   | 手動でカメラの録画を有効または無効にできます。           |
|     | Web ベースの管理インターフェースで「カメラ設定」 > 「録画設 |
| 0   | 定」を順にクリックし、有効/無効の設定を行ってください。      |
|     | (※スケジュール録画中に録画の停止はできません)          |
| (4) | 音声(オプション):                        |
| ( ) | 音声機能をオン/オフにします(※対応機種のみ)           |

## イベント通知

| アイコン | 説明                              |
|------|---------------------------------|
|      | イベント通知:                         |
|      | イベントが検出されると、このアイコンが点滅します。 詳細を表示 |
|      | するにはこのアイコンをクリックしてください(※通常は点灯状   |
|      | 態)。                             |
|      | すべてのログを消去するには、「全てをクリア」をクリックします。 |
|      | また、警戒音を無効にするには"警戒音"のチェックを外してくださ |
|      | い。                              |

| タイプ            | カメラ | 日付                  | ログ                                       |  |  |
|----------------|-----|---------------------|------------------------------------------|--|--|
| Connection     | 1   | 2010-09-17 13:55:47 | Failed to connect Camera 1.              |  |  |
| Connection     | 1   | 2010-09-17 13:55:44 | Failed to connect Camera 1.              |  |  |
| Connection     | 1   | 2010-09-16 15:31:33 | Camera 1 is reconnected successfully.    |  |  |
| Connection     | 1   | 2010-09-16 15:31:02 | Failed to connect Camera 1.              |  |  |
| Connection     | 1   | 2010-09-16 15:31:02 | Camera 1 No Response for over 15 secon   |  |  |
| Connection     | 1   | 2010-09-16 15:22:48 | Camera 1 is reconnected successfully.    |  |  |
| Connection     | 1   | 2010-09-16 15:22:17 | Failed to connect Camera 1.              |  |  |
| Connection     | 1   | 2010-09-16 15:22:17 | Camera 1 No Response for over 15 second  |  |  |
| Connection     | 1   | 2010-09-16 15:04:48 | Camera 1 is reconnected successfully.    |  |  |
| Connection     | 1   | 2010-09-16 15:04:14 | Failed to connect Camera 1.              |  |  |
| Connection     | 1   | 2010-09-16 15:04:14 | Camera 1 No Response for over 15 secon   |  |  |
| Connection     | 1   | 2010-09-16 14:53:38 | Failed to connect Camera 1.              |  |  |
| Connection     | 1   | 2010-09-16 14:53:38 | Camera 1 No Response for over 15 second  |  |  |
| Connection     | 1   | 2010-09-16 14:47:28 | Camera 1 is reconnected successfully.    |  |  |
| Connection     | 1   | 2010-09-16 14:46:58 | Failed to connect Camera 1.              |  |  |
| Connection     | 1   | 2010-09-16 14:46:57 | Camera 1 No Response for over 15 second  |  |  |
| Report         | 1   | 2010-09-16 00:05:01 | Recording report for Camera 1 on 2010-09 |  |  |
| <u>מרייייי</u> | 4   | 0010 00 15 15:10:00 | 0                                        |  |  |

## PTZ コントロールパネル

カメラがPTZに対応しているカメラの場合、コントロールパネルを使用しての操作が可能です。詳細は、 カメラの適合リストを参照ください。

※PTZ 機能を使用している場合、デジタルズーム機能は無効になります。

| アイコン            | 説明                                                                         |  |  |
|-----------------|----------------------------------------------------------------------------|--|--|
|                 | <b>パンチルト:</b><br>カメラがパンチルト機能に対応している場合、このボタンをクリ<br>ックするとパンチルト操作ができます。       |  |  |
| Presets<br>None | プリセット:<br>プリセットポジションがカメラ側で設定されている場合、プリセ<br>ットの移動ができます。                     |  |  |
| -+              | ズームアウト/ズームイン:<br>カメラがズーム機能に対応している場合、ボタンをクリックする<br>とズームイン、またはズームアウトが可能です。   |  |  |
|                 | デジタルズーム:<br>カメラを選択後、このボタンをクリックすることでデジタルズー<br>ム機能が有効になります。有効になっているとき、「+」をクリ |  |  |

| ックするとデジタルズームイン、「-」をクリックするとデジタ |
|-------------------------------|
| ルズームアウトとなります。                 |
| フォーカスコントロール:                  |
|                               |

## ディスプレイモード

VioStor にはモニタリング用の様々な表示モードがあります。各アイコンをクリックすることで、表示 モードを切り替えることができます。

| アイコン         | 説明                                                             |
|--------------|----------------------------------------------------------------|
| 8 3)<br>8 3) | 全画面                                                            |
|              | 単画面表示                                                          |
|              | 2 分割表示                                                         |
|              | 3 分割表示                                                         |
|              | 8 分割表示                                                         |
|              | 9 分割表示                                                         |
|              | 10 分割表示                                                        |
|              | 12 分割表示                                                        |
|              | 4x4, 5x4, 5x5, 6x5, 8x4, 6x6 分割モード                             |
|              | シーケンスモード:このアイコンをクリックすると、順送りモード                                 |
| 30s V        | に移行します。また、このアイコン ▼をクリックすることで、時間間隔                              |
|              | の変更が可能です。                                                      |
|              | ※選択可能な間隔:10 秒, 15 秒, 30 秒, 60 秒, 120 秒, 150 秒, 300 秒<br>となります。 |

注意:

Pro+シリーズは 1~36 分割表示が可能です。

※ただし、分割数によっては VioStor のパフォーマンスに影響を与える可能性がありますので、その場 合は分割数を減らしての運用をお願いします。

#### カメラステータス

カメラのステータスは下図のアイコンを参照ください。

| アイコン | カメラステータス                               |
|------|----------------------------------------|
| SO   | スケジュール録画中です。                           |
| N.   | 音声機能対応力メラです。                           |
|      | PTZ 機能対応力メラです。                         |
| MO   | マニュアル録画中です。                            |
| AQ   | アラーム録画中です。イベント設定や、詳細イベント設定(「カメラ設定」>「アラ |
|      | ーム設定」>「詳細モード」)によって設定された録画が開始中です。       |
|      | アラーム入力による録画1が開始しました                    |
| 2    | アラーム入力による録画 2 が開始しました                  |
| 0    | アラーム入力による録画3が開始しました                    |
| 25   | 動きを検知しています。                            |
| 2    | デジタルズームが有効です                           |

## 接続メッセージ

カメラの映像が表示できない場合、チャンネルウインドウにメッセージが表示され、ステータスが表示 されます。

| メッセージ | 説明                                           |  |  |
|-------|----------------------------------------------|--|--|
| 接続中   | カメラとの接続中です。しばらくおまちください。                      |  |  |
|       | カメラに接続できません。カメラの IP アドレス、ユーザー名を確認してください。     |  |  |
| 切断    | また、すべてのカメラが接続できない場合はカメラと VioStor の IP アドレスの確 |  |  |
|       | 認を行ってください。                                   |  |  |
| 表示制限  | チャンネルの表示権限がありません。                            |  |  |
|       | VioStor のカメラの設定を確認してください。                    |  |  |
|       | それでも解決しない場合は、販売店にお問合せください。                   |  |  |

## 注意:

| 1. | マニ  | ュアル録画の有効または無効は、スケジュール録画、またはアラーム録画に影響を与え |
|----|-----|-----------------------------------------|
|    | ません | ሌ <b>。</b>                              |
|    | ※マ  | ニュアル録画は別の独立したプロセスになります。                 |
| 2. | チャ  | ンネルウインドウを右クリックすることにより、下記のメニューが表示されます。   |
|    | Α.  | 全画面                                     |
|    | В.  | アスペクト比の維持                               |
|    | C.  | デインターレース(※インターレース除去。特定のカメラモデルでのみ使用できます) |
|    | D.  | 元のサイズを維持                                |
|    | E.  | 魚眼画像の歪み補正: ※特定のカメラのみ有効                  |
|    |     | この機能を有効にすると、                            |
|    |     | マウントタイプ:壁面、天井、床                         |
|    |     | 表示モード:4 分割、パノラマ表示モード、PTZ モード            |
|    |     | を選択し、魚眼補正映像が可能です。                       |
|    |     | ※対応カメラにより使用できる表示モードが多少異なります。            |
|    | F.  | ストリームの変更 ※特定のカメラのみ有効                    |

オプション

詳細なモニタ設定を行うには、をクリックします。

「一般」タブ

- イベント検知:
  - 「すべての監視イベントのアラートを有効にする」
     監視イベントが発生すると、アラートアイコンがモニタリングページに表示されます。この
     アイコンをクリックし、アラートの詳細を表示します。
  - 「ハードディスクのエラーと警告を有効」
     「システムツール」>「ハードディスク SMART 以下」で設定した内容に基づき、HDD に イベントが起こった場合、表示を行います(設定は PC で行います)。
  - 「カメラエラーと警告を通知する」
- 表示順位:デフォルトの順番にチャンネルウインドウを戻すには、「リセット」をクリックして ください。

| ☑すべての監視イベントの通知 □ハードディスクのエラーと警告を通知                  |  |
|----------------------------------------------------|--|
| ロカメラエラーと警告を通知する                                    |  |
| <ul> <li>✓ CPU %表示</li> <li>✓ HDD 状況の表示</li> </ul> |  |
| 表示順序<br>リセット カメラの表示順を元に戻す                          |  |
|                                                    |  |

「ビデオ」タブ

- イベントが発生したカメラを強調表示:このオプションを選択すると、動体検知などのイベントが 発生すると該当するカメラのチャンネルウインドウがハイライトされます。
- 権限のないカメラを表示: このオプションを選択すると、ユーザーが閲覧する権限のないチャンネルも表示されます。
- 未設定のカメラを表示: このオプションを選択すると、設定されていないチャンネルも表示され ます。
- ストリーム情報の表示:このオプションを選択すると現在カメラからレコーダーに入ってきている ストリームデータの確認ができます。

| 映像表示         |             |          |     | <br> |
|--------------|-------------|----------|-----|------|
| □ イベントが発生したカ | メラを強調表示     |          |     |      |
| ✔ 権限のないカメラを表 | 示           |          |     |      |
| ✓ 未設定のカメラを表示 | ÷.          |          |     |      |
| □ ストリーム情報の表示 |             |          |     |      |
| デジタルズーム ―――  |             |          |     |      |
| ▼ デジタルズームを1チ | ャンネルのみ使用可能  | 能にする     |     |      |
| 自動ストリーム選択――  |             |          |     |      |
| □ 可能なカメラであれば | 、ライブでH.264の | ストリームを使用 | 用する |      |
|              |             |          |     |      |
|              |             |          |     |      |
|              |             |          |     | <br> |

## 「ディスプレイ設定」タブ

VioStor は接続されたモニタでサポートされる解像度設定を自動的に検出し表示します。もし、画面の 解像度を変更する必要がある場合には、「ディスプレイ設定」タブの下で「設定」をクリックし、解像 度の設定を変更してください。

| ショスシレーの用<br>設定 | ≠隊反<br>「設定」ボタン<br>できます。 | /をクリックすると | 、手動で画面の解像 | 度を変更することが |
|----------------|-------------------------|-----------|-----------|-----------|
|                |                         |           |           |           |
|                |                         |           |           |           |
|                |                         |           |           |           |
|                |                         |           |           |           |
|                |                         |           |           |           |

モニタモデルを自動的に検出できない場合、VioStor では 1920\*1080、1400\*1050、1280\*1024、 1024\*768の解像度の選択ができます。

| UioStor<br>Network Video | NVR<br>Recorder |                                          |         |  |
|--------------------------|-----------------|------------------------------------------|---------|--|
|                          | ディスプレイの型番:      | HH251A                                   |         |  |
|                          | ディスプレイが対応している   | 5解像度は以下の通りです。                            |         |  |
|                          | ディスプレイの解像度:     | 1920x                                    | (1080 · |  |
|                          | リフレッシュ・レート:     | 60 Hz                                    | •       |  |
|                          |                 | OK · · · · · · · · · · · · · · · · · · · | 用 キャンセル |  |
|                          |                 |                                          |         |  |
|                          |                 |                                          |         |  |
|                          |                 |                                          |         |  |
|                          |                 |                                          |         |  |
|                          |                 |                                          |         |  |
|                          |                 |                                          |         |  |

「ログ情報」 タブ

● 前面 USB ポートに USB デバイスを差しこみコピーをクリックするだけで、ログ情報の取得が可能です。

| 一般   ビデオ   ディスプレイ設定 ログ情報   バージョン制 | 青報       |
|-----------------------------------|----------|
| 「ハッシナッフ」 「ログ情報をUSBデバイスにコピーしま      | ます。      |
|                                   |          |
|                                   |          |
|                                   |          |
|                                   |          |
|                                   |          |
|                                   | OK キャンセル |
「バージョン情報」タブ

| サーバー名:   | NVRD3BF4F            |
|----------|----------------------|
| モデル名:    | VS-6116Pro+          |
| ファームウェア: | 5.1.0 Build 20150612 |
| 追加情報:    | 20150609             |
|          |                      |
|          |                      |
|          |                      |

ローカル・ディスプレイ再起動機能(※オプション機能)

● USB キーボードを差し込み、オプションボタン

定期的にローカル・ディスプレイを自動的に再起動することができます。

|                                                                                                    |                                                                                                    | e 🚺 💭 💭 |
|----------------------------------------------------------------------------------------------------|----------------------------------------------------------------------------------------------------|---------|
| Al cameras     S     Bruces112:214     S     Bruces112:214     Convers     -# 2: No Settings     -# 3: No Settings     -# 4: No Settings     -# 6: No Settings     -# 6: No Settings     -# 6: No Settings     -# 6: No Settings     -# 6: No Settings     -# 7: No Settings     -# 7: No Setting     -# 7: No Setting     -# 7: | Disconnected                                                                                                    |         |
| -a+11 NoSettings<br> -a+12 NoSettings                                                                                                    | General     Video     Screen     Debug     About       Event     Notification       Ene     Restart Local Display       Y Ene     Y Enable restart local display       Syster     Y Ene       Y Dis     Weekly       Monthly     2       F     Ok |         |
|                                                                                                    | OK Cancel                                                                                                    |         |
|                                                                                                    |                                                                                                    |         |

をクリック後、F8 を3回押すことで、

更新後は、ログイン画面になります。

また、匿名アクセスの設定を ON にすることで、ログイン画面からの自動的なモニタリングが可能です。 ※ 匿名アクセス時は、すべてのカメラの表示および再生ができます。

# 3.1 ローカル・ディスプレイでの録画再生

モニタリング画面で と をクリックすることにより録画再生が可能です。

注意:録画再生を行うには、VioStor での再生を行う権限が必要です。管理者以外でログインを行っている場合は、システムの管理者にお問い合わせください。

再生画面が表示されたら、録画再生を行いたいカメラのチャンネルを選択、その後、ビデオの開始/終了

時間を選択し、
をクリックして録画の検索を行います。

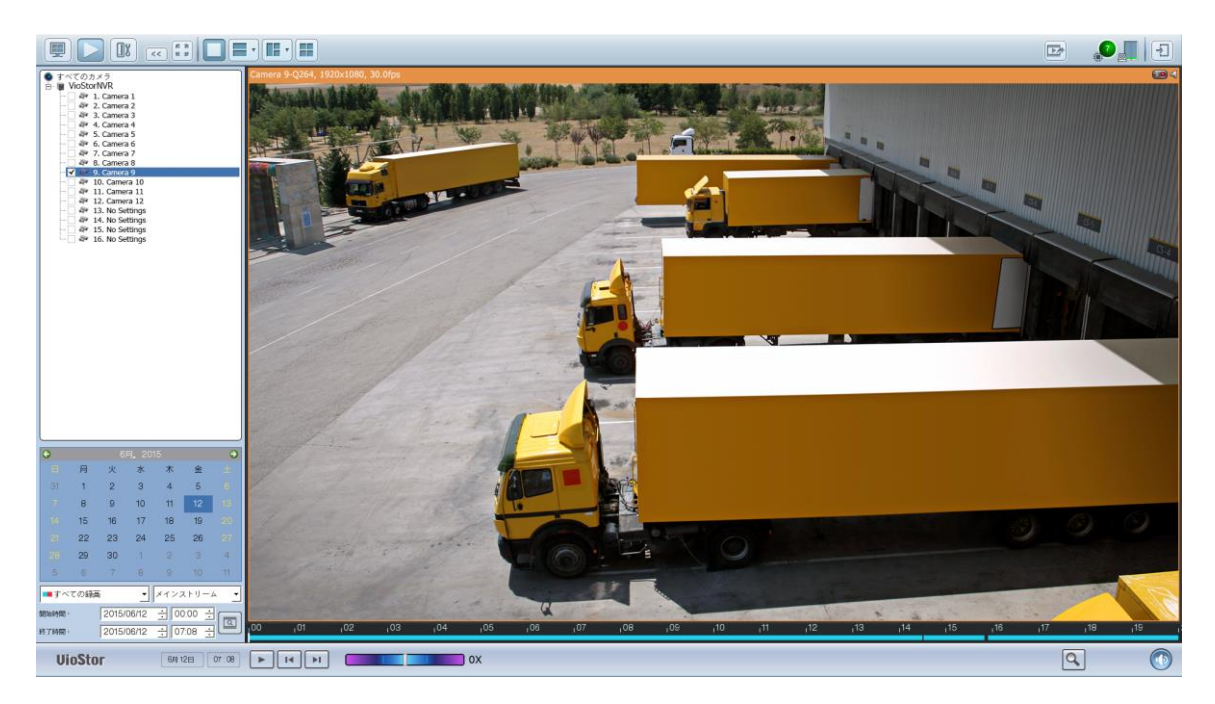

**注意**: 開始日から終了日の範囲は、1日以下で検索を行ってください。 ※4分割の同時再生は可能ですが、録画条件等により個々のカメラの映像で時刻のずれが多少生じるこ とがあります。 録画再生:

録画再生、コマ送り・コマ戻し機能をクリックし、再生を行ってください。録画再生中にスクロールバ ーを使用することで時間帯の移動や、シャトルを使用することで倍速の調整が可能です。また、デジタ

Q

ルズームアイコンをクリックしてビデオをズームインまたはズームアウトすることが可能です。

カメラとチャンネルウインドウを右クリックすることで、下記のオプションが表示されます。

- 1. 全画面
- 2. アスペクト比を維持する
- 3. インターレース除去(※特定のカメラモデルでのみ使用できます)
- 4. オリジナル画像のサイズをキープする

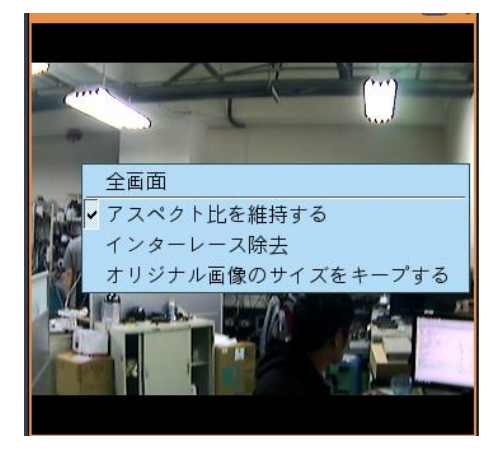

 5. 魚眼映像を補正: ※特定のカメラのみ有効 この機能を有効にすると、 マウントタイプ:壁、天井、床 表示モード:4分割、パノラマ表示モード、PTZモードを選択し、 魚眼補正映像が可能です。 ※対応カメラにより使用できる表示モードが多少異なります。

#### 3.2 ビデオ変換と録画データの取り出し(録画データの外部デバイスへのコピー)

USB デバイスを差し込み、録画データの取り出しが行えます。

注意:

- この機能を使用するには、USB ストレージデバイスが前面 USB ポートに接続され、かつデバイス が正しくフォーマットされていることが必要です(※FAT32 を使用し外部デバイスのフォーマッ トを行った上でご使用ください。もしくは VioStor に USB を差し込み、PC を使用して VioStor のメニューから USB のフォーマットも可能です)。
- 録画データの取り出しを行うには、録画再生権限を持ったユーザーのみ操作可能です。
- 1. 録画再生の画面を表示します。

(AVI ファイルに変換)をクリックします。

|      |      |     |                                                                                     |                                                                                |      |      | <    |                                               |   |  |
|------|------|-----|-------------------------------------------------------------------------------------|--------------------------------------------------------------------------------|------|------|------|-----------------------------------------------|---|--|
| ê    |      |     | as<br>116PF<br>tream<br>tream<br>tream<br>tream<br>tream<br>tream<br>tream<br>tream | 2 3 4 5 6 7 8 9 10 1 12 3 4 5 6 7 8 9 10 1 12 3 4 15 6 7 8 9 10 1 12 3 4 15 16 |      |      |      |                                               |   |  |
| ۰    |      |     | Noven                                                                               | ber.                                                                           | 2012 |      | •    |                                               |   |  |
| 8    | un 1 | Mon | Tue                                                                                 | Wed                                                                            | Thu  | Fri  |      |                                               |   |  |
| 2    |      |     |                                                                                     |                                                                                | 1    | 2    |      |                                               |   |  |
|      |      | 5   | 6                                                                                   | 7                                                                              | 8    | 9    |      |                                               |   |  |
|      |      | 12  | 13                                                                                  | 14                                                                             | 15   | 16   |      |                                               |   |  |
|      |      | 19  | 20                                                                                  | 21                                                                             | 22   | 23   |      |                                               |   |  |
|      |      | 3   | 4                                                                                   | 5                                                                              | 6    | 7    |      |                                               |   |  |
| From | n:   |     | 2012/                                                                               | 11/12                                                                          | 00   | 00 🖨 |      |                                               |   |  |
| To:  |      |     | 2012                                                                                | 11/12                                                                          | 18   | 06 🗘 |      |                                               |   |  |
|      | Vio  | Sto | r                                                                                   |                                                                                | Nov  | 12 1 | 8:08 | III I44      Paytack speed      Paytack speed | Q |  |

- 2. バックアップを行いたいカメラのチャンネル(名称)を選択します。
- 3. 開始および終了時刻を指定します。
- 4. ビデオファイルのファイル名を入力します。
- 5. エクスポート形式を選択します。

A. **汎用 AVI 変換バックアップ**:汎用の AVI に変換を行い、バックアップします。

(変換作業に時間を要するため、10分~30分程度のバックアップにてご使用ください)

#### B. 高速バックアップ

(VioStor内部に保存されている独自形式のAVIファイルを指定し、抜出を行います。VioStor 上にて5分単位でファイルの生成【※デフォルト】を行っている場合は、指定された時間帯を含む 5分単位のファイルの抜出を行い、外部 USB デバイスへコピーを行います。【※再生には専用の コーデックが必要です】)。

C. Qnap 暗号化 AVI ファイル(※開発中です)

#### D.**QNAP 結合ファイル**(※開発中です。)

 6. 「開始」をクリックし、そのファイルを外部 USB ストレージデバイスへ取り出します。
 ※USB へのコピーが完了したら、データの破損を防ぐため必ず取り出しボタンを押し、USB 外部 デバイスを取り出してください。

| エクスポート先:  | USB ドライブ                                         | -       |
|-----------|--------------------------------------------------|---------|
| カメラ:      | Camera1                                          |         |
| 開始時間:     | 2014/06/01                                       | 05:10   |
| 終了時間:     | 2014/06/09                                       | 05:15   |
| エクスポート形式: | 974MB/50MB                                       |         |
| パスワード:    | 汎用 A VI 変換バックアップ                                 | <b></b> |
| 合計 / 空き容量 | 汎用 AVI 変換バックアップ<br>高速バックアップ<br>QNAP 暗号化 AVI ファイル |         |
| リアイル名:開始  | 取り出し                                             | キャンセル   |

#### 注意:

USB デバイスによっては、書き込みの極端に遅いものがあり、その場合、取り出しのボタンを押しても USB デバイスの LED が点灯状態(アクセス中)になることがあります。その場合は、LEDの点滅が消えた(アクセス中)時点で USB デバイスを取り出してください。

また、機器本体に USB メモリ等を差し込み、"設定"→"ファイルステーション"にて、データのコピーも可能です。

### 3.3 設定画面

管理者のパスワード変更、ネットワーク(IP アドレスの変更)、時刻設定などの監視設定を変更するに は、モニタリング画面で をクリックしてください。

※このボタン(オプション)は管理者ユーザーのみ表示されます(※詳細な設定は PC を使用して行ってください)。

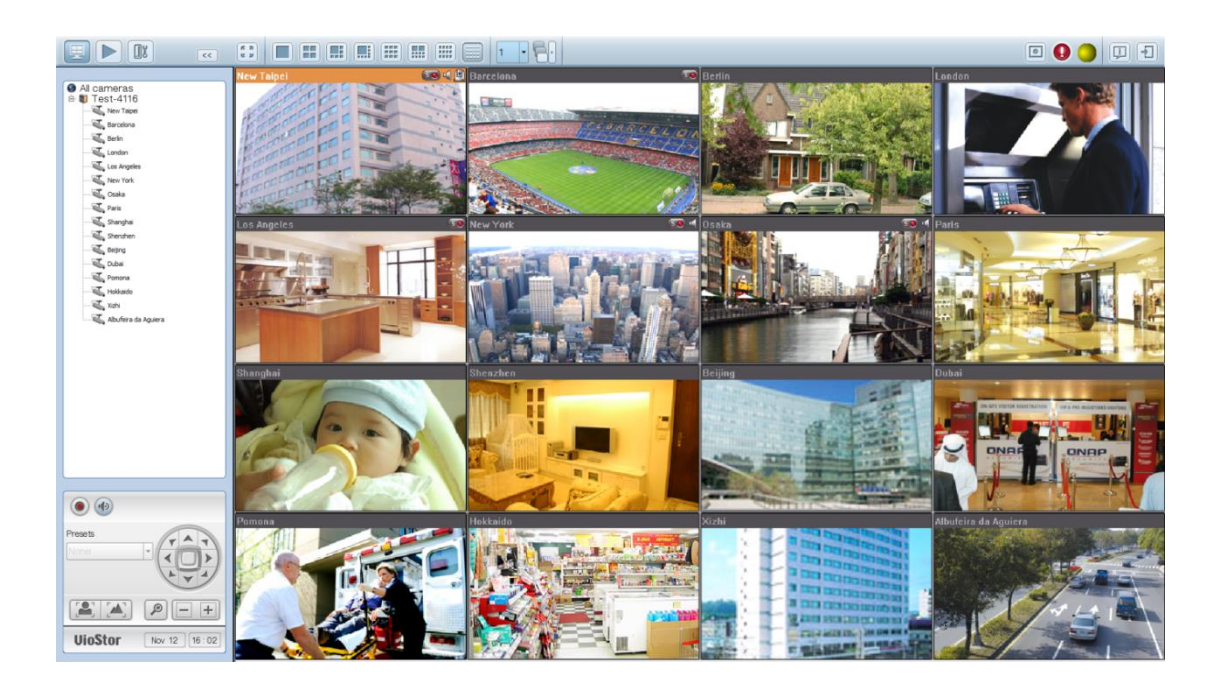

言語を選択し、アイコンをクリックして設定ページに移動します。

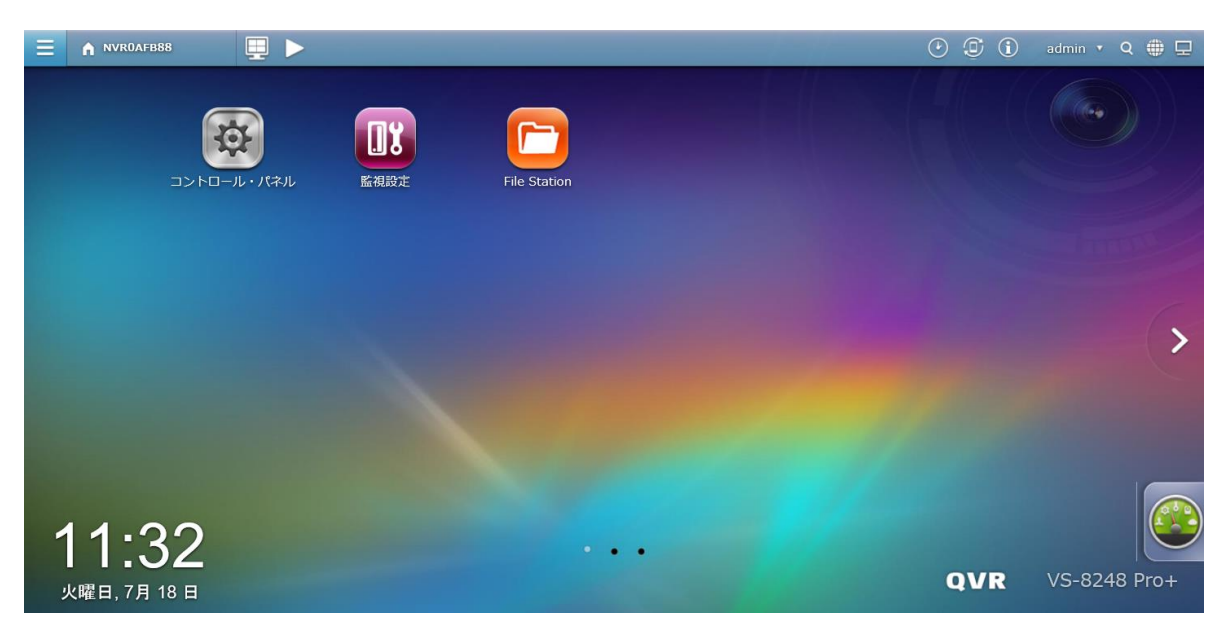

| アイコン      | 説明           |
|-----------|--------------|
|           | メインメニュー      |
| <b>!!</b> | モニタリングへ戻る    |
| <b>\$</b> | コントロールパネル    |
|           | 監視設定         |
|           | File Station |
|           | バックアップと拡張    |
|           | バックグラウンドタスク  |
|           | 外部デバイス       |
| (i)       | 警告           |
| admin 💌   | オプション        |
| q         | 検索           |
| 2         | ヘルプボタン       |
| P         | デスクトップ参照     |

※PC とほぼ同様に設定を行えます(\*文字入力時には右クリックを押し、グラフィカルキーボードを表示可能です。 \*日本語の入力など使用できないものもあります)。また、カメラ側の IP アドレス等を変更するには PC が必要なため、必ず PC をご用意してカメラおよび VioStor へ接続、WEB インターフェースより設定を行ってください。

# Chapter 4. PC を使用してのアクセス

# 4.1 VioStor へのアクセス

以下の手順に従って、VioStorのモニタリングページに接続してください。

- 1. QVR クライアントをインストールします(※同梱 CD より)。
- 2. QVR クライアントを立ち上げ(windows のスタート  $\rightarrow$  すべてのプログラム  $\rightarrow$  Qnap  $\rightarrow$ QVR Client をクリックして起動してください)、IP アドレス、ユーザー名、パスワードを入力し てアクセスを行ってください。

デフォルトのユーザー名: admin パスワード: admin

| ログイン      |                       |
|-----------|-----------------------|
| ₽₽ドレス/ポート | 192.168.12.102 : 80   |
| ユーザー名     | admin                 |
| パスワード     | *****                 |
|           | ☑ ユーザー名とパスワードを保存する    |
|           | Use enhanced security |
| Language  | 自動検出                  |
|           | OK キャンセル              |

=注意=

- ※ IE にてライブ映像を表示するには、信頼済みサイトに VioStor の IP アドレスを登録、追加し てください。
- ※ IE を使用しての初回アクセス時には、ソフトウェアをインストールするメッセージが表示されますので、必ずインストールを行ってください。
- ※ Windows PC で Google Chrome を使用して表示を行うには、同梱 CD、もしくは弊社ホーム ページより Windows 用の QVR Client をダウンロードしインストールを行う必要があります (※ver によっては制限があります)。
- ※ プロキシサーバーを介しての接続はできません。
- ※ IE10以下、もしくは IE の互換モードを使用してアクセスはできません。

<sup>(※</sup>Qnap finder を使用し、VioStor の名前をダブルクリックするか、Web ブラウザでサーバーの IP アドレスを入力し、設定画面及びモニタリングページに接続も可能です)

# 4.2 QVR デスクトップを使用する

QVR クライアントを使用し、設定画面に入るか、IE を使用し VioStor にログインすると、下記のデス クトップ画面が表示されます。

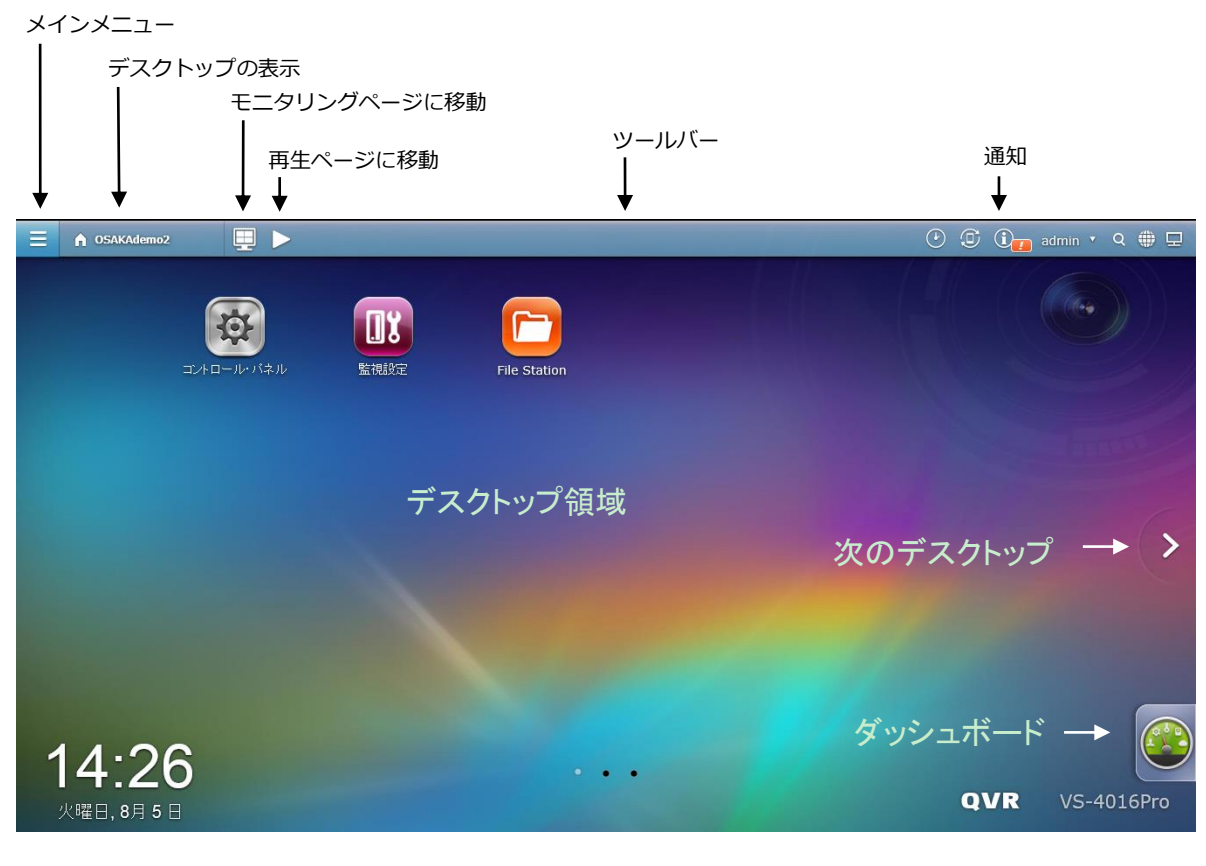

ツールバー

#### デスクトップの表示

A QNAP-VS-4116P

をクリックすると、QVR デスクトップを表示します。

## バックグラウンドタスク

をクリックして、バックグラウンドで実行されているタスク(HDD SMART スキャンなど)の状況が確認できます。

| C i s                          | up |
|--------------------------------|----|
| Attività di background         |    |
| 不良ブロックをスキャンして…<br>ドライブ 1<br>0% |    |
|                                | r  |
|                                |    |
|                                |    |
|                                |    |
|                                |    |

## 外部デバイス

Ð

をクリックし、本体に接続されている外部デバイスの一覧を表示します。また、外部デバイスを

取り外すには 🌥 をクリックしてください。

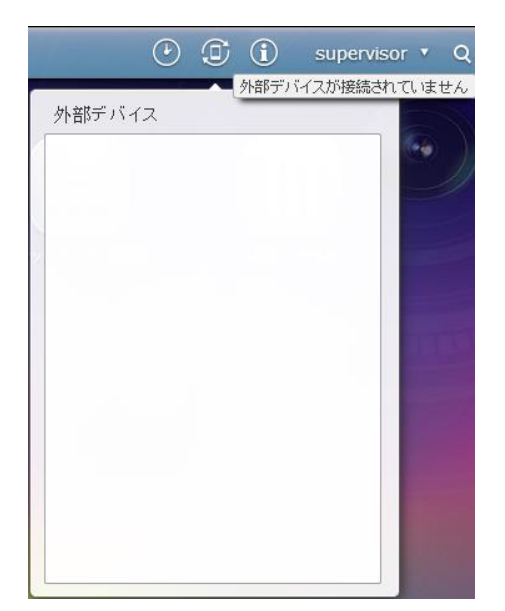

### アラートの通知

 ・をクリックすると、システムの状態(エラー、警告)を確認することができます。また、確認後はイベントの通知を消去してください。「すべて消去」をクリックすることで、一覧からすべてのエントリを消去することが可能です(※これにより、すべての内部のイベントログを消去するものではあり)

ません)。消去後、再度、詳細のログを確認するには、コントロールパネル > システムログ、及び監 視設定 > 監視システムログ内を確認してください。

| ٢      | I (i | supervisor 🔻 |
|--------|------|--------------|
| イベント通知 | ]    | 新しい通知はありません  |
| すべて表示  | 15-  | 警告           |
|        |      |              |
| i C    |      |              |
|        |      |              |
|        |      |              |
|        |      |              |
|        |      |              |
|        |      |              |
|        |      | すべてクリア       |

#### 個人設定

admin コントロールボタン:

をクリックすると、オプション設定にてユーザーパスワードを

変更、VioStorの再起動/シャットダウン、及びログアウトができます。

(※システムのシャットダウンはこのメニューを使用するか、本体前面の電源ボタンを 1.5 秒程度長押 ししてください)

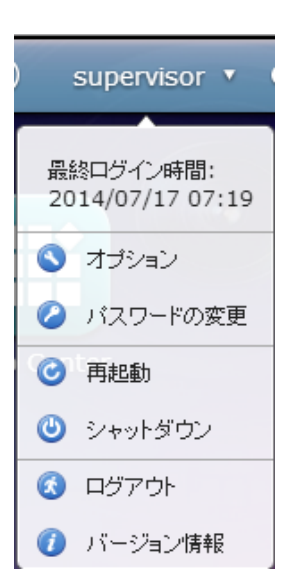

- 1. オプション Options
  - A. プロファイル: ユーザーの電子メールアドレスを入力できます。

|        | オプション           | ⊖ ⊗ |
|--------|-----------------|-----|
| プロファイル | 壁紙 バスワードの変更 その他 |     |
|        |                 |     |
| ユーザ名:  | supervisor      |     |
| Eメール:  | Eメール            |     |
|        |                 |     |
|        |                 |     |
|        |                 |     |
|        |                 |     |
|        |                 |     |
|        |                 | 適用  |

B. 壁紙: QVR デスクトップの壁紙の変更ができます。

|        |        | オブション    |      | 0 8 |
|--------|--------|----------|------|-----|
| プロファイル | 壁紙     | バスワードの変更 | その他  |     |
| 既定の壁紙を | 選択します。 |          |      |     |
|        |        |          | -134 |     |
|        |        |          | 95 V |     |
|        |        |          |      |     |
|        |        |          |      |     |
|        |        |          |      |     |
|        |        |          |      | 適用  |

C. パスワードの変更: ログインパスワードを変更できます。

| オブション                                                                | 0 8 |
|----------------------------------------------------------------------|-----|
| プロファイル 壁紙 パスワードの変更 その他                                               |     |
| バスワードを変更するには、次のフォームに入力してください。<br>古いパスワード:<br>新しいパスワード:<br>バスワードの再入力: |     |
|                                                                      |     |
|                                                                      | 適用  |

D. その他:

| オプション                                                                 | ⊖ ⊗ |
|-----------------------------------------------------------------------|-----|
| プロファイル 壁紙 パスワードの変更 <b>その他</b>                                         |     |
| <ul> <li>再度ログインする際に、前回のウインドウを表示する</li> <li>ダッシュボードボタンを表示する</li> </ul> |     |
| <ul> <li>✓ トップ画面に時間を表示する</li> <li>デスクトップショートカット</li> </ul>            |     |
| デスクトップの構成を初期状態に戻します。                                                  |     |
| リセット                                                                  |     |
|                                                                       | 通用  |

- 再度ログインする際に、前回のウインドウを表示する: このオプションにチェックを 入れると、次に VioStor にログインした後に現在のすべてのデスクトップ設定(「ロ グアウトする前に開いていたウインドウ」など)が維持されます。
- ダッシュボードボタンを表示する:デスクトップ領域の右側に「ダッシュボード」ボ
   タンを表示したくない場合、このオプションのチェックを外します。

- トップ画面(デスクトップ領域)に時間を表示する: デスクトップ領域の左下に時間
   を表示したくない場合、このボタンのチェックを外します。
- 2. **再起動:** このボタンをクリックすると VioStor を再起動します。
- 3. シャットダウン: このボタンをクリックすると VioStor をシャットダウンします。
- 4. **ログアウト**: このボタンをクリックするとログアウトします。
- 5. **バージョン情報**: このボタンをクリックすると、現状のファームウェアバージョン、HDD の状態 を含め、機器状態の詳細が確認できます。

検索

🚵 をクリックし、検索ボックスにキーワードを入力することでヘルプを検索可能です 。

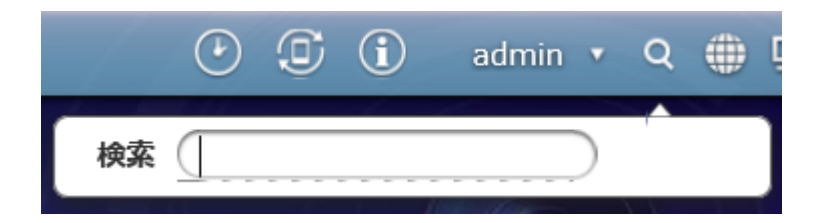

#### 言語

🥑 をクリックして、GUI の優先言語を選択します。

|     | Auto Detect |
|-----|-------------|
| V   | English     |
|     | 简体中文        |
| Day | 繁體中文        |
|     | Czech       |
|     | Dansk       |
|     | Deutsch     |
|     | Español     |
|     | Français    |
|     | Italiano    |
|     | 日本語         |
|     | 한글          |
|     | Norsk       |
|     | Polski      |
|     | Русский     |
|     | Suomi       |
|     | Svenska     |
|     | Nederlands  |
|     | Turk dili   |
|     | Português   |
|     | Magyar      |
|     | فارســى     |

#### デスクトップ詳細設定

をクリックし、メニューにて QVR のアイコン表示モードを設定できます。

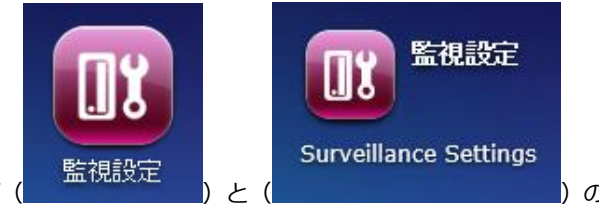

アイコンはサイズ(

)の変更が可能。また、アイコン

をクリックした際の動作を、タブモードとウインドウモードの切り替えの設定が変更できます。

タブモードでは、ウインドウはデスクトップ全体に開き、ウインドウは一度に一つしか表示することが できません。

ウインドウモードでは、アプリケーションウインドウのサイズを変更できます。

#### デスクトップ領域

デスクトップのアイコンの削除または並べ替え、またはアイコンを別のアプリケーションの上にドラッ

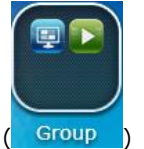

グし、1つにまとめることができます。 (

#### 次のデスクトップと最後のデスクトップ

次のデスクトップボタン ( をクリックすることにより、2ページ目の QVR デスクトップを表示で

きます。 デスクトップの位置は、デスクトップ下部の3つのドット ( で表示されます。

#### ダッシュボード

すべてのシステムステータスと HDD の状況が、QVR ダッシュボードで確認できます。

| <b>システムステータス</b><br>良好<br>アップタイム 0日 01:0412                                                                                                    | HDDステータス<br>正<br>よ1<br>良好<br>エラーは検出されませんでした     | Jy>-ZE=\$       9%     32%       Image: state state stat |
|----------------------------------------------------------------------------------------------------|-------------------------------------------------|----------------------------------------------------------------------------------------------------|
| ハードウェア情報<br>システム 47°C/116°F ④<br>CPU 57°C/134°F ④<br>ファン 1 1014 RPM ④<br>ファン 2 1003 RPM ④<br>オンラインユーザ(2)<br>▲ admin <sup>00:00:06</sup><br>127.001 | 予定タスク<br>すべてのジョブ▼ 過去24時間 ▼<br>予定タスクは実行されませんでした。 | ストレージ<br>単一ディスク: ドライブ 1 ▼<br>準備完了<br>● 使用河能46.40 GB                                                                                                    |

- システムステータス: VioStor のシステムの状態がここに表示されます。クリックすると、「シス テムステータス」のページを開くことができます。
- HDD ステータス: HDD の状態が確認できます。万が一 HDD に不具合がある場合は、その状態を 表示します。
- リソースモニタ: CPU、RAM、帯域幅使用率が表示されます。クリックすると詳細のページが開き ます。
- ストレージ: HDD の容量と内容の確認ができます。
- ハードウェア情報:システムと HDD 温度、ファンの状況が確認できます。
- オンラインユーザー:現在アクセスしているすべてのユーザーを表示します。
- 予定タスク:設定されたスケジュールタスクと状況の確認ができます。

補足:

- ダッシュボードは、QVR デスクトップへドラッグすることで別ウインドウにも表示することができます。
- 画面解像度によりその大きさが異なることがあります。
- 「ダッシュボード」ボタンの色は、ステータスの状況により変化します(

スライドインウインドウ:システム関連の最新のログは、デスクトップ右下のウインドウに表示されます(※ログの確認後、ログの消去を行ってください)。

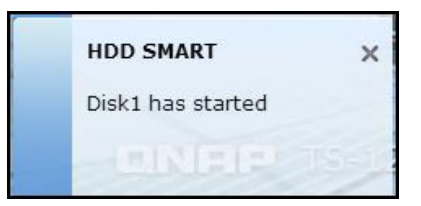

# Chapter 5. リモートモニタリング

専用ソフトウェア QVR クライアントを使用し VioStor のモニタリングを行います。 (※Google Chrome、Microsoft Internet Explorer11 を使用しての閲覧も可能です)

#### 重要なお知らせ:

 Windows OS が Windows 7professional 以降の場合、UAC(ユーザーアカウント制御設定)を オフにしてご利用ください。 また、IE をご使用の場合は信頼済みサイトに VioStor の IP アドレ スを登録してご使用ください。※互換モードは OFF にしてご使用ください。

# 5.1 モニタリングページ

ログイン後、QVR デスクトップのをクリックしモニタリングページに進んでください (※使用言語の変更が必要な場合は、表示言語の選択にて変更可能です)

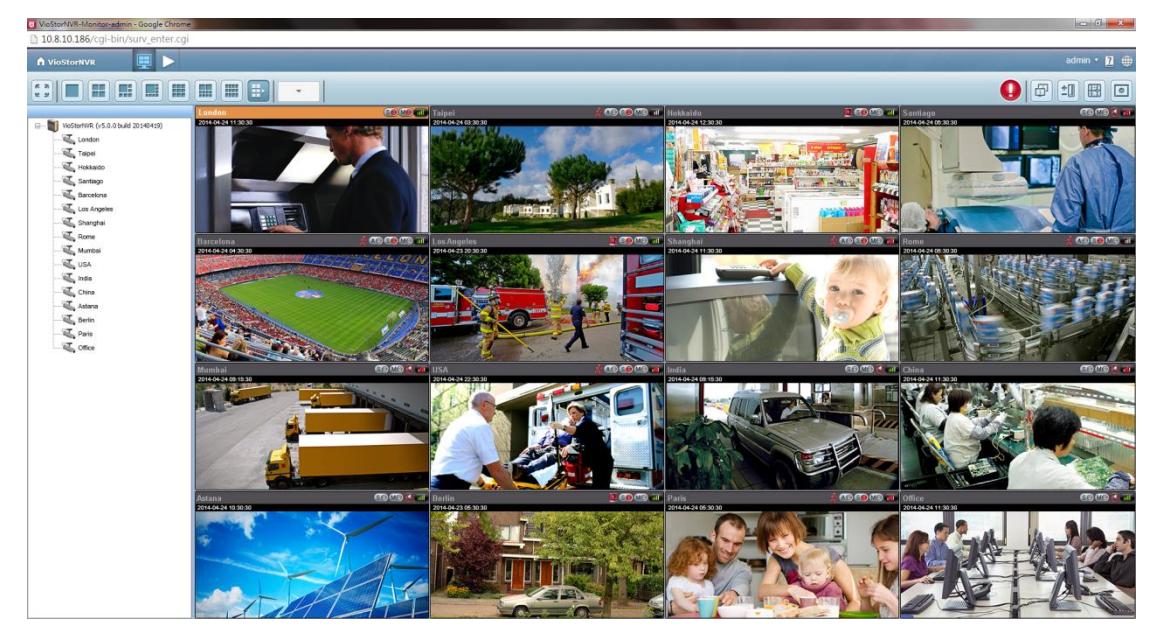

#### ■モニタリングページの上でのアイコンとその内容

| アイコン | 内容               |
|------|------------------|
|      | QVR デスクトップ:      |
|      | QVR デスクトップを表示します |
|      | モニタリング :         |
|      | モニタリングページに移動します。 |
| 7    | 再生:              |
|      | 録画再生ページに移動します。   |

|            | イベント検知:                                  |
|------------|------------------------------------------|
|            | アラーム録画などのイベントが発生すると、このアイコンが表示            |
|            | されます。アラートの詳細を表示するにはこのアイコンをクリッ            |
|            | クしてください。                                 |
|            | デュアルディスプレイモード :                          |
| (LEI)      | VioStor はデュアルディスプレイモードに対応しています(この        |
|            | 機能は1台のコンピュータが複数のモニタと接続されている場             |
|            | 合にのみ使用できます)。                             |
|            | サーバーリスト :                                |
| <b>±</b> . | 複数の VioStor を登録、統合し、最大 256 チャンネル(VioStor |
|            | のチャンネル数)を同時にモニタリングできます。                  |
|            | E-map :                                  |
|            | E-map をアップロードし、登録されているネットワーク・カメ          |
|            | ラを配置することで、視覚的なマップを使用したカメラの管理が            |
|            | 可能です。管理者は E-map を編集、表示、その他のユーザーは         |
|            | 表示のみ可能です。                                |
|            | オプション :                                  |
|            | モニタリングページの詳細設定を行います。表示順序のリセッ             |
|            | ト、ストリーム設定、映像表示、スナップショットフォルダが指            |
|            | 定できます。                                   |

| タイプ   | 日付              | ログ                               |  |
|-------|-----------------|----------------------------------|--|
| 1. 警告 | 2014-07-18 02:0 | Event(s) Triggered on Camera 3.  |  |
| 1. 警告 | 2014-07-18 02:0 | Event(s) Triggered on Camera 3.  |  |
| ▲ 警告  | 2014-07-18 02:0 | Event(s) Triggered on Camera 16. |  |
| ▲ 警告  | 2014-07-18 02:0 | Event(s) Triggered on Camera 16. |  |
| 1.警告  | 2014-07-18 02:0 | Event(s) Triggered on Camera 3.  |  |
|       |                 |                                  |  |
|       |                 |                                  |  |
|       |                 |                                  |  |
|       |                 |                                  |  |
|       |                 |                                  |  |
|       |                 |                                  |  |
|       |                 |                                  |  |
|       |                 |                                  |  |

#### インタラクティブコントロールボタン

カメラチャンネル上にマウスカーソルを合わせると、そのカメラでサポートされている機能にすばやく アクセスできるよう、インタラクティブボタンが表示されます。

| アイコン                    | 説明                                             |  |
|-------------------------|------------------------------------------------|--|
|                         | マニュアル録画(※註1):                                  |  |
| $\overline{\mathbf{o}}$ | 選択したチャンネルのマニュアル録画を有効、または無効にします。                |  |
|                         | ※管理者は PC での監視設定でこのオプションを有効、または無効にするこ           |  |
|                         | とができます。                                        |  |
|                         |                                                |  |
|                         | アノフラフラフト(ヘロマ)・<br>選択したチャンネルでスナップショットを撮ろことができます |  |
|                         |                                                |  |
|                         | <br>  音声(オプション):                               |  |
| $( \mathbf{P} )$        | ー・ 、・・                                         |  |
|                         |                                                |  |
|                         | 双方向音声 (オプション):                                 |  |
| ( <b>~</b> )            | モニタリングページで音声出力をオン/オフにします(※対応カメラのみ)。            |  |
|                         | 注意:音声機能は Internet Explorer でのみご利用いただけます。       |  |
|                         | 魚眼補正:                                          |  |
|                         | 特定の魚眼カメラ(※註 3)とパノモーフレンズ(※註 4)のみ                |  |
|                         | 魚眼補正機能を有効または無効にすることができます。                      |  |
|                         | (※この機能を有効にすると、モードを選択し魚眼補正が可能です)                |  |
|                         | PTZ モード :                                      |  |
|                         | 1. クリックアンドセンタリング: カメラ画面上の任意のポイントをクリ            |  |
|                         | ックすることで、そのポイントが画面の中心になるようパン/チルトし               |  |
| $\frown$                | ます。                                            |  |
|                         | 2. PTZ : パン/チルト/ズーム                            |  |
|                         | 3. 自動巡回: カメラのプリセット設定を使用し、自動的に巡回を行いま            |  |
|                         | す(プリセットの滞留時間設定も可能)。                            |  |
|                         | 4. 自動追尾の有効: Panasonic NS202(A)カメラで利用できます。      |  |
|                         | 5. 自動追尾の無効: Panasonic NS202(A)カメラで利用できます。      |  |
|                         |                                                |  |
|                         | プリセットポジション: PTZ カメラのプリセット位置を選択します。             |  |
| 123                     |                                                |  |
|                         |                                                |  |
|                         |                                                |  |
|                         | テンツルスーム機能を有効または無効にします。                         |  |

|      | インスタント再生:                          |
|------|------------------------------------|
|      | モニタリングページにて、即座に録画を再生したい場合、簡単に再生が行え |
|      | る機能です。「インスタント再生」ボタン押すことで、別ウインドウが開い |
|      | て録画再生ができます(※近々のデータの逆再生から表示を行います)。  |
|      | ネットワーク・カメラ設定:                      |
| ( er | モニタリングページにて、ページを離れることなく登録されているカメラの |
|      | 録画スケジュールを設定できます。                   |
|      | カメラ情報:                             |
|      | 1. ライブビューの無効化:映像の配信を停止します。         |
|      | 2. プロパティ:その他のモニタリングオプションを設定します。    |
| _    | 3. カメラ設定:カメラに直接アクセスができます。          |
|      | ROI 機能                             |
|      | この機能を使用することにより1カメラの拡大表示を、他の分割画面に割り |
|      | 振り表示することができます。                     |
| F    | 5 分割モード                            |
|      | <b>111</b><br>7 分割モード              |
|      | オートフォーカス機能                         |
| [AF] | この機能を使用するとカメラのオートフォーカスを有効にできます。    |
|      | ※特定のカメラのみの機能です。                    |

註:

- 1. マニュアル録画の有効/無効は、スケジュール録画またはアラーム録画とは別の動作となります。
- デフォルトでは、スナップショットを撮った画像は、Windowsの「マイドキュメント」または「ドキュメント」>「スナップショット」フォルダに保存されます。
   ※撮影したスナップショットが、ネットワークの環境により実際に撮られた時間と一致しない場合があります。
- 魚眼画像の歪み補正: ※特定のカメラのみ有効
   この機能を有効にすると、
   マウントタイプ:壁、天井、床 表示モード:4分割、パノラマ表示モード、PTZモード
   等を選択し、魚眼補正映像が閲覧可能です。
   ※対応カメラにより使用できる表示モードが多少異なります。
- 4. コンピュータのスペックが低い場合、複数のカメラを同時にデジタルズームすると、PC の処理や ズーム機能に影響を及ぼすことがあります。
- 5. プロパティ

- イ) ストリーミング:
  - I. カスタム設定の使用

常にサーバーからストリームを取得: VioStor から音声およびビデオデータのストリ ームを取得するには、このオプションを選択します。コンピュータがカメラに接続で きない環境の場合、このオプションを選択してください。ルーターの仕様設定等によ る特別なポートフォワーディングは必要ありませんが、VioStor のパフォーマンスに 影響を及ぼすことがあります。

- II. 常にカメラからストリームを取得: VioStor とカメラが同じローカルネットワークに 接続されている場合に、このオプションを選択し、IP カメラからビデオデータのスト リームを取得します。VioStor、カメラ、PC がルーター、ファイアウォールの配下に 置かれている場合、特定ポートを使用するようにルーター等の設定の変更を行ってく ださい。
- III. ストリーム情報の表示

チェックすることで、チャンネルのビデオ形式、フレームレート、帯域、現在までの 録画日数といった情報をウインドウ上に表示します。

| ストリーミング            |
|--------------------|
| □ カスタム設定を使用        |
| ◉ 常にサーバーからストリームを取得 |
| ○ 常にカメラからストリームを取得  |
| □ ストリーム情報の表示       |
|                    |

ロ) OSD 設定: テキストのフォントカラーを変更します。

| OSD 設定 |  |
|--------|--|
| OSD文字色 |  |

- ハ) ディスプレイ・モード:
  - ウインドウに合わせる: ブラウザのウインドウに画像を合わせるには、このオプションを選択します。
  - II. オリジナルのサイズで映像を表示する: 映像サイズがウインドウより大きいときは、 以下の処理を行います。
    - i. アスペクト比を保ったまま、ウインドウサイズまで映像を縮小する。
    - ii. ウインドウに収まるよう、画像を 1/2、1/4、1/8...に縮小する。
- ニ) ビデオ・プロセッシング:映像にインターレースがあるとき、「インターレース除去」をオンにします。
- 木) 解像度: 解像度を自動的に調整するか、固定解像度を使用するように指定できます。自動 を選択した場合は、Web ブラウザのウインドウのサイズに適した解像度で表示をします。 ただし、1 ストリームの構造のものに関しては、このオプションは使用できません。

| <ul> <li>サーバーから配信</li> <li>●解像度を自動で調整</li> <li>●固定解像度</li> <li>4VGA[MJPG]</li> </ul> |
|--------------------------------------------------------------------------------------|
| <ul> <li>●解像度を自動で調整</li> <li>○固定解像度</li> <li>4VGA[MJPG]</li> </ul>                   |
| ○ 固定解像度 4VGA[MJPG] ∨                                                                 |
|                                                                                      |
|                                                                                      |

へ) 他のカメラにも同じ設定を適用:異なるチャンネルのカメラにも同様に変更を適用するには、
 このオプションを選択します。ただし、カメラがその機能をサポートしていない場合、設定
 は適用されません。

|                                                                                                    | プロパティ                                                                       |
|----------------------------------------------------------------------------------------------------|-----------------------------------------------------------------------------|
| 2設定 Axis                                                                                                    |                                                                             |
| ストリーミング                                                                                                    |                                                                             |
| /// / ~ ~ / / / / / / / / / / / / / / /                                                                                                    | ·使用                                                                         |
| ● 常にサーバー                                                                                                    | ーからストリームを取得                                                                 |
| ○ 常にカメラカ                                                                                                    | からストリームを取得                                                                  |
| 🗌 ストリーム情報                                                                                                    | の表示                                                                         |
| OSD 設定                                                                                                    |                                                                             |
| OSD文字色                                                                                                    | -                                                                           |
|                                                                                                    |                                                                             |
| ディスプレイ・モー                                                                                                    | K                                                                           |
| <ul> <li>ウィンドウに合</li> <li>ロフロックレー</li> </ul>                                                                                                    | わせる<br>                                                                     |
| アスヘク下に<br>オロジナルのサ                                                                                                    | コツ味好<br>-イップ沖曲像を実示する。映像サイップボウィンドウト                                          |
| り大きい時は、                                                                                                    | 以下の処理を行います:                                                                 |
| /スペクトヒ                                                                                                    | 北を保ったままワインドワ・サイズまで映像を縮小す                                                    |
|                                                                                                    |                                                                             |
| ●る<br>●ウィンドウ↓<br>●する                                                                                                    | に収まるよう、映像サイズを1/2、1/4、1/8に縮小                                                 |
| ●る<br>●ウィンドウト<br>●する<br>ビデオ・プロセッシ                                                                                                    | こ収まるよう、映像サイズを1/2、1/4、1/8に縮小<br>ング                                           |
| ● ウィンドウ<br>● ウィンドウ<br>せデオ・プロセッシ<br>□ インターレース                                                                                                    | に収まるよう、映像サイズを1/2、1/4、1/8に縮小<br>ング                                           |
| ● <sup>つ</sup> ワインドウト<br>● ウインドウト<br>ビデオ・プロセッシ:<br>□ インターレース<br>解像度                                                                                     | に収まるよう、映像サイズを1/2、1/4、1/8に縮小<br>ング<br>:除去                                    |
| ● <sup>0</sup> ウィンドウト<br>● する<br>ビデオ・プロセッシ<br>□ インターレース<br>解像度<br>サーバーから配信                                                                              | に収まるよう、映像サイズを1/2、1/4、1/8に縮小<br>ング<br>:除去<br>カメラから配信                         |
| ● <sup>5</sup><br><sup>1</sup><br><sup>1</sup><br><sup>1</sup><br><sup>1</sup><br><sup>1</sup><br><sup>1</sup><br><sup>1</sup><br><sup>1</sup>          | に収まるよう、映像サイズを1/2、1/4、1/8に縮小<br>ング<br>、除去<br>カメラから配信                         |
| ● ウィンドウト<br>● ウィンドウト<br>ビデオ・プロセッシ:<br>□ インターレース<br>解像度<br>サーバーから配信<br>● 解像度を自動<br>● 用字解像度                                                               | に収まるよう、映像サイズを1/2、1/4、1/8に縮小<br>ング<br>除去<br>カメラから配信<br>で調整                   |
| ●<br>ウィンドウト<br>・<br>プロセッシ<br>・<br>インターレース<br>解像度<br>サーバーから配信<br>● 解像度を自動<br>● 固定解像度                                                                     | に収まるよう、映像サイズを1/2、1/4、1/8に縮小<br>ング<br>:除去<br>カメラから配信<br>で調整<br>              |
| <ul> <li>う<br/>ウィンドウト</li> <li>ウィンドウト</li> <li>ビデオ・プロセッシ.</li> <li>インターレース</li> <li>解像度</li> <li>サーバーから配信</li> <li>● 解像度を自動</li> <li>○ 固定解像度</li> </ul> | に収まるよう、映像サイズを1/2、1/4、1/8に縮小<br>ング<br>□除去<br>□カメラから配信<br>で調整<br><br><br><br> |
| <ul> <li>● ウィンドウト</li> <li>● ウィンドウト</li> <li>ビデオ・プロセッシ.</li> <li>□ インターレース</li> <li>解像度</li> <li>サーバーから配信</li> <li>● 解像度を自動</li> <li>● 固定解像度</li> </ul> | こ 収まるよう、映像サイズを1/2、1/4、1/8に縮小 ング :除去 カメラから配信 で調整 4VGA[MJPG] ✓                |
| ●<br>ウィンドウド<br>・<br>マラインドウド<br>ビデオ・フロセッシ<br>ロインターレース<br>解像度<br>サーバーから配信<br>● 解像度を自動<br>● 固定解像度<br>20のカメラにも同じ設                                           | に収まるよう、映像サイズを1/2、1/4、1/8に縮小<br>ング<br>(除去<br>カメラから配信)<br>で調整<br>4VGA[MJPG] ✓ |

モニタリングページに移行すると下記の画面が表示されます。

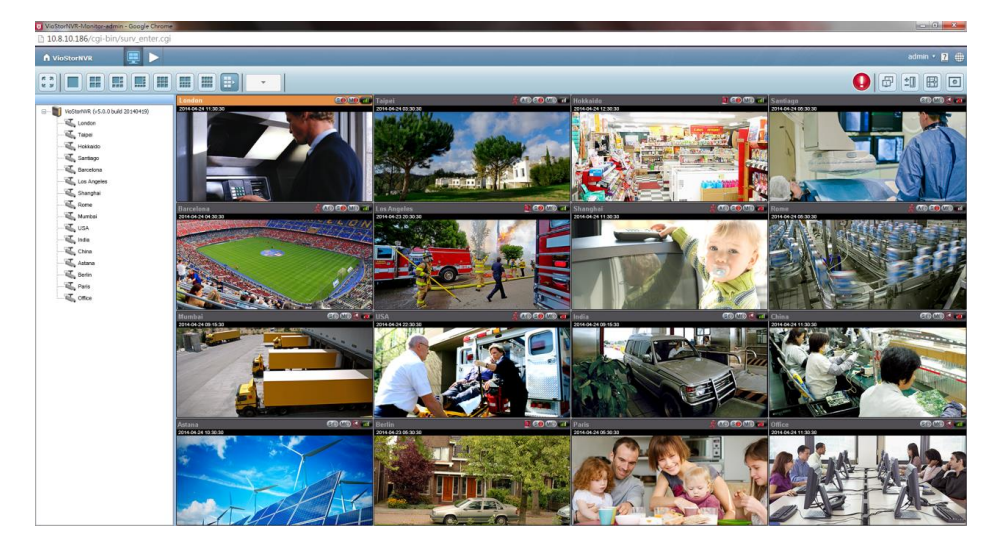

#### カメラステータス

| アイコン | カメラ状態                          |
|------|--------------------------------|
|      | VioStor もしくはカメラが接続されています。      |
|      | カメラへの接続中です。                    |
|      | カメラに接続できません。                   |
|      | アラーム録画を行っています。                 |
|      | アラーム録画中ではありません。                |
| SO   | スケジュール(連続)録画中です。               |
| s    | スケジュール録画中ではありません。              |
|      | マニュアル録画中です。                    |
| MO   | マニュアル録画中ではありません。               |
| T    | 音声機能をサポートしているカメラです。            |
| 9    | PT 機能(連続 PT)をサポートしているカメラです。    |
|      | PT 機能(連続 PT なし)をサポートしているカメラです。 |
|      | アラーム入力1が開始しました                 |
| 2    | アラーム入力2が開始しました                 |
| 3    | アラーム入力3が開始しました                 |
| *    | 動体(モーション)を検知しました               |
| Q    | デジタルズームが有効になっています。             |

5.1.2 ディスプレイモード

モニタリング画面で分割表示の変更ができます。

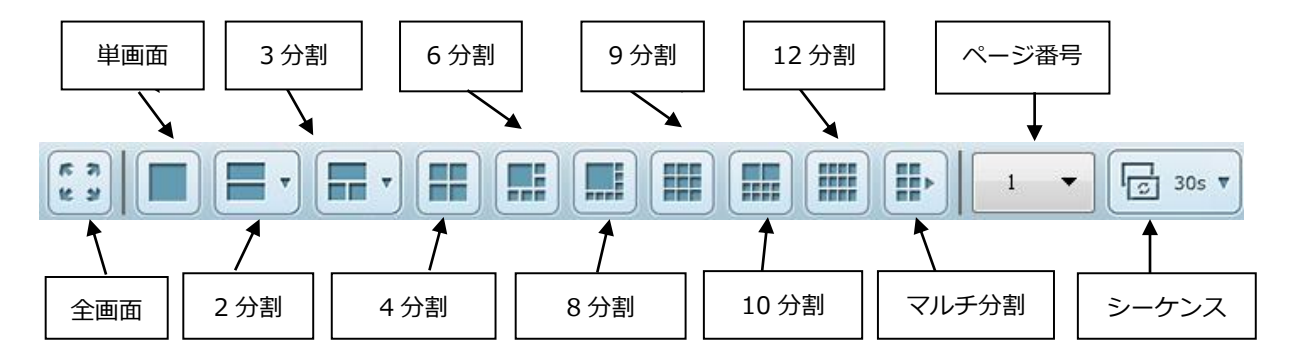

\*シーケンシャルモード設定では間隔時間を設定できます。

## 5.1.3 PTZ カメラコントロールパネル

カメラが PTZ 機能をサポートしている場合、VioStor のコントロールパネルを使用し、カメラの表示角度を調整できます(※対応機種は対応カメラリストを参照してください)。

- 注意: QVR 5.0 以降ではデフォルトで PTZ コントロールが非表示になっています。モニタリングページのオプションで PTZ コントロールパネルを有効にしてください。
- 注意:カメラウインドウが小さくインタラクティブコントロールボタンが表示されない場合、PTZ コン トロールパネルを有効にしてカメラをコントロールしてください。

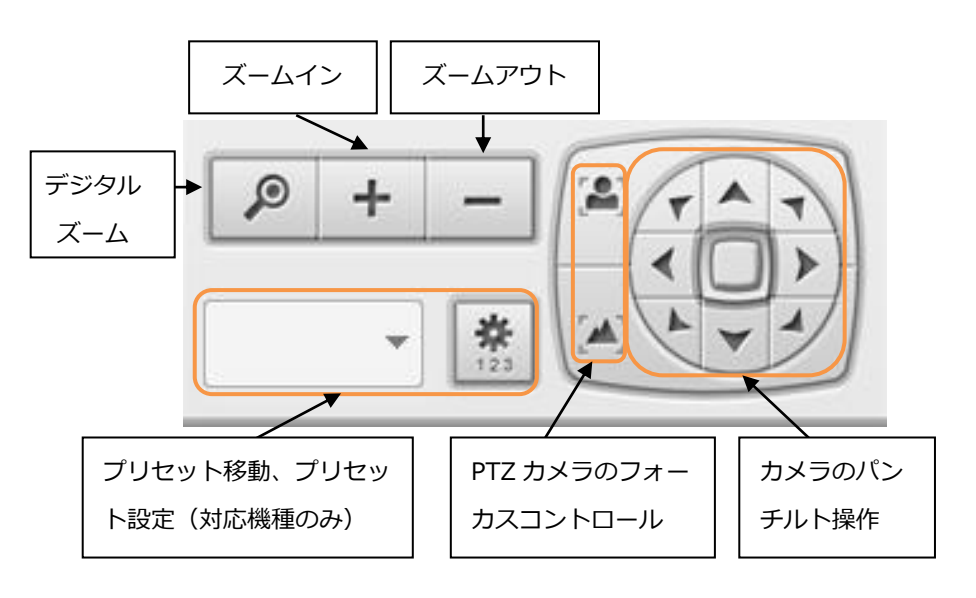

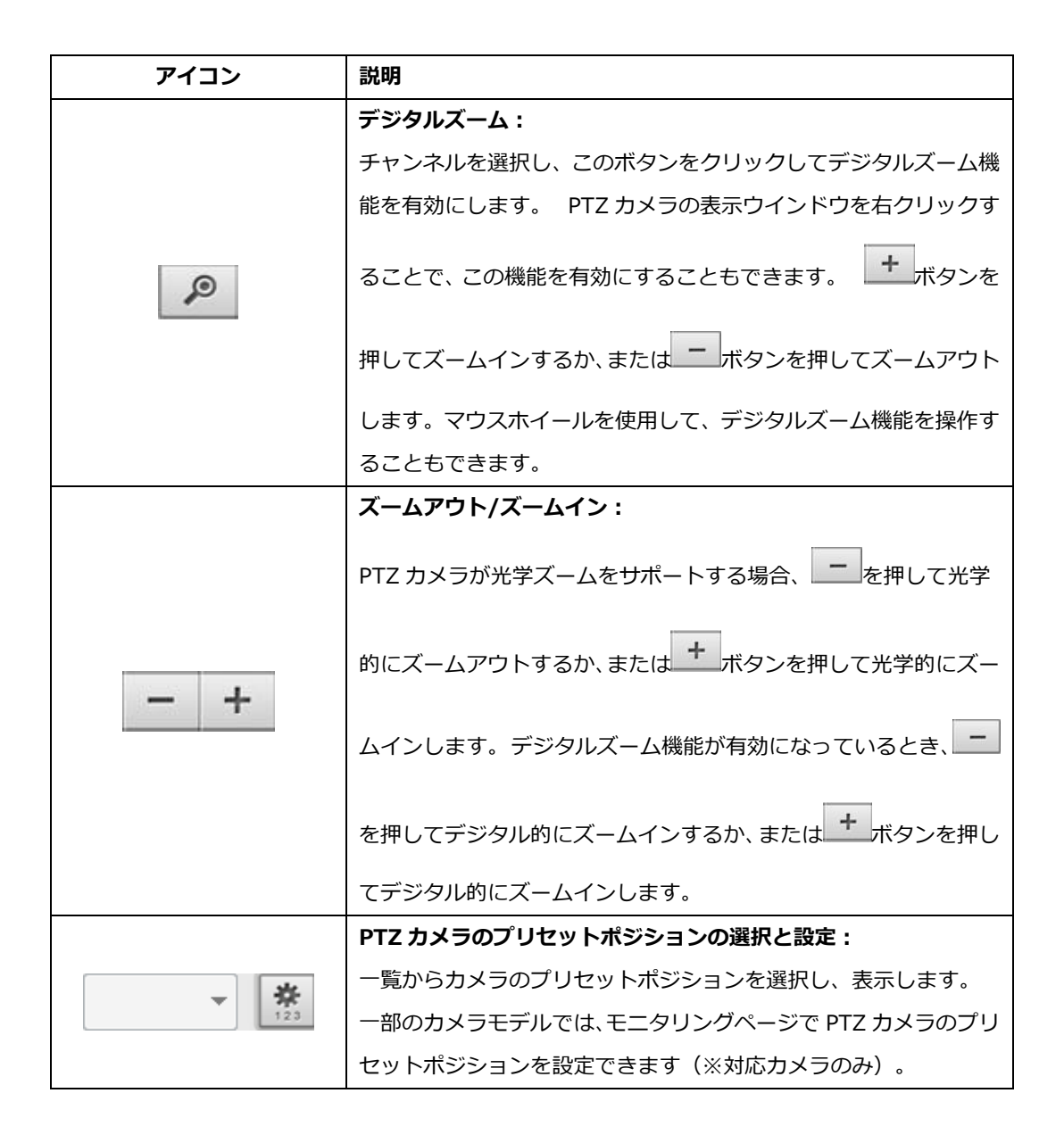

# 5.1.4 マルチサーバーモニタリング

下記の手順にて、マルチサーバーモニタリング機能を使用します。

|                     | ±         |
|---------------------|-----------|
| モニタリングページで「サーバーリスト」 | をクリックします。 |

|           | マルチサ          | ーバー機能           |             |
|-----------|---------------|-----------------|-------------|
| このウィンドウで管 | 理するサーバーを編集します | す∘              |             |
| ホスト名      | IPアドレス        | パージョン           | 自動検出        |
| 📮 QNAPNVR | 118.163.65.55 | 5.0.0(20140620) |             |
|           |               |                 | 追加          |
|           |               |                 | 修正          |
|           |               |                 | 削除          |
|           |               |                 | 初期IDPW設定    |
|           |               |                 | OK<br>キャンセル |

- A. LAN 上で VioStor を検索するために「自動検出」をクリック後、サーバーリストにサーバー を追加してください。サーバーが検索されない場合、手動で設定を行ってください。
- B. 「追加」をクリックして、VioStor をサーバーリストに追加します。
- 2. 複数の VioStor を統合することができます。
   ※最大 256 チャンネル(※VioStor チャンネル総数となります)
   ※マルチサーバーを構成する場合は、原則、すべての Viostor で同じ Ver のファームウェアにてご使用ください。

## 5.1.5 モニター設定

| 詳細なモニタリングの設 | 定を行うには、をクリックします。                                                                                                    |
|-------------|----------------------------------------------------------------------------------------------------|
|             | 設定                                                                                                    |
|             | <ul> <li>一般設定  ビデオ   スナップショット   インスタント再生  </li> <li>イベント検知</li> <li>②全ての監視イベントを通知</li> <li>□ハードディスクのエラーと警告を通知</li> <li>□カメラエラーと警告を通知する</li> <li>□モーションが発生すると画像を表示</li> <li>表示順序</li> <li>リセット</li> <li>モニタリング・ウィンドウの表示順序をリセットする</li> </ul> PTZコントロールパネル □ PTZコントロールパネルの表示 □モニタリングと再生を1つのQVRクライアントのみで表示します。 |
|             | <br><br>のK キャンセル                                                                                                    |

以下のオプションは「一般設定」タブ内にあります。

- イベント通知:
  - 全ての監視イベントを通知:オプションが有効で、監視イベントがトリガーされると、ア
     ラートアイコンのがモニタリングページに表示されます。このアイコンをクリックする

と、そのアラート詳細が表示されます。

- ハードディスクのエラーと警告を通知: ハードディスクのエラーの際のアラートアイコンの通知、及び、「システムツール」>「ハードディスク SMART」で設定した「最大動作時間にディスクが達したときに….」を有効後、ハードディスクがその規定時間を経過した場合、モニタリング画面に通知を行います。
- カメラエラーと警告を通知する:カメラのエラーが発生した場合、アラートアイコンで通知します。
- モーションが発生すると画像を表示 : モーションや接点を使用したアラームが発生すると、 ライブ映像右に画像を表示します。
   ※スナップショットの解像度は 800×600 となります。
   ※スナップショットの表示件数は、50 件まで。QVR クライアントを閉じるとアラームの表示履歴は削除されます。

※トリガー後、30秒以内に複数のアラームが発生した場合、処理の負荷上そのトリガー画

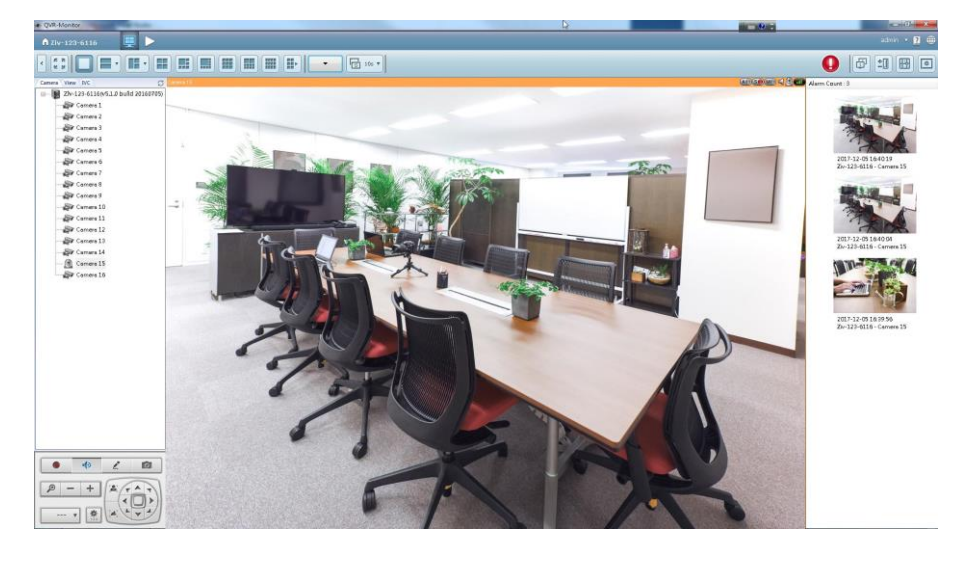

像を表示しません(※カメラ1台当たり30秒に1度のトリガーのみ有効です)。

- 表示順序:モニタリング画面でカメラの表示順序をデフォルトの順序に戻すには、「リセット」
   をクリックしてください。
- PTZ コントロールパネル : チェックすると、モニタリング画面上に PTZ コントロールパネル を表示します (※デフォルトは OFF)。

#### 「ビデオ」タブ

|                | ±=?> =t. ∫      | 山田山   |    |       |
|----------------|-----------------|-------|----|-------|
| 一般設定  ビデオ   人: | ナッフンヨット   インスタ  | 25 冉生 |    |       |
|                |                 |       |    |       |
| (● サーハーからE     | 1C18<br>-       |       |    |       |
| ○ カメラから配付      | 5               |       |    |       |
|                |                 |       |    |       |
|                | + したもりちた (空洞)車: | =     |    |       |
| 日 杯見のたいカ       | エリにカメンで加速回公グ    | 1     |    |       |
| ▶ 推脱のないの       | うたまテ            |       |    |       |
|                |                 |       |    |       |
|                |                 |       |    |       |
|                |                 |       |    |       |
|                |                 |       |    |       |
|                |                 |       |    |       |
|                |                 |       |    |       |
|                |                 |       |    |       |
|                |                 |       |    |       |
|                |                 |       |    |       |
|                |                 |       |    |       |
|                |                 |       | OK | キャックル |

- ストリーミング
  - サーバーから配信 : VioStor からの音声およびビデオデータのストリームを取得するには、このオプションを選択します。コンピュータがカメラに接続できない環境の場合、このオプションを選択してください。ルーター等のご使用による特別なポートフォワーディングは必要ありませんが、VioStorのパフォーマンスに影響を及ぼすことがあります。
  - カメラから配信 : VioStor とカメラが同じローカルネットワークに接続されている場合 にこのオプションを選択し、カメラからビデオデータのストリームを取得します。 VioStor、 カメラ、PC がルーター、仮想サーバー、ファイアウォールの配下に置かれている場合、特 定ポートを使用するようにルーター等の設定の変更を行ってください。
- 映像表示
  - イベントが発生したカメラを強調表示:イベントがトリガーされると、該当カメラのウ
     インドウをハイライトします。
  - 権限のないカメラを表示 : このオプションを選択すると、ユーザーがモニタする権限の ないチャンネルも表示されます。
  - 未設定のカメラを表示:このオプションを選択すると、未設定のカメラも表示されます。
     (※権限のないカメラ、未設定のカメラを表示するオプションを有効/無効にするとカメラレイアウトがリセットされます)

| <br>没定│ビデオ│スナップショ<br>ナップショット | 1ット   インスタント再生      | 1  |  |
|------------------------------|---------------------|----|--|
| /                            | 系先を常に確認             |    |  |
| D:¥windows2¥User¥RO          | Dyoko¥MyDoc¥Snapsho | ot |  |
| 保存ファイル形式:                    | JPEG 🗨              |    |  |
| 🔲 タイムスタンプとカメラ:               | 名を保存する              |    |  |
|                              |                     |    |  |
|                              |                     |    |  |
|                              |                     |    |  |
|                              |                     |    |  |
|                              |                     |    |  |
|                              |                     |    |  |
|                              |                     |    |  |
|                              |                     |    |  |
|                              |                     |    |  |
|                              |                     |    |  |

#### 「スナップショット」タブ

- スナップショット
  - スナップショットの保存先を常に確認: スナップショットの保存先および保存ファイル形 式(JPEG、BMP、TIFF)を指定します。
  - タイムスタンプとカメラ名を保存: タイムスタンプとカメラ名をスナップショット時、保存します。

## 5.1.6 **インスタント再生**

モニタリング画面上の「インスタント再生」のアイコンをクリックすると、簡単に素早くカメラの録画 映像を確認することができます。近々のデータから逆再生を行い、素早く録画データを確認できます。 ※別ウインドウにて実行するため、再生ページに移行する必要がありません。

- 1. 使用しているネットワークの環境や PC のスペックによっては、別ウインドウが表示されるまでに 時間がかかることがあります。
- 2. デフォルトで、逆再生が行われます。
- タイムラインバー上の指定時間をダブルクリックすることで、再生時間を変更できます。
   注意: 検索可能な時間範囲は、24 時間です。

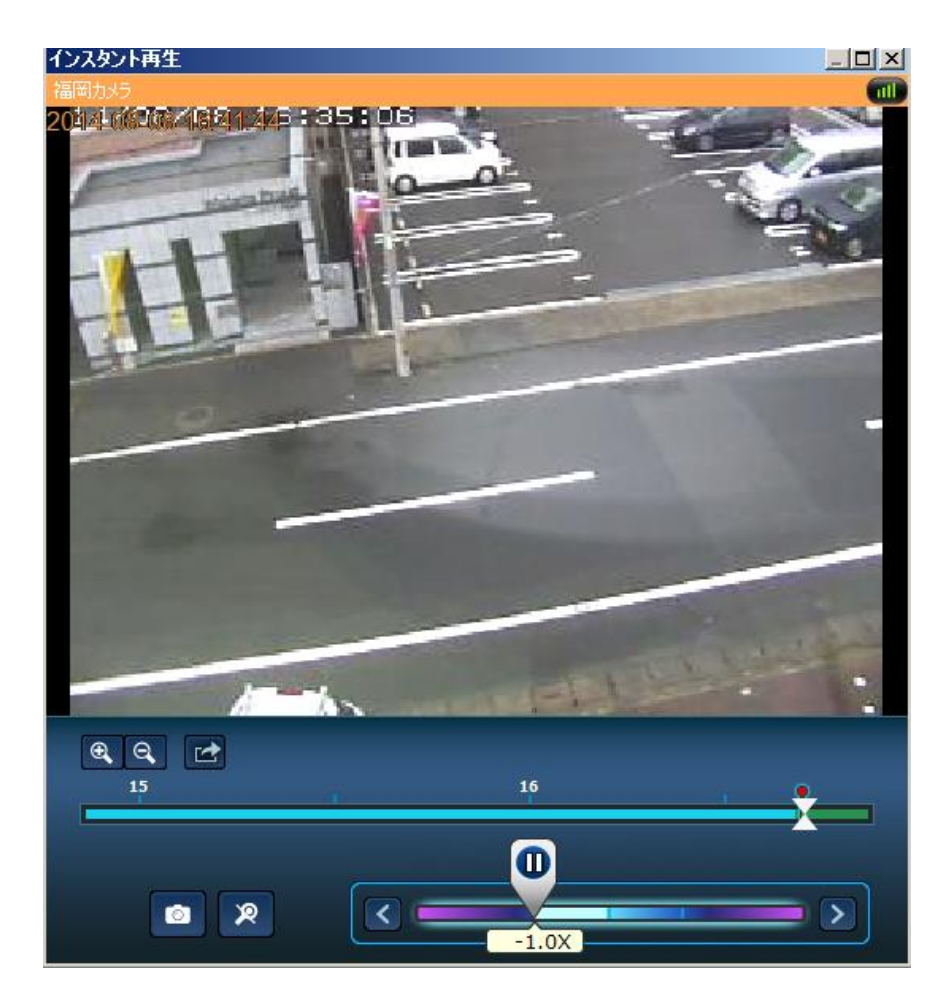

#### 5.1.7 カメラ設定

モニタリングページ上にて、別ウインドウで、カメラの設定を行うことができます。設定変更が必要な際、モニタリングページを離れることなくシームレスに設定に移行します。

| カメラメーカー 名:       | Canon         | ~     |
|------------------|---------------|-------|
| カメラ 機種:          | VB-H43        | ~     |
| カメラ名:            | VB-H43        |       |
| ΙΡアドレス:          | 192.168.0.181 |       |
| 术 사 番号:          | 80            |       |
| WANアドレス (オブション): |               |       |
| 术 番号:            | 80            | 接続テスト |
| ユーザ名:            | root          |       |
| バスワード:           | •••••         |       |
| □ パスワードを表示       |               |       |
| ✔ 録画実行           |               |       |
|                  |               |       |
|                  |               |       |

1. 使用しているネットワークの環境や PC のスペックによっては、別ウインドウが表示されるまでに 時間がかかることがあります。

#### 5.1.8 自動巡回

自動巡回の機能を利用し、プリセットポジションの移動を自動的に行えます。

(※カメラの機種によっては使用できないものもあります。詳細は販売店にお問合せください)

下記の手順により、自動巡回機能を使用することができます。

- VioStor のモニタリングページで、 をクリックして「カメラホームページに接続」を選 択し、直接 PTZ カメラの設定画面に進みます。
- 2. PTZ カメラでプリセットを設定します。
- VioStor のモニタリングページに戻ります。
   定」を選択します。

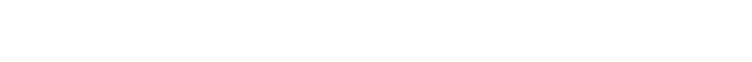

をクリックして、「自動巡回」 > 「設

4. VioStor 上のプリセットボタンをクリックし、PTZ カメラのプリセット位置を確認します。このボ

タンをクリックすると、対応するプリセット位置の名称が「プリセット名」として表示されます(※ カメラの機種によっては、日本語が使用できないもの、プリセット番号として表示されるものがあ ります)。

| 自動巡回                                  |
|---------------------------------------|
| サーバー名: VioStor                        |
| カメラ名: Eastman Quad                    |
| 1 6<br>2 7<br>3 8<br>4 9<br>5 10      |
| プリセット名 検知間隔:<br>Library - Bld 5 ▼ 5 秒 |
| 追加 更新 削除                              |
| プリセット名 検知間隔                           |
|                                       |
|                                       |
|                                       |
| ↓ 「▼ 自動巡回を有効にする                       |
| OK キャンセル                              |

 追加:自動巡回の設定を追加するには、ドロップダウンメニューから「プリセット名」を選択し、 検知間隔(間隔/秒)を入力して「追加」をクリックします。

| プリセット名          |    |   | 検知間隔: |   |
|-----------------|----|---|-------|---|
| Library - Bld 5 |    | • | 5     | 秒 |
| 追加              | 更新 |   | 削除    |   |
| プリセット名          |    |   | 検知間隔  |   |
| Library - Bld 5 |    |   | 5     |   |

 更新:一覧の設定を変更するには、一覧から選択を行い、ドロップダウンメニューから別のプリ セットを選択して待機時間(検知間隔)を変更します。その後「更新」をクリックしてください。

| プリセット名          | 検知間隔:   |
|-----------------|---------|
| COLA - Bld 6    | ▼ 100 秒 |
| 追加 更新           | 削除      |
| プリセット名          | 検知間隔    |
| Library - Bld 5 | 5       |
| ŧ               | Ļ       |
|                 |         |
| プリセット名          | 検知間隔    |
| COLA - Bld 6    | 100     |

 削除: 設定を削除するには、一覧から選択をし、「削除」をクリックします。 複数の設定を削除 するには Ctrl キーを押したまま設定を選択し、 「削除」をクリックします。

| プリセット名          |    |   | 検知間隔: |   |
|-----------------|----|---|-------|---|
| Gannett -Bld 7B |    | • | 180   | 秒 |
| 追加              | 更新 |   | 削除    | ] |
| プリセット名          |    |   | 検知間隔  |   |
| COLA - Bld 6    |    |   | 100   |   |
| Library - Bld 5 |    |   | 30    |   |
| Gannett -Bld 7B |    |   | 180   |   |

自動巡回の設定を行った後、「自動巡回を有効にする」オプションをチェックし「OK」をクリックしてください。OKをクリックすると自動巡回を開始します。

| プリセット名          | 検知間隔 |       |
|-----------------|------|-------|
| COLA - BId 6    | 100  |       |
| Library - Bld 5 | 30   |       |
| Gannett -Bld 7B | 180  |       |
|                 |      |       |
|                 |      |       |
|                 |      |       |
|                 |      |       |
| ļ               |      |       |
| ▼ 自動巡回を有効にする    |      |       |
| _               |      |       |
|                 | OK   | キャンセル |

|            | - |  |
|------------|---|--|
| ٩I         | 言 |  |
| / <b>T</b> | 沄 |  |
|            |   |  |

- 自動巡回のデフォルトの待機時間(間隔)は5秒です(※5~999秒の範囲が指定できます)。
- 自動巡回では PTZ カメラで設定された、最大カメラで PC より設定を行った 10 箇所のプリセット ポジションが使用できます。

# 5.1.9 Qdewarp 機能

魚眼カメラを使用し、Qdewarp機能を使用することで、補正した映像を今まで以上に簡単に表示可能です(※また、Qdewarp機能はモニタリング及び再生にて使用可能です。分割表示では使用できません)。

# Qdewarp 機能

| アイコン       | 機能       | 説明                                              |
|------------|----------|-------------------------------------------------|
| O R<br>RR  | 103R     | オリジナルの 360°モードと 3 か所のエリア表示が可能です。                |
| 0          | 108R     | オリジナルの 360°モードと 8 か所のエリア表示が可能です。                |
| RR<br>P    | 1P2R     | 2 か所のエリア表示とパノラマ映像の表示が可能です。                      |
| RRR<br>P   | 1P3R     | 3か所のエリア表示とパノラマ映像の表示が可能です。                       |
|            | 1P6R     | 3か所×2(計6箇所)のエリア表示とパノラマ映像(中央)の表示が可能です。           |
| R R<br>R R | 4R       | 4 か所のエリア表示が可能です。                                |
|            | 9R       | 9 か所のエリア表示が可能です。                                |
| P          | デュアルパノラマ | デュアルパノラマ表示が可能です。                                |
| Ρ          | フルパノラマ   | パノラマ表示が可能です。                                    |
| OR         | ORP      | オリジナルの 360°モードとエリア表示 1 か所、1 か所のパノラ<br>マ表示が可能です。 |
| R          | R        | 1か所のエリア表示が可能です。                                 |

注意: Qdewarp 機能は PC のみの機能となります。

## 5.1.10 ROI 機能(※カメラ内の画像切り出し)

ROI を使用したモニタリングには、5分割もしくは7分割2タイプのレイアウト が使用できます(※1カメラの動画の一部分を下記のステップで指定し、他の分割画面に表示可能です)。

- 1. モニタリング画面上の をクリックし、 もしくは をクリックすると、自動的 に ROI のモニタリングページに移行します。
- カメラ親画面(左上)の切り出したい画面に枠範囲を指定すると、他画面内にその選択した画像が 自動的に表示されます。表示サイズを変更したい場合は、ドラッグして枠を調整することでそのサ イズの調整が可能です。

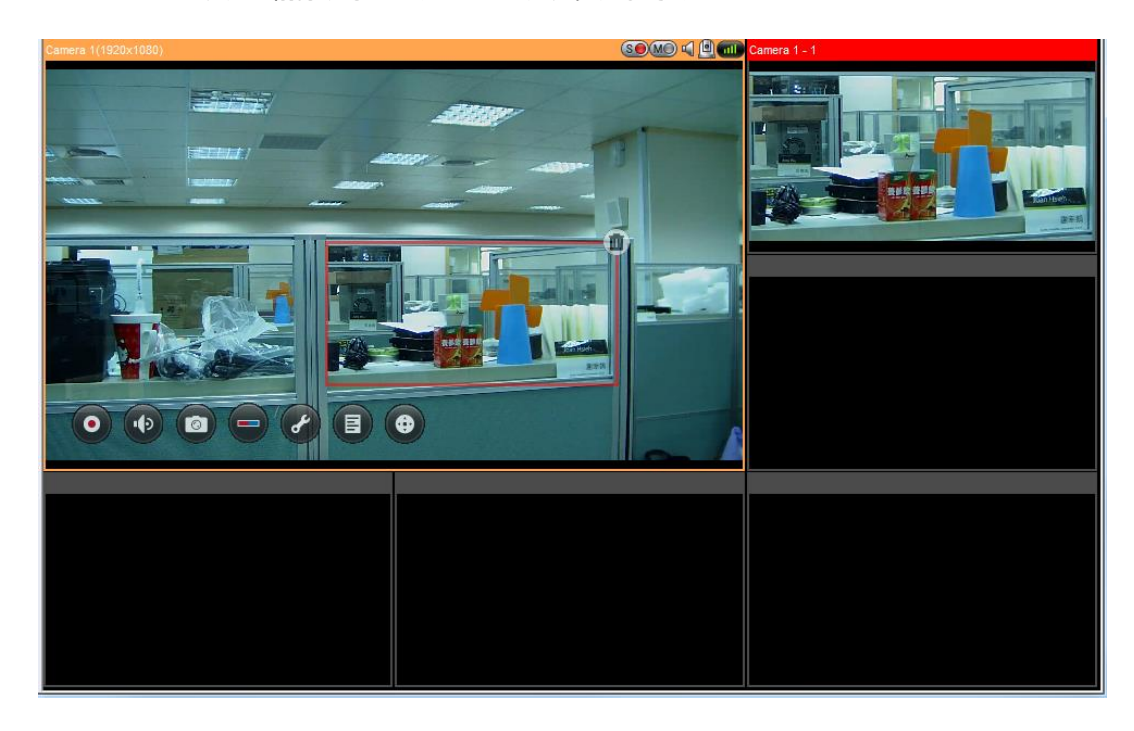

3. ROI のエリアを削除するには、 (1)をクリックしてください。

# 5.2 E-map

VioStor の E-map 機能を使用することによりカメラの位置を視覚的に把握できます。 ※ カメラアイコンは VioStor 上で 登録しているカメラのみ使用できます。

E-map 機能を使用するには、管理者として VioStor のモニタリングページにログインし、
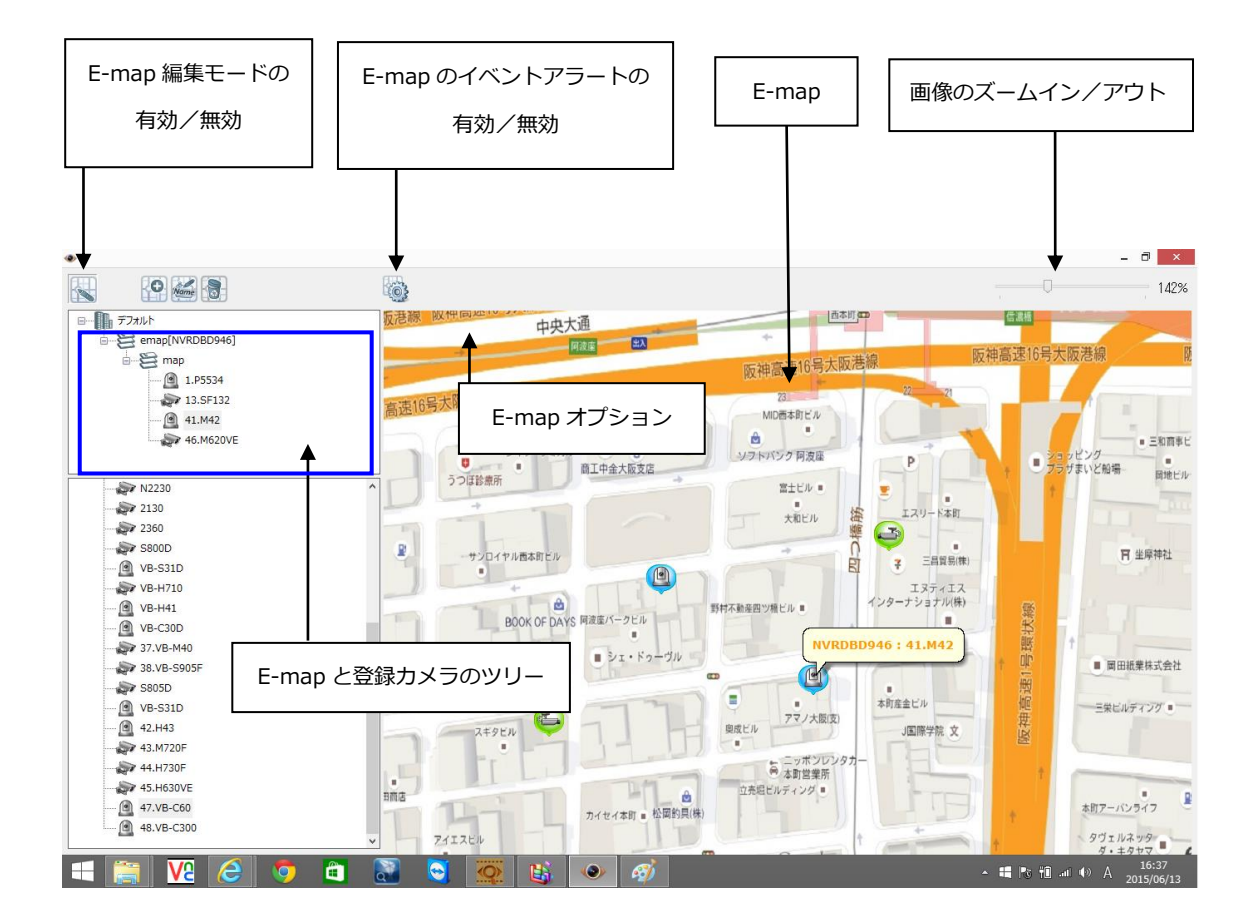

E-map の概要を下記に記します。管理者は、必要な場合に E-map を追加/削除することができます。

# 5.2.1 **アイコンおよび説明**

| アイコン   | 説明                                                                                                    |  |
|--------|----------------------------------------------------------------------------------------------------|--|
|        | E-map の編集モードを有効にします。                                                                                                    |  |
|        | E-map 編集中です。このアイコンを再度クリックすると編<br>集を終了します。                                                                                                    |  |
| O      | E-map を追加します。                                                                                                    |  |
| alle . | E-map の名称を変更します。                                                                                                    |  |
|        | E-map のオプション:このアイコンをクリックし、「アイ<br>コンサイズ」または、カメラアイコン上を「ダブルクリック」<br>した時の動作を変更します。                                                                                                    |  |
|        | マップまたはカメラアイコンを削除します。                                                                                                    |  |
|        | イベントアラートは実行されていません。<br>このアイコンをクリックして、E-map 上のイベントアラー<br>トを有効にします。                                                                                                    |  |
|        | イベントアラート実行中。<br>モーション検知等(※事前設定要)が検出されるなどカメラ<br>にイベントが発生すると、カメラアイコンがフラッシュし、<br>管理者に通知します。E-map 上のイベントアラートを無効<br>にするには、このアイコンを再度クリックします。<br><b>注記:</b> イベントアラートの有効中は E-map を編集できま<br>せん。 アイコン |  |
| 100%   | このコントロールバーを使って、ズームイン/アウトをして、<br>E-map を拡大することができます。                                                                                                    |  |
| au.    | E-map 階層のアイコン。                                                                                                    |  |
|        | 単一の E-map アイコン。                                                                                                    |  |
|        | PTZ カメラのアイコン。                                                                                                    |  |

| a construction of the second second s | 固定 BOX または固定ドーム IP カメラのアイコン。アイコ |
|----------------------------------------------------------------------------------------------------|---------------------------------|
|                                                                                                    | ンをマップにドラッグ後、カメラのアイコンを右クリックし     |
|                                                                                                    | て、アイコンの向きを変更または 、E-map からアイコンを  |
|                                                                                                    | 削除可能です。                         |

### 5.2.2 マップセットまたは E-map の追加

マップセットまたは E-map を追加し、IP カメラの位置を表示させるには、 2000 をクリックして、 編集モードを有効にします。

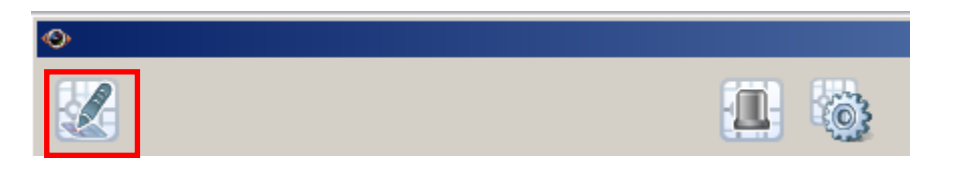

VioStor上に設定されているカメラの一覧が左側に表示されます。 「デフォルト」を選択後、 クリックし、E-map を追加します。

| Image: Second Second                                                                                                    |
|----------------------------------------------------------------------------------------------------|
| NVRDBD946         IP5534           IP5534         P8344           INEQUED         INEQUED           INEQUED         INEQUED           INEQUED <td< td=""></td<>                                                                                                    |
| NVRDBD946           1P5534           P3344           11NS02A           12BB-HCM580           13SF132           14ST165           15SP102           15SFN310           11HCM715           11HCM715           11HCM681           20BB-SC884           N2280           2180           2800           S800D           VB-31D           VB-7110           VB-H11                                                                                                    |
| Image: Second system         Image: Second system           Image: Second system         Image: Second system           Image: Second system                                                                                                    |
| IP5534           IP5534           IP55310           IPCM681           IPCM681           IPCM78310           IPCM710           IPCM7411                                                                                                    |
| NVRDBD946         A           IP5534         P3344           P3344         IINS202A           IINS202A         IINS202A           IINS5F132         IINS5F132           IINS5F132         IINS5F132           IINSF102         ISSF1310           IINSFN310         ITHCM715           IINCM581         INCM581           IINC2300         ISS000           ISS000         S8000           VB-S31D         VB-H710           VB-H710         VB-H710                                                                                                    |
| Impose         Impose           Impose         Impose           Impose                                                                                                    |
| NVRDBD946         ▲           IP5534         >           IINS202A         >           IINS202A         >           IINS202A         >           IINS5002A         >           IINS5002A                                                                                                    |
| Image: Second system         Image: Second system                                                                                                    |
| P3344            ⓐ         11 Ns202A             ⓐ         12 BB-HCM580             ⓑ         13 SF 192             ⓐ         14 ST 165             ⓑ         15 SF 192             ⓑ         15 SF 192             ⓑ         15 SF 192             ⓑ         15 SF 192             ⓑ         15 SF 192             ⓑ         15 SF 192             ⓑ         15 SF 191             ⓑ         15 SF 191             ⓑ         17 HCM715             ⓑ         18 HCM581             @         19 HCM581             @         19 N2280             2130             2130             S800D             WB-S31D             WB-H710                                                                                                    |
| <sup>1</sup> <sup>1</sup> <sup></sup> |
| <sup>1</sup> 2BB-HCM580 <sup>1</sup> 3SF132 <sup>1</sup> 14ST165 <sup>1</sup> 15SP102 <sup>1</sup> 16SF130 <sup>1</sup> 18HCM581 <sup>1</sup> 18HCM581 <sup>1</sup> 19HCM581 <sup>1</sup> 20B-SC384 <sup>1</sup> 230 <sup>1</sup> 240 <sup>1</sup> 19HCM581 <sup>1</sup> 19HCM581 <sup>1</sup> 20B-SC384 <sup>1</sup> 230 <sup>1</sup> 240 <sup>1</sup> 240 <sup>1</sup> 240 <sup>1</sup> 240 <sup>1</sup> 240 <sup>1</sup> 240 <sup>1</sup> 240 <sup>1</sup> 240 <sup>1</sup> 240 <sup>1</sup> 240 <sup>1</sup> 240 <sup>1</sup> 240 <sup>1</sup> 240 <sup>1</sup> 240 <sup>1</sup> 240                                                                                                    |
| INSF182         INSF182         INSF182         INSF181         INSF081         INSF081 <t< td=""></t<>                                                                                                    |
| INST165         ISSP102         ISSP101         ISSP102         ISSP102         ISSP102         ISSP102         ISSP102         ISSP102         ISSP102         ISSP102         ISSP102         ISSP102         ISSP102         ISSP102         ISSP102         ISSP103         ISSP104         ISSP105         ISSP105         ISSP105         ISSP105         ISSP105         ISSP105         ISSP107         ISSP107 <t< td=""></t<>                                                                                                    |
| ISSP102         ISSP102         ISSFN310         IBI-CM581         IBI-CM581         IBI-CM581         IDI-CM581         IDI-CM581                                                                                                    |
| IbsFN810           IbsCh811           IbsCh811           <                                                                                                    |
| → → → → → → → → → → → → → → → → → → →                                                                                                    |
| ●       19.HCM591         ●       20.BB-SC384         ●       2130         ●       2130         ●       2860         ●       S800D         ●       VB-S31D         ●       VB-H710         ●       VB-H11                                                                                                    |
| 20BB-SC384<br>≫ N2230<br>≫ 2130<br>≫ 2860<br>≫ S800D<br>@ VB-S31D<br>~ VB-H710<br>@ VB-H710                                                                                                    |
| → N2280<br>→ 2180<br>→ 2860<br>→ S800D<br>→ VB-S31D<br>→ VB-H710<br>→ VB-H710                                                                                                    |
| 2130<br>2260<br>S800<br>MB-S31D<br>WB-H710<br>WB-H710                                                                                                    |
| 2360<br>- S800D<br>- M-S31D<br>- VB-H710<br>- WB-H710                                                                                                    |
| - S8000<br>- M VB-S1D<br>- WB-H710<br>- WB-H11                                                                                                    |
| VB-531D<br>- ⊋ VB-H710<br>VB-H41                                                                                                    |
|                                                                                                    |
|                                                                                                    |
| VB-C30D                                                                                                    |
|                                                                                                    |

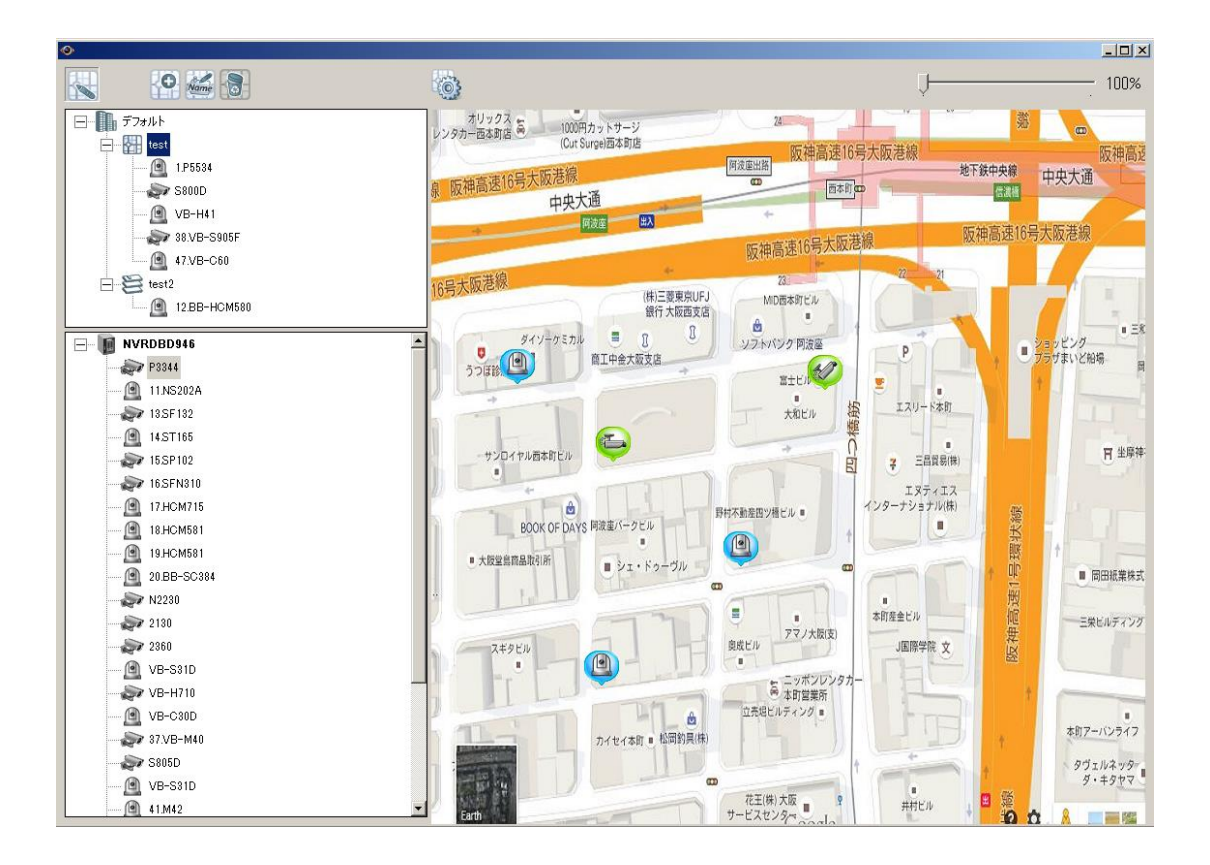

複数の E-map (例えば、オフィス 1 およびオフィス 2) を E-map (例えば、フロア 1) の配下に追 加するには、フロア 1 の E-map アイコンをクリックし、その後、 をクリックして、E-map を 追加します。 2 つ以上の E-map が追加されるとフロア 1 のアイコンは、 に変化します。 フ ロア 1 の同じレベルに別の E-map を追加するには、「デフォルト」を選択し、E-map (例えば、フ ロア 2) を追加します。

E-map をズームインまたはズームアウトするには、マウスホイールまたは、左上のパーセンテージバーを変更して、E-map の表示を拡大または縮小できます。

76

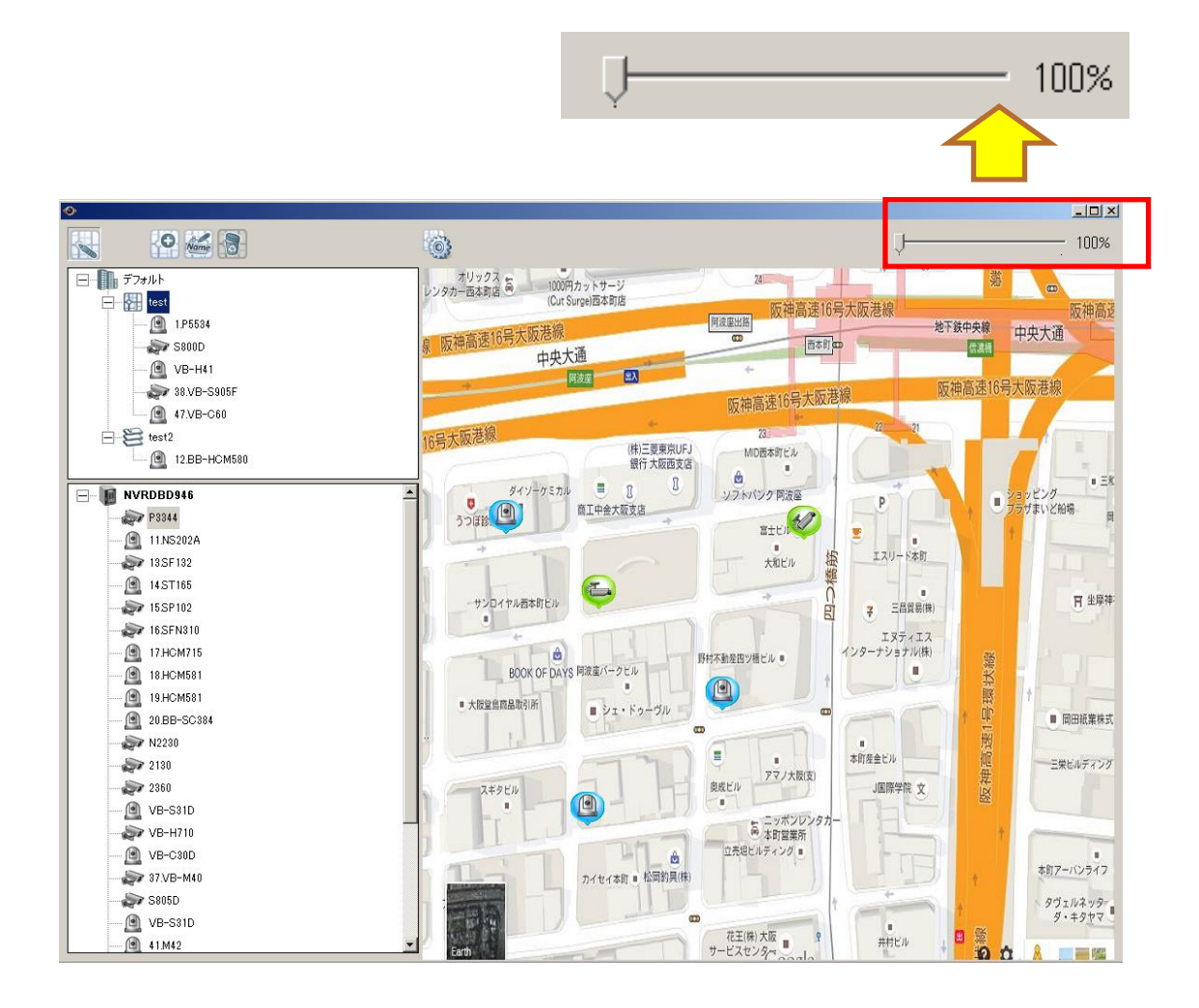

#### 5.2.3 E-map 名の編集

E-map の名称を変更するには、E-map を選択し、をクリックします。新しい名称を入力して、

「OK」をクリックします。E-map の画像を変更するには、E-map を削除して新しいファイルを追加 してください。

5.2.4 マップセットまたは E-map の削除

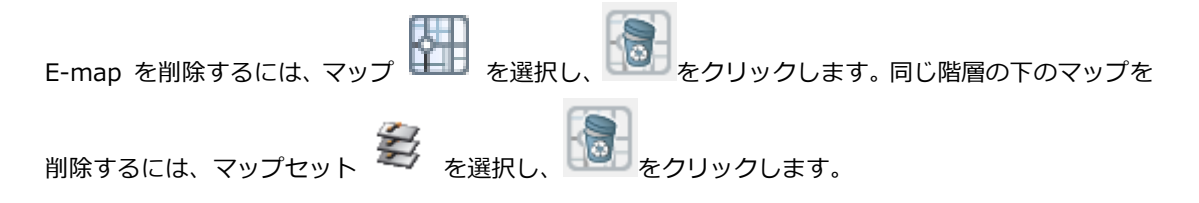

#### 5.2.5 E-map 上の IP カメラを選択する

E-map で使用する画像ファイルをアップロード後、IP カメラアイコンを E-map 上にドラッグ& ドロッ プして、カメラの位置を指定します。カメラ名称が、左上コラムの E-map の下に表示されます。固定 BOX または固定ドームカメラのアイコン 🌾 を E-map にドロップする際、カメラアイコンを右ク リックし、アイコンの方向を調整します。PTZ IP カメラのアイコン 🚇 は、向きを変更できません。 カメラの名称は、右記のように表示されます。 [サーバー番号]-[チャンネル番号] [カメラ名]。 例: 「1-05 Corner」は、VioStor1 のチャンネル 5 を意味し、カメラの名称は「Corner」です。

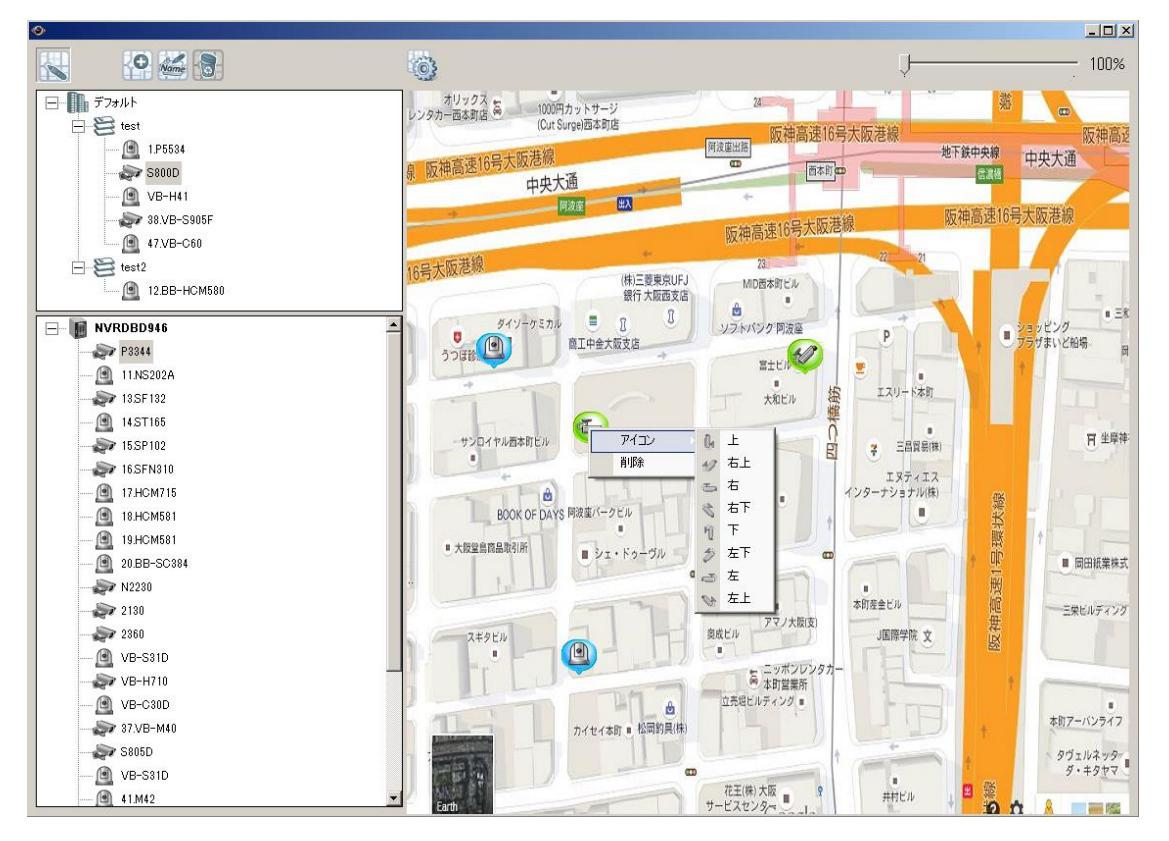

map からカメラアイコンを削除するには、アイコンを右クリックし、「削除」を選択します。

map に対して行った変更を保存するには、 をクリックして、編集モードを終了します。

左側の E-map または IP カメラをクリックすると、 設定された E-map が右側に表示されます。 カメラアイコンをクリックするとカメラ名とサーバー名が表示されます。 8

をクリックして、「E-map オプション」でカメラアイコン上のダブルクリック時の操作を変更

することができます。

| Emap オプション                                                                    |
|-------------------------------------------------------------------------------|
| アイコンサイズ: 中 ✓<br>カメラアイコンアクションをダブルクリックする<br>○ ライブビューを開く<br>● 新しいウィンドウでライブビューを開く |
| ● 新しいワインドワでライフビューを開く                                                          |
|                                                                               |
|                                                                               |
| OK キャンセル                                                                      |

- **ライブビューを開く**:マウスをクリックすると、モニタリング画面上に単画面の表示を行います。
- 新しいウインドウでライブビューを開く:マウスをクリックすると、別ウインドウでカメラを表示します(※同時に別ウインドウで開けるカメラ台数は3台まで。4台目をクリックすると1台目が削除されます)。

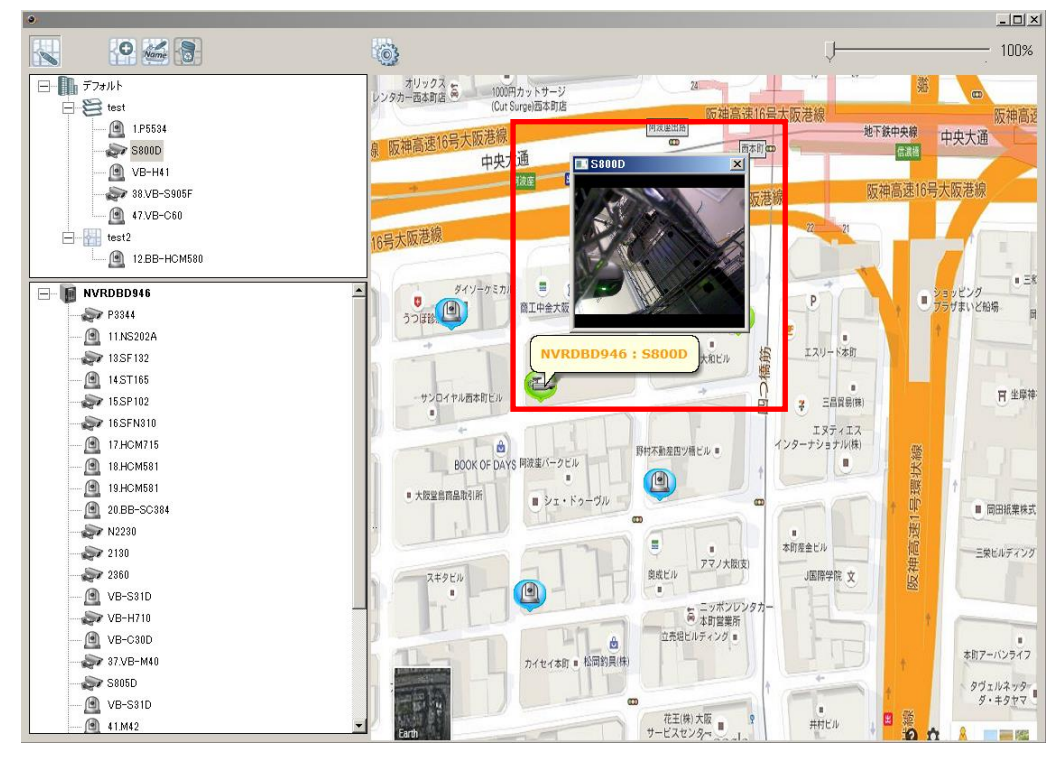

## 5.2.6 イベントアラートの有効/無効

E-map 上でイベントのアラートを有効にするには、

をクリックします。 をクリックします。

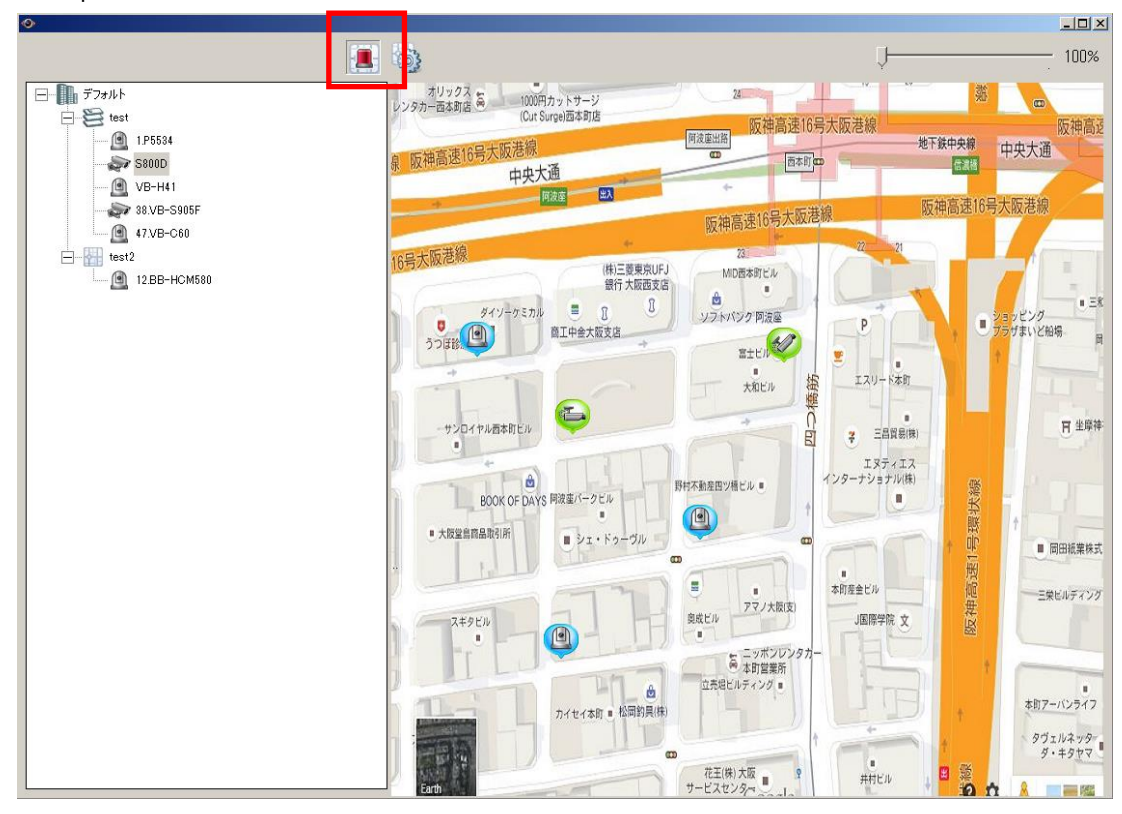

E-map 上のカメラにイベントが発生すると、カメラアイコンがフラッシュして通知します。イベント が発生したカメラは、アイコン上にイベントアイコンが表示されます。アイコンをクリックすると設定 した指定動作を行います。

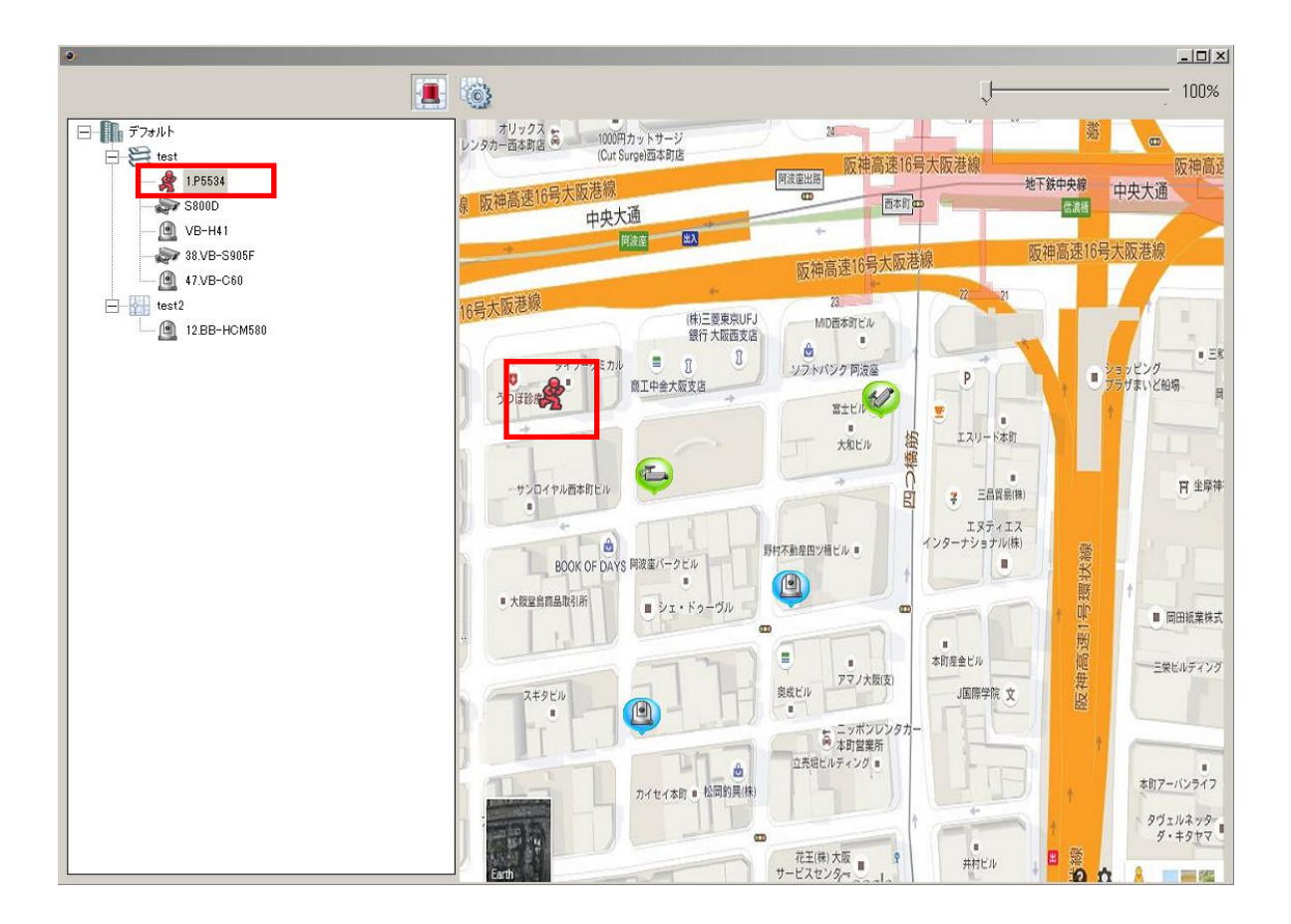

カメラで発生するイベントタイプは、E-map 上のカメラアイコンにより特定することができます。

| アイコン | 説明                   |
|------|----------------------|
|      | カメラのアラーム入力 1 を検出しました |
|      | カメラのアラーム入力 2 を検出しました |
| 6    | カメラのアラーム入力 3 を検出しました |
| *    | 動体検知を検出しました          |
| 4    | その他のイベントが開始しました      |

# Chapter 6. 録画の再生

Google Chrome、Microsoft Internet Explorer11 または QNAP QVR クライアントを使って、VioStor に録画されたファイルを再生します。

- Internet Explorer で録画したファイルを再生するには、VioStor の IP アドレスを「信頼済みサイト」の一覧に追加してください。 Internet Explorer を介して VioStor にアクセスすると、ソフトウェアをインストールするように促すメッセージが表示されます。
- Google Chrome、または、Windows PC 上で QNAP QVR クライアントを使って録画ファイルを 再生するには、同梱 CD もしくは弊社 HP より Windows 用 QVR Client をダウンロード/インスト ールしてください(※ver により使用できない場合があります)。

### 6.1 再生ページ

モニタリングページ、もしくは QVR デスクトップ上で再生ボタンをクリックすると録画再生ページが表示され、録画再生を行うことがことができます

[]j

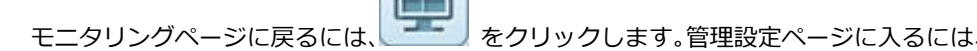

をクリックします。

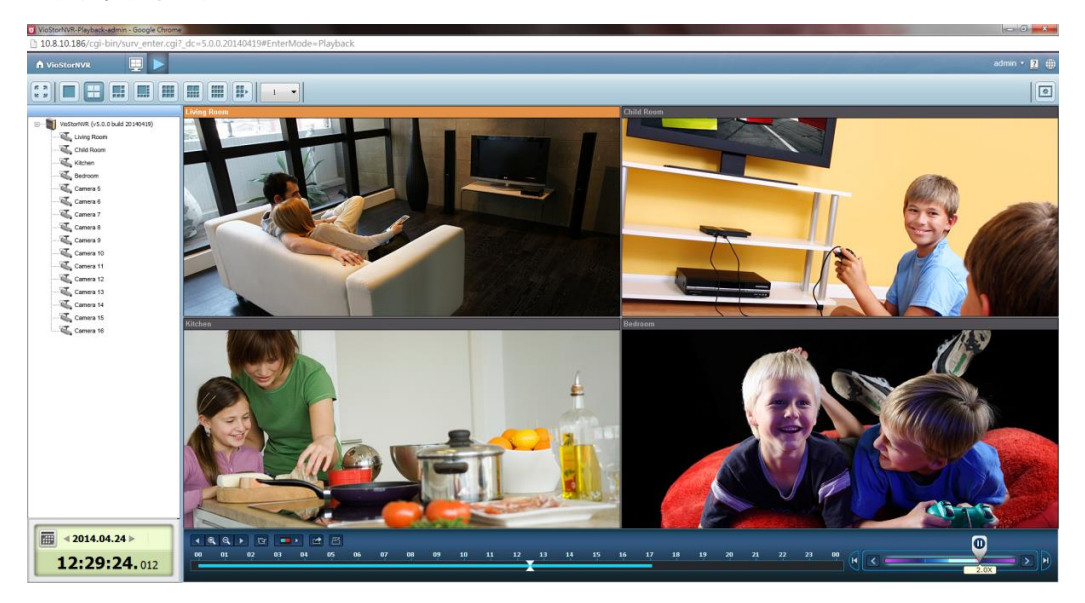

注意: 録画を再生するには、VioStorへの再生アクセス権限が必要です。

下記は再生ページのアイコンとその内容となります。

| アイコン | 説明                                       |
|------|------------------------------------------|
|      | 再生モード、スナップショットの保存先、ウォーターマークなどの           |
|      | オプションを設定することができます。                       |
|      | マルチ分割モード(最大 16 分割)                       |
| Er.  | 再生表示コントロール:すべてのカメラを同時に再生するか、個々           |
|      | で独立再生するか、クリックし変更します。                     |
|      | 録画ファイルを AVI ファイルに変換します                   |
|      | 録画のスナップショットを撮ります。                        |
|      | 音声(オプション): 音声出力のオン/オフを切り替えます             |
|      | (※対応カメラのみ)。                              |
|      | IVA を使用し録画を検索します。                        |
|      | ※Ver5.1.1 より IVA を使用するには弊社 HP もしくは、同梱 CD |
| -    | の QVR クライアントをインストールし使用してください。            |
|      | 魚眼映像を補正する:                               |
| G    | 特定の 360°カメラとパノモーフ・レンズを備えたカメラモデルを         |
|      | ご使用の場合、魚眼補正機能を有効にすることにより、その機能を           |
|      | 使用することができます。                             |
|      | 前日の録画を検索する。                              |
| €.   | タイムラインを拡大する。                             |
| e,   | タイムラインを縮小する。                             |
| •    | 次の日の録画を検索する。                             |
|      | デジタルズーム:デジタルズームを有効または無効にします。             |
| P    | デジタルズームが有効になっている場合(のの)が表示され、             |
|      | マウスのホイールを使用し、デジタルズーム機能を使用できます。           |

#### 再生と再生速度のシャトルバー

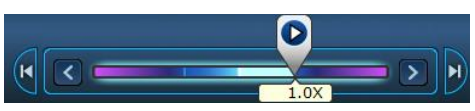

|   | 再生コントロールボタン: 録画ファイルの再生/一時停止を行います。     |
|---|---------------------------------------|
| < | 再生速度を下げる                              |
| > | 再生速度を上げる                              |
| K | 1つ前のフレーム                              |
| H | 次のフレーム                                |
|   | ーーーーーーーーーーーーーーーーーーーーーーーーーーーーーーーーーーーーー |
|   | で、左側は逆再生となります。 再生コントロールボタンを右にドラッ      |
|   | グすると、通常再生が行われます。左にドラッグすると、逆再生され、      |
|   | シャトルバーの中央にドラッグすると、一時停止します。            |

#### 6.1.1録画再生

以下の手順にて録画の再生が可能です。

1. サーバー/カメラツリーからカメラをそれぞれの再生ウインドウにドラッグ&ドロップし、再生す るチャンネルを選択します。

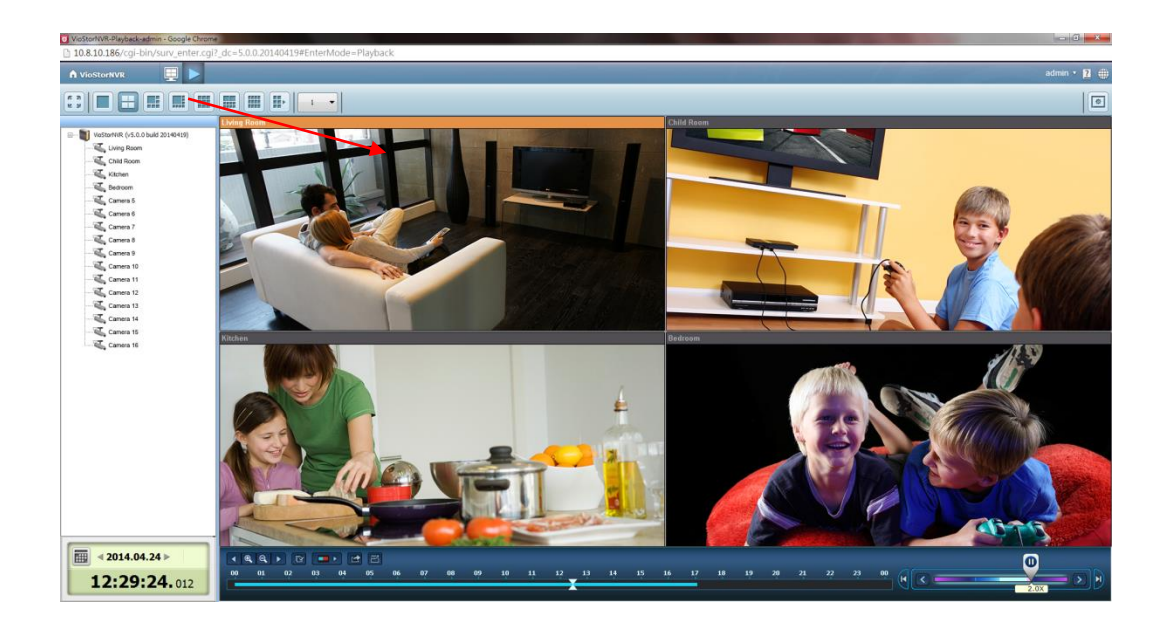

- 再生したい日付を選択し、カメラウインドウでチャンネルを選択すると、録画された時間がスクロ ールバーに表示されます。青いバーは通常録画ファイル、赤いバーはアラーム録画ファイルです。
- 録画再生時間の変更を行う場合はスクロールバーをクリックし、その時間帯の録画再生に移行して ください。また、録画再生時にシャトルバーを右にスライドすれば、再生速度を早めることができ ます(※最大 16 倍速)。
- 5. 「「再生表示コントロール:すべてのカメラを同時に再生するか、個々で独立再生するかクリックして変更し、録画再生を行ってください。

魚眼映像を補正: ※特定のカメラのみ有効 この機能を有効にすると、 マウントタイプ:壁、天井、床 表示モード:4 分割、パノラマ表示モード、PTZ モード 等を選択し、魚眼映像の補正が可能です。 ※対応カメラにより使用できる表示モードが多少異なります。

### 6.1.2 インテリジェントビデオ解析 (IVA)

VioStor は録画データ検索用のインテリジェントビデオ解析をサポートしています。 ※IVA を使用するには、別途、弊社 HP もしくは、同梱 CD の QVR クライアントをインストールする必 要があります。(Ver5.1.1~)

次の機能が使用できます。

- モーション検知: 物体の動きを検出します。
- オブジェクト持ち込み:物体の持ち込みを検出します。
- オブジェクト持ち去り:物体の持ち去りを検出します。
- ピンぼけ検知:カメラのピンぼけを検出します。
- カメラの衝撃検知: レンズが塞がれたり衝撃があったりした場合に検出します。

下記の手順を元に、これらの機能を使用してください。

1. 再生ページに入ります。1チャンネルを選択し、

注意: インテリジェントビデオ解析は、1台のカメラのみビデオ検索が行えます。

2. ビデオ検索の録画タイプ、開始時間、終了時間を選択します。

| 時間帯を選択してください |            |         |   |  |
|--------------|------------|---------|---|--|
| 録画タイプ:       |            |         | • |  |
| 開始時間:        | 2012/10/11 | • 00:00 | • |  |
| 終了時間:        | 2012/10/11 | • 09:55 | • |  |
|              | ОК         | キャンセル   |   |  |

T PC

をクリックします。

3. ビデオ検索の IVA 設定を行います。

| ● インテリジェント設定                                                         | X                                                                   |
|----------------------------------------------------------------------|---------------------------------------------------------------------|
|                                                                      | 検知モード<br>▼ モーション検知<br>▼ オブジェクト持ち込み                                  |
|                                                                      | <ul> <li>✓ オブジェクト持ち去り</li> <li>✓ ピンぼけ</li> <li>✓ カメラ衝撃検知</li> </ul> |
|                                                                      | 感度:<br>                                                             |
| 検知エリアを選択してください。<br>全てを選択                                             |                                                                     |
| <ul> <li>         「検出時一時停止         「検出時、検出ゾーンを強調         </li> </ul> | 検索 キャンセル                                                            |

A. 検知モードの選択: モーション検知、オブジェクト持ち込み、オブジェクト持ち去り、ピンぼけ、またはカメラ衝撃検知をチェックしてください(※複数選択可能)。

| - 綸知手        |
|--------------|
| マモーション検知     |
| 🔽 オブジェクト持ち込み |
| 🔽 オブジェクト持ち去り |
| 🔽 ピンぼけ       |
| ▶ カメラ衝撃検知    |
|              |

B. オブジェクト検知の感度を調整します。

| 感度: |   |     |
|-----|---|-----|
|     | 1 | — į |
| -   |   | +   |

イブジェクトの持ち込み、持ち去りを検出するためのインターバル(期間)を調整します。
 設定された期間よりも長時間の場合、オブジェクトの持ち込み、持ち去りイベントとしてリストに表示します。

|             | 検知間隔(秒): |        |    |    |  |
|-------------|----------|--------|----|----|--|
| 1 5 10 15 2 | ↓<br>1   | ;<br>5 | 10 | 15 |  |

| 注意:オブジェクトの持ち込み | 、持ち去りを選択した場合のみ、 | 、スライドバーが表示されます。 |
|----------------|-----------------|-----------------|
|----------------|-----------------|-----------------|

- D. 検知ゾーンを定義:赤い領域の端にマウスを置き、マウスを使って検知ゾーンを調整します。 または、「すべてを選択」をクリックして、全領域を選択できます。
- E. (検出する)オブジェクトのサイズの定義:マウスを使用して黄色領域をドラッグし、検 出する最小オブジェクトの設定を行います。

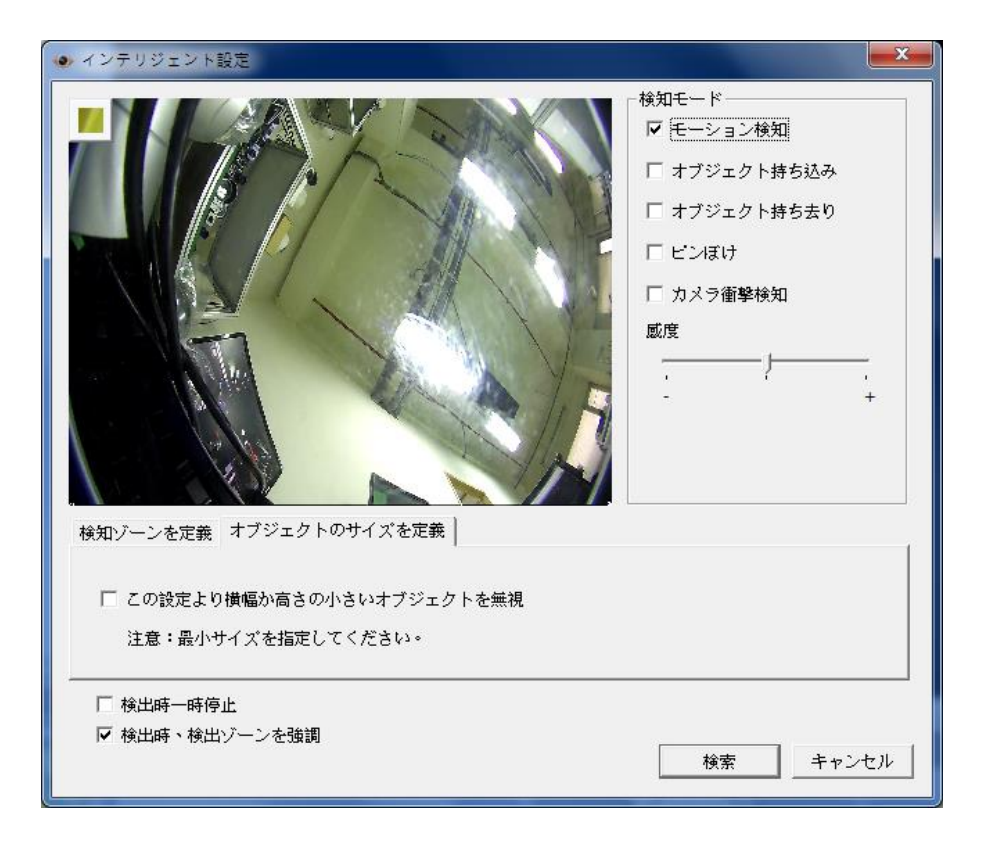

- この設定より横幅か高さの小さいオブジェクトを無視:このオプションを有効にする
   と、黄色領域より小さなオブジェクトはすべて除外します。
- F. ビデオ検索におけるその他のオプションの有効化/無効化。
  - 検出時一時停止 : このオプションを有効化すると、検索された条件のものを発見すると検知を一時停止します。
  - 検出時、検出ゾーンを強調:検出されたオブジェクトを赤いボックスでハイライト表示、オブジェクトの持ち込み、持ち去りの場合は、黄色のボックスでハイライト表示し、ピンぼけまたは衝撃検知の場合は、透過した赤で表示されます。
- 4. 「検索」をクリックして IVA によるビデオ検索を開始します。

| 検索結果                                 |                              |                   |              |
|--------------------------------------|------------------------------|-------------------|--------------|
| VICUTER E E 11/2 10/11/2012 09:401/5 | 開始時時間<br>10/11/2012 09:45:01 | 区通時間<br>2.57 secs | 後知ケイブ Motion |
|                                      |                              | 記録をクリア            | 開じる          |

#### その他のオプション:

- 再生を行うには、検索結果ダイアログのリストをダブルクリックします。選択されたイベントの前後
   後 15 秒間再生を行います。
- 検索結果のリストを右クリックすると、ビデオ(AVIフォーマット)をエクスポートし、PC に保存することができます(※イベントの前後15秒間の録画がエクスポートされます)。

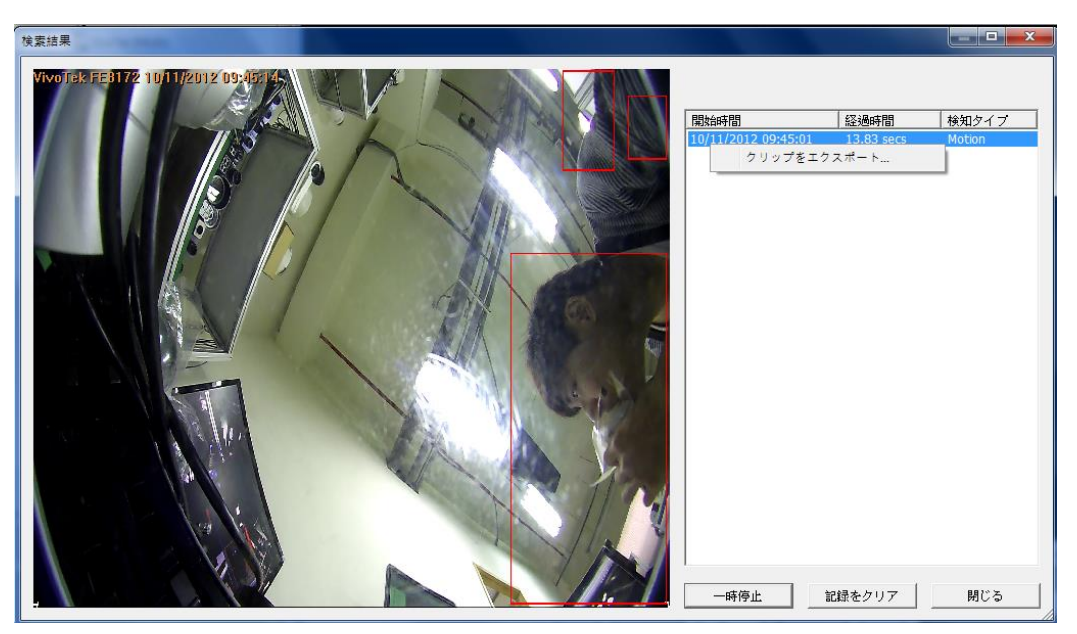

### 6.1.3 録画ファイルを AVI ファイルに変換

下記の手順にて、録画ファイルを AVI ファイルに変換し、ローカル PC にエクスポートすることができます。

注意: この機能を使用するには、VioStorの再生アクセス権が必要です。

- 1. カメラを選択し、 C 「AVI ファイルに変換」をクリックします。
- 2. ビデオをエクスポートする録画タイプ、開始時間、終了時間を選択します。

|                        | 定期録画エクスポート                 |            |
|------------------------|----------------------------|------------|
| チャンネル名: Axis M3114 - 1 |                            |            |
| エクスホート エクスホートオプショ      | ン                          |            |
| 録画タイプ: すべての録画          |                            | <b>v</b>   |
| 開始時間: 2014/7/18        | ▶ 00:00 ♠ 終了時間:            | 2014/ 7/18 |
|                        | A                          |            |
| 指定先:                   |                            |            |
| ●クライアントPC              | C:\Users\Andrew Yu\Videos\ | 参照         |
| ○ NVRのエクスポートフォルダ       |                            |            |
|                        |                            | OK キャンセル   |

A. 録画の種類を選択します。

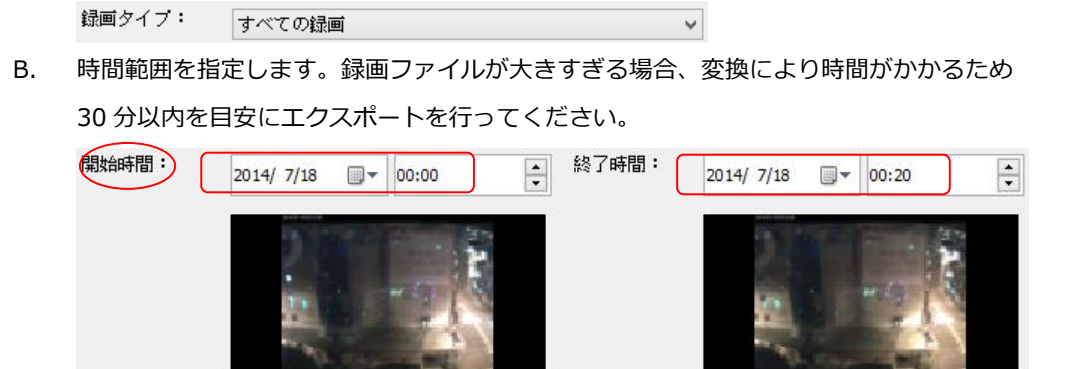

3. 録画ファイルを保存する場所を指定します。

04 05 06 07 08 09 10 11 12 13 14 15 16 17 18 19 20 21 22 23 00

4. ファイル名を入力します。

- 5. エクスポートオプションを設定することができます。
  - (※通常、この機能はデータサイズが大きいため録画ファイルサイズを小さくしたい場合等に行う オプションです。基本的には、デフォルトの状態でご使用ください)

|                                  | 定期録画エク            | スポート                      |       |
|----------------------------------|-------------------|---------------------------|-------|
| チャンネル名: Axis M311                | 4 - 1             |                           |       |
| エクスポート エクスポートオ                   | プション              |                           |       |
| <b>解像度</b><br>元のサイズ ∨            | アスペクト比の保持<br>はい v | バックアップ形式<br>AVI (MJPEG) V |       |
| アドパンス設定<br>JI タイムッタンプを付け         |                   |                           |       |
| <ul> <li>● チャンネル名称を付加</li> </ul> |                   |                           |       |
| □ コメントを追加                        |                   |                           |       |
|                                  |                   |                           | ^     |
|                                  |                   |                           |       |
|                                  |                   |                           |       |
|                                  |                   |                           |       |
|                                  |                   | OK                        | キャンセル |

A. エクスポートされる解像度を選択できます。

| 解像度   |   |
|-------|---|
| 元のサイズ | ~ |

B. エクスポートされるファイルのアスペクト比を保持する、または、保持しないを選択できます。

**アスペクト比の保持** はい v

C. エクスポートされるファイルのフォーマット(バックアップ形式)を選択できます。

| バックア        | ップ形式 |
|-------------|------|
| AVI (MJPEG) | ~    |

- D. エクスポートされるファイルにタイムスタンプおよびチャンネル名を含める、または、コメントを追加するを選択できます。
- 6. 「OK」をクリックします。
- 7. 上記設定された条件にて AVI へ変換を行います。

| 注意:          |                               |  |
|--------------|-------------------------------|--|
| AVI の変換作業中は、 | Viostor のパフォーマンスが低下することがあります。 |  |

#### 6.1.4 ウォーターマーク(電子透かし)付きの録画ファイルをエクスポート

録画データとそのスナップショットの改ざんを防ぐ目的で、ウォーターマーク(電子透かし)をサポートしています。再生ページにて、ウォーターマークをエクスポートされた録画データとそのスナップショットに追加できます。

※この透かしは削除できず、専用のソフトウェア(同梱)を使用してのみ確認することができます。

下記の手順により、再生ページで使用してください。

- 1. 再生ページに入ります。
- 2. を選択し、エクスポートされるスナップショットまたは録画ファイルにウォーターマーク を追加します。

| 設定                                                | × |
|---------------------------------------------------|---|
| 「再生モード                                            |   |
| ○ スキップせず全フレームを表示します。                              |   |
| ◎ 必要に応じてフレームを削除、できるだけスムーズに再生します。                  |   |
| 「スナップショット                                         |   |
| スナップショット保存先フォルダC:¥Users¥rod¥Documents¥Snapshot 参照 |   |
| □ タイムスタンプとカメラ名を保存する                               |   |
| 保存ファイル形式: JPEG <b>、</b>                           |   |
|                                                   | _ |
| □ エクスポートされたスナップショット(JPEG)に電子透かしを追加します             |   |
| □ ダウンロードする動画にウォーターマークを追加する                        |   |
|                                                   |   |
|                                                   |   |
|                                                   |   |
| <u>OK</u> キャンセル                                   |   |
|                                                   |   |

3. [AVI ファイルに変換] をクリックします(Chapter6.1.3 を参照してください)。 ※エクスポートされる録画ファイルまたはスナップショットにウォーターマークが追加されます。

# 6.2 QVR クライアントでビデオファイルを再生する

- 1. 「スタート」>「すべてのプログラム」>「QNAP」>「QVR クライアント」>「監視クラ イアント」をクリックして、Windows 用 QVR クライアントを実行します。
- 2. 次のウインドウが表示されます。

| ログイン       |                            |
|------------|----------------------------|
| IPアドレス/ポート | <b>192.168.12.102</b> : 80 |
| ユーザー名      | admin                      |
| パスワード      | *****                      |
|            | 🔽 ユーザー名とパスワードを保存する         |
|            | Use enhanced security      |
| Language   | 自動検出                       |
|            | OK キャンセル                   |

- 3. IP アドレス/ポート、ユーザー名およびパスワードを入力して、VioStor にログインします。
- 4. Windows 用 QVR クライアントの機能は、ブラウザベースのインターフェースのそれとほぼ同様です。

※QVR クライアントを使用する場合、最低1台の Viostor に接続を行う必要があります。

### 6.3 ウォーターマーク機能

ウォーターマークの証明ユーティリティは、Windows 用 QVR クライアントと共に自動的にインストー ルされます。Windows スタートメニューから、「すべてのプログラム」 > 「QNAP」 > 「QVR クラ イアント」を選択し、「Watermark Proof」を実行し検索を行います。

ソフトウェアを実行すると、 下記のウインドウが表示されます。
Watermark Proof
Filename
Result

| Stop when watermark error is detected           | Filename                              | Result |
|-------------------------------------------------|---------------------------------------|--------|
| Exit                                            |                                       |        |
| Exit                                            |                                       |        |
| Stop when watermark error is detected           |                                       |        |
| Stop when watermark error is detected           |                                       |        |
| Stop when watermark error is detected      Exit |                                       |        |
| Stop when watermark error is detected           |                                       |        |
| Stop when watermark error is detected      Exit | ]                                     |        |
| Stop when watermark error is detected           | +0 -0                                 |        |
| Stop when watermark ends is detected            | Stop when watermark error is detected |        |
|                                                 | Stop when watermark error is detected |        |
| Exit                                            |                                       |        |
| Exit                                            |                                       |        |
| Exit                                            |                                       |        |
| Exit                                            |                                       |        |
| Exit                                            |                                       |        |
| Exit                                            |                                       |        |
| Exit                                            |                                       |        |
| Exit                                            |                                       |        |
| Exit                                            |                                       |        |
| Exit                                            |                                       |        |
| Exit                                            |                                       |        |
| Exit                                            |                                       |        |
| Exit                                            |                                       |        |
| Exit                                            |                                       |        |
|                                                 |                                       | Exit   |

をクリックして、ファイルを参照してください。※複数ファイルを選択可能です。

をクリックし、ファイルを確認し、結果を表示します。「透かしエラーが検出された場合、停止する」が選択されていると、改ざんがあるファイルが発見された場合、その動作を停止します。 そうでない場合、プログラムは選択されたすべての録画ファイルを確認します。録画ファイルが修正されている場合、電子証明と共にエクスポートされていない場合、もしくは、録画ファイルではない場合、結果として、「失敗」と表示されます。

| 🖉 Watermark Proof 🛛 🛛 🛛 🛛                                                                                                    |                                                                                                    |      |
|----------------------------------------------------------------------------------------------------|----------------------------------------------------------------------------------------------------|------|
|                                                                                                    |                                                                                                    |      |
| Filename                                                                                                    | Result                                                                                                    |      |
| 2.avi                                                                                                    | Failed                                                                                                    |      |
| 1.avi                                                                                                    | Passed                                                                                                    |      |
| 2011-03-21 12-15-00~12-19-59.avi                                                                                                    | Failed                                                                                                    |      |
|                                                                                                    |                                                                                                    |      |
|                                                                                                    |                                                                                                    |      |
|                                                                                                    |                                                                                                    |      |
|                                                                                                    |                                                                                                    |      |
| 1                                                                                                    |                                                                                                    |      |
|                                                                                                    |                                                                                                    |      |
|                                                                                                    |                                                                                                    |      |
| 📕 Stop when watermark error is detecte                                                                                                    | d                                                                                                    |      |
| 2009/03/26 18:06:27 0/5-2121                                                                                                    |                                                                                                    |      |
| 2005703720 18100.27 503-2121                                                                                                    |                                                                                                    |      |
| No. of the contract of the contract of the con |                                                                                                    | a de |
| Sector Sector                                                                                                    | . 4                                                                                                    |      |
|                                                                                                    |                                                                                                    |      |
|                                                                                                    |                                                                                                    |      |
|                                                                                                    | A STAN                                                                                                    |      |
|                                                                                                    |                                                                                                    |      |
|                                                                                                    | No. State                                                                                                    |      |
| AL ST                                                                                                    | A MARINE AND A MARINE AND A MAR |      |
|                                                                                                    |                                                                                                    |      |
|                                                                                                    |                                                                                                    |      |
|                                                                                                    |                                                                                                    |      |
|                                                                                                    |                                                                                                    |      |
|                                                                                                    | and the second second                                                                                                    |      |
|                                                                                                    |                                                                                                    |      |
|                                                                                                    |                                                                                                    | . 1  |
|                                                                                                    | EXI                                                                                                    |      |

# 6.4 録画データへの直接アクセス (SMB/HTTP/FTP)

下記の方法にて、VioStorの録画データに直接アクセス可能です。

- Microsoft ネットワーク(SMB/CIFS)
- FTP サービス(FTP)
- File station (HTTP) ※Chapter9.4 参照

#### 注意:

```
• これらの方法により録画ファイルにアクセスするには、管理者権限が必要です。
```

### 6.4.1 Microsoft ネットワーク (SMB/CIFS)

Windows OS 上で SMB/CIFS により、録画データへのアクセスが可能です。

Windows スタートメニューで、¥¥"VioStorの IP アドレス"を入力します。
 例: IP アドレスが 10.11.19.27 の場合、¥¥10.11.19.27 を入力します。

| 😨 NVR Server (10.11.19.27 | ) 📃 🗖 🔀              |
|---------------------------|----------------------|
| File Edit View Favorites  | Tools Help 🥂         |
| 🕞 Back 🔹 🌍 🍷 🏂            | >> Search 🎼 Folders  |
| Address 🚼 \\10.11.19.27   | 💌 🄁 Go               |
| Name                      | Comments 🔺           |
| 😴 record_nvr              | System default share |
| 😴 record_nvr_alarm        | System default share |
| 😴 snapshot                | System default share |
| 3 objects                 |                      |

### 6.4.2 FTP サービス (FTP)

FTP により、録画データにアクセスします。

Windows Internet Explorer で、ftp://"VioStorのIPアドレス"を入力します。
 例: VioStorのIPアドレスが、172.17.26.154の場合、ftp://172.17.26.154を入力します。

| 😟 ftp://10.11.19.17/           |                                      |          |
|--------------------------------|--------------------------------------|----------|
| File Edit View Favorites Tools | Help                                 | <u> </u> |
| 🕞 Back 👻 🕤 🔺 🏂 🔎               | Search 😥 Folders 🛄 🗸                 | »        |
| Address 👰 itp://10.11.19.17/   | ✓ >                                  | Go       |
| 10.11.19.17                    |                                      |          |
|                                | Name                                 | Siz      |
| Other Places 😵                 | record_nvr record_nvr_alarm snapshot |          |
|                                |                                      | >        |

注意: ダブルクリックにて、録画ファイルの再生はできません。

# Chapter 7.監視設定

VioStor の監視設定ページに入るには、管理者として QVR デスクトップにログインし、 をクリックします。

### 7.1 カメラ設定

#### 7.1.1カメラの概要

カメラ画像のプレビュー、カメラ名、IP アドレス、状態、録画設定、録画データ保存日数、およびその 他のステータスを表示します。

| チャンネル                          | カメラ名                                          | IPアドレス                      | 状態                        | 録画設定                                                                                             | 録画データ保存…                                      | 最低保存日数設定        |
|--------------------------------|-----------------------------------------------|-----------------------------|---------------------------|--------------------------------------------------------------------------------------------------|-----------------------------------------------|-----------------|
| <b>り</b><br>チャンネル1             | _                                             | _                           | _                         |                                                                                                  |                                               | _               |
| <b>Э</b> рухли2                | VN-H328                                       | 192.168.0.112               | 接続                        | 圧縮形式: H.264<br>解像度: 1280x720<br>フレーム数: 5 / 5<br>ビットレート: 1.2 Mbps<br>画質: 1024k bps<br>録画ステータス: 録画 | 通常: 10 日分保存<br>しています<br>アラーム: 0 日分保<br>存しています | 10 日分保存して<br>ます |
| 0                              | _                                             | _                           | _                         |                                                                                                  |                                               | _ ~             |
| 録画ファイルサイズ: 8<br>CPU使用率: 12%, デ | 73.8 GB / 空ぎディ)<br><sup>:</sup> 一夕転送量: 24.9 N | スク容量: 48.9 0<br>1bps, 最後のスト | SB EXT4: 2015<br>レージ容量のチェ | /04/09 23:19:57<br>ック日: Sat May 14 13:58:54 2016                                                 |                                               |                 |

### 7.1.2 カメラ設定

カメラの情報を追加/編集したり、録画条件の設定(※録画解像度、フレーム数、スケジュールなどの設 定)をしたりすることができます。

| チャンネル         カメラ名         カメラスーカー名         IPアドレス         解像度         フレーム数         動作         クイック           1                                                                                                    |                                                                                                    |
|----------------------------------------------------------------------------------------------------|----------------------------------------------------------------------------------------------------|
| 1            2     VN-H328     JVC     192.168.0112     1280x720     5 fps     Image: Comparison of the second second se | )                                                                                                    |
| 2 VN-H328 JVC 192.168.0.112 1280x720 5 fps 🚱 🖉 😫 🚺<br>3 −− −− −− −− −− −−                                                                                                    |                                                                                                    |
| 3 💽                                                                                                    |                                                                                                    |
|                                                                                                    | 1     1     1     1     1     1     1     1     1     1     1     1     1     1     1     1     1     1     1     1     1     1     1     1     1     1     1     1     1     1     1     1     1     1     1     1     1     1     1     1     1     1     1     1     1     1     1     1     1     1     1     1     1     1     1     1     1     1     1     1     1     1     1     1     1     1     1     1     1     1     1     1     1     1     1     1     1     1     1     1     1     1     1     1     1     1     1     1     1     1     1     1     1     1     1     1     1     1     1     1     1     1     1     1     1     1     1     1     1     1     1     1     1     1     1     1     1     1     1     1     1     1     1     1     1     1     1     1     1     1     1     1     1     1     1     1     1     1     1     1     1     1     1     1     1     1     1     1     1     1     1     1     1     1     1     1     1     1     1     1     1     1     1     1     1     1     1     1     1     1     1     1     1     1     1     1     1     1     1     1     1     1     1     1     1     1     1     1     1     1     1     1     1     1     1     1     1     1     1     1     1     1     1     1     1     1     1     1     1     1     1     1     1     1     1     1     1     1     1     1     1     1     1     1     1     1     1     1     1     1     1     1     1     1     1     1     1     1     1     1     1     1     1     1     1     1     1     1     1     1     1     1     1     1     1     1     1     1     1     1     1     1     1     1     1     1     1     1     1     1     1     1     1     1     1     1     1     1     1     1     1     1     1     1     1     1     1     1     1     1     1     1     1     1     1     1     1     1     1     1     1     1     1     1     1     1     1     1     1     1     1     1     1     1     1     1     1     1     1     1     1     1     1     1     1     1     1     1     1     1     1     1     1     1     1     1     1     1     1     1 |
| 4 M1104 AXIS 192.168.0.31 640x480 3 fps 🔂 🖉 🔀                                                                                                    | IJ                                                                                                    |
| 5 Q3505 AXIS 192.168.0.59 1280x960 5 fps 📝 🕅                                                                                                    | i)                                                                                                    |
| 6                                                                                                    |                                                                                                    |
| 7 DS-2DF7286 Hikvision 192.168.0152 1280x720 4 fps 😥 🕅                                                                                                    | I)                                                                                                    |
| 8                                                                                                    |                                                                                                    |
| 9                                                                                                    |                                                                                                    |
| 10 💽                                                                                                    |                                                                                                    |
| 11 11.NS202A Panasonic iPro 192.168.0.61 VGA 3 fps 📝 🕅 🗶                                                                                                    | I)                                                                                                    |
| 12 SC386 Panasonic iPro 192.168.0.78 1280x960 5 fps 📝 🖉 🗶                                                                                                    | I)                                                                                                    |
| 13 SC385 Panasonic iPro 192.168.0.84 1280x960 5 fps 📝 🖉 🗶                                                                                                    | i)                                                                                                    |
| 14                                                                                                    | $\sim$                                                                                                    |

下記手順に従って、カメラを追加します。

1. ・ をクリックして、カメラを追加します。

| 追加                                         |          |
|--------------------------------------------|----------|
| カメラの追加                                     |          |
| このウィザードでは次の設定を行います。                        |          |
| <ul> <li>力&gt;与設定</li> </ul>               |          |
| <ul> <li>銀画設定</li> <li>スケジュール設定</li> </ul> |          |
| ✓ カメラの自動検索                                 |          |
|                                            |          |
|                                            |          |
|                                            |          |
|                                            |          |
|                                            |          |
| 人テップ 1/6                                   | マヘーキャンセル |

「カメラの自動検索」を実行するとローカル上にあるカメラを簡単に検索できます。
 検索タイプ(UDP/UPnP または ONVIF)を選択できます。
 ※ただし、カメラメーカー、機種によっては検索できないものもあります。その際は手動で IP アドレスを登録してください。

|     |                | ネットワーク | カメラを検索 |          |
|-----|----------------|--------|--------|----------|
| #   | IPアドレス         | メーカー   | カメラ機種  | MACアドレス  |
|     |                |        |        |          |
|     |                |        |        |          |
|     |                |        |        |          |
|     |                |        |        |          |
|     |                |        |        |          |
|     |                |        |        |          |
|     |                |        |        |          |
|     |                |        |        |          |
|     |                |        |        |          |
|     |                |        |        |          |
|     |                |        |        |          |
| 検索ら | イプ: UDP / UPnP | ¥      | •      | DK キャンセル |

3. カメラを手動で追加するには、「カメラの自動検索」のチェックを外し、「次へ」をクリックして ください。

| カメラ設定           |          |     |  |
|-----------------|----------|-----|--|
| チャンネル:          | チャンネル1   | ~   |  |
| カメラメーカー 名:      |          | ~   |  |
| カメラ機種:          |          | *   |  |
| カメラ名:           | Camera 1 |     |  |
| IPアドレス:         |          |     |  |
| ポート番号:          | 80       |     |  |
| RTSPポート:        | 554      | テスト |  |
| WANアドレス(オブション): |          |     |  |
| ボート番号:          | 80       |     |  |
| RTSP WANボート:    | 554      |     |  |
| ユーザ名:           |          |     |  |
| バスワード:          |          | ~   |  |

- カメラのメーカー名、機種(型番)、カメラ名(任意)、IP アドレスまたはカメラのドメイン名、
   ユーザー名およびパスワードを入力し、カメラの登録を行います(※カメラ名は全角7文字まで)。
   ※接続の確認は、「テスト」のボタンを押します。画像またはカメラのアイコンが表示されれば接続されています。
- 5. 「次へ」をクリックします。

|                          | 編集<br>             |      |
|--------------------------|--------------------|------|
| コメラ設定 <b>録画設定</b> スケジュール | し設定                |      |
|                          |                    |      |
| マルチストリームブロファイル:          | 通常                 | ~    |
| 圧縮形式:                    | H264               | *    |
| 解像度:                     | 640x480            | ~    |
| フレーム数:                   | 3                  | ¥    |
| 画質:                      | Compression 30     | *    |
| 事前に録画画質を比較できます:          | 画質ブレビュー            |      |
| 🖌 マニュアル録画を有効にする          |                    |      |
| □ リアルタイム電子透かしを有効にする      |                    |      |
| □ 録画ファイル保存設定を有効にす        | る。録画ファイルを最低 1 日間保護 | 存します |
| 🗌 自動スナップショットを有効にする       |                    |      |
|                          |                    |      |

 ビデオ圧縮、解像度、フレーム数および画質を設定します。また、追加で音声録音、マニュアル録 画、録画ファイルの保存設定、ウォーターマーク、および自動スナップショットの設定を有効にす るには、必要な項目にチェックを入れてください。「マルチストリームプロファイル」が使用で きるカメラについては、次項を参照してください。

適用 キャンセル

- A. 圧縮方式: 録画のビデオ圧縮方式を選択します。
- B. 解像度: 録画の解像度を選択します。
- C. フレーム数:録画のフレームレートを選択します。
- D. 画質: 録画の画質を選択します。
- E. 録音(オプション): 音声録音を有効にするには、「録音を行う」にチェックを入れます
   (※カメラ側にて音声配信の確認を行った上で設定を行ってください)。
- F. 画質プレビュー
   画質プレビューをクリックすることにより画像による録画画質を比較し、いち早く設定に反
   映させることができます。

|                                                                                        | 編集                          |          |
|----------------------------------------------------------------------------------------|-----------------------------|----------|
| カメラ設定 録画設定 スケジュ・                                                                       |                             |          |
| 圧縮形式:<br>解像度:                                                                          | Motion JPEG<br>640x480      |          |
| フレーム数 :<br>画質 :                                                                        | 3 V<br>Standard V           |          |
| <ul> <li>事前に録画画質を比較できます: (</li> <li>● 録音を行う</li> <li>◎ フーニスリ 緑画を有効にする</li> </ul>       | 画質プレビュー                     |          |
| <ul> <li>マーエアル家園を有効にする</li> <li>リアルタイム電子透かしを有効にする</li> <li>録画ファイル保存設定を有効にする</li> </ul> | る<br>する。録画ファイルを最低 1 日間保存します |          |
| □ 自動スナップショットを有効にする                                                                     | 5<br>5                      |          |
|                                                                                        |                             |          |
|                                                                                        |                             | 適用 キャンセル |

前もって画像による録画画質を比較し、録画設定の目安とすることができます。ビデオ圧縮、 解像度、画質を選択、プレビューボタンを押すことで3つまでの画質の比較が可能です。

|        | ブレビュー          |               |      |
|--------|----------------|---------------|------|
| ビデオ圧縮: | H.264          | ~             |      |
| 解像度:   | 1280×720       | ~             |      |
| フレーム数: | 12             | ~             |      |
| 画質:    | Compression 30 | ~             |      |
| 7142-  | 7622-          | 714a-         |      |
|        |                | (***)<br>(*** | 1211 |

#### 拡大ボタン(右上)を押し、画像の詳細を確認してください

| ビデオ圧縮: | H.264          | ~ |  |
|--------|----------------|---|--|
| 解像度:   | 1280×720       | ~ |  |
| フレーム数: | 12             | ~ |  |
| 画質:    | Compression 10 | ~ |  |
|        |                |   |  |

設定したい画質の下の「適用」ボタンを押すと、その設定が適用され有効になります。

G. パノモーフサポートを有効にする: パノモーフ・レンズを備えた特定のカメラモデルの場

合、このオプションを有効にすることができます。 注記: パノモーフ・レンズを取り付けできるカメラモデルについては、販売店にお問合せ 下さい。

- H. マニュアル録画: モニタリングページでマニュアル録画機能の有効/無効を行うには、この オプションを有効にします。
- I. ウォーターマークを追加して録画を行うには、「リアルタイム電子透かし」オプションを有効にします。
   Watermark Proof ユーティリティを使って、録画ファイルが不正に変更されていないかどうか確認できます。
- J. 録画ファイル保存設定:この機能を有効にして録画データを保存する最小日数を指定できます。ただし、この設定よりも HDD の実際の残容量が優先されます。ここで入力した設定に基づき録画の設定が調整されることはありません。HDD の容量に基づく保存日数よりこの設定の日数の方が長い場合、設定された日数が経過するまでは古い録画ファイルは削除されず、それまで録画が停止します。厳密に録画の計算を行った上で日数の設定を行ってください。
- K. 自動スナップショット: このオプションを選択すると、自動スナップショットの設定が表示されますので設定を行ってください。 スナップショットはデフォルトで VioStor の共有フォルダに保存されます。ファイルの保存先としてリモートサーバーを指定する場合、そのリモートサーバーへの読み取り/書き込みのアクセス権が必要です(※自動スナップショットファイルは定期的に手動で削除をしてください。ファイル数が増えると通常録画時間に影響を及ぼします)。
- L. エッジ録画が有効になっている場合、カメラと VioStor との接続が遮断された場合でもカメ ラ側の SD カードを使用して録画を継続できます(※音声不可)。接続が復旧すると、VioStor は録画ファイルを確認し、カメラ側から補てんをします(※ローカルネットワークのみ使用 できる機能です)。
- 7. 「次へ」をクリックし、スケジュールの設定を行います。

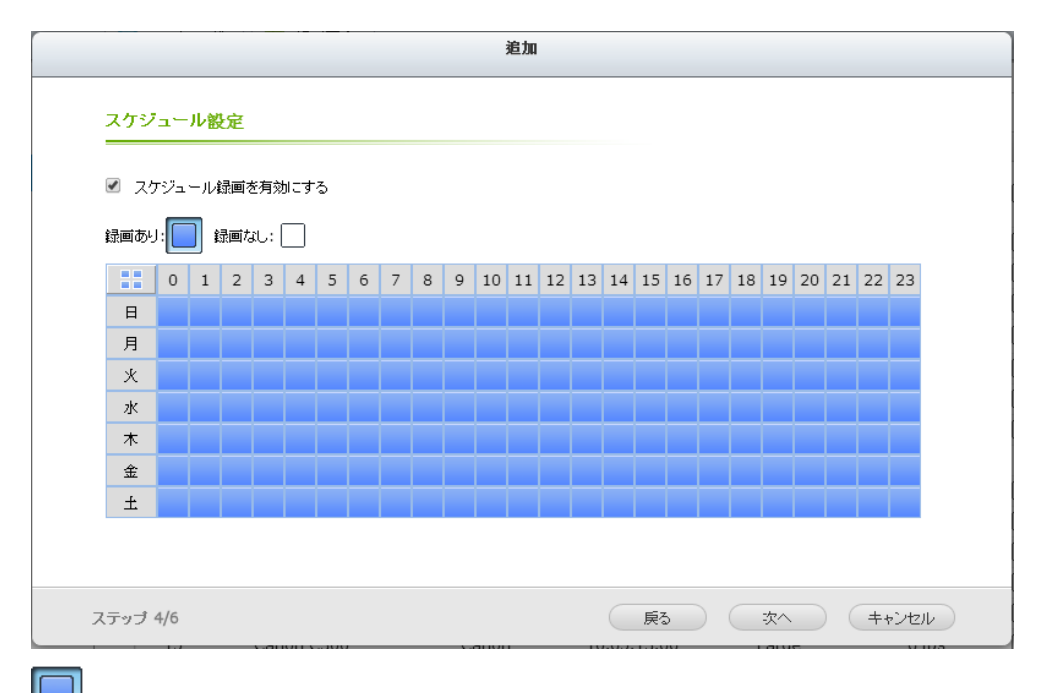

」 をクリックし、ドラッグして範囲を決定することで、録画のスケジュールの設定を行います。

録画を行わない場合は、

をクリックし同様に設定を行ってください。

| 注意:                                      |
|------------------------------------------|
| 1.マニュアル録画の開始と停止は独立したプロセスのため、スケジュール録画とアラー |
| ム録画との関連はありません。                           |
| 2.スケジュール録画、アラーム録画の設定中は、録画は一時停止します。       |
| 3.スナップショットの保存先フォルダの設定は、全てのチャンネルの保存先です。   |

編集

🧭 をクリックして、カメラ設定を編集することができます。

| <b>カメラ設定</b> 録画設定 スケジ | ュール設定        |        |       |
|-----------------------|--------------|--------|-------|
| カメラメーカー名:             | AXIS         | ~ ^    |       |
| カメラ機種:                | M1104        | ~      |       |
| カメラ名:                 | M1104        |        |       |
| IPアドレス:               | 192.168.0.31 |        |       |
| ポート番号:                | 80           |        |       |
| RTSPポート:              | 554          |        |       |
| WANアドレス (オブション):      |              |        | 接続テスト |
| ポート番号:                | 80           |        |       |
| RTSP WAN#             | 554          |        |       |
| ユーザ名:                 | root         |        |       |
| バスワード:                | ••••         |        |       |
| □ バスワードを表示            |              |        |       |
| ✔ 録画実行                |              | $\sim$ |       |

※変更を行った場合は、「適用」をクリックして、設定を適用してください。

#### CGI コマンドをサポートする汎用 IP カメラの追加する場合

次の手順に従い、カメラを設定します。

- 1. カメラ・ブランドに対して、「汎用モデル」を選択します。
- 2. カメラ機種に対して、「汎用 JPEG」を選択します。
- 3. 「HTTP URL」フィールドに IP カメラの CGI パスを入力します。
- 4. カメラの名称、IP アドレスを入力します。
- 5. IP カメラのユーザー名およびパスワードを入力します。
- 6. 録画の有効または無効を選択します。

注意: VioStor は、JPEG CGI コマンドインターフェースをサポートしますが、すべての IP カメラ・ブランドとの互換性を保証するものではありません。

#### ユーザー定義のマルチストリーム

マルチストリーム機能を持つカメラであれば、スケジュール録画、アラーム録画、モニタリングで1ス トリームのプロファイル(解像度やフレーム数など)を個別に設定できるようになり、より効率的に録 画を行う防犯カメラのシステムとして利用できるようになりました(※対応カメラは弊社 HP をご覧く ださい)。

| 「カスタム設定を使用                                                                                                    |                                                                                                    |  |  |  |  |  |  |
|----------------------------------------------------------------------------------------------------|----------------------------------------------------------------------------------------------------|--|--|--|--|--|--|
| € 第位サーバーカ                                                                                                    | ら入り一ムを取得                                                                                                    |  |  |  |  |  |  |
| ○ 常にカメラから)                                                                                                    | トリームを取得                                                                                                    |  |  |  |  |  |  |
| 1 フィブカスフナヤンイルのリイニトに人下リームの場本部をかめせる                                                                                                    |                                                                                                    |  |  |  |  |  |  |
| DSD 設定                                                                                                    |                                                                                                    |  |  |  |  |  |  |
| OSD文字色                                                                                                    | <b>_</b> •                                                                                                    |  |  |  |  |  |  |
|                                                                                                    |                                                                                                    |  |  |  |  |  |  |
| ディスプレイ・モード                                                                                                    |                                                                                                    |  |  |  |  |  |  |
| イスプレイ・モード<br>・ ウィンドウに合わせる                                                                                                    | 5                                                                                                    |  |  |  |  |  |  |
| ディスプレイ・モード<br>の ウィンドウに合わせる<br>「 アスペクト比の                                                                                                    | 5<br>इ.म्                                                                                                    |  |  |  |  |  |  |
| <ul> <li>ディスプレイ・モード</li> <li>ウィンドウに合わせ:</li> <li>□ アスペクト比の</li> <li>ヘ オリジナルのサイズ</li> <li>は、以下の処理を</li> </ul>                                                                                                    | る<br>保持<br>で映像を表示する。映像サイズがウィンドウより大きい時<br>行います:                                                                                                    |  |  |  |  |  |  |
| <ul> <li>イスプレイ・モード</li> <li>ウィンドウに合わせる</li> <li>アスペクト比のの</li> <li>オリジナルのサイズ</li> <li>は、以下の処理を</li> <li>アスペクト比約</li> </ul>                                                                                                    | る<br>保持<br>で映像を表示する。映像サイズがウィンドウより大きい時<br>行います:<br>呆ったままウィンドウ・サイズまで映像な話宿小する                                                                                                    |  |  |  |  |  |  |
| ディスプレイ・モード<br>で ウィンドウに合わせば<br>「 アスペクト比の<br>イガジナルのサイズ<br>は、以下の処理を<br>で アスペクト比約<br>の<br>の<br>クロットのの知道を                                                                                                    | る<br>保持<br>で映像を表示する。映像サイズがウィンドウより大きい時<br>行います:<br>呆ったままウィンドウ・サイズまで映像を指命小する<br>ドストラ 時度使サイズを1/2 1/4 1/8 (190小する)                                                                                                    |  |  |  |  |  |  |
| <ul> <li>ディスプレイ・モード</li> <li>ウィンドウに合わせる</li> <li>アスペクト比め</li> <li>オリジナルのサイズ</li> <li>は、以下の処理を</li> <li>アスペクト比却</li> <li>ウィンドウに引な</li> </ul>                                                                                                    | る<br>保持<br>で映像を表示する。映像サイズがウィンドウより大きい時<br>行います:<br>呆ったままウィンドウ・サイズまで映像を縮小する<br>たるよう、映像サイズを1/2、1/4、1/8(こ縮小する)                                                                                                    |  |  |  |  |  |  |
| ドイスプレイ・モード<br>・ ウィンドウに合わせる<br>「 アスペクト比の<br>・ オリジナルのサイズ<br>・ は、以下の処理を<br>・ アスペクト比を<br>・ ウィンドウに引い<br>・<br>・<br>・<br>・<br>・<br>・<br>・<br>・<br>・<br>・<br>・<br>・<br>・                                                                                                | 5<br>保持<br>で映像を表示する。映像サイズがウィンドウより大きい時<br>行います:<br>呆ったままウィンドウ・サイズまで映像を暗小する<br>きるよう、映像サイズを1/2、1/4、1/8に縮小する                                                                                                    |  |  |  |  |  |  |
| ドイスブレイ・モード<br>(・ウィンドウに合わせ)<br>「アスペクト比の<br>イリジナルのサイズ<br>(は、以下の処理を<br>(・アスペクト比を)<br>(・ワインドウに引た。<br>等体度<br>サーバーから配信」カッ                                                                                                    | る<br>保持<br>で映像を表示する。映像サイズがウィンドウより大きい時<br>行います:<br>早ったままウィンドウ・サイズまで映像を指電小する<br>はるよう、映像サイズを1/2、1/4、1/8(ご縮小する<br>たちから配信)                                                                                                    |  |  |  |  |  |  |
| Fィスプレイ・モード<br>のウィンドウに合わせ、<br>「アスペクト比の」<br>イリジナルのサイズ<br>に、以下の処理を<br>のアスペクト比約<br>のフィンドウに引た。<br>等体度<br>サーバーから配信 加。                                                                                                    | る<br>保持<br>で映像を表示する。映像サイズがウィンドウより大きい時<br>行います:<br>早ったままウィンドウ・サイズまで映像を指電小する<br>にるよう、映像サイズを1/2、1/4、1/8に縮小する                                                                                                    |  |  |  |  |  |  |
| Fィスプレイ・モード<br>のウィンドウに合わせる<br>「アスペクト比の」<br>クオリジナルのサイズ<br>に、以下の処理を<br>のアスペクト比を<br>のアスペクト比を<br>のウィンドウに引な。<br>事体度<br>サーバーから配信 加っ<br>の<br>たいのののでの<br>たから配信 加っ<br>の<br>の<br>の<br>たからののでの<br>たから配信 加っ<br>の<br>の<br>の<br>の<br>の<br>の<br>の<br>の<br>の<br>の<br>の<br>の<br>の | る<br>保持<br>で映像を表示する。映像サイズがウィンドウより大きい時<br>行います:<br>呆ったままウィンドウ・サイズまで映像を指電小する<br>たるよう、映像サイズを1/2、1/4、1/8に指電小する<br>に5から配信<br>調整                                                                                                    |  |  |  |  |  |  |
| ドイスブレイ・モード<br>(*) ウィンドウに合わせば<br>「アスペクト比のの<br>クオリジナルのサイズ<br>(*) 以下の処理を<br>(*) アスペクト比相<br>(*) ウィンドウに引な<br>***度<br>サーバーから配信 力<br>(*) 配定解像度                                                                                                    | る<br>保持<br>で映像を表示する。映像サイズがウィンドウより大きい時<br>行います:<br>呆ったきまウィンドウ・サイズまで映像を指電小する<br>たるよう、映像サイズを1/2、1/4、1/8に縮小する<br>特から配信<br>調整<br>【+VGA[MJPG]<br>▼                                                                                       |  |  |  |  |  |  |
| ドイスブレイ・モード<br>(*) ウィンドウに合わせば<br>「アスペクト比の<br>クオリジナルのサイズ<br>(*) は、以下の処理を<br>(*) アスペクト比和<br>(*) ウィンドウに相な<br>常味度<br>サーバーから配信 力か<br>(*) 耐定解像度<br>(*) 固定解像度                                                                                                    | る<br>(保持<br>で映像を表示する。映像サイズがウィンドウより大きい時<br>行います:<br>呆ったままウィンドウ・サイズまで映像を指命小する<br>たるよう、映像サイズを1/2、1/4、1/8(ご縮小する<br>そうから配信)<br>調整<br>▲VGA[MJPG]<br>▼<br>CIF[MJPG]                                                                       |  |  |  |  |  |  |
| 「スプレイ・モード」<br>(*) ウィンドウに合わせ、<br>「 アスペクト比の」<br>「 アスペクト比の」<br>「 アスペクト比の」<br>(*) 以下の処理を<br>(*) アスペクト比和<br>(*) ワインドウに相応<br>(*) ワインドウに相応<br>(*) 日本の心配信 加い<br>(*) 解像度を自動で<br>(*) 固定解像度                                                                                | 5<br>(保持<br>で映像を表示する。映像サイズがウィンドウより大きい時<br>行います:<br>早ったままウィンドウ・サイズまで映像を招宿小する<br>たるよう、時像サイズを1/2、1/4、1/8に宿小する<br>ほうから配信<br>「<br>「<br>「<br>「<br>「<br>「<br>「<br>「<br>「<br>」<br>」<br>」<br>」<br>」<br>」<br>」<br>」<br>」<br>」<br>」<br>」<br>」 |  |  |  |  |  |  |

ユーザー定義のマルチストリームを使用するには、ユーザーインターフェースのドロップダウンリスト から「ユーザー定義」を選択した後、ストリーム配信の選択を行ってください。 ※マルチストリームプロファイルの初期値は「通常(自動モード)」です(※対応カメラのみ表示)。

マルチストリームプロファイルをユーザー定義に変更すると、 「スケジュール録画モード」と「スマート録画モード」 の2つの録画モードの設定ができます。

スケジュール録画モード:設定したストリーム設定が、スケジュール録画とアラーム録画で使用されます。録画を行うストリームを選択してください。
 ※ライブ映像に関しては、モニタリングページのオプションのストリームの設定を行ってください。

| マルチストリー<br>緑画モード:         | -ムプロファイル:     | ユーザー定義 ×      |                     |                  |  |  |
|---------------------------|---------------|---------------|---------------------|------------------|--|--|
| スケジュール録画:                 |               | Stream 1      |                     |                  |  |  |
| Stream                    | ビデオ圧縮         | 解像度           | フレーム数               | 画質               |  |  |
| 1                         | H.264 ¥       | 640x480       | ¥ 6 ¥               | Compression 40 💌 |  |  |
| 2                         | H.264 ¥       | 1280x720      | <b>▼</b> 5 <b>▼</b> | Compression 40 💌 |  |  |
| 3                         | Motion JPEG 🗸 | 1280x720      | <b>v</b> 6 <b>v</b> | Compression 40 💌 |  |  |
| <ul> <li>Z=17,</li> </ul> | ル録画を有効にする     |               |                     |                  |  |  |
| 🗏 リアルター                   | イム電子透かしを有効にす  | 3             |                     |                  |  |  |
| ■ 録画ファ                    | イル保存設定を有効にす   | る。録画ファイルを再生 1 | 日間保存します             |                  |  |  |

スマート録画モード:カメラストリームをそれぞれスケジュール録画とアラーム録画で選択できます。

この機能を使用するには、スケジュール録画で1-3のカメラストリームを、アラーム録画ではス ケジュール録画に割り当てなかった他のストリームを選択し、設定を行って下さい。

| マルチストリームプロファイル: |             |      | ユーザー定義   |   |       |   |                |   |
|-----------------|-------------|------|----------|---|-------|---|----------------|---|
| 録画モード:          |             |      | スマート録画 🗡 |   |       |   |                |   |
| スケジュール          | 録画:         |      | Stream 1 |   |       | * |                |   |
| アラーム録画          | i:          |      | Stream 2 |   |       | * |                |   |
| Stream          | eam ビデオ圧縮   |      | 解像度      |   | フレーム数 |   | 画質             |   |
| 1               | H.264       | v    | 640x480  | ~ | 6     | ~ | Compression 40 | * |
| 2               | H.264       | *    | 1280x720 | ~ | 5     | * | Compression 40 | ~ |
| 3               | Motion JPEG | *    | 1280x720 | ~ | 6     | * | Compression 40 | ~ |
| ✓ 7=17          | ル録画を有効にする   |      |          |   |       |   |                |   |
| ערבע -          | イム雷子透力に参有家  | hにする |          |   |       |   |                |   |

スマート録画の設定方法

- 1. 「カメラ設定」に進み、ユーザー定義のマルチストリームに対応するカメラを追加します。
- 2. 「録画設定」で「次へ」をクリックします。
- 3. 「マルチストリームプロファイル」ドロップダウンリストから、「ユーザー定義」を選択します。
- 4. 「録画モード」ドロップダウンリストから「スマート録画」を選択します。
- 5. 「スケジュール録画」で、ドロップダウンリストから任意のカメラストリームを選択します。
- 6. 「アラーム録画」ドロップダウンリストから異なるカメラストリームを選択します。

| マルチストリームプロファイル:                                                       |                                       |                    | ユーザー定義       |   |        |                |   |
|-----------------------------------------------------------------------|---------------------------------------|--------------------|--------------|---|--------|----------------|---|
| 録画モード:                                                                |                                       |                    | スマート録画       |   |        |                |   |
| スケジュール録画:                                                             |                                       |                    | Stream 1     |   |        |                |   |
| アラーム録画                                                                | i:                                    |                    | Stream 2     |   | *      |                |   |
| Stream                                                                | Stream ビデオ圧縮                          |                    | 解像度          |   | フレーム数  | 画質             |   |
| 1                                                                     | H.264                                 | *                  | 640x480 ~    | - | 6 ¥    | Compression 40 | * |
| 2                                                                     | H.264                                 | ~                  | 1280x720     | • | 5 👻    | Compression 40 | ~ |
| 3                                                                     | Motion JPEG                           | *                  | 1280x720     | • | 6 👻    | Compression 40 | ~ |
| <ul> <li>✓ マニュア</li> <li>リアルタ・</li> <li>録画ファ</li> <li>自動2+</li> </ul> | ル録画を有効にする<br>イム電子透かしを有刻<br>マイル保存設定を有刻 | 助こする<br>効こする<br>オス | 。録画ファイルを再生 1 | Ħ | 間保存します |                |   |

## 注意: スケジュールとアラーム録画の設定を初めに有効にしてからすべての設定を行ってください。

● デュアルストリーム録画モード:メインストリームとサブストリームの設定を行い、異なったストリームの映像を録画する機能です。

この機能を使用するには、それぞれのストリームの設定を行い、メインストリームとサブストリームで の録画の割り当てを設定してください。

| マルチストリームプロファイル:<br>録画モード: |                         | ユーザー定義<br>デュアルストリーム編 | ユーザー定義<br>デュアルストリーム緑画 |       |          |    |
|---------------------------|-------------------------|----------------------|-----------------------|-------|----------|----|
| メインストリー                   | -24:                    | ストリーム 2              | ストリーム 2 ・             |       |          |    |
| サブストリー                    | <i>L</i> <sub>4</sub> : | ストリーム 1              |                       | *     |          |    |
| ストリーム                     | ビデオ圧縮                   | 解像度                  |                       | フレーム数 | Ĩ        | 画質 |
| 1                         | Motion JPEG             | ▼ 1280×720           | *                     | 10    | 3        | *  |
| 2                         | H.264                   | ✓ 640×360            | *                     | 3     | 512kbps  | ~  |
| 3                         | H.264                   | ▼ 1280×720           | *                     | 15    | 4096kbps | *  |
| ✔ 録音を                     | 行う                      |                      |                       |       |          |    |
| V 7=1                     | アル緑画を有効にする              |                      |                       |       |          |    |
| <u>]]</u> 22                                   |                                                   |                  |          |           |  |
|------------------------------------------------|---------------------------------------------------|------------------|----------|-----------|--|
| ④ ◯ マ 🍑 • ネットワーク • 192.16                      | 8.0.70 • record_nvr • channel38 • 2015-06-16 • 22 |                  |          |           |  |
| 整理 マ 新しいフォルダー                                  |                                                   |                  |          |           |  |
| 👉 お気に入り                                        | 名前 🔺                                              | 更新日時             | 種類       | サイズ       |  |
| 😌 Dropbox                                      | ■ 2015-06-16 22-00-00 <sup>*</sup> 22-04-59A      | 2015/06/16 22:05 | ビデオ クリップ | 23,598 KB |  |
| ▶ ダウンロード                                       | ■ 2015-06-16 22-00-00~22-05-00                    | 2015/06/16 22:05 | ビデオ クリップ | 21,846 KB |  |
| "型 取近卖示いだ場所<br> ↓ Google ドライブ                  | ■ 2015-06-16 22-05-00 <sup>~</sup> 22-09-59A      | 2015/06/16 22:10 | ビデオ クリップ | 23,601 KB |  |
| このであり、シーン・シーン・シーン・シーン・シーン・シーン・シーン・シーン・シーン・シーン・ | ■ 2015-06-16 22-05-00 <sup>~</sup> 22-10-00       | 2015/06/16 22:10 | ビデオ クリップ | 21,851 KB |  |
|                                                | ■ 2015-06-16 22-10-00 <sup>~</sup> 22-14-59A      | 2015/06/16 22:15 | ビデオ クリップ | 23,612 KB |  |
| 🧊 ライブラリ                                        | ■ 2015-06-16 22-10-00 <sup>~</sup> 22-15-00       | 2015/06/16 22:15 | ビデオ クリップ | 21,846 KB |  |
| ■ ドキュメント ■ ピクチャ                                | ■ 2015-06-16 22-15-00 <sup>~</sup> 22-19-59A      | 2015/06/16 22:20 | ビデオ クリップ | 23,547 KB |  |

※メインストリームとサブストリームの再生はローカル・ディスプレイのみの対応となります(※PCの 場合は基本メインストリームのみの再生です)。

制限事項:

- 1. カメラストリームは、スケジュール録画とアラーム録画のいずれかのみ選択できます。
- サポートされるストリーム数とストリーム特性(コーデック、解像度、フレームレート、画質など) はカメラ機種によって異なり、設定された値が安定する設定でない場合があります。
   ※事前に、設定内容を販売店にご相談ください。
- 3. 機能をサポートしているカメラ機種については、カメラ互換性リストを参照してください。
- スマート録画の場合、より多くの帯域幅が必要とされるため、この機能を使用する前には帯域幅使 用量を必ず積算してください。
   ※帯域幅の合計はストリーム1~3までの設定の合計値となります。

109

# 7.1.3 エクスポート/インポート(※簡易カメラ設定バックアップ、リストア機能)

|                   |            |                | 監視設定           |               |          |        |           |    |
|-------------------|------------|----------------|----------------|---------------|----------|--------|-----------|----|
|                   | 🙂 モニタリング べ | -ジ 💽 録画再生      |                |               |          |        |           |    |
| ▲ 力×一設定           | 16.10      | エクスポート / インポート |                |               |          |        |           |    |
| ≧ カメラの概要          | チャンネル      |                | カメラ・ブランド       | IPアドレス        | 解像度      | フレーム数  | 動作        | 21 |
| ◙ 力メ=設定           | 1          | 1.P5534        | Axis           | 192.168.0.90  | 1280×720 | 3 fps  | <b>PX</b> |    |
| □ イベント管理          | 2          |                |                |               |          |        | •         |    |
| ■ ビューの管理          | 3          | P3344          | Axis           | 192.168.0.119 | 1280×720 | 3 fps  | <b>PX</b> |    |
| ▲ システム設定          | 4          |                |                |               |          |        | •         |    |
|                   | 5          |                |                |               |          |        | •         |    |
|                   | 6          |                |                |               |          |        | •         |    |
| ▲ アクセス権限の設定       | 7          |                |                |               |          |        | •         |    |
| 監視システム・ログ         | 8          |                |                |               |          |        | •         |    |
| バックアップと拡張         | 9          |                |                |               |          |        | •         |    |
| プッシュサービス          | 10         |                |                |               |          |        | <b>•</b>  |    |
| 復旧管理              | 11         | 11.NS202A      | Panasonic iPro | 192.168.0.61  | VGA      | 5 fps  |           |    |
| Pine=7h           | 12         | 12.BB-HCM580   | Panasonic      | 192.168.0.201 | 640×480  | 5 fps  |           |    |
|                   | 13         | 13.SF132       | Panasonic iPro | 192.168.0.107 | VGA      | 5 fps  |           |    |
| (アーカイブされた)過去のユーザー | 14         | 14.ST165       | Panasonic iPro | 192.168.0.66  | 1280×960 | 5 fps  |           |    |
|                   | 15         | 15.SP102       | Panasonic iPro | 192.168.0.134 | VGA      | 5 fps  |           |    |
|                   | 16         | 16.SFN310      | Panasonic iPro | 192.168.0.39  | VGA      | 15 fps |           |    |
|                   | 17         | 17.HCM715      | Panasonic      | 192.168.0.245 | 640×480  | 5 fps  |           |    |

カメラ設定、録画設定、スケジュール設定、アラーム設定のみのバックアップとリストアが行えます。

#### 「エクスポート/インポート」ボタンをクリックすると下記メニューが表示されます。

エクスポートボタンを押すと、当該ファイルの保存場所のダイアログが表示されますので、PCの任意の 場所を指定してファイルを保管してください。

また、「検索」ボタンを押し、保管しておいた設定ファイルを検索、選択して「インポート」ボタンを押 すと設定の復旧が可能です。

# 7.1.4 イベント管理

VioStor によるイベント管理には「従来のモード」と「詳細モード」があります。アラームイベントに 対応する標準のアラーム設定を使用するには、「従来のモード」を選択します。詳細なイベント管理を 使用するには、「詳細モード」を選択します。

#### 従来のモード

1. アラーム設定

一覧にあるチャンネル(カメラ/ビデオサーバー)を選択し、アラームを設定します。選択したチャンネルのアラーム入力が検知されるか、動く物体が検知(モーション検知)されると、録画が始まります(※カメラ側のアラーム検知の設定を有効にする必要があります)。

また、アラーム録画のスケジュールを設定するには、アラーム録画のスケジュール設定を行ってください。

すべてのチャンネルに同じ設定を適用するには、「すべてのカメラに適用」をクリックしてください。

|                                                                 |                                                          | 監視                                             | 設定                    |        | <b>O O O</b> |
|-----------------------------------------------------------------|----------------------------------------------------------|------------------------------------------------|-----------------------|--------|--------------|
|                                                                 | 🔯 モニタリング                                                 | 2 録画再生                                         |                       |        |              |
| ▲ カメラ設定<br>呈、カメラの概要                                             | <ul> <li>従来のモード</li> <li>アラーム設</li> </ul>                | <ul> <li>詳細モード ④</li> <li>を SMSCの設定</li> </ul> |                       |        |              |
| ◙ 力メラ設定                                                         | チャンネル                                                    | カメラ名                                           | IPアドレス                | アラーム緑画 | *            |
| 👖 イベント管理                                                        | 1                                                        | Axis 3007                                      | axisview1.axiscam.net | OFF    | <b>*</b>     |
| ▲ システム設定                                                        | 2                                                        | Axis M3114 - 1                                 | 10.65.13.53           | OFF    |              |
| 🔧 詳細設定                                                          | 3                                                        | Axis M3114 - 2                                 | 10.65.13.69           | OFF    |              |
| 💄 アクセス権限の設定                                                     | 4                                                        | Axis M3014                                     | 10.65.13.52           | OFF    |              |
| 「「「「「」」」。<br>「「」」」。<br>「」」、「」」、「」」、「」、「」、「」、「」、「」、「」、「」、「」、「」、「 | 5                                                        | Student Activity                               | 140.137.111.80        | OFF    |              |
| 陸通シフテル・ログ                                                       | 6                                                        | Axis M1104 - 2                                 | 10.65.13.59           | OFF    |              |
|                                                                 | 7                                                        | Axis M1104 - 1                                 | 10.65.13.59           | OFF    |              |
| ハッジアッフと拡張                                                       | 8                                                        | Axis M1114 - 2                                 | 10.65.13.58           | OFF    |              |
| 復旧管理                                                            | 10                                                       | Axis M3204                                     | 10.65.13.32           | OFF    |              |
| ライセンス管理                                                         | 11                                                       | Axis P3304                                     | 10.65.13.61           | OFF    | -            |
| [アーカイブされた] 過去のユーザ                                               | <ul> <li>アラーム録画を有</li> <li>カメラがモー</li> <li>適用</li> </ul> | <b>効こする</b><br>ションを検知すると録画を開始                  |                       |        | Ţ            |

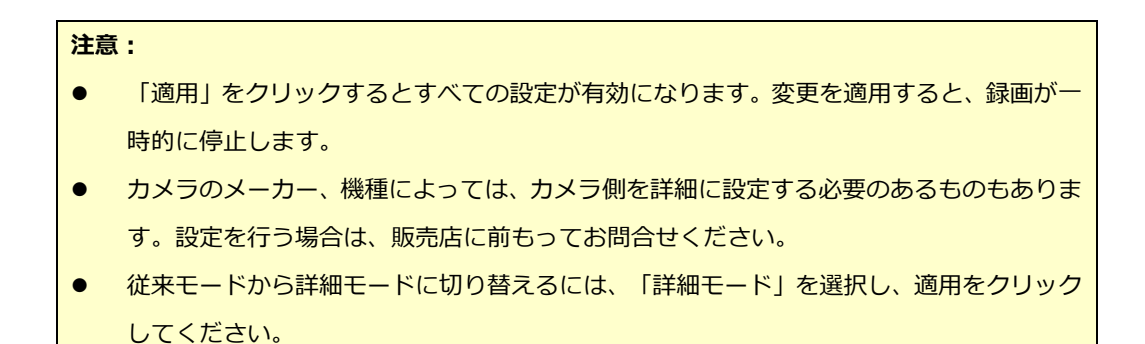

2. SMSC サーバー(※日本国内では使用しません)

#### 詳細モード

詳細モードはイベントリストとアクションリストで構成されます。

「詳細モード」による高度なイベント管理を設定するには、左側のイベント一覧でイベントタイプを選択し、右側で実行するアクションを設定します。

#### 注意:

- 「適用」をクリックして設定を適用するか、または、「終了」をクリックして設定ページを閉じます。「アラーム設定」ページで「詳細モード」を選択した場合、設定ページを終了後 VioStorの再起動後に詳細設定が適用されますので、必ず設定後に再起動を行ってください。
- 従来モードから標準モードに切り替えるには、「従来のモード」を選択し、「適用」をクリックします。

イベント:

VioStor がサポートするイベントは、カメライベント(動き検知〈モーション〉)、アラーム入力、接 続不良、VioStor イベント(録画失敗)、外部イベント(ユーザー定義イベント)に分類されます。

**注意:**使用可能なカメライベントはカメラまたはビデオサーバーがサポートする機能に依存します。

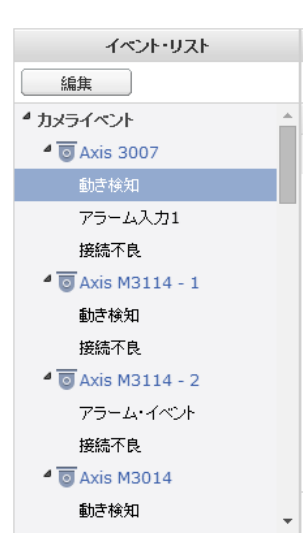

| ボタン | 説明            |
|-----|---------------|
| 編集  | イベントの編集を行います。 |
| ٢   | 外部イベントを追加します。 |
| ٢   | 外部イベントを削除します。 |

VioStor は次のイベントタイプをサポートしています。

1. 動き検知(モーション検知)

このオプションでは、カメラまたはビデオサーバーが物体の動きを検知した時にそのアクションを 実行します。「イベント一覧」から「カメライベント」を選択します。チャンネルを指定し、「動 き検知(モーション検知)」をクリックします。次に編集ボタンをクリックし、このオプションを 有効にして設定を行ってください。その後「適用」をクリックします。スケジュールの設定でアラ ーム設定のスケジュールを設定し、右側でアクションを設定します。

|                 | アクションの追加                       |          |
|-----------------|--------------------------------|----------|
| ✓ IPカメラが動体を検知し  | た時にイベント発生                      |          |
| 🗌 IPカメラからアラーム信: | 号を受信するためのNVRのFTPアドレスの設定(オプション) |          |
| IPアドレス:         | 192.168.1.100                  |          |
| 术卜番号:           |                                |          |
| スケジュールを設定       |                                |          |
|                 |                                |          |
|                 |                                |          |
|                 |                                |          |
|                 |                                | 通用 キャンセル |

2. アラーム入力

このオプションでは、カメラまたはビデオサーバーのアラーム(接点)が入力された時に VioStor がアクションを実行します。「イベント一覧」から「カメライベント」を選択し、アラーム入力を サポートしているチャンネルを指定、「アラーム入力」をクリックします。次に、編集ボタンをク リックし、このオプションを有効にしてください。最後に「適用」をクリックします。スケジュー ルの設定でアラーム設定のスケジュールを設定し、右側でアクションを設定します。

| アクション                                                                                                    | の追加       |          |
|----------------------------------------------------------------------------------------------------|-----------|----------|
| <ul> <li>✓ IPカメラが動体を検知した時にイベント発生</li> <li>✓ IPカメラに対して次のアラーム信号が入力した時にイベント発生:</li> <li>スケジュールを設定</li> </ul> | Triggered |          |
|                                                                                                    |           | 適用 キャンセル |

3. アラームイベント

カメラまたはビデオサーバーによっては、アラーム入力と動き検知の設定を、イベント一覧で「ア ラームイベント」と表記されているものもあります。その場合も同様に、イベント設定を編集し、 右側でアクションを設定してください。

4. 接続不良

このオプションでは、カメラまたはビデオサーバーが切断された時に VioStor がアクションを実行します。「イベント一覧」から「カメライベント」を選択し、チャンネルを指定、「接続不良」

をクリックします。次に、右側でアクションの設定を行います。

- 5. 録画失敗(VioStor イベント) このオプションでは、ハードディスクの不良ブロック、ファイルシステムのクラッシュ、またはその他の原因でカメラまたはビデオサーバーのビデオ録画が失敗した時に VioStor がアクションを 実行します。「イベント一覧」から「VioStor イベント」を選択、「録画失敗」をクリックします。 次に、右側でアクションの設定を行います。
- HDD の警告
   HDD 異常のイベントログ、もしくは、S.M.A.R.T 情報を参照しエラーが発生した場合にアラート
   送信します。※毎日 8:00、もしくは起動時に確認を行います。
- 7. 外部イベント(ユーザー定義イベント)

VioStor でユーザー定義イベントを作成するには、「イベント一覧」の「外部イベント」で「ユー ザー定義イベント」を選択します。次に、+ボタンをクリックし、イベント名(半角英数)を入力 します(例: door)。

イベントの作成後、イベント名をクリックし、右側でアクションを設定。その後でウェブブラウザ に CGI コマンド(ユーザー定義イベントの名前を含む)を入力し、実行してください。追加イベ ントは、VioStor に対して送信される CGI コマンドになります。

CGI コマンドの形式は http://VioStorIP/cgi-bin/logical\_input.cgi?name=event-name です。 例: http://10.8.12.12:80/cgi-bin/logical\_input.cgi?name=door となります。

| イベントの追加                                                                                                    |
|----------------------------------------------------------------------------------------------------|
| イベント名(半角英数):<br>注意:イベント名を入力して「適用」をクリックすると、ブラウザ上で以下のURLを入力することでイベント<br>を発生させることができます。http://VioStorのアドレス/cgi-bin/logical_input.cgi?name=ユーザ<br>ー規定のイベント名 |
| 適用 キャンセル                                                                                                    |

### イベントのスケジュール設定:

イベントの編集時(接続不良、VioStor イベント、外部イベントを含まない)に、「スケジュール設定」 をクリックし、アラーム設定を有効にするタイミングを設定します。

新規スケジュールを作成するには「新規作成」を選択し、スケジュール名を入力。スケジュールは最大 25 アイテム文字(2 バイト文字、スペース、記号は使用可)をサポートしています。アラーム設定を有 効にする日時を選択し、「+」をクリックしてスケジュールを追加するか、「-」をクリックしてスケジ ュールを削除してください。スケジュールごとに最大6つの設定が可能です。 グラフィックテーブル上にスケジュールの設定が表示されます。「適用」をクリックし、設定を保存し ます。すべてのイベントに同じスケジュール設定を使用するには「全てのイベントに適用」をクリック してください。

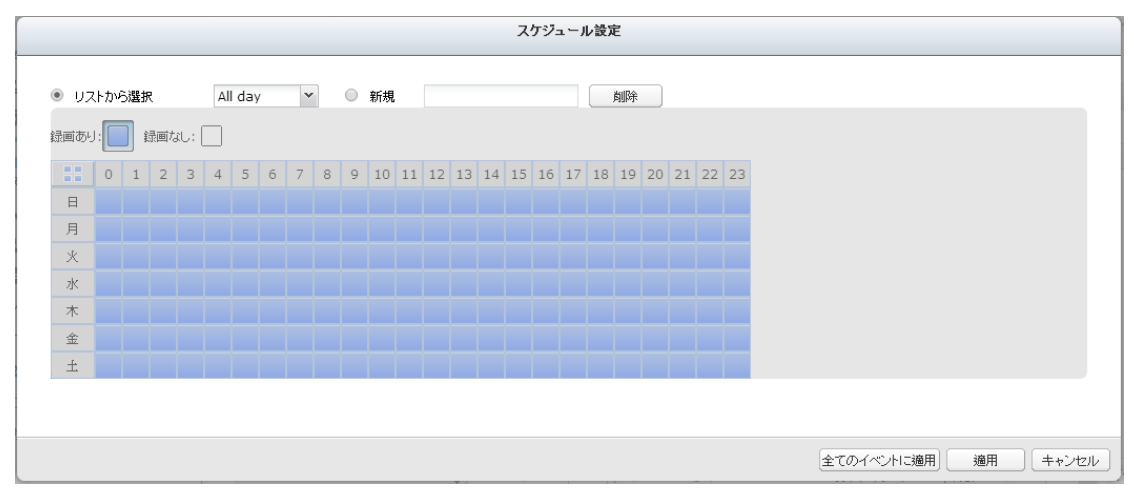

#### アクション:

VioStor は、カメラまたはビデオサーバー上で検知されたイベントに対し、多種多様なアクションを行います(※録画、メール通知、ブザー音、PTZ カメラコントロール、アラーム出力、外部イベントトリガー)。

| ボタン | 説明                                     |
|-----|----------------------------------------|
|     | アクションの編集:                              |
|     | アクションの内容を変更するには、イベントリスト内の変更したいアクション名を選 |
|     | 択し、アクションの設定を編集してください。                  |
| 追加  | アクションの追加:                              |
|     | 左側でイベントの設定を行った後、右側のアクションリストにて、「追加」をクリッ |
|     | クし、そのイベントに対応するアクションを作成します。 設定後、「適用」をクリ |
|     | ックして設定を保存してください。                       |
| 削除  | アクションの削除:                              |
|     | 左側でイベント選択し、削除したいアクション名の前にあるボックスを選択して「削 |
|     | 除」をクリックします。 ※複数のアクションを同時に削除も可能です。      |

| 注意: イベントの設定でそのアクションが有効になっていることを            | を必ず確認してください。有 |
|--------------------------------------------|---------------|
| 効になっていない場合は動作しません。                         |               |
| アクションの追加                                   |               |
| ☑ IPカメラが動体を検知した時にイベント発生                    |               |
| IPカメラからアラーム信号を受信するためのNVRのFTPアドレスの設定(オブション) |               |
| IP7FUZ:                                    |               |
| ポート番号:                                     |               |
| スケジュールを設定                                  |               |
|                                            |               |
|                                            |               |
|                                            | 適用 キャンセル      |

### 1. 録画

イベントの発生時に録画を開始するチャンネル(カメラまたはビデオサーバー)を選択します。

- A. イベントが発生した後に録画を実行する期間(秒)を入力します。
- B. イベントの開始時に録画を開始し、イベントの終了時に録画を停止します。
   ※期間イベントによってアクションがトリガーされ、両方の設定(A、B)が有効である場合、VioStorは2つ目の設定(B)のみを実行します。

|                                 |                                       | アケションの追加      |                                |
|---------------------------------|---------------------------------------|---------------|--------------------------------|
|                                 |                                       |               |                                |
| アクションのタイプ 録画                    | ▼ ● 新規 (                              | ) リストから選択     |                                |
| ィベ、ルボ発生した際に録画を開始するチェ            | シネルを一つトレト漫切してくだ。                      | <b>31</b> \   |                                |
| 1 ()10 HEORAN CAMERINA 9 8 9 7. |                                       |               |                                |
| Ch=01 Ch=02                     | ∐ Ch−08                               | Ch=04         | Ch=05                          |
| Ch=06 Ch=07                     | Ch=08                                 | Ch-09         | Ch=10                          |
| Ch-11 Ch-12                     | Ch-13                                 | Ch-14         | Ch=15                          |
| Ch-16 Ch-17                     | Ch-18                                 | Ch-19         | Ch-20                          |
| Ch-21 Ch-22                     | Ch=23                                 | Ch-24         | Ch-25                          |
| Ch=26 Ch=27                     | Ch-28                                 | Ch-29         | Ch-30                          |
| Ch=31 Ch=32                     | Ch-33                                 | Ch-34         | Ch=35                          |
| Ch=36 Ch=37                     | Ch-38                                 | Ch-39         | Ch=40                          |
| Ch-41 Ch-42                     | Ch-43                                 | Ch-44         | Ch-45                          |
| Ch-46 Ch-47                     | Ch-48                                 |               |                                |
|                                 |                                       |               |                                |
| イベントが発生すると、30 秒間アク              | ションを実行する。                             |               |                                |
|                                 |                                       |               |                                |
| イベントが発生した時に動作を開始し、イ             | 「ベントが終了すると動作を停止                       | する*。          |                                |
|                                 |                                       |               |                                |
| *開始/終了時が定義されたイベントのみ選            | 択可能です。開始/終了時が決                        | そのられたイベントに対し、 | 上記両方の設定が選択されている時は、(2)が有効になります。 |
| 注意:期間イベントとは、開始時間と終了時間           | い存在するイベントです。                          |               |                                |
| ALL MITTON COUNTER THE          | , , , , , , , , , , , , , , , , , , , |               |                                |
|                                 |                                       |               |                                |
|                                 |                                       |               | (適用) すべてのイベントに適用) キャンセル        |

## 2. **カメラコントロール**

PTZ カメラをプリセットした位置に移動するか、イベントの発生時に入力された HTTP URL に従ってカメラを動作させるよう設定を行います。

※ドロップダウンメニューからプリセットポジションを選択するか、または HTTP URL を入力し てください。

注意:プリセット名は、カメラに PTZ カメラのプリセット設定が入っていないと表示されません。

|                                | アクションの追加                                                                  |
|--------------------------------|---------------------------------------------------------------------------|
| アクションのタイプ カメラ制御                | <ul> <li>新規</li> <li>リストから選択</li> </ul>                                   |
| PTZカメラのブリセット・ポジション<br>動作を行います。 | を指定するか、HTTP URLを入力してください。イベントが発生した時、カメラは指定されたブリセット・ポジションに移動、または入力したURLに従い |
| アクション名:                        |                                                                           |
| カメラ名:                          | カメラを選択してください。                                                             |
| ○ ブリセット・ボジション                  | Y                                                                         |
| HTTP URL                       |                                                                           |
|                                |                                                                           |
|                                |                                                                           |
|                                |                                                                           |
|                                |                                                                           |

3. **アラーム出力** 

このオプションを選択すると、イベントがトリガーされた時にカメラに接続されたアラーム機器が動作します。

適用 すべてのイベントに適用 **キャンセル** 

- A. イベントがトリガーされた時にアラーム機器を有効にする期間(秒)を入力します。
- B. イベントの開始時にアラーム機器を動作させ、イベントの終了時にアラーム機器を停止します。

| カマラ毎日・                   | 7 DC 0057006                               | v          |              |             |               |             |
|--------------------------|--------------------------------------------|------------|--------------|-------------|---------------|-------------|
| ウベン書う。<br>注意・ロフレニネスカッレロッ | - /http:////////////////////////////////// | ×          |              |             |               |             |
| 生息:リストにのるネットファ           | - シバメラのみアラーム出力に対応して                        | , iat 9 e  |              |             |               |             |
| □ ネットワークカメラのア            | 'ラーム出力1を次のように設定: Tri                       | gered      | ~            |             |               |             |
| □ ネットワークカメラのア            | 'ラーム出力2を次のように設定: Trie                      | gered      | ~            |             |               |             |
| イベントが発生すると、 3C           | 秒間アクションを実行する。                              |            |              |             |               |             |
| イベントが発生した時               | <br>に動作を開始し、イベントが終了すると                     | 動作を停止する*。  |              |             |               |             |
|                          |                                            | 44         |              |             |               |             |
| *開始/終了時か定義さ{             | いたイベントのみ運択可能です。開始/                         | 終了時が決められ   | にイベントに対し、上記件 | 「方の設定が選択され  | (いる時は、(2)が有効に | ほります。       |
|                          | 義されたイベント」とは、一定秒数線統                         | するイベントのことで | す。カメラとの接続不良  | やNVRの録画障害とい | った状態の変化に当たる   | イベントはこれに含まれ |
| 注意:「開始/終了時が定             | merchen ersterer men werden                |            |              |             |               |             |
| 注意:「開始/終了時が定<br>せん。      |                                            |            |              |             |               |             |

4. 電子メール

イベントの発生時にメールで警告を通知するには、SMTPの設定を入力します。複数のメールアドレスを受信者として入力、複数のチャンネル(カメラ/ビデオサーバー)のスナップショットを警告メールに添付できます。

|                                    | T           | クションの追加                                 |      |                                                                     |                |     |
|------------------------------------|-------------|-----------------------------------------|------|---------------------------------------------------------------------|----------------|-----|
| アクションのタイプ <mark>Eメール</mark>        | ~           | ● 新規 ○ リ                                | ストから | 選択                                                                  |                |     |
| Eメール(SMTP)サーバアドレス:                 |             | ~~~~~~~~~~~~~~~~~~~~~~~~~~~~~~~~~~~~~~~ |      |                                                                     |                |     |
| <ul> <li>SMTP認証を使用</li> </ul>      |             |                                         |      |                                                                     |                |     |
| ユーザ名                               |             |                                         |      |                                                                     |                |     |
| バスワード                              |             |                                         |      |                                                                     |                |     |
| 送信元:                               |             |                                         |      |                                                                     |                |     |
| 受信先:                               |             |                                         |      |                                                                     |                |     |
| 件名:                                |             |                                         |      |                                                                     |                |     |
| コンテンツ:                             |             |                                         |      |                                                                     |                |     |
| <ul> <li>SSL/TLS接続を使用する</li> </ul> |             |                                         |      |                                                                     |                |     |
| スナップショットを添付                        |             |                                         |      |                                                                     |                |     |
| Ch-01                              | h-02        | Ch-03                                   |      | Ch-04                                                               | Ch-05          |     |
| Ch-06                              | h-07        | Ch-08                                   |      | Ch-09                                                               | Ch-10          |     |
| Ch-11 C                            | h-12        | Ch-13                                   |      | Ch-14                                                               | Ch-15          |     |
| Ch-16                              |             | 1.6 880 -                               |      |                                                                     |                |     |
| □ イベントが発生した時に送信する∈                 | eメールの間隔: 60 | 化哈萨曼                                    |      |                                                                     |                | -   |
|                                    |             | $\square$                               | 適用   | <u> </u> ( <u> </u> <u> </u> <del> </del> <del> </del> <del> </del> | 小に適用 <b>キャ</b> | ンセル |

- 5. SMS (※日本国内では使用しません)
- 6. **ブザー**

イベントの発生時にブザーを有効にします。次のオプションも使用できます。

- A. イベントの発生時にブザーが鳴動する時間(秒数)を入力します。
- B. イベントの開始時にブザーを開始し、イベントの終了時にブザーを停止します。

※期間イベントによってアクションがトリガーされ、両方の設定(A、B)が有効である場合、VioStorは2つ目の設定(B)のみを有効として実行します。

| アクションの追加                                                                                                    |
|----------------------------------------------------------------------------------------------------|
| アクションのタイプ ブザー                                                                                                    |
| NVRのブザー機能を有効にしてください。イベントが発生するとブザーが鳴ります。                                                                                                    |
| 接続テスト イベントが発生すると、 30 秒間アクションを実行する。                                                                                                    |
| <ul> <li>コペンドが完全した時にアグンヨンを南端し、コペンドが総合するとアクションを停止する。。</li> <li>* 開始/終了時が定義されたイベントのみ選択可能です。開始/終了時が定義されたイベントに対して上記両方の設定が選択されている時<br/>は、(2)が有効になります。</li> </ul> |
| 注意:「開始/終了時が定義されたイベント」とは、一定秒数継続するイベントのことです。カメラとの接続不良やNVRの録画障害といった状態の変化に当たるイベントはこれに含まれません。                                                                    |
|                                                                                                    |
|                                                                                                    |
|                                                                                                    |
| 適用 全てのイベントに適用 キャンセル                                                                                                    |

#### 7. **ユーザー定義アクション**

イベントの発生時にユーザー定義イベントを追加します。 ログインアカウントとパスワード、IP アドレス、ポート、他の機器の HTTP URL を入力して、多種多様な機器と連動できます。

| Dタイプ ユーザー規定のアクション | / ● 新規 ○ リストから選択                                                      |
|-------------------|-----------------------------------------------------------------------|
| 朝のうふしつこうを知識男のかっ   |                                                                       |
| 他の本 デジー ノ重化成品のドノ  | アドレス、ボート、HTTP URL、ユーザー名、パスワードを入力することで、イベントが発生するとそのネットワーク監視機器に通知ができます。 |
| ション名:             |                                                                       |
| ドレス:              |                                                                       |
| 卜番号:              |                                                                       |
| P URL:            |                                                                       |
| ザ名:               |                                                                       |
| ワード:              |                                                                       |

適用 すべてのイベントに適用 キャンセル

## 8. パトライト

パトライト製のネットワークパトライトを使用し、アラート通知の連動が可能です。

|                  | アクションの追加            |                      |
|------------------|---------------------|----------------------|
| アクションのタイプ パトライト  | ▼ ● 新規 ○ リストから選択    |                      |
| イベント発生時に、ライトとブザ- | -でお知らせする設定を行ってください。 |                      |
| 接続設定             |                     |                      |
| IPアドレス:          | 192.168.0.111       |                      |
| ポート番号:           | 80                  |                      |
| ライトとブザー          |                     |                      |
| 赤色:              | 点滅                  |                      |
| 黄色:              | 変更なし ~              |                      |
| 緑色:              | 変更なし ~              |                      |
| 青色:              | 変更なし                |                      |
| 白色:              | 変更なし ×              |                      |
| ブザー:             | <b>変更なし</b>         |                      |
| 接続テスト            |                     |                      |
|                  |                     | 道用 すべてのイベントに適用 キャンセル |

ネットワークパトライトの IP アドレス、ポートを入力し、そのイベントに対応した動作として、 赤色・黄色・緑色・青色・白色の点滅/点灯/点灯パターン1/点灯パターン2及び、ブザーのパタ ーン1~4を選択して設定を行っていただくことにより、イベントが発生した場合、パトライトに よる通知が可能です(通知の OFF は機器本体にて手動で行ってください)。

# 7.1.5 ビューの管理

この機能を使用すると、さまざまなレイアウトを使用し、閲覧したいカメラを選択、割り当てを 行い、ユーザーが閲覧したいカメラのみの表示が可能になります。

|                    |     | 🚺 監視設定         | ×      | ٠     | 🗊 🛈 admin • Q 🌐 🖵 |
|--------------------|-----|----------------|--------|-------|-------------------|
|                    |     |                | 監視設定   |       | 00                |
|                    | E t | ニタリングページ 📄 録画詞 | 再生     |       |                   |
| 4 九月時中             |     |                |        |       |                   |
|                    |     | 通常魚眼           |        |       |                   |
|                    |     | 10.00          |        |       |                   |
|                    | +   | レイアウト名         | レイアウト名 | 說明    | 動作                |
|                    | 1   | test1          | test1  | test1 |                   |
|                    |     |                |        |       |                   |
| A VATABLE          |     |                |        |       |                   |
|                    |     |                |        |       |                   |
| ▲ アクセス権限の設定        |     |                |        |       |                   |
| 監視システム・ログ          |     |                |        |       |                   |
| バックアップと拡張          |     |                |        |       |                   |
| ブッシュサービス           |     |                |        |       |                   |
| 御日管理               |     |                |        |       |                   |
| Pineテスト            |     |                |        |       |                   |
| (アーカイブされた)過去のユーザー… |     |                |        |       |                   |
|                    |     |                |        |       |                   |
|                    |     |                |        |       |                   |
|                    |     |                |        |       |                   |
|                    |     |                |        |       |                   |
|                    |     |                |        |       |                   |

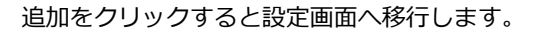

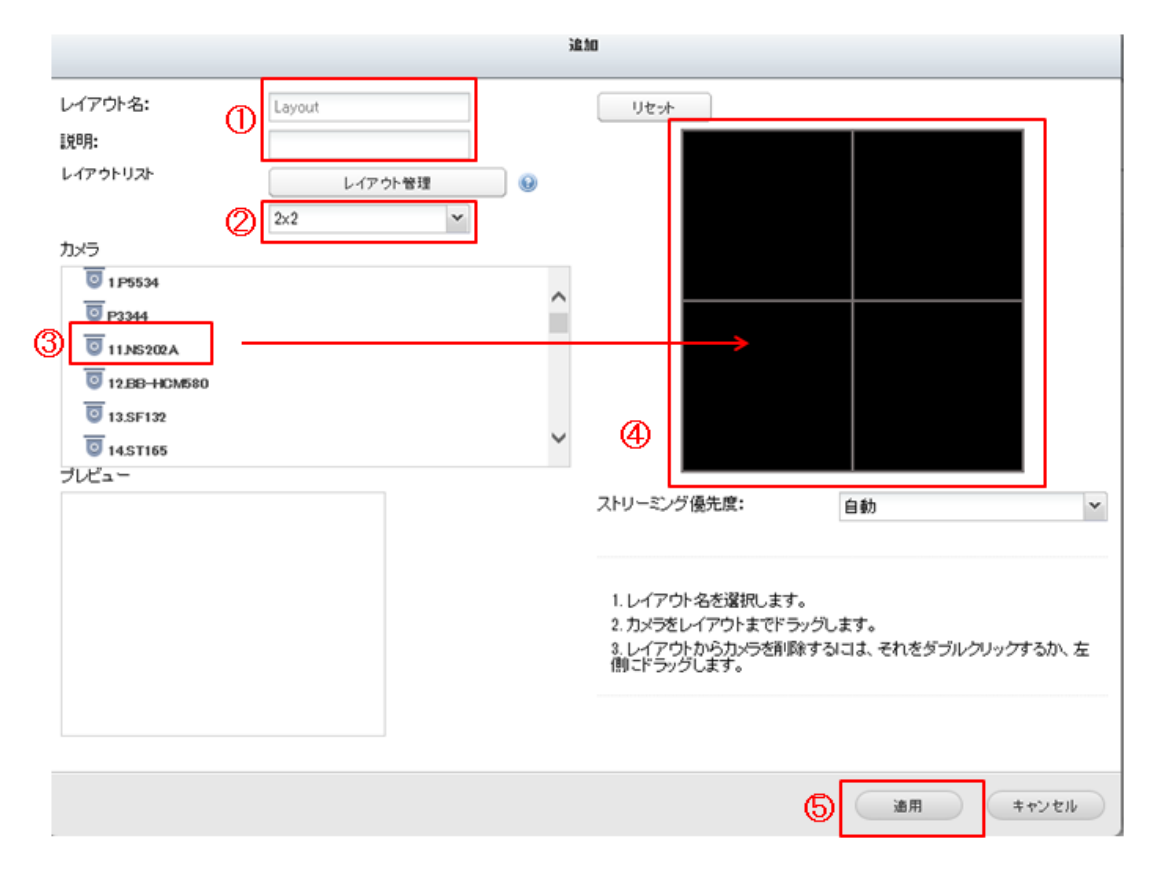

①レイアウト名を入力してください。

②閲覧を行いたい分割レイアウトを選択してください。

(※別途レイアウトをカスタマイズしたい場合は、レイアウト管理を選択してください) ③④カメラをドラッグし、配置してください。

⑤適用を押して設定を保存してください。

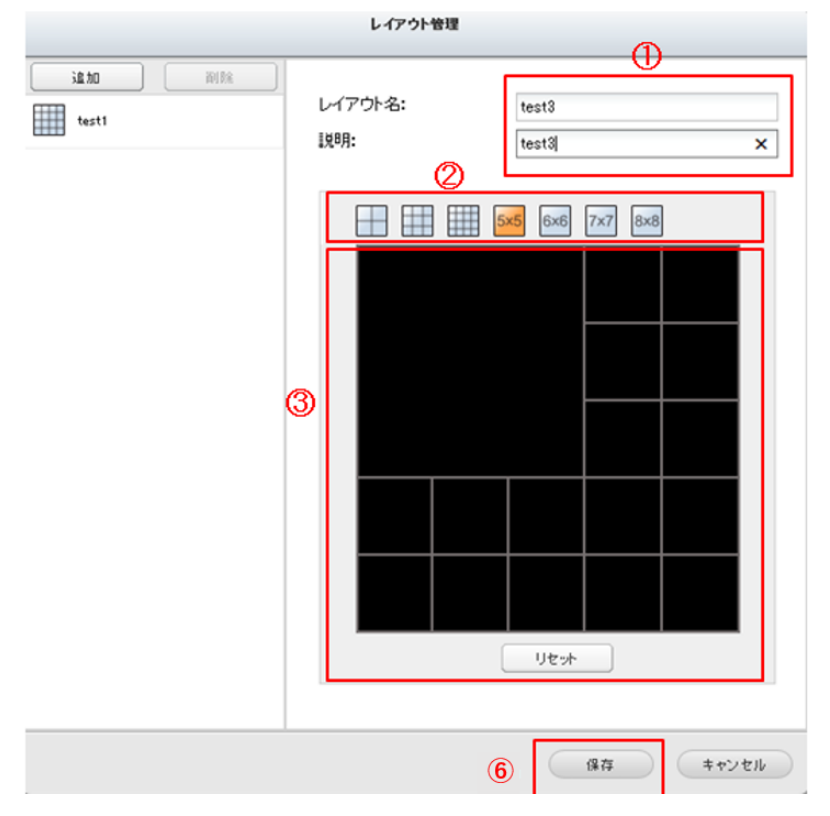

⑥保存をクリックして設定が完了し、モニタリング画面に移行すると、表示タブ上に設定されたレイア ウトが表われ、設定したレイアウトでの閲覧が可能です。

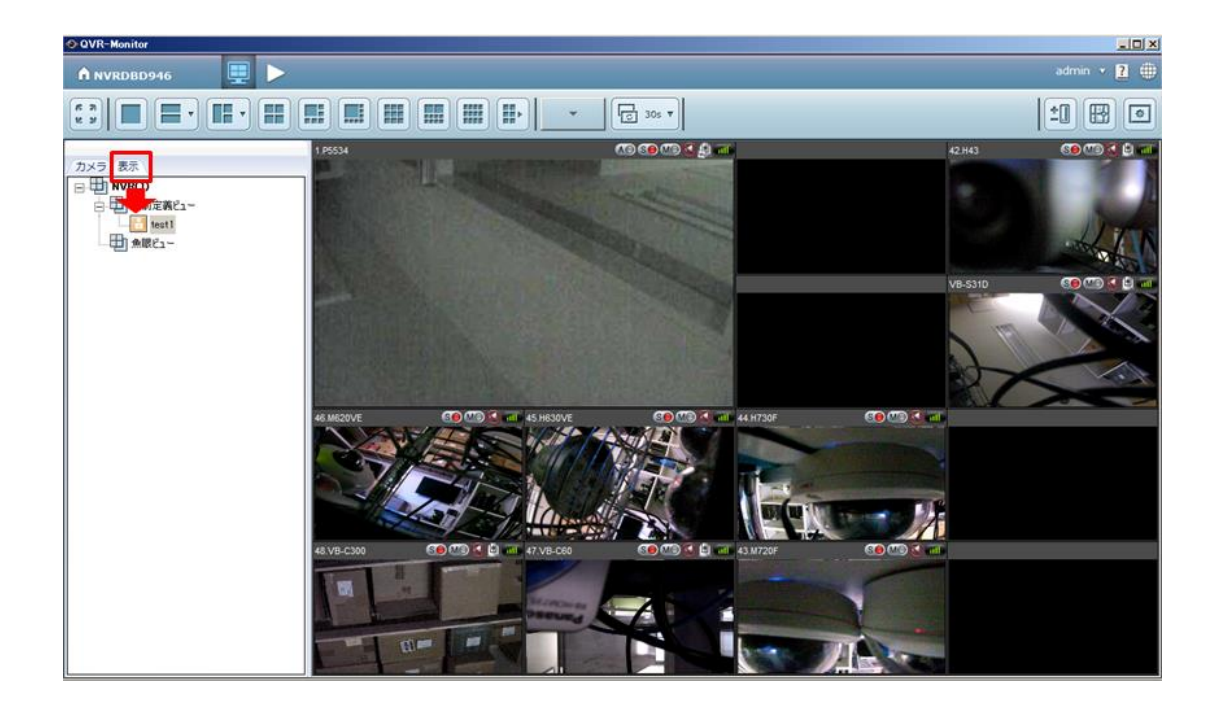

## 魚眼モード

| ENVRDBD946-admin - Internet Explo                              | prer                                  |                 |       | _ 🗆 🗙         |
|----------------------------------------------------------------|---------------------------------------|-----------------|-------|---------------|
| C C T T T T T T T T T T T T T T T T T T                        | v/main.html?5.1.0.20150616.5613 🔎 🚽 🚺 | NVRDBD946-admin | ×     | ☆ ☆           |
| 」 ファイル(F) 編集(E) 表示(V) お気に入                                     | り(A) ツール(T) ヘルプ(H)                    |                 |       |               |
|                                                                | 🖳 🕨 🔟 監視設定 🛛 🗙                        |                 | • I i | admin 🔹 Q 🌐 🖵 |
|                                                                |                                       | 監視設定            |       | ⊖ 0 ⊗         |
|                                                                | (現) モニタリングページ () 録画再当                 | E               |       |               |
| <ul> <li>▲ 力メラ設定</li> <li>■ カメラの概要</li> <li>面 カメラ設定</li> </ul> | 通常 <b>魚駅</b><br>注意加                   |                 |       |               |
| ● イベント管理                                                       | # レイアウト名                              | 表示モード           | 説明    | 動作            |
| ■ ビューの管理                                                       |                                       |                 |       |               |
| ▲ システム設定                                                       |                                       |                 |       |               |
| 🔧 詳細設定                                                         |                                       |                 |       |               |
| 💄 アクセス権限の設定                                                    |                                       |                 |       |               |
| 監視システム・ログ                                                      |                                       |                 |       |               |
| バックアップと拡張                                                      |                                       |                 |       |               |
| プッシュサービス                                                       |                                       |                 |       |               |
| 復日管理                                                           |                                       |                 |       |               |
| Pineテスト                                                        |                                       |                 |       |               |
| (アーカイブされた)過去のユーザー…                                             |                                       |                 |       |               |
|                                                                |                                       |                 |       |               |
|                                                                |                                       |                 |       |               |

# 追加をクリックすると設定画面へ移行します。

| 機能            | 説明                                  |
|---------------|-------------------------------------|
| 103R          | オリジナルの 360°モードと 3 か所のエリア表示が可能です。    |
| 108R          | オリジナルの 360°モードと 8 か所のエリア表示が可能です。    |
| 1P2R          | 2か所のエリア表示とパノラマ映像の表示が可能です。           |
| 1P3R          | 3か所のエリア表示とパノラマ映像の表示が可能です。           |
| 1P6R          | 3か所×2(計6箇所)のエリア表示とパノラマ映像(中央)の表      |
|               | 示が可能です。                             |
| 4R            | 4か所のエリア表示が可能です。                     |
| 9R            | 9か所のエリア表示が可能です。                     |
| ダブルパノラマ       | デュアルパノラマ表示が可能です。                    |
| パノラマ          | パノラマ表示が可能です。                        |
| 多機能 dewarp    | オリジナルの 360°モードとエリア表示 1 か所、1 か所のパノラマ |
|               | 表示が可能です。                            |
| オーバービュー (PTZ) | 魚眼カメラの展開が可能です。(PTZ モード)             |

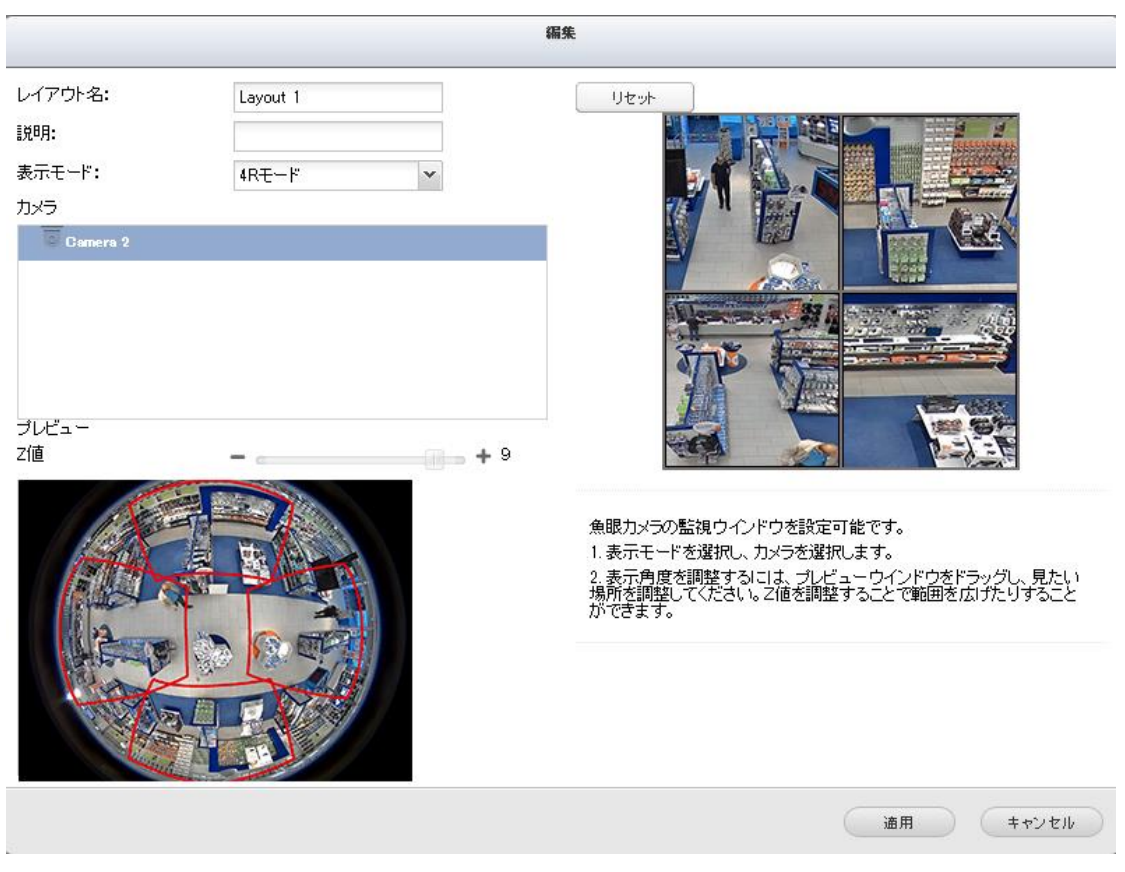

魚眼カメラの監視ウインドウを設定可能です。

- 1. 表示モードを選択し、カメラを選択します。
- 2. 表示角度を調整するには、プレビューウインドウをドラッグし、見たい場所を調整してください。Z 値を調整することで範囲を広げたりすることができます。
- 3. モニタリング画面に移行し、表示魚眼ビューを選択すると設定されたレイアウトによるモニタリング が可能です。

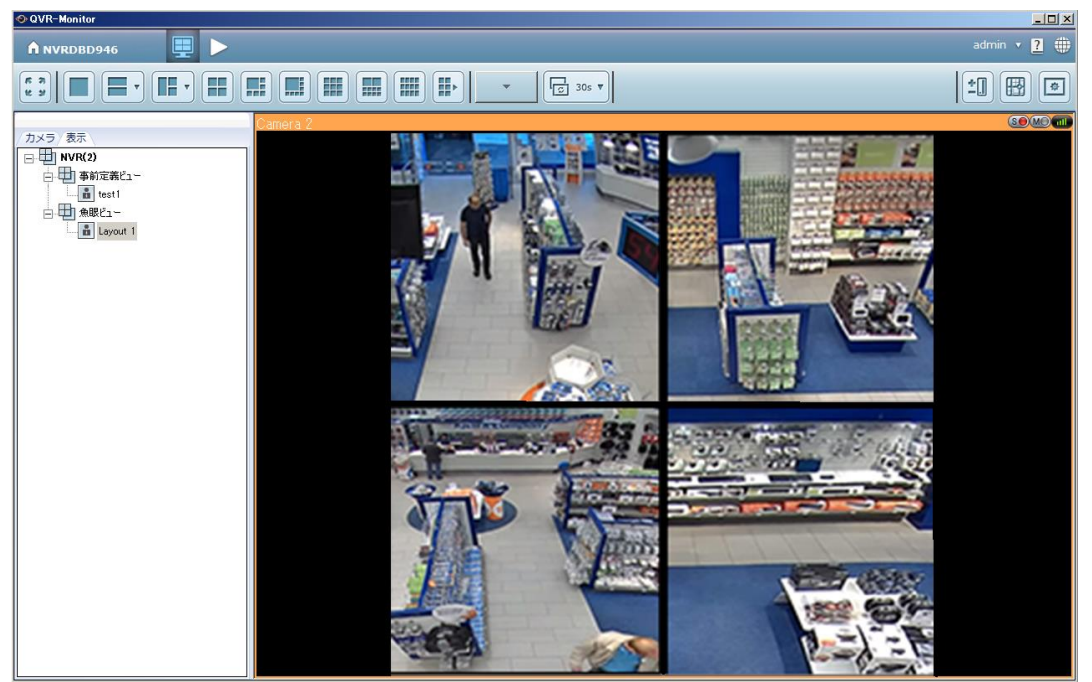

# 7.2 システム設定

# 7.2.1 詳細設定

| ,                                         | 監視設定                                                                                                    | ⊖ € ⊗ |
|-------------------------------------------|----------------------------------------------------------------------------------------------------|-------|
|                                           | ・         ・         ・         ・         ・         ・         ・         ・         ・         ・         ・         ・         ・         ・         ・         ・         ・         ・         ・         ・         ・         ・         ・         ・         ・         ・         ・         ・         ・         ・         ・         ・         ・         ・         ・         ・         ・         ・         ・         ・         ・         ・         ・         ・         ・         ・         ・         ・         ・         ・         ・         ・         ・         ・         ・         ・         ・         ・         ・         ・         ・         ・         ・         ・         ・         ・         ・         ・         ・         ・         ・         ・         ・         ・         ・         ・         ・         ・         ・         ・         ・         ・         ・         ・         ・         ・         ・         ・         ・         ・         ・         ・         ・         ・         ・         ・         ・         ・         ・         ・         ・         ・         ・         ・         ・         ・         ・                                                                                                            |       |
| ▲ 力メラ設定                                   | 経画長と保存期間                                                                                                    | Î     |
| <ul> <li>ニ カメラの戦要</li> <li></li></ul>     | 1時周ファイルの長さ 5 マ分                                                                                                    |       |
| <ul> <li></li></ul>                       | <ul> <li>          ・ 古い現画ファイルから上書きする</li></ul>                                                                                                    |       |
|                                           | <ul> <li>         ・</li></ul>                                                                                                    |       |
| ▲ アクセス催眠の設定<br>晶 ボート管理                    | ■ すべての絵画ファイルを保存する。 最小 10 日間保存します                                                                                                    |       |
| 監視システム・ログ<br>バックアップと拡張<br>復旧管理<br>ライセンス管理 | アラーム経動     30     秒前から語画を開始。       アラーム検知後     30     秒後に語画を停止。                                                                                                    |       |
| - <b>f</b>                                | ローカル・ディスプレイ設定<br>図 医名アクセスを可能にする                                                                                                    | Ţ     |
|                                           | (in the second second s |       |

1録画ファイルの長さ

1録画ファイルの最大時間(分)を指定します。(最大1~15分)。 ※15分に設定した場合、録画ファイルができるまでの時間=15分間は通常の録画再生ができません。

- ディスク残量が…%未満の場合
   使用可能なストレージの容量が指定した値より小さくなったときに VioStor が古い録画を上書き
   するか、または録画を停止するかを設定します。
   ※通常は、5%に設定されていますが、録画条件により 10%以上にする方が良い場合もあります。
- すべての録画ファイルを保存する最大日数…日
   VioStor が録画ファイルを保護する日数を入力します。
   指定した日数のデータを保存するために十分な空き容量があることを確認してください。設定した
   期間が経過するまで、録画ファイルは削除されません。
   例えば、録画ファイルの保護期間を「7日」に設定すれば、各カメラの初日のデータが8日目に削除されます。8日目になるまでストレージの空き容量がなくなると録画ファイルを保護するため、
   その時点で録画が停止します。
   また、この設定は録画解像度、コマ数の調整を日数にあわせ自動的に行うものではありません。
- アラーム検知前/検知後録画
  - イベントが発生する…秒前に録画を開始:イベントの発生以前に録画を開始する秒数を入力します。
  - イベントが終了してから…秒後にビデオの録画を停止:イベントが終了してから録画を停止 するまでの秒数を入力します。
     上記設定の最大秒数は 300 秒(5分)です。

- ローカル・ディスプレイ設定
   ローカル・ディスプレイにて、起動後、直接監視画面へアクセスを行うには、「匿名アクセスを可能にする」を選択します。
- 自動ログオフ 待機時間に達した時に VioStor の設定ページからユーザーをログオフさせるタイムアウト時間を 指定できます。

**注意:** 自動ログオフ時間の設定は、監視、再生、詳細モード、デバイス設定、システムアップ デート、リモートレプリケーション、ログおよび統計のページには適用されません。

- ネットワークへの不正侵入検出
   ネットワークに対する攻撃が検出された時にシステムがユーザーに警告を行います。
- 同時ログインの最大数(http)
   ユーザーの同時接続の最大数の設定ができます(推奨: 3~4 名、ただし、最大 32 名まで設定可能)。

**注意:**「適用」をクリックした後にすべての設定が有効になります。変更を適用すると、一時的に録画が停止します。

# 7.2.2 アクセス権限の設定

ユーザーのカメラ管理の権限を設定することができます(ライブ、録画再生、PTZ 制御、音声)。 ユーザーを追加したい場合は、[コントロールパネル] > [アクセス権限の設定] > [ユーザー]の順に進み ます。

|                   |            | 監視設定                 |                   |                |            | <b></b> 8                                                                                                    |
|-------------------|------------|----------------------|-------------------|----------------|------------|----------------------------------------------------------------------------------------------------|
|                   | 図 モニタリング   | 🔁 録画再生               |                   |                |            |                                                                                                    |
| ⊿ カメラ設定           | このページでカメラの | Dアクセス権限の設定が可能です。     |                   |                |            |                                                                                                    |
| ≧ カメラの概要          |            |                      |                   |                |            |                                                                                                    |
| 💿 カメラ設定           | III admin  | ▲ 全(の接続を計可)          | 全ての接続を担合          | . <b>H</b> ==# | DT78188    | - 立士操作                                                                                                    |
| ▋ イベント管理          | テャン・ホル     | איכיאנע<br>Axis 3007 | ≥ <del>5</del> 17 | ≥ 球門丹生         | ⊮ P1249144 |                                                                                                    |
| ▲ システム設定          | 2          | Axis M3114 - 1       |                   |                |            |                                                                                                    |
| 🔧 詳細設定            | 3          | Axis M3114 - 2       |                   | V              |            |                                                                                                    |
| 🔔 アクセス権限の設定       | 4          | Axis M3014           |                   |                |            |                                                                                                    |
| 晶 ボート管理           | 5          | Student Activity     |                   |                |            |                                                                                                    |
| 監視システム・ログ         | 6          | Axis M1104 - 2       |                   |                |            |                                                                                                    |
| バックアップと拡張         | 7          | Axis M1104 - 1       |                   | V              |            |                                                                                                    |
| 復旧管理              | 8          | Axis M1114 - 2       |                   |                |            |                                                                                                    |
|                   | 10         | Axis M3204           |                   |                |            |                                                                                                    |
| [アーカイブされた] 過去のユーザ | 11         | Axis P3304           |                   | V              |            |                                                                                                    |
|                   | 12         | Axis Q1755           |                   |                |            | ·····                                                                                                    |
|                   |            | ····· <b>x</b> -···  | 1801              |                |            | Lagrand Control of Control of Con |
|                   | 通用         |                      |                   |                |            |                                                                                                    |
|                   |            |                      |                   |                |            |                                                                                                    |

# 7.2.3ポート管理

RTP (Real-time Transfer Protocol/リアルタイム転送プロトコル) は、インターネットで IP カメラ のリアルタイムのオーディオおよびビデオデータを転送するための言語です。リアルタイム転送は RTP (および RTCP)により監視され、制御されます。デフォルト設定は 6100-6299 です。IP カメラで異 なる RTP ポートが使用される場合、「RTP ポート範囲の指定」を有効にし、ポート番号を指定してくだ さい(※通常設定の変更は行いません)。

**注記:** 監視や録画を正常に行うため、ルーターまたはファイアウォールでポートが開かれていることを 確認してください。

|                                                                                                    | 監視設定                                                           | <b>- 0 0</b> |
|----------------------------------------------------------------------------------------------------|----------------------------------------------------------------|--------------|
|                                                                                                    | モニタリング 2 録画再生                                                  |              |
| <ul> <li>カメラ弦定</li> <li>ニカメラの概要</li> <li>         ⑦ カメラ設定         ④ イベル管理         ▲ システム設定         ▲ 評細設定         ▲ アクセス種原の設定         二、ディー管理         磁視システム・ログ         パックアップと拡張         後期 システン協選         後期 システムと選び     </li> </ul> | このページでRTPのポート範囲を指定できます。<br>RTPボート範囲: <u>6100</u> ~ <u>6299</u> |              |
| [アーカイブされた] 過去のユーザ                                                                                                    |                                                                |              |
|                                                                                                    |                                                                |              |
|                                                                                                    |                                                                |              |

# 7.3 監視システムログ

このページでは、カメラの接続状況、モーション検知など、カメラとの接続に伴う監視ログを確認する ことができます。

| <ul> <li>         ・カメラ気変         <ul> <li>             かようの概要             <ul> <li>                  かようの概要                  <ul> <li>                     かようの概要</li></ul></li></ul></li></ul></li></ul>                                                                                                    |                     |                   | 監視                  | 設定         |      |                                  | ⊖ ᠿ ⊗    |
|----------------------------------------------------------------------------------------------------|---------------------|-------------------|---------------------|------------|------|----------------------------------|----------|
|                                                                                                    |                     | 😡 モニタリング 🚺 🚺      | 録画再生                |            |      |                                  |          |
| のかう設在             日、小くいや観             ・ション検知、カンラへの絵証失敗など、監測、聞する口グを表示します・             まホーはす             ・ション検知、カンラへの絵証失敗など、監測、聞する口グを表示します・             まホーはす             ・システム設定             ・システム設定             ・システム設定             ・シスレ             ・ログレ             日付と頃刻              ・タイプ             カンラ             ・カンラ             ・ログレ             日付と頃刻             ・タイプ             カンラ             ・カンラ             ・ログレ             日付と頃刻             ・タイプ             ・カンラ             ・ログレ             ・ログレ             日付と頃刻             ・タイプ             ・カンラ             ・ログレ             ・ログレ             日付と頃刻             ・タイプ             ・カンラ             ・ログ             ・ログレ             ・ログレ             ・ログレ             ・ログレ             ・ログレ             日付と頃刻             ・タイプ             ・カンラ             ・ログ             ・ログレ             ・ログレ             ・ログレ             ・ログレ             ・ログレ             ・ログレ             ・ログレ             ・ログレ             ・ログレ             ・ログレ             ・ログレ             ・ログ             ・ログル             ・ログ             ・ログ                                                                                                    | ▲ カメラ設定<br>呈、カメラの概要 | 監視イベントログ          | 監視接続ログ オンライン        | 盗視ユーザー     |      |                                  |          |
| ■ 4 ペット管理<br>・ システム設定<br>・ ジステム設定<br>・ YAB設定<br>▲ アクセス港駅の設定<br>晶 ペート管理<br>CR23システム・ロジ<br>バックアップと拡張<br>和ート管理<br>アーカイブされた] 過去のユーザ・<br>・<br>・<br>・<br>・<br>・<br>・<br>・<br>・<br>・<br>・<br>・<br>・<br>・                                                                                                    | 💿 カメラ設定             | カメラの接続、モーショ       | ン検知、カメラへの認証失敗など、監   | 視に関するログを表示 | します。 |                                  |          |
| <ul> <li>・システム設定</li> <li>レベッレ</li> <li>日付と時刻 、 タイブ</li> <li>カメラ</li> <li>内容</li> <li>エックセス超線の設定</li> <li>ネット管理</li> <li>ユックセス超線の設定</li> <li>ネット管理</li> <li>2014-07-18 06:40:15</li> <li>アラーム</li> <li>16</li> <li>Event(s) Triggered on Camera 3.</li> <li>2014-07-18 06:40:10</li> <li>アラーム</li> <li>16</li> <li>Event(s) Triggered on Camera 4.</li> <li>2014-07-18 06:40:06</li> <li>アラーム</li> <li>16</li> <li>Event(s) Triggered on Camera 4.</li> <li>2014-07-18 06:40:05</li> <li>アラーム</li> <li>Event(s) Triggered on Camera 4.</li> <li>2014-07-18 06:40:05</li> <li>アラーム</li> <li>Event(s) Triggered on Camera 4.</li> <li>2014-07-18 06:40:05</li> <li>アラーム</li> <li>Event(s) Triggered on Camera 4.</li> <li>2014-07-18 06:40:01</li> <li>アラーム</li> <li>Event(s) Triggered on Camera 4.</li> <li>2014-07-18 06:40:01</li> <li>アラーム</li> <li>Event(s) Triggered on Camera 4.</li> <li>2014-07-18 06:40:00</li> <li>アラーム</li> <li>Event(s) Triggered on Camera 4.</li> <li>2014-07-18 06:40:00</li> <li>アラーム</li> <li>Event(s) Triggered on Camera 4.</li> <li>2014-07-18 06:40:00</li> <li>アラーム</li> <li>Event(s) Triggered on Camera 4.</li> <li>2014-07-18 06:40:00</li> <li>アラーム</li> <li>Event(s) Triggered on Camera 4.</li> <li>2014-07-18 06:39:56</li> <li>アラーム</li> <li>Event(s) Triggered on Camera 4.</li> <li>I ( ページ 1 ) (100) ト 1 2<sup>1</sup></li> </ul> | ▋ イベント管理            | 表示: すべて選択         | ▼ カメラ:すべて ▼         | 登録         |      |                                  |          |
| <ul> <li>▲ 詳細設定</li> <li>▲ 2014-07-18 06:40:16 7ラ-ム 3 Event(s) Triggered on Camera 3.</li> <li>▲ 2014-07-18 06:40:15 7ラ-ム 16 Event(s) Triggered on Camera 16.</li> <li>▲ 2014-07-18 06:40:10 7ラ-ム 3 Event(s) Triggered on Camera 3.</li> <li>※ 2014-07-18 06:40:00 7ラ-ム 16 Event(s) Triggered on Camera 16.</li> <li>▲ 2014-07-18 06:40:00 7ラ-ム 3 Event(s) Triggered on Camera 3.</li> <li>▲ 2014-07-18 06:40:00 7ラ-ム 3 Event(s) Triggered on Camera 3.</li> <li>▲ 2014-07-18 06:40:00 7ラ-ム 3 Event(s) Triggered on Camera 3.</li> <li>▲ 2014-07-18 06:40:00 7ラ-ム 3 Event(s) Triggered on Camera 3.</li> <li>▲ 2014-07-18 06:40:00 7ラ-ム 16 Event(s) Triggered on Camera 3.</li> <li>▲ 2014-07-18 06:40:00 7ラ-ム 16 Event(s) Triggered on Camera 3.</li> <li>▲ 2014-07-18 06:40:00 7ラ-ム 16 Event(s) Triggered on Camera 3.</li> <li>▲ 2014-07-18 06:39:56 7ラ-ム 3 Event(s) Triggered on Camera 3.</li> <li>▼1 / 1 /1000 ▶ № 2</li> </ul>                                                                                                    | ▲ システム設定            | レベル               | 日付と時刻 マ             | タイプ        | カメラ  | 内容                               |          |
| ▲ アクセス種類の設定<br>▲ ホート管理<br>広説システム・ロジ<br>バックアップと拡張<br>名<br>2014-07-18 06:40:10 アラーム 16 Event(s) Triggered on Camera 16.<br>A 2014-07-18 06:40:10 アラーム 16 Event(s) Triggered on Camera 3.<br>A 2014-07-18 06:40:00 アラーム 16 Event(s) Triggered on Camera 3.<br>A 2014-07-18 06:40:00 アラーム 16 Event(s) Triggered on Camera 3.<br>A 2014-07-18 06:40:00 アラーム 3 Event(s) Triggered on Camera 3.<br>A 2014-07-18 06:40:00 アラーム 16 Event(s) Triggered on Camera 3.<br>A 2014-07-18 06:40:00 アラーム 16 Event(s) Triggered on Camera 3.<br>A 2014-07-18 06:40:00 アラーム 16 Event(s) Triggered on Camera 3.<br>A 2014-07-18 06:39:56 アラーム 3 Event(s) Triggered on Camera 3.<br>↓ ↓ ↓ ↓ ψ ψ ψ ↓ ψ ↓ ↓ ↓ ↓ ↓ ↓ ↓ ↓ ↓ ↓ ↓                                                                                                    | 🔧 詳細設定              | <u> </u>          | 2014-07-18 06:40:16 | 75-4       | 3    | Event(s) Triggered on Camera 3.  | <b>^</b> |
| 最ポート管理       ▲       2014-07-18 06:40:11       アラーム       3       Event(s) Triggered on Camera 3.         パックアップと放棄       ▲       2014-07-18 06:40:00       アラーム       16       Event(s) Triggered on Camera 3.         催田管理       ▲       2014-07-18 06:40:00       アラーム       3       Event(s) Triggered on Camera 3.         【アーカイブされた】過去のユーザ…       ▲       2014-07-18 06:40:00       アラーム       3       Event(s) Triggered on Camera 3.         【アーカイブされた】過去のユーザ…       ▲       2014-07-18 06:40:00       アラーム       3       Event(s) Triggered on Camera 3.         【アーカイブされた】過去のユーザ…       ▲       2014-07-18 06:40:00       アラーム       3       Event(s) Triggered on Camera 3.         【マーカイブされた】過去のコーザ…       ▲       2014-07-18 06:40:00       アラーム       3       Event(s) Triggered on Camera 3.         【マーカ・18 06:40:00       アラーム       16       Event(s) Triggered on Camera 3.       マー         【マーカ・18 06:39:56       アラーム       3       Event(s) Triggered on Camera 3.       マー         【マー・ジー】 /1000】       ※       金       モー       表示アイテム: 1-10, 会計: 1-10, 会計: 1-10, 会計: 1000       アイテム:                                                                                                    | よ アクセス権限の設定         | <b>A</b>          | 2014-07-18 06:40:15 | アラーム       | 16   | Event(s) Triggered on Camera 16. |          |
| 監視システム・ログ       ▲       2014-07-18 06:40:10       アラーム       16       Event(s) Triggered on Camera 16.         派旧管理       ▲       2014-07-18 06:40:05       アラーム       3       Event(s) Triggered on Camera 3.         【アーカイブされた】過去のユーザ       ▲       2014-07-18 06:40:05       アラーム       16       Event(s) Triggered on Camera 3.         【アーカイブされた】過去のユーザ       ▲       2014-07-18 06:40:00       アラーム       16       Event(s) Triggered on Camera 3.         【       2014-07-18 06:40:00       アラーム       16       Event(s) Triggered on Camera 3.         【       2014-07-18 06:40:00       アラーム       16       Event(s) Triggered on Camera 3.         【       2014-07-18 06:30:00       アラーム       16       Event(s) Triggered on Camera 3.         【       2014-07-18 06:39:56       アラーム       3       Event(s) Triggered on Camera 3.         【       2014-07-18 06:39:56       アラーム       3       Event(s) Triggered on Camera 3.         【       2014-07-18 06:39:56       アラーム       3       Event(s) Triggered on Camera 3.         【       2014-07-18 06:39:56       アラーム       3       Event(s) Triggered on Camera 3.         【       1/1000       ▶ ※       ※       ※       ※                                                                                                    | 晶 ボート管理             | <b>A</b>          | 2014-07-18 06:40:11 | アラーム       | 3    | Event(s) Triggered on Camera 3.  |          |
| パックアッジと放棄       ▲       2014-07-18 06:40:06       アラーム       3       Event(s) Triggered on Camera 3.         (アーカイブされた] 過去のユーザ       ▲       2014-07-18 06:40:01       アラーム       3       Event(s) Triggered on Camera 3.         ▲       2014-07-18 06:40:01       アラーム       3       Event(s) Triggered on Camera 3.         ▲       2014-07-18 06:40:00       アラーム       3       Event(s) Triggered on Camera 3.         ▲       2014-07-18 06:40:00       アラーム       16       Event(s) Triggered on Camera 3.         ▲       2014-07-18 06:39:56       アラーム       3       Event(s) Triggered on Camera 3.         ▲       2014-07-18 06:39:56       アラーム       3       Event(s) Triggered on Camera 3.         ▲       2014-07-18 06:39:56       アラーム       3       Event(s) Triggered on Camera 3.         ↓       ↓       ↓       ★示アイテム: 1-10, 会計: 10000 ↓ ★示ブ (-7 大)                                                                                                    | 監視システム・ログ           | <b>A</b>          | 2014-07-18 06:40:10 | 75-4       | 16   | Event(s) Triggered on Camera 16. |          |
| ④ 2014-07-18 06:40:05 アラーム 16 Event(s) Triggered on Camera 16. ● 2014-07-18 06:40:01 アラーム 3 Event(s) Triggered on Camera 3. ● 2014-07-18 06:40:00 アラーム 16 Event(s) Triggered on Camera 3. ● 2014-07-18 06:39:56 アラーム 3 Event(s) Triggered on Camera 3. ● 2014-07-18 06:39:56 アラーム 3 Event(s) Triggered on Camera 3. ● 2014-07-18 06:39:56 アラーム 3 Event(s) Triggered on Camera 3. ● 2014-07-18 06:39:56 アラーム 3 Event(s) Triggered on Camera 3. ● 2014-07-18 06:39:56 アラーム 3 Event(s) Triggered on Camera 3. ● 2014-07-18 06:39:56 アラーム 3 Event(s) Triggered on Camera 3. ● 2014-07-18 06:39:56 アラーム 3 Event(s) Triggered on Camera 3. ● 2014-07-18 06:39:56 アラーム 3 Event(s) Triggered on Camera 3. ● 2014-07-18 06:39:56 アラーム 3 Event(s) Triggered on Camera 3. ● 2014-07-18 06:39:56 アラーム 3 Event(s) Triggered on Camera 3. ● 2014-07-18 06:39:56 アラーム 3 Event(s) Triggered on Camera 3.                                                                                                    | バックアップと拡張           | <b>A</b>          | 2014-07-18 06:40:06 | アラーム       | 3    | Event(s) Triggered on Camera 3.  |          |
| 【アーカイブされた】過去のユーザ       ▲       2014-07-18 06:40:00       アラーム       3       Event(s) Triggered on Camera 3.         ▲       2014-07-18 06:39:56       アラーム       16       Event(s) Triggered on Camera 16.         ▲       2014-07-18 06:39:56       アラーム       3       Event(s) Triggered on Camera 3.         ↓       ↓       ↓       ②       素示アイラム:       1.100 ○       ★                                                                                                    | 復旧管理                | <b>A</b>          | 2014-07-18 06:40:05 | 75-4       | 16   | Event(s) Triggered on Camera 16. |          |
| ▲       2014-07-18 06:40:00       アラーム       16       Event(s) Triggered on Camera 16.         ▲       2014-07-18 06:39:56       アラーム       3       Event(s) Triggered on Camera 3.         ↓       ↓       ↓       ②       表示アイラム:       1-10.0 台話:       10 m アイテム                                                                                                    | 「フ・カノデオわた」過ナのコ、ザ    | <b>A</b>          | 2014-07-18 06:40:01 | アラーム       | 3    | Event(s) Triggered on Camera 3.  |          |
| ▲ 2014-07-18 06:39:56 アラーム 3 Event(s) Triggered on Camera 3. ↓<br>↓ ↓   ページ 1 /1000   ▶ ↓ ②   表示アイラム: 1-10, 合計: 10000  表示 10 ▼ アイラム                                                                                                    | [アーカイフされた] 過去のユーサ   | <b>A</b>          | 2014-07-18 06:40:00 | 75-4       | 16   | Event(s) Triggered on Camera 16. |          |
| ↓ ↓   ページ 1 /1000   ▶ ▶ 2 2   表示アイテム: 1-10, 合計: 10000  表示 10 ▼ アイテム                                                                                                    |                     | <b>A</b>          | 2014-07-18 06:39:56 | アラーム       | 3    | Event(s) Triggered on Camera 3.  |          |
|                                                                                                    |                     | 4 4   <i>ペ</i> −ジ | 1 /1000 🕨 🕨 🍣       |            |      | 表示アイテム: 1-10, 合計: 10000 表示 10    | ▼ アイテム   |
|                                                                                                    |                     |                   |                     |            |      |                                  |          |

注意: ログの表示は英語のみになります。

7.4 プッシュサービス

※使用しません。

# 7.5 復旧管理

この機能はエッジ録画機能とも呼ばれます。復旧スケジュールを設定し、復旧ステータスとエッジ録画 ステータスをここで設定可能です。

※エッジ録画に関しては、特定のカメラ機種のものであるため販売店にお問い合わせください。

1. 復旧スケジュール:録画データの復旧スケジュール。

このタブで復旧スケジュールの編集ができます。

┛と──をクリックして、復旧スケジュールの変更、追加を行います。

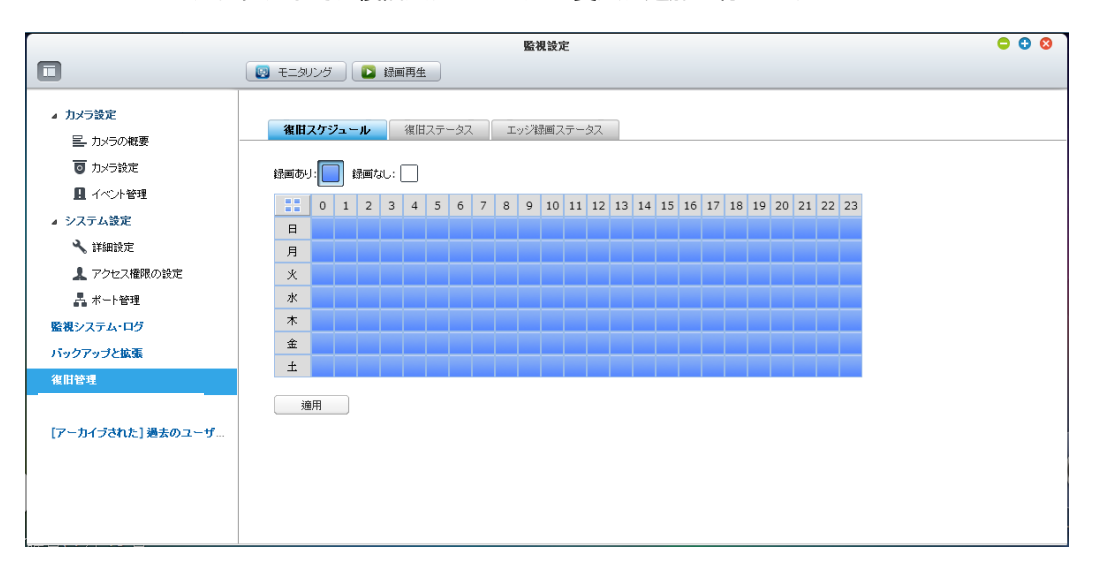

2. 復旧ステータス:録画データの復旧状況の表示。

このタブで復旧ステータスを確認できます。

| 復旧スケジュール<br>ソート順: 日 | 後旧ステータス エッ<br>マ 日付: 2014/07/18 □ | ジ録画ステータス |     |    |
|---------------------|----------------------------------|----------|-----|----|
| チャン                 | 復旧のタイプ                           | 開始時刻     | 終了時 | 状態 |
|                     |                                  |          |     |    |

3. エッジ録画ステータス: エッジ録画のステータス

VioStor とカメラの現在の状態、また、カメラの SD カードに保存されている録画ファイルの状況の確認ができます。

| 甘スケジュール | 復旧ステータス            | エッジ録画ス | テータス |    |    |    |
|---------|--------------------|--------|------|----|----|----|
| ナーバー時間: | 2014/07/18 06:43:3 | 38     |      |    |    |    |
| チャン     | メーカー               | モデル    | カメラ名 | 時刻 | 状態 | 計細 |
|         |                    |        |      |    |    |    |
|         |                    |        |      |    |    |    |
|         |                    |        |      |    |    |    |
|         |                    |        |      |    |    |    |
|         |                    |        |      |    |    |    |
|         |                    |        |      |    |    |    |
|         |                    |        |      |    |    |    |
|         |                    |        |      |    |    |    |
|         |                    |        |      |    |    |    |
|         |                    |        |      |    |    |    |
|         |                    |        |      |    |    |    |
|         |                    |        |      |    |    |    |

# Chapter 8. バックアップと拡張

# 8.1 外部バックアップ

## USB バックアップ

このメニューにて外部 USB デバイスヘデータのコピーを行うことができます。

下記の手順に従いこの機能を使用してください。

|                                                                                                    | バックアップと拡張                                                                                                   | ○ ○ ◎   |
|----------------------------------------------------------------------------------------------------|----------------------------------------------------------------------------------------------------|---------|
|                                                                                                    |                                                                                                    |         |
| <ul> <li>USBバックアップ</li> <li>USBバックアップ</li> <li>ワンタッチビデオバックアップ</li> <li>リモートレプリケーション</li> <li>ストレージ鉱振</li> </ul> | USBバックアップ機能を使用すると、バックアップタスクにより、ローカルディスクから外部のUSBデバイスにファイルのコピーを行います。<br>タスクの作成<br>④ タスク / バックアップ頻度<br>状態<br>1 | 775/11/ |
|                                                                                                    |                                                                                                    |         |
|                                                                                                    |                                                                                                    |         |

- 1. VioStorの USB インターフェースに外部 USB デバイスを接続します。
- 2. 「タスクの作成」をクリックします。
- 3. ウィザードが表示されたら、ウィザードに従い、「次へ」をクリックします。

| タスクの作成                                                    |          |
|-----------------------------------------------------------|----------|
| U S B バックアップウィザード                                         |          |
|                                                           |          |
| 以下のステッフによりハックアッフタスクをTFRX できょう。<br>1. USBストレージデバイスにを接続します。 |          |
| 2. バックアップスケジュールを設定します。                                    |          |
| 「次へ」をクリックしてください。                                          |          |
|                                                           |          |
|                                                           |          |
|                                                           |          |
|                                                           |          |
|                                                           |          |
|                                                           |          |
| ステップ 1/7                                                  | 次へ キャンセル |

- 4. バックアップ先を選択します。
  - A. ドロップダウンメニューから外部ディスクボリューム\*を選択します。VioStor は、EXT3、
     EXT4、FAT、NTFS、および HFS+ ファイルシステムをサポートしています。
     (※基本、FAT32を選択してください。)
  - B. 「次へ」をクリックします。
- 5. バックアップのスケジュールを設定します。

| 7.9<br>— | ックアッフスケジュール                                           |
|----------|-------------------------------------------------------|
| ۲        | 今すぐバックアップを行う。                                         |
| 0        | スケジュール                                                |
|          | 「USBバックアップ」機能では、新しく作成されたファイルと変更されたファイルをバックアップ<br>します。 |
|          | 每時間 🗸                                                 |
|          | 00 🗸 : 10 🖌                                           |
|          |                                                       |
|          |                                                       |
|          |                                                       |
|          |                                                       |
|          |                                                       |

今すぐバックアップを行うか、スケジュールバックアップのいずれかを選択します。

- A. 今すぐバックアップを行う:チャンネル及び、期間を選択し今すぐバックアップを行います。
- B. スケジュール:設定したスケジュールに基づき、バックアップを行います。
  - 毎日:毎日バックアップを実行する時刻を指定します (たとえば、毎日2時2分)。

(戻る) 次へ キャンセル

- 毎週:毎週バックアップを実行する曜日と時刻を選択します。
- 毎時間:バックアップを行う間隔を時分単位で入力します。

※基本スケジュールの設定は、毎日か毎週を指定してください。

「今すぐバックアップを行う」を選択した場合、
 「次へ」をクリックします。

ステップ 3/7

| <ul> <li>・ンネル設定の設定を行わない場合、すべてのチャンネルをバックアップします。</li> <li>チャンネル設定</li> <li>・ックアップ期間の設定を行わなかった場合、すべての録画ファイルをバックアップし、</li> <li>● 最近の</li> <li>3 日間の録画ファイルをバックアップします。</li> <li>バックアップ期間の構成</li> <li>2014/08/05 (00:00) ~ 2014/08/07 (23:59)</li> </ul> |
|----------------------------------------------------------------------------------------------------|
| チャンネル設定<br>・<br>・<br>・<br>・<br>・<br>・<br>・<br>・<br>・<br>・<br>・<br>・<br>・                                                                                                    |
| <ul> <li>アノフキル酸化</li> <li>アップアップ期間の設定を行わなかった場合、すべての録画ファイルをバックアップし:</li> <li>最近の         <ul> <li>日間の録画ファイルをバックアップします。</li> <li>バックアップ期間の構成             <ul></ul></li></ul></li></ul>                                                              |
| <ul> <li>ックアッブ期間の設定を行わなかった場合、すべての録画ファイルをバックアップし、</li> <li>最近の         <ul> <li>日間の録画ファイルをバックアップします。</li> <li>バックアップ期間の構成             <ul> <li>2014/08/05</li> <li>(00:00) ~ 2014/08/07</li> <li>(23:59)</li> </ul> </li> </ul> </li> </ul>        |
| <ul> <li>ックアッブ期間の設定を行わなかった場合、すべての録画ファイルをバックアップし:</li> <li>● 最近の</li> <li>3 日間の録画ファイルをバックアップします。</li> <li>○ バックアップ期間の構成</li> <li>2014/08/05 2014/08/07 3 (23:59)</li> </ul>                                                                        |
| <ul> <li>最近の</li> <li>3 日間の録画ファイルをバックアップします。</li> <li>バックアップ期間の構成</li> <li>2014/08/05 図 (00:00) ~ 2014/08/07 図 (23:59)</li> </ul>                                                                                                    |
| <ul> <li>3 日間の録画ファイルをバックアップします。</li> <li>バックアップ期間の構成</li> <li>2014/08/05 (00:00) ~ 2014/08/07 (23:59)</li> </ul>                                                                                                    |
| <ul> <li>バックアップ期間の構成</li> <li>2014/08/05 (00:00) ~ 2014/08/07 (23:59)</li> </ul>                                                                                                    |
| 2014/08/05 	☐ (00:00) ~ 2014/08/07 	☐ (23:59                                                                                                    |
| 2014/08/05 🖸 (00:00) ~ 2014/08/07 🖸 (23:59                                                                                                    |
|                                                                                                    |
| 如四型之                                                                                                    |
| <u></u>                                                                                                    |
|                                                                                                    |
|                                                                                                    |
| 古い緑画ファイルから上書さする                                                                                                    |

A. バックアップしたいカメラチャンネルを設定します。

※デフォルトでは、すべてのチャンネルがバックアップされます。

| 使用可能なチャンネル<br> <br> <br> <br> <br> <br> <br> <br> <br> <br> <br> <br> <br> | 朝したチャンネル<br>:h1 - 1.DS-NS202A                                                                                                    |
|----------------------------------------------------------------------------|----------------------------------------------------------------------------------------------------|
|                                                                            | :h2 - 557 as 657<br>:h3 - 3.VB-M40<br>:h4 - tamron<br>:h6 - Aiphone<br>:h7 - MDIprofiles<br>:h8 - 8.WD2122MDN<br>:h9 - P3344<br>:h11 - VB-C60カメラ<br>:h12 - H37<br>:h14 - 14.VB-C300 |

B. バックアップ期間とファイルを設定します。

デフォルトでは、指定した日のすべての録画時間がバックアップされます。

- バックアップを行う日数を設定できます。※「3 日間」を入力した場合、本日、昨日、
   一昨日の録画データがバックアップされます(※1日の起点は0時)。
- バックアップしたい時間を設定できます。
- 「バックアップ期間」をクリックすると、バックアップ時間とファイルの種類を設定 できます。

|    | 0   | 1   | 2  | 3   | 4   | æ⊡:<br>5 | 6   | 7 | 8 | 9 | 10 | 11 | 12 | 13 | 14 | 15 | 16 | 17 | 18 | 19 | 20 | 21 | 22 | 23 |
|----|-----|-----|----|-----|-----|----------|-----|---|---|---|----|----|----|----|----|----|----|----|----|----|----|----|----|----|
| Β  |     | _   |    |     |     |          |     |   |   |   |    |    | -  |    |    |    | _  | -  |    |    |    |    |    | -  |
| 月  |     |     |    |     |     |          |     |   |   |   |    |    |    |    |    |    |    |    |    |    |    |    |    |    |
| 火  |     |     |    |     |     |          |     |   |   |   |    |    |    |    |    |    |    |    |    |    |    |    |    |    |
| ъk |     |     |    |     |     |          |     |   |   |   |    |    |    |    |    |    |    |    |    |    |    |    |    |    |
| 木  | _   |     |    |     |     |          |     |   |   |   |    |    |    |    |    |    |    |    |    |    |    |    |    |    |
| 金  |     |     |    |     |     |          |     |   |   |   |    |    |    |    |    |    |    |    |    |    |    |    |    |    |
| ±  |     |     |    |     |     |          |     |   |   |   |    |    |    |    |    |    |    |    |    |    |    |    |    |    |
| 11 | 定期間 | 間内の | 自動 | スナッ | プショ | ットを      | 含める | ) |   |   |    |    |    |    |    |    |    |    |    |    |    |    |    |    |

「指定期間内の自動スナップショットを含める」を有効にすると、自動スナップショットファイルもコピーされます。

- C. 「OK」をクリックします。
- 7. 「スケジュール」を選択した場合

|        | タスクの作成                                              |
|--------|-----------------------------------------------------|
| バック    | <i></i> アップスケジュール                                   |
| 0 4    | テすぐバックアップを行う。                                       |
| • 7    | スケジュール                                              |
| Г<br>U | USBバックアップ」機能では、新しく作成されたファイルと変更されたファイルをバックアップ<br>ます。 |
| ŧ      | 毎日                                                  |
| C      |                                                     |
|        |                                                     |
|        |                                                     |
|        |                                                     |
|        |                                                     |
|        |                                                     |
|        |                                                     |
| ステップ   | 3/7 戻る 次へ キャンセル                                     |

A. バックアップしたいカメラチャンネルを設定します。

デフォルトでは、すべての録画チャンネルがバックアップされます。 この設定では、バックアップしたいカメラ番号を設定できます。

| 朝可能なチャンネル | ────────────────────────────────────                                                                                                    |   |
|-----------|----------------------------------------------------------------------------------------------------|---|
|           | Ch1 - 1.DS-NS202A<br>Ch2 - 557 as 657<br>Ch3 - 3.VB-M40<br>←<br>Ch4 - tamron<br>Ch6 - Aiphone<br>Ch7 - MDIprofiles<br>←<br>Ch8 - 8 WD2122MDN | / |
|           | Ch9 - P3344<br>Ch11 - VB-C60カメラ<br>Ch12 - H37<br>Ch14 - 14.VB-C300                                                                           |   |

B. バックアップを行いたい時間帯を設定します。

デフォルトでは、指定した日のすべての録画ファイルがバックアップされます。

• この設定では、バックアップしたい時間帯を設定できます。

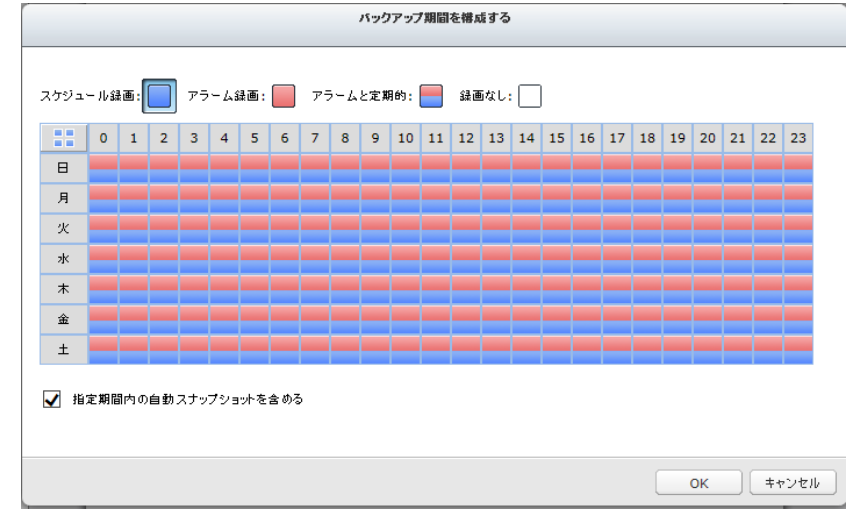

「指定期間内の自動スナップショットを含める」を有効にすると、自動スナップショットファイルもコピーされます。

C. 「OK」をクリックします。

8. タスク名を入力します。

※タスク名は、必ず変更してください。また、タスク名は最大 63 文字。最初と最後の文字をスペースにすることはできません。

「次へ」をクリックします。

|                  | タスクの作成       |          |  |
|------------------|--------------|----------|--|
| バックアップタスクの名称を    | 入力してください。    |          |  |
| USBDisk1         |              |          |  |
| バックアップタスクの名称を決定し | ,てください。(※必須) |          |  |
|                  |              |          |  |
|                  |              |          |  |
|                  |              |          |  |
|                  |              |          |  |
|                  |              |          |  |
|                  |              |          |  |
|                  |              |          |  |
|                  |              |          |  |
| ステップ <b>5/7</b>  | 展る           | 次へ キャンセル |  |

# 9. 設定内容を確認し、「次へ」をクリックします。

|                 | タスクの作成                      |
|-----------------|-----------------------------|
| 設定の確認           |                             |
| タスク名            | USBDisk1                    |
| バックアップ場所:       | USBDisk1                    |
| タスクタイプ:         | 每日                          |
| チャンネル・          | 1,2,3,4,6,7,8,9,11,12,14,16 |
| バックアップ スケジュール:  | 00:00                       |
|                 |                             |
|                 |                             |
|                 |                             |
|                 |                             |
|                 |                             |
|                 |                             |
|                 |                             |
| ステップ <b>6/7</b> | 展る 次へ キャンセル                 |

10. 「次へ」をクリックし、ウィザードを終了します。

# 8.2 ワンタッチビデオバックアップ

※このオプションはワンタッチビデオバックアップボタンのあるシリーズでのみ有効です。 このオプションを有効にし、USB デバイスを前面の USB ポートに接続、「ワンタッチビデオバックア ップ」ボタンを押すと、録画ファイルを簡単にバックアップできます。

|                                                                       | バックアップと鉱蛋                                                                                                    | • | 0 | 8 |
|-----------------------------------------------------------------------|----------------------------------------------------------------------------------------------------|---|---|---|
|                                                                       |                                                                                                    |   |   |   |
| ■<br>■ USB/5ックアップ<br>■ ワンタッチビデオ/5ックアップ<br>■ リモートレプリケーション<br>■ ストレージ放家 | <ul> <li> <b>ワンタッチビデオバックアップを有効にする</b>             この機能を有効にすると、外部能増装置を前面のUSBボートに接続し、「ワンタッチビデオバックアップ」ボタンを押すだけで、提回したファイルがバック             アマンオル 協定             チャンネル 協定             チャンネル 協定             チャンネル 協定             アングアップ スケジュール             バッグアップ スケジュール             バッグアップ J期間の設定を行わなかった場合、すべての経動ファイルをバッグアップします。             ・ 最近の             3 日間の経動面ファイルをバッグアップします。             パッグアップ 期間の確成             2014/07/15 ③ (00:00) ~ 2014/07/17 ⑤ (23:59)             期間設定             プザーコントロール             アラームブザーを有効にする             アラームブザーを有効にする          </li> </ul> |   |   | 4 |
|                                                                       |                                                                                                    |   |   | - |

下記の手順にて、この機能を使用してください。

- 1. USB デバイスを VioStor の前面 USB ポートに接続します。
- 2. 「ワンタッチビデオバックアップを有効にする」オプションを有効にします。
- 3. バックアップしたいカメラチャンネルを設定します。

デフォルトでは、すべてのカメラチャンネルがバックアップされます。

| 159        | クアップチャンネルを構成する                                                                                                    |
|------------|----------------------------------------------------------------------------------------------------|
| 使用可能なチャンネル | <ul> <li>選択したチャンネル<br/>Ch1 - Axis 3007</li> <li>Ch2 - Axis M3114 - 1</li> <li>Ch3 - Axis M3114 - 2</li> <li>Ch4 - Axis M3014</li> <li>Ch5 - Student Activity</li> <li>Ch6 - Axis M1104 - 2</li> <li>Ch7 - Axis M1104 - 1</li> <li>Ch8 - Axis M1114 - 2</li> <li>Ch10 - Axis M3204</li> <li>Ch11 - Axis P3304</li> <li>Ch12 - Axis Q1755</li> </ul> |
|            | OK キャンセル                                                                                                    |

4. バックアップしたい時間帯とファイルを構成します。

デフォルトでは、指定した日のすべての録画ファイルがバックアップされます。

- A. 最新の録画をバックアップする日数を設定します。※3日間を入力した場合、本日、昨日、一昨日の録画がバックアップされます。
- B. バックアップしたい時間を設定します。
- C. 「バックアップ期間」をクリックすると、バックアップ期間とファイルを設定できます。

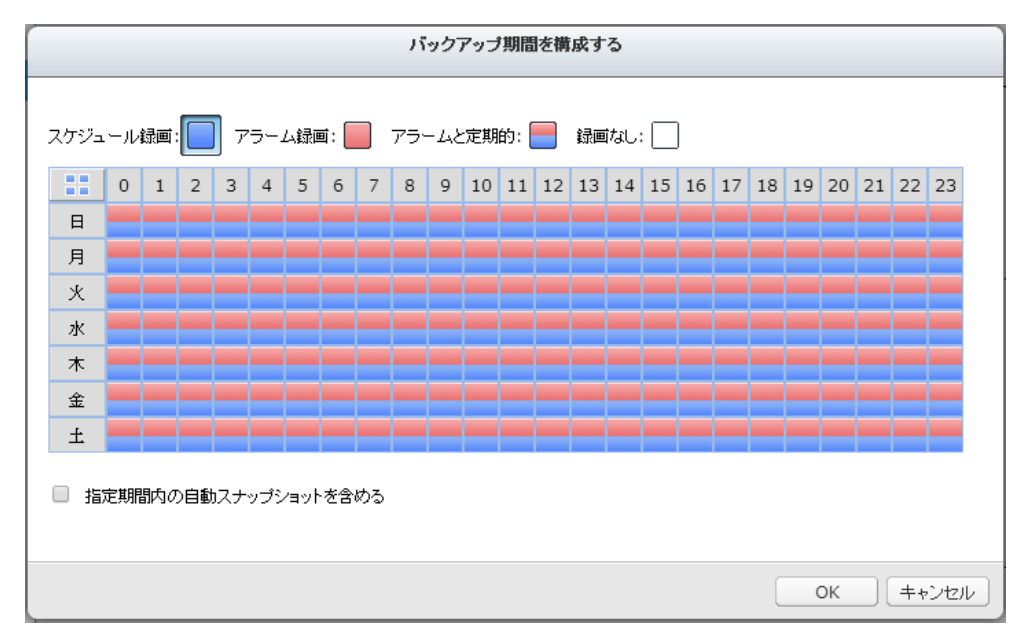

「指定期間内の自動スナップショットを含める」を有効にすると、自動スナップショットフ アイルもコピーされます。

- 5. 「OK」をクリックします。
- ワンタッチバックアップボタンを 3 秒間押し続けると、USB デバイスへの録画データのコピー を開始します(※USB デバイスが認識された場合、USB LED が青く光ります。データコピーの 進行中は、USB LED が青く点滅。データコピーが完了すると、LED が消灯します)。
   その後、デバイスを安全に取り外すことができます。

**注意:** このバックアップ機能では、ストレージ容量が10GB以上のUSBデバイスのみがサポートされます(※最大1TB:2014年7月現在)。ご不明点は、販売店にお問合せください。

## ブザーコントロール

アラームブザーを有効にした場合、バックアップの開始=短いビープ音が1回鳴ります。

# 8.3 リモート・レプリケーション

※限定された機能の為、詳しくは販売店にお問い合わせください。

リモート・レプリケーション機能を利用し、ローカルVioStorの録画データをVS-Backにコピーします(※ 以下VS-Backと呼びます)。

注意: この機能を利用する前に、VS-Backの設定にて、指定先パスとユーザーアクセス権が正し く設定されていることを確認してください。

1. QVR デスクトップにログインし、「バックアップと拡張」 > 「リモートレプリケーション」に進みます。

|                                                                               | バックア                                                                                                    | ップと拡張                                 | <b>c</b> 0 0 |
|-------------------------------------------------------------------------------|----------------------------------------------------------------------------------------------------|---------------------------------------|--------------|
| •                                                                             |                                                                                                    |                                       |              |
| 左/ホルを来表示にする<br>■ USBバックアップ<br>■ ワンタッチビデオバックアップ<br>■ リモートレプリケーション<br>● ストレージ放逐 | <ul> <li>リモートレブリケーション</li> <li>リモート・レブリケーションを有効にする</li> <li>アラーム提加ファイルのみパックアップ</li> <li>3</li> <li>日分の提加ファイルのみパックア</li> </ul> | ಶಿಂಶ                                  | ·            |
|                                                                               | <b>リモートバックアップソース</b><br>リモートホストIPアドレス:<br>リモート先のバス(ネットワーク共有 / ディレクトリ)<br>ユーザ名:<br>バスワード:<br>リモートホストのテスト                       | / / / / / / / / / / / / / / / / / / / |              |
|                                                                               | <ul> <li>パックアップスケジュール</li> <li>毎日</li> <li>環単位</li> <li>適用</li> <li>実行中のタスクを続7</li> </ul>                                     |                                       | •            |

2. リモート・レプリケーションを有効にする。

✓ リモート・レブリケーションを有効にする

- □ アラーム録画ファイルのみバックアップ
- ☑ 3 日分の録画ファイルのみバックアップ

※上記の例では、VioStor は最近3日間のアラーム録画データのみをVS-Back にコピーします。

- 「リモート・レプリケーションを有効にする」を選択し、この機能を有効にします。VioStor は設 定に基づき、VS-Back に録画データを自動的にバックアップします。
- 「(すべての録画ではなく) アラーム録画ファイルのみバックアップ」を選択すると、VioStor は アラーム録画データのみを VS-Back にコピーします。このオプションを選択しない場合はすべての 録画データを VS-Back にバックアップします。

- 「…日間のみの録画をバックアップする」を選択し、日数を入力すると、VioStorは設定に基づき最近の録画データをVS-Backへ自動的にバックアップします。このオプションを選択しない場合はすべての録画データをVS-Backにコピーします。
- 3. リモートバックアップソースの設定を行います。

VS-BackのIPアドレス、パス、ユーザー名、パスワードを入力します。

| リモートバックアップソース                |                |
|------------------------------|----------------|
| リモートホストIPアドレス:               |                |
| リモート先のパス (ネットワーク共有 / ディレクトリ) | /              |
| ユーザ名:                        |                |
| バスワード:                       |                |
| リモートホストのテスト                  | 接続テスト (ステータス:) |
|                              |                |

注意: 「リモートホストのテスト」の「接続テスト」ボタンをクリックし、VS-Backに接続できたことを確認してください。

4. リモート・レプリケーションスケジュールを構成します。

| 1 | バッ         | クアップスケジュール |    |   |   |    |   |
|---|------------|------------|----|---|---|----|---|
|   | ۲          | 毎日         | 00 | ~ | : | 00 | * |
|   | $\bigcirc$ | 週単位        | 0  |   |   | ~  |   |
|   | $\bigcirc$ | 月単位        | 0  | Y |   |    |   |

たとえば、毎週月曜日の 01:15 に録画データをVS-Backに自動的にコピーするよう設定するには、「バックアップスケジュール」を選択し、「週単位」を選択し、「01 Hour: 15 minute」と入力し、「月曜日」を選択します。

5. バックアップオプションを選択します。

■ すぐにレプリケーションを実行する

- バックアップ側のストレージ容量が4GB以下になった時、古いファイルからオーバーライトする
- 📃 バックアップ側の余分なファイルを削除してミラーリングを行う

注意:リモートレプリケーション機能を有効にすると、ファイル転送中の録画フレーム・レートは設定より小さくなることがあります

- 「すぐにレプリケーションを実行する」を選択すると、すぐに録画データを VS-Back にバックアップします。
- 「バックアップ側のストレージ容量が4GB以下になった時、古いファイルからオーバーライトする」を選択すると、VS-Backの空き容量が4GB以下になると最も古い録画データを上書きします。

 「バックアップ側の余分なファイルを削除してミラーリングを行う」を選択すると、VioStorと VS-Backの間で録画データを極力同期します。

上記のすべてのオプションを選択し、リモート・レプリケーションを実行すると、VioStorは下記のよう な動作を行います。

- i. VioStorは、VS-Backと異なるファイルがあるかどうかをチェックし、異なるファイルを削除します。
- ii. 次に、VioStorはVS-Backの空き容量をチェックします。空き容量が4GB以上であれば、リモート・ レプリケーションをすぐに実行します。
- iii. VS-Backの空き容量が4GB以下の場合、VioStorは最も古い録画データを上書きし、リモート・レプ リケーションを実行します。
- 6. 最新の10件のリモート・レプリケーションの状況を確認できます。

| 開始時刻 | 終了時刻 | 転送済データ | 状態 |
|------|------|--------|----|
|      |      |        |    |
|      |      |        |    |
|      |      |        |    |
|      |      |        |    |
|      |      |        |    |
|      |      |        |    |
|      |      |        |    |
|      |      |        |    |
|      |      |        |    |
|      |      |        |    |
|      |      |        |    |

注意:VS-Backにデータをコピーする時間はネットワーク環境によって異なります。リモート・レ プリケーションに時間がかかる場合、一部の録画ファイルが上書きされる可能性があります。また、 リモート・レプリケーションの作業中、Viostorのパフォーマンスが低下することがあります。

# 8.4 ストレージ拡張

ストレージ拡張機能を使用することにより、HDDの容量をネットワーク経由で拡張することができます。 ※VS-Back シリーズを使用する必要があります。詳しくは販売店までお問い合わせください。

構造:本体にて最新データの録画を行い、一番古い録画をバッファーを取りながら VS-Back 側にコピーし、録画データを拡張する仕組みです(※Viostor 側の設定にてストレージ拡張を行いたいカメラを選択、 VS-Back と関連づけを行います)。

- 1. ストレージ拡張機能は VioStor Pro+ シリーズと専用 NAS "VS-Back シリーズ"でのみサポートされ、両者が同じセグメントの LAN にある必要があります。
- 2. このアプリケーションにはギガビット以上のスイッチが必要です。
- 3. 同一セグメント上にそれぞれの端末を設置してください。
- 4. ストレージ拡張に関連する設定の変更は、PC でのみ可能です。

### 注意:

※ローカル・ディスプレイ(直接 Viostor よりモニタリング)での VS-Back 側の録画データの 再生も可能です(Ver 5.1.0~)。

- ※バッファー時間は本体および VS-Back にデータが重複して保管されるため、+a の録画容量の 計算が必要です。設定バッファー時間を超えて Viostor と VS-Back との接続不良が発生した 場合、一部の録画データの移行ができません。
- 例:バッファー時間6時間の設定にて、7時間の接続NGの場合、バッファー時間が6時間のため7時間目のデータのコピーは行われません(1時間の欠損が起きる)。もしくは、上記等の事由により、本体側のデータが無い状態(※上書きされ削除されている場合)は、録画データの移行はできません。

また、下記スループット値を参考に、ネットワーク設計を厳密に行ってください。

#### VioStor モデルの最大ネットワークスループット値

(注意:この値は録画/モニタリングにも使用されます)

- VS-2100 Pro+/2200Pro+シリーズ: 180Mbps
- VS-4100 Pro+シリーズ: 250Mbps
- VS-6100 Pro+シリーズ: 330Mbps
- VS-8100 Pro+/8200Pro+シリーズ:400Mbps

## ステップ 1:

VS-Back に接続を行い、ログイン後、IP アドレスを設定します。(デフォルト IP 169.254.100.100 ユ ーザー名 admin パスワード admin) ※StorageExpansion QPKG を VS-Back にインストールします(※弊社出荷時に入れております)。

| ∃ ↑ 4-151-TS-879U                                                                                                    | App Center ×                             | 🕑 🗊 🌔 🔼 admin 🔹 Q 📔 🌐 🖵    |
|----------------------------------------------------------------------------------------------------|------------------------------------------|----------------------------|
| Search Q                                                                                                    |                                          | Refresh Install Manually ? |
| My Apps<br>All Apps<br>QNAP Select<br>Recommended<br>Beta Lab<br>Partners                                                                                                    | StorageExpansion<br>1.0.2<br>of Launch o |                            |
| Backup/Sync Business Content Management Communications Communications Communicat |                                          |                            |

インストール後、メニュー内の App Center にて StorageExpansion Qpkg を有効にします。

1. VS-Back のリンクをクリックし内容の確認を行います。

このページで一覧にある使用可能な VioStor を確認し、そのステータスを確認します。

| N    | VR List                                                                                                    |                                                                                                    |                                                                              |                                                                                                    | 0              |   |
|------|----------------------------------------------------------------------------------------------------|----------------------------------------------------------------------------------------------------|------------------------------------------------------------------------------|----------------------------------------------------------------------------------------------------|----------------|---|
|      | NVR MAC Address                                                                                                    | NVR IP Address                                                                                       | NVR Port                                                                     | NVR Destination Folder                                                                                                    | Status         |   |
|      | 00089BDA00DE                                                                                                    | 192.168.7.29                                                                                         | 80                                                                           | 12164SEREP                                                                                                    |                | 1 |
|      |                                                                                                    |                                                                                                    |                                                                              |                                                                                                    |                |   |
| Û    | j Delete                                                                                                    | ia <a pag<="" td=""><td>e 1 of 1</td><td>&gt;&gt; &gt; 10 V</td><td>NVR 1 - 1 of 1</td><td></td></a> | e 1 of 1                                                                     | >> > 10 V                                                                                                    | NVR 1 - 1 of 1 |   |
| atus | ; Delete                                                                                                    | Descripti                                                                                            | e 1 of 1                                                                     | ⊳> ⊳  <b>10 ∨</b>                                                                                                    | NVR 1 - 1 of 1 |   |
| atus | Delete<br>Connection Success                                                                                           | re ve Pag<br>Descripti                                                                               | e 1 of 1                                                                     | ⊳> ⊨ <b>10 ∨</b>                                                                                                    | NVR 1 - 1 of 1 |   |
| atus | 5 Delete<br>Connection Success<br>Failure of storage expans                                                            | i a 🛹 Pag<br>Descripti<br>sion due to incorrect st<br>ge expansion page.)                            | e 1 of 1                                                                     | >> >: 10 V                                                                                                    | NVR 1 - 1 of 1 |   |
| atus | Delete<br>Connection Success<br>Failure of storage expans<br>Failure of storage expansi                                | I = Pag<br>Descripti<br>sion due to incorrect st<br>ge expansion page.)                              | e 1 of 1                                                                     | IN THE STATE OF THE STATE OF TH | NVR 1 - 1 of 1 |   |
| atus | Delete<br>Connection Success<br>Failure of storage expansi<br>Failure of storage expansi<br>Failure of storage expansi | I < << Pag<br>Descripti<br>sion due to incorrect st<br>on because Subnet Mark                        | e 1 of 1<br>ion<br>orage expansion<br>setting of NAS an<br>ddress) is change | >> >> 10 V<br>assignments (please check<br>d NVR should be the same.<br>d.                                                                                                    | NVR 1 - 1 of 1 |   |

注記: ストレージ拡張割当が完了すると、VioStor のステータスが 🌄 になります。

# ステップ 2:

StorageExpansion QPKG が VS-Back シリーズにインストールされていることを確認後、Viostor にロ グインします。 1. 「カメラ設定」>「ストレージ拡張」に進み、そのページで関連設定を構成します。

|                     |             |             | バックアップ    | と拡張 |       |       | <b>C</b> C C |
|---------------------|-------------|-------------|-----------|-----|-------|-------|--------------|
|                     |             |             |           |     |       |       |              |
| ■ USBバックアップ         | 根要スト        | レージ拡張のカメラ割当 | j         |     |       |       |              |
| 1 7 799TET 4 N99797 | VS-BACKUZI- |             |           |     |       |       |              |
| 🛅 リモートレブリケーション      | 追加          | 編集          | 削除 タスクの作用 | ž 🕑 |       |       |              |
| 🝰 ストレージ拡張           | □ 状態        | IPアドレス      | MACFFUR   | 保存先 | ボリューム | 合計サイズ | 空きサイズ        |
|                     | VS-BACKの詳細  | Ð           |           |     |       |       |              |
|                     | VS-BACKの詳細  | Se.         |           |     |       |       |              |
|                     | ストレージの詳細    |             |           |     | 録運    | 面期間   | アクセス         |
|                     |             |             |           |     |       |       |              |
|                     |             |             |           |     |       |       |              |
|                     |             |             |           |     |       |       |              |
|                     |             |             |           |     |       |       |              |
|                     |             |             |           |     |       |       |              |
|                     |             |             |           |     |       |       |              |

2. 「追加」をクリックします。

VS-Back の IP アドレス、ポート、ユーザー名、パスワード、保存先、ボリューム、バックアップ バッファ(6-48)を入力してください。※基本 48 時間に設定してください。

|                                                 | VS-BACKの追加                       |          |
|-------------------------------------------------|----------------------------------|----------|
| VS-BACKのIPアドレス:                                 | 192.168.0.97                     |          |
| HTTPS :                                         |                                  |          |
| ポート:                                            | 8080                             |          |
| ユーザ名:                                           | admin                            |          |
| パスワード:                                          | ••••                             |          |
| 保存先:                                            | test20                           | ×        |
| ボリューム:                                          | ディスクボリュームの遺                      | 選択       |
| バックアップ バッファ:                                    | 48                               | 時間       |
| ※バックアップバッファ期間の。<br>間が重複され保存されます。                | 設定時間により本機本体とVS-BA                | СК両方に同じ時 |
|                                                 |                                  | 適用 キャンセル |
|                                                 |                                  |          |
|                                                 |                                  |          |
| 意:                                              |                                  |          |
| <b>意:</b><br>存先:録画ファイルを保存するた                    | め、VS-Back に作成するフォ                | トルダ名。    |
| <b>意:</b><br>存先:録画ファイルを保存するた<br>リューム:ストレージ拡張に割り | め、VS-Back に作成するフォ<br>当てられたボリューム。 | tルダ名。    |

分が入るため、その容量を計算し、余裕をもって設計してください。

3. 編集: このページで 登録されている VS-Back の設定を編集します。

| VS-BACKのIPアドレス:                  | 192.168.0.97    |            |
|----------------------------------|-----------------|------------|
| HTTPS :                          |                 |            |
| ポート:                             | 8080            |            |
| ユーザ名:                            | admin           |            |
| バスワード:                           | •••••           |            |
| バックアップ バッファ:                     | 48              | 時間         |
| ※バックアップバッファ期間の調<br>間が重複され保存されます。 | 没定時間により本機本体とVS- | BACK両方に同じ時 |

| 適用 キャンセル |
|----------|
|----------|

4. 「ストレージ拡張のカメラ割当」をクリックし、各チャンネルの拡張ストレージとして VS-Back を選択します。

(※各カメラごとに割り当てる VS-Back を選択し登録を行うことで、ストレージ拡張を行います)

| ■ USBハックアップ 微要 ストレーン加速のカメラ割当 |     |
|------------------------------|-----|
|                              |     |
| - ストレージ収録のカンラ割当              |     |
|                              | セス  |
|                              | • ~ |
| 2 VN+H228                    | •   |
| 3 —                          | •   |
| 4 M104                       | •   |
| 5 G0806                      | •   |
| 6 —                          | •   |
| 7 DS-2DF7286                 | •   |
| 8 —                          | •   |
| 9 —                          | •   |
| 10 —                         | •   |
| 11 11 N6202A                 | • ~ |

「概要」で、構成されたすべての設定と録画ストレージの詳細を確認できます。
| <b>祝要</b> スト     | レージ拡張のカメラ割当           |                                |        |              |              |            |     |   |
|------------------|-----------------------|--------------------------------|--------|--------------|--------------|------------|-----|---|
| VS-BACKUZI       |                       |                                |        |              |              |            |     |   |
| 追加 状態            | <u>編集</u> 削<br>IPアドレス | <u>除<br/>タスクの作成</u><br>MACアドレス |        | ボリューム        | 合計サイズ        | 空きサイズ      |     |   |
|                  | 192.168.0.97          | 00:06:9b:d4:21:0d              | test20 | NA           | 1.76 TB      | 1002.00 GB |     |   |
|                  |                       |                                |        |              |              |            |     | _ |
| VS-BACKの詳細       | 0                     |                                |        |              |              |            |     |   |
| ストレージの詳細         |                       |                                |        | 録画           | 期間           | アク         | セス  |   |
| ⊿ 💻 ch2: VN++828 | 3                     |                                |        |              |              |            |     | ^ |
| 🟹 Localhost      |                       |                                |        | 2016/05/05 - | - 2016/05/14 | <b>•••</b> | WEB |   |
| 💙 NAS: 192.      | 168.0.97              |                                |        | N            | Ά            | FTE        | WEB |   |
| 4 💻 ch4: M1104   |                       |                                |        |              |              |            |     |   |
| 🔽 Localhost      |                       |                                |        | 2016/05/10-  | - 2016/05/14 |            | WEB | ~ |

運用にあたり、VS-Back との接続状況を確認するには、上記アイコンの状態を確認してください。定期的に確認していただくことをお勧めします。

※15分ごとにステータスが自動的に更新されます。

# Chapter 9. コントロールパネル

## 9.1 システム設定

## 9.1.1 一般設定

### システム管理

VioStor の名称を入力します。

※VioStor の名称には最大 14 文字までのアルファベット(a-z、A-Z)、数字(0-9)、ダッシュ(-) が使用できます。 スペース()、ピリオド(.)、番号は使用できません。

システム管理用のポート番号を入力します。 デフォルトのポートは 80 です(※基本はこのポートを使用してください)。

### 安全な接続を有効にする (SSL)

HTTPS で VioStor にアクセスするには、SSL をオンにしてポート番号を入力します。「セキュア接続 (SSL) のみを使用する」オプションをオンにした場合は、HTTPS 接続でのみアクセスが可能です。

| ſ             | コントロール・パネル                                                     | O O O |
|---------------|----------------------------------------------------------------|-------|
| ■ (検索 Q)      | $(\leftarrow \rightarrow)$ :::                                 |       |
| <b>載</b> 要    |                                                                |       |
| ۞ システム設定      | <b>アメナム管理</b> 时刻                                               |       |
| 🛃 一般設定        | サーバ名: QNAPNVR (IPアドレス:118.163.65.55)                           |       |
| 🍘 ストレージマネージャ  | Web管理で既定のボート番号(HTTP)を変更できます。                                   |       |
| 🔏 ネットワーク      | システムポート: 80                                                    |       |
| 🔒 セキュリティ      |                                                                |       |
| 🚘 ハードウェア      | ✓ セキュア接続(SSL)を有効にする                                            |       |
| 💡 電源管理        | 小一厂每天: 443                                                     |       |
| 🚅 通知          | □ セキュア接続(SSL)のみを使用する                                           |       |
| 🏮 ファームウェア更新   | 注:[セキュア接続(SSL)のみを使用する]オブションを有効にすると、Web管理ページ门はhttps経由のみで接続できます。 |       |
| 🙊 システム設定      | 通用                                                             |       |
| 🛄 外部デバイス      |                                                                |       |
| 🜉 システムステータス   |                                                                |       |
| 📷 システムログ      |                                                                |       |
| 🧘 権限の設定       |                                                                |       |
| 😚 ネットワーク サービス |                                                                |       |
|               | すべてに適用する                                                       |       |

### 時刻

日付、時刻、タイムゾーンを設定します。※必ず時刻の設定は確認を行ってください。

※手動で設定を行う場合は、PCの時間の変更を行い「コンピュータの時刻にサーバー時刻を設定する」 をクリックしてください。

### 自動的にインターネットタイムサーバーと同期する

このオプションをオンにすると、日付と時刻が NTP (Network Time Protocol) サーバーと自動的に 同期します。 ※時刻同期中は録画が停止します(状況により異なりますが、通常 3~4 分程度)。 NTP サーバーの IP アドレスまたはドメイン名を入力してください (例: time.nist.gov、 time.windows.com)。

次に、同期の時間間隔を入力します。 このオプションは、VioStor がインターネットに接続されているか、ローカル NTP サーバーが存在する場合に動作します。

注意:

一般的な PC と同様、NTP サーバーと同期を行わない限り VioStor の時計に誤差が生じることがあ ります。その誤差は設置環境により増大します。時計の精度が求められる現場では必ず NTP サー バーと時刻を同期させてください。※NTP サーバーは弊社推奨のものをご使用ください。

RTC 同期無効(※デフォルトでご使用ください。)

### コンピュータと同じ時刻にサーバ時刻を設定する

VioStor の時刻をコンピュータ(現在設定に使用している PC)の時刻と同期するには、このオプションの隣の「更新」をクリックします。

| <u>シ</u> ステム官理<br><b>時刻</b> | 77-914                                   |
|-----------------------------|------------------------------------------|
|                             |                                          |
| 現在の日時:                      | 2016/05/14 14:58:01 土曜日                  |
| 時間帯                         | (GMT+09:00) Osaka, Sapporo, Tokyo        |
| 日付と時間の形式:                   | yyyy/MM/DD 💌 24HR 💌                      |
| 時間設定:                       |                                          |
|                             | ○ 手動設定                                   |
|                             | 日付/時刻: 2016/05/14 🖸 / 14 💌 : 57 💌 : 58 💌 |
|                             |                                          |
|                             | ● 自動的にインターネットタイムサーバと同期する                 |
|                             | サーバ: http://docs.org                     |
|                             | 📄 で時間同期 💿 💙 .00                          |
|                             | 間隔: 01 💙 日                               |
|                             | Disable RTC synchronization              |
|                             |                                          |
|                             | コンビュータと同じ時刻にサーバ時刻を設定する 更新                |
| <u></u>                     |                                          |
|                             |                                          |
| 主意: 時刻同期中(                  | は録画が停止します (状況により異なりますが、通常 3~4 分程度)。      |

## 9.1.2 ストレージマネージャー

### ボリューム管理

このページでは、現在の HDD の状況が確認できます(※HDD の増設など HDD の構成の変更は、事前 に販売店にご相談ください。設定により HDD のデータがすべて消去されます)。

また、HDD をフォーマットしたり、HDD の不良ブロックをスキャンしたりできます。

※HDD のフォーマットボタンを押すと、すべての録画ファイルが削除されます。また、HDD のスキャン中は録画が一時停止しますので取り扱いにはくれぐれもご注意ください。

| ディスク構成                              | 適用 VioStor 機種 |
|-------------------------------------|---------------|
| シングルディスクボリューム                       | すべてのモデル       |
| RAID 1、JBOD (just a bunch of disks) | 2 ベイモデル以上     |
| RAID 5、RAID 6、RAID 5 + ホットスペア       | 4 ベイモデル以上     |
| RAID 6 + ホットスペア                     | 6 ベイモデル以上     |

### VS-21xxPro+ / 41xxPro+ / 61xxPro+ / 81xxPro+の場合

|                                    |                    | コントロール               | ・パネル      |            |            |              | ⊖ ᠿ ⊘ |
|------------------------------------|--------------------|----------------------|-----------|------------|------------|--------------|-------|
| <ul> <li>検索</li> <li>Q)</li> </ul> | ← → :::            |                      |           |            |            |              |       |
| ■■ 概要                              | File, J Mill David |                      | -         | >          |            |              |       |
| ◎ システム設定                           | RAIL               | /管理 //ートテイス/S.M.A.R. | 1.        |            |            |              |       |
| 🔜 一般設定                             | 作成                 |                      |           |            |            |              |       |
| 🙀 ストレージマネージャ                       |                    |                      |           |            |            |              |       |
| 減 ネットワーク                           | 現在のディスクポリュー        | ムコンフィギュレーション:物理ラ     | 「イスク      |            |            |              |       |
| 🔒 セキュリティ                           | 今すぐスキャン            |                      |           |            |            |              |       |
| 📾 ハードウェア                           | ディスク               | モデル                  |           | 容量         | ステータス      | S.M.A.R.T.情報 |       |
| ○ 電源管理                             | ドライブ 1             | WDC WD2000FYYZ-01UL1 | .01.0 :   | 1863.02 GB | 準備完了       | 良好           |       |
| ◎ 通知                               | ドライブ 2             | WDC WD2000FYYZ-01UL1 | .01.0     | 1863.02 GB | 準備完了       | 良好           |       |
| →<br>→<br>ファームウェア更新                | ドライブ 3             | WDC WD2000FYYZ-01UL1 | .01.0 :   | 1863.02 GB | 準備完了       | 良好           |       |
| <ul> <li>シノテム設定</li> </ul>         | ドライブ 4             |                      |           |            | ディスクなし     |              |       |
| ③ 外部デバイス                           | 新しくハードディスクを        | を接続すると、ハードディスクの      | フォーマットを自動 | 前に行いデータ    | をすべて消去します。 |              |       |
|                                    | 現在のディスクポリュー        | ムコンフィギュレーション: 論理オ    | ペリューム     |            |            |              |       |
| 📷 システムログ                           | フォーマット フ・          |                      | 削除        |            |            |              |       |
| ▲ 権限の設定                            | ボリューム              |                      | ファイルシステム  | 合計サイズ      | 空きサイズ      | ステータス        |       |
| ட ネットワーク サービス                      | RAID 5ディスクボリュ・     | ーム: ドライブ 1 2 3       | EXT4      | 3693.71 GB | 1676.34 GB | 準備完了         |       |
|                                    |                    |                      |           |            |            |              |       |
|                                    |                    |                      |           |            |            |              |       |
|                                    |                    |                      |           |            |            |              |       |
|                                    |                    |                      |           |            |            |              |       |

ハードディスク S.M.A.R.T を確認する場合は、ハードディスク S.M.A.R.T→のタブをクリックし、 S.M.A.R.T 情報にて内容の確認ができます。

VS-22xxPro+ / 82xxPro+ / Viostor-miniの場合

|                    | ストレージマネージャ                    | 000                                                                          |
|--------------------|-------------------------------|------------------------------------------------------------------------------|
|                    |                               |                                                                              |
| ダッシュボード ۸          | #IJ <b>ユー</b> ム               | 新規ポリューム更新                                                                    |
| ■ 概要               | 100 -                         |                                                                              |
| ストレージ <u>^</u><br> | 50 -<br>0 -                   | ■ ボリューム<br>□ =/e田                                                            |
| ➡ ボリューム            | ускоуско<br>10.3 тв / 10.8 тв | עמע ר                                                                        |
|                    | •                             | <b>7170</b> - #37170                                                         |
|                    | <b>10.29</b> TB/<br>10.83 TB  | <ul> <li>WRホスト 1 2 3 4 5 6 7 8</li> <li>データ ■ スペア ■ 空き ■ エラー □ なし</li> </ul> |
|                    | ▋ 録画フォルダー                     |                                                                              |

ディスクのタブをクリックすると個々の HDD の状態が確認できます。

|                                                       |                                                                                                    | ストレージマネージャ                    | •                                                                                                    | 000 |
|-------------------------------------------------------|----------------------------------------------------------------------------------------------------|-------------------------------|----------------------------------------------------------------------------------------------------|-----|
|                                                       |                                                                                                    |                               |                                                                                                    |     |
| <b>ダッシュホード</b><br>回 敬原<br>ストレージ<br>ユー ティスク<br>■ ポリューム | >X763>X#-2>         □       NVR #21         □       F1201         □       F1202         □       F1203         □       F1203         □       F1205         □       ₹1205         □       ₹1205         □       ₹1205         □       ₹1205         □       ₹1205         □       ₹1205 | シャーン表示<br>ディス2度概              | Βιτ           ΝΥΚ ΑζΕ           ΝΥΚ ΑζΕ           ΝΥΚ ΑζΕ           ΝΥΚ ΑζΕ           ΝΥΚ ΑζΕ           ΝΥΚ ΑζΕ           ΝΥΚ ΑζΕ           ΝΥΚΑ           ΝΥΚΑ           Ν           Ν <td< th=""><th>•</th></td<> | •   |
|                                                       | ▲テータ 温 変き ▲エラー<br>▲ スペア □ なし                                                                                                    | ディス2備報<br><sup>被要</sup><br>良好 | ディスクモデル: WDC WD6002FRYZ-01WD5B0 (SATA)<br>ディスク容量: 5.46 TB<br>状態: 準備完了                                                                                                    | < > |

それぞれのディスクの状態を確認するには、ディスク番号をクリックすることで状況の確認が可能です。 ハードディスク S.M.A.R.T を確認する場合は、ディスクの健康状態→S.M.A.R.T 情報にて内容の確認 ができます。

RAID 管理(※メンテナンス用の機能です。通常は使用しません。)

### ハードディスク S.M.A.R.T

ハードディスク S.M.A.R.T. (Self-Monitoring Analysis and Reporting Technology) により、ハードディスクドライブ (HDD) の稼働時間、温度などのステータスを表示します。

| フィールド     | 説明                                                                                                 |
|-----------|----------------------------------------------------------------------------------------------------|
| 概要        | ハードディスク S.M.A.R.T.の概要とテスト結果を表示します。                                                                 |
| ハードディスク情報 | モデル、HDD 容量などの情報を表示します。                                                                             |
| SMART 情報  | HDD S.M.A.R.T. 情報を表示します。                                                                           |
| テスト       | ハードディスク S.M.A.R.T. のテストを実行します。                                                                     |
| 設定        | 温度アラームを構成します。 ハードディスクの温度が設定値を超える<br>と、VioStor はエラーログを記録します。<br>S.M.A.R.T テストをスケジュールにより実行することができます。 |

VioStorの各 HDD について下記の情報が利用できます。

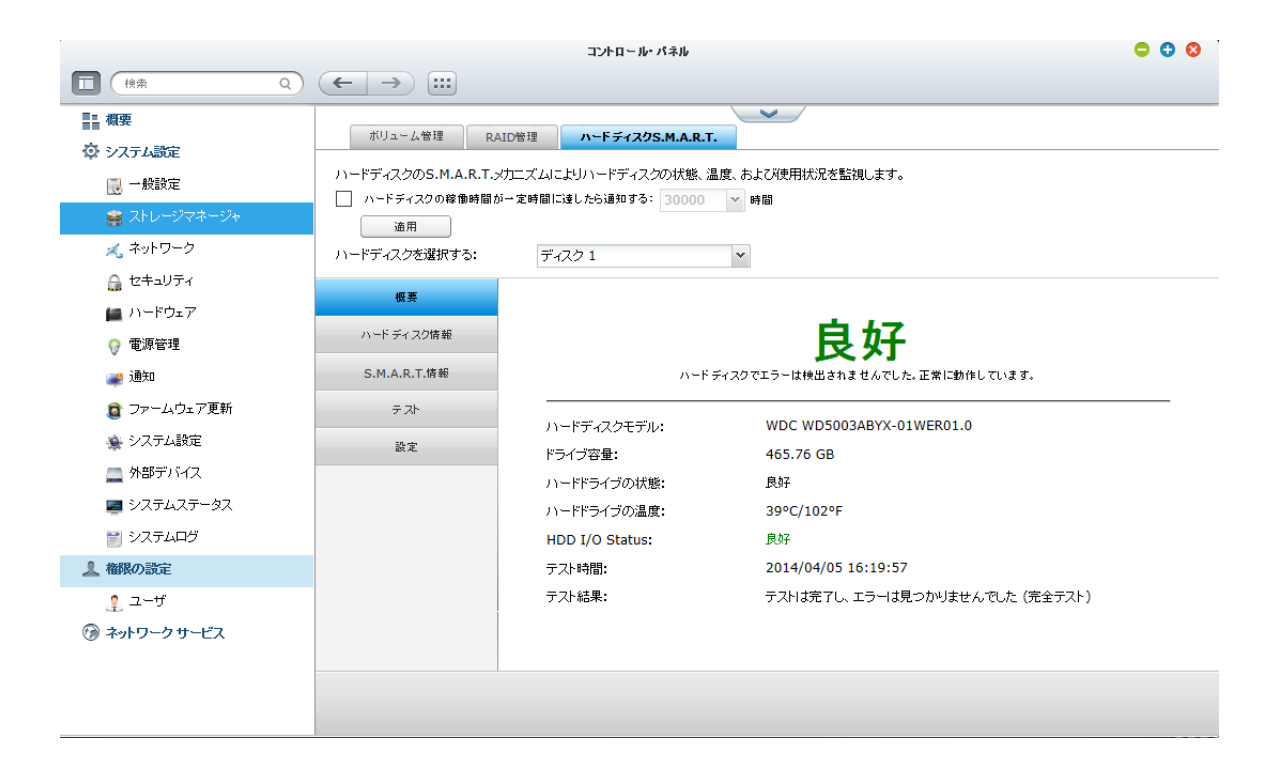

## 9.1.3 **ネットワーク**

### TCP/IP

(i) IP アドレス

VioStor の TCP/IP 設定、DNS サーバー、デフォルトゲートウェイを設定します。

|               |                             |              | コントロール・パネル | ŀ             |                            |                                                                                                    | ⊖ 0 0            |
|---------------|-----------------------------|--------------|------------|---------------|----------------------------|----------------------------------------------------------------------------------------------------|------------------|
| ■ (検索 Q)      | ← → :::                     |              |            |               |                            |                                                                                                    |                  |
| - 概要          |                             | IC++         |            | ~             |                            |                                                                                                    |                  |
| ◎ システム設定      |                             | 15 Ú - EX    |            |               |                            |                                                                                                    |                  |
| 🔜 一般設定        | IPアドレス                      |              |            |               |                            |                                                                                                    |                  |
| 🗃 ストレージマネージャ  |                             |              |            |               |                            | The second second secon | 1 = 2 - + 2 - 47 |
| 🔨 ネットワーク      | 66年 いいち                     | () (7        | DHCD       | 10741.7       |                            |                                                                                                    | MAC7/1 7         |
| 🔒 セキュリティ      |                             | イーサネット1      | DHCP       | 118 163 65 55 | 255 255 255 0              | 118 163 65 1                                                                                                    | 00:08:9B:        |
| 📠 ハードウェア      |                             | イーサネットフ      | 1113       | 10.65.13.51   | 255.0.0.0                  | 0.0.0.0                                                                                                    | 00:08:98:        |
| 💡 電源管理        |                             | 1 54912      | \$ 10 ML   | 10.03.13.31   | 233.0.0.0                  | 0.0.0.0                                                                                                    | +                |
| 🚅 通知          |                             |              |            |               |                            |                                                                                                    |                  |
| (章 ファームウェア更新  |                             |              |            |               |                            |                                                                                                    |                  |
| 🙊 システム設定      | DNSサーバ<br>DNSサーバア           | ドレスを自動的に取得す  | 13         | テフォルトゲー       | - <b>トウェイ</b><br>!する: イーサコ | ۲<br>۲۰۰۰ ۲                                                                                                    |                  |
| 🛄 外部デバイス      | <ul> <li>次のDNSサー</li> </ul> | バアドレスを使用する:  |            |               |                            |                                                                                                    |                  |
| 🜉 システムステータス   | プライマリDNSサー                  | -/i: 168 .95 | .11        |               |                            |                                                                                                    |                  |
| 📰 システムログ      | セカンダリDNSサー                  | -/î: 8 .8    | .8 .8      |               |                            |                                                                                                    |                  |
| 🧘 権限の設定       | 適用                          |              |            |               |                            |                                                                                                    |                  |
| 🚱 ネットワーク サービス |                             |              |            |               |                            |                                                                                                    | -                |
|               | オペプロ海田する                    |              |            |               |                            |                                                                                                    |                  |
|               | 9.4 Cl3@H9/3                |              |            |               |                            |                                                                                                    |                  |

ネットワーク設定を変更するには、 🖉 をクリックし、IP アドレスの設定を行ってください。

※デフォルト IP アドレス: 169.254.100.100

## ネットワークパラメータ

「TCP/IP プロパティ」ページの「ネットワークパラメータ」タブで、設定を行います。

| ネットワーク速度:<br>                                                | 自動ネゴシエーション           |  |
|--------------------------------------------------------------|----------------------|--|
| <ul> <li>DHCPからIPアドレス設定を</li> <li>フタティックIPアドレフの使用</li> </ul> | 自動的に取得する<br>1        |  |
| 固定IPアドレス:                                                    | 118 .163 .65 .55     |  |
| サブネットマスク:                                                    | 255. 255 ¥.255 ¥.0 ¥ |  |
| デフォルトゲートウェイ:                                                 | 118 .163 .65 .1      |  |
| Jumbo Frame:                                                 | 1500 👻               |  |

#### ネットワーク速度

VioStor が接続されているネットワーク状況により固定にする必要がある場合があります。その場合は変更を行ってください(※通常は自動〈オート〉ネゴシエーションを選択してください)。

#### DHCP から IP アドレス設定を自動的に取得する

ローカルネットワーク上にサーバーが存在する場合、このオプションを選択すると、VioStorは IP アドレスとネットワーク設定を自動的に取得します。

#### スタティック IP アドレスの使用

ネットワーク接続に静的 IP アドレスを使用するには、固定 IP アドレス、サブネットマスク、デフォル トゲートウェイを入力します(※基本はこの機能を使用し VioStor のアドレス等の情報を入力して運用 を行ってください)。この時、DNS サーバーアドレスにはルーターの IP アドレスではなくプロバイダ から付与される情報を入力する必要性が生じることがあります。

ジャンボフレーム設定 (MTU) ※基本はデフォルト値でご使用ください。

「ジャンボフレーム」とは、1500 バイトを超えるイーサネットフレームのことです。 パケット毎のペ イロードをより効率的に、より多くすることで、イーサネットネットワーキングスループットを増やし、 大容量ファイル転送の効率をあげるよう設計されています。

VioStor では標準のイーサネットフレームが使用されます。既定で1500 バイトです。 ネットワークア プライアンスがジャンボフレーム設定をサポートする場合、ネットワーク環境に最適な MTU 値を選択 します。VioStor は MTU として 4074、7418、9000 バイトをサポートします。

※最大送信単位 (MTU) とは、通信プロトコルの特定の層が転送できる最大パケットのサイズ (バ イト単位) のことです。

**注意:** ジャンボフレームの設定はギガビット以上のネットワーク環境でのみ有効です。 接続されてい るすべてのネットワーク装置でジャンボフレームが有効で且つ、同じ MTU 値を使用する必要がありま す。

#### DHCP サーバー

DHCP (Dynamic Host Configuration Protocol) サーバーにより IP アドレスがネットワークのクラ イアントに割り当てられます。VioStor が置かれているローカルネットワークに DHCP サーバーがない 場合、「DHCP サーバーを有効にする」を選択し、VioStor を DHCP サーバーとして機能させることも できます。 注意:
 IP アドレス競合またはネットワークエラーを避けるために、ローカルネットワークに DHCP サーバーがある場合、DHCP サーバーを有効にしないでください。
 DHCP サーバーオプションは、デュアル LAN 対応の両方の LAN ポートがネットワークに接続され、かつ、固定の IP でイーサネット 1 が割り当てられているときにのみ、イーサネット 1 が利用可能です。

開始 IP、終了 IP、リース期間: VioStor により DHCP クライアントに割り当てられる IP アドレスの範囲とリース期間を設定します。

(ii) DNS サーバー

DNS (Domain Name Service) サーバーはドメイン名 (google.com など) を IP アドレス (74.125.31.105 など) に相互変換する役割を持ったサーバーです(基本は、ルーターのアドレスを 指定します。遠隔から DDNS を利用し外部から閲覧したい場合は、必ず入力を行ってください。※詳細 はネットワーク管理者にお問い合わせください)。

|                                                                                               |                                                   |                                                       |                    |                            |                           | 更新 ポート       | トランキング    |
|-----------------------------------------------------------------------------------------------|---------------------------------------------------|-------------------------------------------------------|--------------------|----------------------------|---------------------------|--------------|-----------|
| 編集                                                                                            | リンク                                               | インターフェイス                                              | DHCP               | IPアドレス                     | サブネットマスク                  | ゲートウェイ       | MAC7FUZ   |
|                                                                                               | •                                                 | イーサネット1                                               | いいえ                | 118.163.65.55              | 255.255.255.0             | 118.163.65.1 | 00:08:9B: |
|                                                                                               | •                                                 | イーサネット2                                               | いいえ                | 10.65.13.51                | 255.0.0.0                 | 0.0.0.0      | 00:08:9B: |
| •                                                                                             |                                                   |                                                       |                    |                            |                           |              | · · · ·   |
| •                                                                                             |                                                   |                                                       |                    |                            |                           |              | •         |
|                                                                                               | <b>ーバ</b><br>S#1ーバア                               | ドレフを白動的に取得する                                          | 3                  | <b>デフォルトゲ</b> ー<br>次の設定を使用 | - <b>トウェイ</b><br>する: イーサオ | syb 1 Y      | •         |
| く<br>DNSサ<br>DNS<br>DNS<br>DNS<br>DNS<br>DNS<br>DNS                                           | <b>ーバ</b><br>Sサーバア<br>>DNSサー                      | ドレスを自動的に取得する<br>バアドレスを使用する:                           | 5                  | <b>デフォルトゲー</b><br>次の設定を使用  | <b>トウェイ</b><br>する: イーサキ   | Syh 1 V      | •         |
| ↓<br>DNSサ<br>DNS<br>DN<br>DN<br>の<br>の<br>プライマ                                                | ー <b>パ</b><br>Sサーバア<br>>DNSサー                     | ドレスを自動的に取得す。<br>パアドレスを使用する:<br>-パ: 168 ,95            | 5<br>. <b>1 .1</b> | <b>デフォルトゲ</b> ー<br>次の設定を使用 | - <b>トウェイ</b><br>する: イーサオ | syh 1 ▼      | k .       |
| <ul> <li>DNSサ・</li> <li>DNS</li> <li>DN</li> <li>シカの</li> <li>オライマリ</li> <li>2カンダリ</li> </ul> | ー <b>パ</b><br>Sサーバア<br>>DNSサー<br>JDNSサー<br>JDNSサー | ドレスを自動的に取得す。<br>パアドレスを使用する:<br>-パ: 168 ,95<br>-パ: 8 8 | 5<br>,11<br>,88    | <b>デフォルトダ</b> ー<br>次の設定を使用 | - <b>トウェイ</b><br>する: イーサオ | syh 1 ▼      | 4         |

プライマリ DNS サーバ: プライマリ DNS サーバの IP アドレスを入力します。 セカンダリ DNS サーバ: セカンダリ DNS サーバの IP アドレスを入力します。 注意: プライマリとセカンダリの DNS サーバーの IP アドレスについては、インターネットサー ビスプロバイダもしくは、ネットワーク管理者にお問い合わせください。 DHCP による IP アドレスの取得を選択した場合、プライマリとセカンダリの DNS サーバ ーを設定する必要はありません。 その場合は、「0.0.0.0」と入力します。

(iii) (デフォルト)ゲートウェイ

LAN ポートが2個ある Viostor にてそれぞれ異なるプライベートアドレスを使用しネットワークに接続 している場合、いずれかの LAN ポートで使用するゲートウェイ選択することができます。

|                                        |                                                      |                                                                    |      |                            |                         | 更新 ポート       | トランキング   |
|----------------------------------------|------------------------------------------------------|--------------------------------------------------------------------|------|----------------------------|-------------------------|--------------|----------|
| 編集                                     | リンク・                                                 | レターフェイス                                                            | DHCP | IPアドレス                     | サブネットマスク                | ゲートウェイ       | MACアドレフ  |
|                                        | •                                                    | イーサネット1                                                            | いいえ  | 118.163.65.55              | 255.255.255.0           | 118.163.65.1 | 00:08:9B |
|                                        | •                                                    | イーサネット2                                                            | いいえ  | 10.65.13.51                | 255.0.0.0               | 0.0.0.0      | 00:08:9B |
| DNSサ·                                  | -13                                                  |                                                                    |      | デフォルトゲー                    | - <b>ኮ</b> ታェイ          |              | •        |
| DNSサ・<br>D DN:<br>D 次の<br>ディマ          | - <b>バ</b><br>ジサーバアドし<br>DNSサーバ                      | <ul> <li>スを自動的に取得する</li> <li>アドレスを使用する:</li> <li>168 95</li> </ul> | 5    | <b>デフォルトゲー</b><br>次の設定を使用  | <b>トウェイ</b><br>する: イーサネ | :બ્રે 1 ♥    | •        |
| DNSサ・<br>DN:<br>り 次の<br>プライマ!<br>zカンダ! | ー <b>パ</b><br>サーバアドし<br>DNSサーバ<br>IDNSサーバ<br>IDNSサーバ | - スを自動的に取得すれ<br>アドレスを使用する:<br>: 168 95<br>: 8 8                    | 1    | <b>デフォルトゲ</b> ー<br>次の設定を使用 | <b>トウェイ</b><br>する: イーサキ | syk 1 ▼      | • •      |

(iv) ポートトランキング(※設定によっては機器のパフォーマンス全体に影響を与えるため、専門家 以外は、設定変更しないでください)。

VioStor は、2 つのイーサネットインターフェースを1 つに結合して帯域幅を増やしたり、負荷分散と 耐障害性(フェイルオーバー)を持つ機能であるポートトランキングをサポートします。負荷分散は、 2 つのイーサネットインターフェース間で負荷を均等に分散し、冗長性を高める機能です。 フェイルオ ーバーは、プライマリネットワークインターフェース (マスターインターフェース) が正しく応答し ないときにネットワークインターフェース (スレーブインターフェース) を切り替え、可用性を維持 する機能です。

VioStor でポートトランキングを使用するには、VioStor の2つの LAN ポートが同じスイッチに接続 されていることと、セクション (i) および (ii) の設定が構成されていることを確認します。 以下の手順に従い、VioStor でポートトランキングを設定します。 1. 「ポートトランキング」をクリックします。

| IPアドレ | ス   |          |      |               |               |              |           |
|-------|-----|----------|------|---------------|---------------|--------------|-----------|
|       |     |          |      |               |               | 更新 ポート       | トランキング    |
| 編集    | リンク | インターフェイス | DHCP | IPアドレス        | サブネットマスク      | ゲートウェイ       | MACアドレス   |
|       | •   | イーサネット1  | いいえ  | 118.163.65.55 | 255.255.255.0 | 118.163.65.1 | 00:08:9B: |
| _     |     |          |      |               |               |              |           |

トランキンググループのネットワークインターフェースを選択します。ドロップダウンメニューからポートトランキングモードを選択します。デフォルトは「アクティブバックアップ (フェイルオーバー)」です。

|                                   | スタンドアロン | トランキングクルーラ 1<br>Active Backup 💌 |  |  |
|-----------------------------------|---------|---------------------------------|--|--|
| イーサネット 1                          | ۲       | 0                               |  |  |
| イーサネット 2                          | ۲       | 0                               |  |  |
| イーサネット 2<br>次の設定を使用する: イーサネット 1 ▼ |         |                                 |  |  |

3. 使用するポートトランキンググループを選択し、「適用」をクリックします。

4. 設定変更後、IP アドレスを入力しログインページにアクセスを行ってください。

5. ネットワーク設定を編集するには、「IP アドレス」の下にある編集ボタンをクリックします。

|    |     |          |      |               |               | 更新 ボートト      | ランキング     |
|----|-----|----------|------|---------------|---------------|--------------|-----------|
| 編集 | リンク | インターフェイス | DHCP | IPアドレス        | サブネットマスク      | ゲートウェイ       | MACアドレス   |
|    | 0   | イーサネット1  | いいえ  | 118.163.65.55 | 255.255.255.0 | 118.163.65.1 | 00:08:9B: |
|    | •   | イーサネット2  | いいえ  | 10.65.13.51   | 255.0.0.0     | 0.0.0.0      | 00:08:9B: |
| •  |     |          |      |               |               |              | ×.        |

注意: イーサネットインターフェースが正しくスイッチに接続されていることと、VioStor で選択されているポートトランキングモードをそのスイッチがサポート(該当モードのみ)し、かつ設定が行われているかどうか確認を行ってください。

### DDNS サービス

インターネット経由で動的 IP アドレスの代わりにドメイン名を利用し、 VioStor にリモートアクセス するには、DDNS サービスを有効にし、設定を行います。

| コントロール・パネル 🕒 🕻 |                          |                  |   |
|----------------|--------------------------|------------------|---|
|                | ← → :::                  |                  |   |
| 概要             |                          | ~                |   |
| 😳 システム設定       |                          |                  |   |
| 🔜 一般設定         | DDNSサービス                 |                  |   |
| 🗃 ストレージマネージャ   | ダイナミックDNSサービスを有効にする      |                  |   |
| メニネットワーク       | DDNSサーバの選択:              | www.dyndns.com 💙 |   |
| 🔒 セキュリティ       | DDNSプロバイダーに登録したアカウント情報を入 | カしてください          |   |
| 🔛 ハードウェア       | ユーザ名:                    |                  |   |
| 💡 電源管理         | バスワード:                   |                  |   |
| 🚅 通知           | ホスト名:                    |                  |   |
| (章) ファームウェア更新  | 外部IPアドレスを自動的に確認する        | 10分間 💙           |   |
| 🌸 システム設定       | 現在のWAN IP:               | 118.163.65.55    |   |
| 🛄 外部デバイス       |                          |                  |   |
| 🜉 システムステータス    |                          |                  |   |
| 👕 システムログ       | 最新のDDNS更新結果              |                  |   |
| 🧘 権限の設定        | 最後にチェックした接続IP:           |                  |   |
| 😚 ネットワーク サービス  | 接続IPの次のチェック:             |                  | • |
|                | すべてに適用する                 |                  |   |

ご利用方法が不明な場合は、販売店へお問い合わせください。

## 9.1.4 セキュリティ

### セキュリティレベル

VioStor への接続を許可または拒否する IP アドレスまたはネットワークドメイン名を指定できます。

設定を変更したら、「適用」をクリックして変更を保存します。 ネットワークサービスが再起動します ので、しばらくたってから再度アクセスを行ってください。

|               |                               | コントロ             | ール・バネル              |             | ⊖ € ⊗ |
|---------------|-------------------------------|------------------|---------------------|-------------|-------|
|               | ← → ::::                      |                  |                     |             |       |
| - 概要          | セキュリティレベル                     | 証明書とゴライベートキー     |                     |             |       |
| ◎ システム設定      |                               |                  |                     |             |       |
| 🔜 一般設定        | <ul> <li>すべての接続を許す</li> </ul> | 可する              |                     |             |       |
| 🇃 ストレージマネージャ  | ◎ リストからの接続を                   | 拒否する             |                     |             |       |
| 減 ネットワーク      | ● リストからの接続だ                   | けを許可する           |                     |             |       |
| 🔒 セキュリティ      |                               |                  |                     |             |       |
| 🔛 ハードウェア      | このサーバへの接続を                    | キ可/拒否するIPアドレスまたは | ネットワークを入力します。       |             |       |
| 💡 電源管理        | 這加                            | 創除               |                     |             |       |
| 🚅 通知          | □ 分類                          |                  | IPアドレスまたはネットワークドメイン | IPブロックの残り時間 |       |
| 🥫 ファームウェア更新   |                               |                  |                     |             |       |
| 🙊 システム設定      |                               |                  |                     |             |       |
| 🛄 外部デバイス      |                               |                  |                     |             |       |
| 🜉 システムステータス   |                               |                  |                     |             |       |
| 📰 システムログ      |                               |                  |                     |             |       |
| 🧘 権限の設定       | 適用                            |                  |                     |             |       |
| 🚱 ネットワーク サービス |                               |                  |                     |             |       |
|               | すべてに適用する                      |                  |                     |             |       |

### 証明書とプライベートキー

Secure Socket Layer (SSL) は、ウェブサーバーとウェブブラウザの間で通信を暗号化し、データ を安全に転送するためのプロトコルです。 信頼できるプロバイダが発行した証明書をアップロードでき ます。 セキュア証明書をアップロードしたら、SSL 接続により VioStor の管理インターフェースに接続 できます。VioStor は X.509 証明書とプライベートキーのみをサポートします。

- 証明書のダウンロード:現在使用中の証明書をダウンロードします。
- プライベートキーのダウンロード:現在使用中のプライベートキーをダウンロードします。
- 証明書とプライベートキーをデフォルトに戻す:セキュア証明書とプライベートキーをシステム初期値に復元します。現在使用中の証明書とプライベートキーは上書きされます。

| ■= 概要           |                                                                                                    |      |
|-----------------|----------------------------------------------------------------------------------------------------|------|
|                 | 許可/拒否リスト ネットワークアクセス保護 証明書とプライベートキー                                                                                               |      |
| ◎ システム設定        |                                                                                                    |      |
| 🔜 一般設定          |                                                                                                    |      |
|                 | 信頼できるノロハイターが発行したゼキュア証明書をアッノロートできより。ゼキュア証明書を止席にアッノロートすると、SSL接続で言<br>ターフェイフにアクセスできます。アラートもエラーメッセージをます。セキュア証明書を止席にアッノロートすると、SSL接続で言 | 理イン  |
|                 |                                                                                                    |      |
| 減 ネットワーク        | アップロードしたセキュア証明書が正しくないと、SSL接続でサーバにログインできません。この問題を解決するには、セキュア証明書を                                                                  | ミデフォ |
| 🐴 セキュリティ        | ルトに戻してから、もう一度システムにアクビスしてくたさい。                                                                                                    |      |
|                 | ステータス:デフォルトのセキュア証明書を使用中                                                                                                    |      |
|                 |                                                                                                    |      |
| 💡 電源管理          | 証明書のダウンロード フライベートキーのダウンロード 証明書とブライベートキーをデフォルトに戻す                                                                                 |      |
| 🚙 通知            |                                                                                                    |      |
|                 | 証明書:以下に、X.509PEM形式で証明書を入力してください。 サンプルの                                                                                           | )表示  |
|                 |                                                                                                    |      |
| 🛬 バックアップ/復元     |                                                                                                    |      |
| 🔜 外部デバイス        |                                                                                                    |      |
| 🜉 システムステータス     |                                                                                                    |      |
| 👕 システムログ        |                                                                                                    |      |
| ▲ 権限の設定         | プライベートキー:以下に、X.509PEM 形式で証明書またはプライベートキーを入力してください。 サンプルの                                                                          | )表示  |
| ── ネットワーク サービス  |                                                                                                    |      |
| () *91·J-9 9-EX |                                                                                                    |      |
|                 |                                                                                                    |      |
|                 |                                                                                                    |      |
|                 |                                                                                                    |      |
|                 |                                                                                                    |      |
|                 |                                                                                                    |      |

## 9.1.5*ハードウェア*

ハードウェア機能の設定を行います。

| _ | 般   |
|---|-----|
|   | ~~~ |

|               | コントロール・パネル                      | 000 |
|---------------|---------------------------------|-----|
| ■ (検索 Q)      | $(\leftarrow \rightarrow)$ :::  |     |
| 1 概要          |                                 |     |
| 😳 システム設定      |                                 |     |
| 🔜 一般設定        | ✓ コンフィギュレーションリセットスイッチを有効にする     |     |
| 🇃 ストレージマネージャ  | ✓ 空き容量が下記サイズより小さ、場合、前面LBDで警告する。 |     |
| 減 ネットワーク      | サイズ: 3072 MB                    |     |
| 🔒 セキュリティ      | ✓ 冗長電源モードを有効にする                 |     |
| 💼 ハードウェア      |                                 |     |
| ♀ 電源管理        |                                 |     |
| 🚅 通知          |                                 |     |
| (☎) ファームウェア更新 |                                 |     |
| 🙊 システム設定      |                                 |     |
| 🛄 外部デバイス      |                                 |     |
| 🜉 システムステータス   |                                 |     |
| 👕 システムログ      |                                 |     |
| ▲ 権限の設定       |                                 |     |
| 🚱 ネットワーク サービス |                                 |     |
|               | すべてに適用する                        |     |

## コンフィギュレーションリセットスイッチを有効化する

この機能をオンにすると、背面のリセットボタンを3秒間押すことで、管理者パスワードとシステム設定を初期に戻すことができます。HDDに保存されているデータは消えません。

| システム        | 基本システムのリセット<br>(ビープ音 1 回) | 詳細なシステムのリセット<br>(ビープ音 2 回) |
|-------------|---------------------------|----------------------------|
| 全ての VioStor | リセットボタンを 3 秒間押します         | リセットボタンを 10 秒間押します         |

### 基本システムのリセット (3秒)

リセットボタンを3秒間押すと、ビープ音が鳴ります。次の設定が初期設定に戻ります。

- システム管理パスワード: admin
- TCP/IP 構成: DHCP 設定に戻ります。
- TCP/IP 構成: ジャンボフレームを無効にします。
- TCP/IP 構成: ポートトランキングが有効になっている場合 (デュアル LAN モデルのみ)、ポートトランキングモードは「Active Backup (Failover) (アクティブバックアップ 〈フェイルオ ーバー〉)」にリセットされます。
- システムポート: 80 に戻ります。
- セキュリティレベル: 低 (すべての接続を許可する)
- LCD パネルパスワード: (空白)\*

\*この機能は LCD パネルの付いた VioStor モデルでのみご利用いただけます。

#### 詳細なシステムのリセット (10 秒)

リセットボタンを 10 秒間押すと、3 秒目と 10 秒目に 2 回ビープ音が鳴ります。VioStor では、「管理」 > 「工場出荷時の設定に戻す」で、すべてのシステム設定を初期設定に戻すこともできます。ウェブベ ースシステムのリセットと同じですが、データは保存されます。作成されたユーザー、ユーザーグルー プ、共有フォルダなどの設定も消去されます。

### 空き容量が値を下回ったときに前面 LED で警告する

このオプションがオンになっているときに HDD の空き容量が値を下回ると、ステータス LED が赤と緑で点滅します。値の有効範囲は 1~51200 MB です。

#### Web ベースインターフェースで冗長電源の警告アラートを有効にする(※対応機種のみ)

2 つの電源ユニット (PSU) が VioStor に接続され、両方の PSU が VioStor に電力が供給している状況 で、片方のユニットに支障があった場合、警告アラートを通知します(1U モデルと 2U モデルのみ)。 冗長電源の警告アラートを有効にするには、「システム設定」 > 「ハードウェア」で冗長電源モード をオンにします。PSU が外れたり、正しく動作しないとき、VioStor はブザーを鳴動させ、「システム ログ」にエラーメッセージが記録されます。

冗長の電源にもかかわらず、電源ケーブル1個のみで運用している場合、このオプションを有効にしないでください。

- 『
  冗長電源モードを有効にする
  (※ラックマウントタイプ [特注品]のみの対応品となります)
- \* この機能は初期設定では無効になっています。

## アラームブザーを有効にする

このオプションをオンにすると、特定のシステム動作 (起動、シャットダウン、ファームウェアアップ グレード) が実行された場合、システムイベント (エラーまたは警告) が発生したときビープ音が鳴 ります。

| /フームフリーを用加しする                       |
|-------------------------------------|
| ■ システム操作(起動、シャットダウン、ファームウェアアップグレード) |
| ・         ・         ・               |
|                                     |
|                                     |
|                                     |
|                                     |
|                                     |
|                                     |
|                                     |
|                                     |
|                                     |
|                                     |
|                                     |
|                                     |
|                                     |
|                                     |
|                                     |
| 「すべてに適用する」                          |
|                                     |

## スマートファン

| 一般 ブザー スマートファン                          |
|-----------------------------------------|
|                                         |
| ファン回転速度の設定:スマートファンを有効にする(推奨)            |
| ◎ 以下の温度条件をすべて満たした場合に、ファンを低速で回転させる:      |
| - システムの温度が40°C (104°F)未満である。            |
| 以下の温度条件のいずれかを満たした場合に、ファンを高速で回転させる:      |
| - システムの温度が57°C (135°F)以上である。            |
| - CPUの温度が62°C (144°F)以上である。             |
| - ハードドライブの温度が52°C (125°F)以上である。         |
|                                         |
| <ul> <li>設定温度を定義する:</li> </ul>          |
| システム温度が次上り低い場合: 25 🖌 🔍 🔍 VC 🖌 低速で回転します。 |
| システム温度が次より高い場合: 45 💙 OC 💙 高速で回転します。     |
|                                         |
|                                         |
|                                         |
|                                         |
|                                         |
| (すべてに適用する)                              |

スマートファン構成:

- スマートファンを有効にする (推奨)
   既定のスマートファン設定を使用するか、手動で設定が可能です。 システム初期設定が選択されている場合、VioStorの温度、CPU 温度、HDD 温度が基準に達した場合、ファンの回転速度が自動的に調整されます。 ※このオプションを有効にすることをお勧めします。
- ファンの回転速度を手動で設定する
   ファンの回転速度を手動で設定します。固定した速度でファンが連続して回転します。
   ※現場により固定にする必要がある場合は、手動で設定を行ってください。

## 9.1.6 電源管理

電力復旧

「サーバーを前回の電源オンまたは電源オフのステータスに戻す」もしくは「サーバーを自動的にオン にする」でご使用ください。

|               | コントロール・パネル                     | Ξ 🗘 😣 |
|---------------|--------------------------------|-------|
| ■ (検索 Q)      | (← →) ::::                     |       |
| 概要            |                                |       |
| 😳 システム設定      |                                |       |
| 🔜 一般設定        | ◎ サーバ水前回の電源オンまたは電源オつのステータスに展す。 |       |
| 🎬 ストレージマネージャ  | ◎ サーバを自動的にオンにする。               |       |
| 減 ネットワーク      | サーバをオフのままにする。                  |       |
| 🔒 セキュリティ      | 1800 H                         |       |
| 🔛 ハードウェア      | Addr 1 1                       |       |
| 💡 電源管理        |                                |       |
| 🚅 通知          |                                |       |
| (章) ファームウェア更新 |                                |       |
| 🛸 システム設定      |                                |       |
| 🛄 外部デバイス      |                                |       |
| 🜉 システムステータス   |                                |       |
| 👕 システムログ      |                                |       |
| 🧘 権限の設定       |                                |       |
| 😚 ネットワーク サービス |                                |       |
|               | すべてに適用する                       |       |

※UPS-510SS-R 等連動できる機種でご使用の場合は必ず"サーバーを自動的にオン"に設定を行ってく ださい。

### 9.1.7通知

SMTP サーバー

VioStor は電子メールでの通知機能を備え、システムエラーや警告状況を管理者に通知します。アラートを電子メールで受け取るには、SMTP サーバーを設定する必要があります。

※SMTP の設定はお手持ちの E メールアカウントの SMTP サーバー設定をご使用ください。SMTP サー バーのセキュリティによっては、使用できないものもあります。

- 電子メールアカウントの選択:メールアドレスを入力してください。
- E メール: 受信者の電子メールアドレスを入力します。

• パスワード: メールアカウントのログイン情報を入力します。

|                |              | コントロールパネル                                      |  |
|----------------|--------------|------------------------------------------------|--|
| □ (檢索 Q)       | ← →          |                                                |  |
| = 概要           |              |                                                |  |
| 💿 システム設定       | 電子メール SMS    |                                                |  |
| 🔜 一般設定         | SMTP ++-JS   |                                                |  |
| ■ ストレージマネージャー  |              |                                                |  |
| 🗶 ネットワーク       | SMTP サーバ:    | mail                                           |  |
| A セキュリティ       | ポート番号:       | 25                                             |  |
| ■ ハードウェア       | 電子メール:       |                                                |  |
|                | ユーザ名:        |                                                |  |
| ● 通知           | パスワード:       |                                                |  |
| マームウェア更新       | 安全な接続:       | なし                                             |  |
| ▲ バックアップ/復元    |              |                                                |  |
| ■ 外部デバイマ       |              |                                                |  |
|                | Eメール通知       |                                                |  |
|                | 次のイベントが発生する  | උ <del>ළ</del> :                               |  |
|                | □ すべてのエラーアラ  |                                                |  |
|                | F            |                                                |  |
| じゅ ネットワーク サービス | 通知の送信先       |                                                |  |
|                | 電子メールアドレス:   |                                                |  |
|                |              |                                                |  |
|                |              |                                                |  |
|                |              | (最大 5 つのメールアドレスにメール通知を送信します。 各アドレスをコンマで区切ります。) |  |
|                | テスト電子メールの送信  | 5                                              |  |
|                | 注: アラートメールを送 | 一<br>信できるように、SMTP サーバーを設定してください。               |  |
|                |              |                                                |  |
|                | 適用           |                                                |  |
|                |              |                                                |  |
|                | (すべてに適用する)   |                                                |  |

(※パスワードに空白は使用できません)

### E メール通知

システムイベント (警告/エラー)発生時に、指定したユーザーに VioStor が送信するアラートの分類 を選択します。

### E メール通知設定

VioStor から受信する E メールのアドレスを指定します(2 件まで)。 ※「テスト電子メールの送信」を行い、動作確認を行ってください。

## 9.1.8 ファームウェア更新

ファームウェア更新

| = mm         | ~                                                                                                    |
|--------------|----------------------------------------------------------------------------------------------------|
| 196.50       | ライブ更新 ファームウェア更新                                                                                                    |
| 😳 システム設定     |                                                                                                    |
| 🔜 一般設定       | モデル: VS-8148Pro+                                                                                                    |
| 🇃 ストレージマネージャ | 現在のファームウェアバージョン: 51.0                                                                                                    |
| 減 ネットワーク     | 日付: 2016/05/13                                                                                                    |
| 🔒 セキュリティ     | システムファームウェアを更新する前に、製品モデルおよびファームウェアバージョンが正しいことを確認してください。ファームウェアの更新は、次の手順に従っ<br>進めます。                                                |
| 🚂 ハードウェア     | ~ 販売店にお問い合わせいただき、ファームウェア等のファイルを入手してください。                                                                                           |
| 💡 電源管理       | 2. ファームウェアの更新前に、念のため本機のデータをバックアップし、システム更新時のデータ紛失に備えてください。<br>3. ファームウェアの更新には「検索」ボタンをクリックしPCにあるファームウェアのファイルを選択し、「更新Iボタンをクリックしてください。 |
| 🚅 通知         | 検索 アップデート                                                                                                    |
| 🛅 ファームウェア更新  |                                                                                                    |
| 🔹 システム設定     | システム更新には、ネットワーク接続ステータスに応じて数十秒から数分かかります、しばらくお待ちください、システム更新が完了すると通知されます。                                                             |
| 🛄 外部デバイス     |                                                                                                    |
| 🜉 システムステータス  |                                                                                                    |
| 📃 システムログ     |                                                                                                    |

システムのファームウェアを更新する前に、製品モデルとファームウェアバージョンが正しいことを確認してください。以下の手順に従い、ファームウェアを更新します(※ファームウェアの更新中は、 VioStorの電源を落とさないでください)。

 HP よりファームウェアをダウンロードするか、もしくは販売店より受け取り、アップデートファ イル (IMG ファイル)を PC のデスクトップ上にコピーします。
 ※ファームウェアを更新する前に、重要なデータのバックアップを行ってください。
 「参照」をクリックし、先ほどコピーしたファイルを選択します。
 その後、「システムの更新」をクリックし、ファームウェアを更新します。

※ネットワークの接続状態によっては、完了に数 10 分かかる場合があります。アップデートが完了するまでしばらくお待ちください。システム更新が完了すると、再起動を行います(10 分程度)。
 ※ファームウェアアップグレード後には、念のため、必ず録画設定等の設定内容を確認し、運用の確認も再度行ってください。

## 9.1.9システム設定

### バックアップ/復旧設定

|          | コントロール・パネル                   | ⊖ 0 8 |
|----------|------------------------------|-------|
| □ (検索 Q) | $( \leftarrow \rightarrow )$ |       |
|          |                              |       |
|          |                              |       |

### システム設定のバックアップ

ユーザーアカウント、サーバー名、ネットワーク構成など、すべての設定をバックアップするには、「バックアップ」をクリックし、保存を行ってください。

(※初めて設定を行った際は必ず設定ファイルのバックアップを行い、PC等に保管をしておいてください。設定ファイルは VioStor の HDD に入っており、不意のトラブルに迅速に対処できます)

### システム設定の復元

設定を復元するには「閲覧」をクリックし、前に保存した設定ファイルを選択し、「復旧」をクリック します。

### 工場出荷時の設定の復元

すべてのシステム設定を初期設定に戻すには、「リセット」をクリックし、「OK」をクリックします。

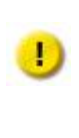

このページの「リセット」を押すと、すべての録画データ、ユーザーアカウント、共有フォル ダ、システム設定が消去され、初期値に戻ります。 ※重要なデータとシステム設定をバックアップしてからリセットを実行してください。

リセットボタンで VioStor をリセットする方法については、「システム設定」 > 「工場出荷時設定の 復元」をご覧ください。

|   | 設定のバックアップ/復元               | 工場出荷時設定の復元        |                                               |  |
|---|----------------------------|-------------------|-----------------------------------------------|--|
|   |                            |                   |                                               |  |
|   | すべての設定をディフォルト              | ーにするには 「リセット」ボタン? | をクリックしてください。                                  |  |
|   | 注意 ・ リセットボタンを押す<br>いてください。 | と、ハードディスク内のデータを   | 含むすべてのデータが初期化されます。必要なデータがある場合は、事前にバックアップを行ってお |  |
|   | Utzył                      |                   |                                               |  |
| 1 |                            |                   |                                               |  |

## 9.1.10 外部デバイス

## 外部ストレージ

VioStor は、バックアップおよびデータストレージ用に外部 USB ストレージデバイス\* をサポートしています。 外部ストレージデバイスを USB インターフェースに接続し、デバイスを検出すると詳細内容が表示されます。

| ストレージ情報 フォーマッ                                                                         | ト イジェクト 🔹 暗号化僧 | 5<br>王里 |  |
|---------------------------------------------------------------------------------------|----------------|---------|--|
| USBDisk1<br>WDC WD50<br>合計:465.75 GB (FAT32)<br>使用済み:5.41 GB<br>フリー:460.34 GB<br>準備完了 |                |         |  |
|                                                                                       |                | J       |  |

※USB 外部デバイスのフォーマットは必ず FAT32 で行ってください。

## ストレージ情報

ストレージデバイスを選択し、ストレージ情報をクリックし、その詳細を確認できます。

|          | ストレー              | ・ジ情報                  | × |
|----------|-------------------|-----------------------|---|
| ストレージ名   |                   | USBDisk1              |   |
| メーカー     |                   | WDC WD50              |   |
| モデル      |                   | 00BPVT-00HXZT3        |   |
| 合計/空きサイズ |                   | 465.75 GB / 460.34 GB |   |
| ファイルシステム | 合計 <b>/</b> 空きサイズ | FAT32                 |   |
| 共有フォルダ   |                   | USBDisk1              |   |
| デバイスタイプ  |                   | USB 2.0               |   |
| ステータス    |                   | 準備完了                  |   |
|          |                   |                       |   |

- \* サポートする USB インターフェースの数は、モデルによって異なります。
- ※VioStor が、外部 USB デバイスを正常に検出するには数十秒かかる場合もあります。うまく認識しない場合は、一度 VioStor の再起動を行ってください。

### フォーマットを行う

外部ストレージデバイスは、EXT3、EXT4、FAT32、NTFS、または、HFS+(Mac のみ)ファイルシ ステムとしてフォーマットが可能です。「フォーマット」を選択し、ドロップダウンメニューからオプ ションを選択します(※基本は FAT32 をご使用ください)。

暗号化機能(ベータ版)

VioStor は、外部ストレージデバイスの暗号化をサポートします。 外部ストレージデバイスを暗号化するには、「暗号化」をクリックします。暗号化方式を選択します: AES 128-、192-または256-ビット。そして、パスワード(8~16文字)を入力します。「Save encryption key(暗号化キーの保存)」を選択して、パスワードを VioStor の HDD の隠された場所に保存し、暗号化された外部ストレージデバイスが接続されると、毎回自動的にロック解除します。「フォーマット」をクリックして、先に進みます(※基本、暗号化なしでフォーマットを行ってください)。

|             | 外部 ストレージデバ  | イスのフォーマット | 8            |
|-------------|-------------|-----------|--------------|
| ファイルシステム: 🕕 | FAT 32      | v         |              |
| _           | WindowsとMac | 環境の両方     |              |
| 暗号化:        | N/A         | *         |              |
| バスワード:      |             |           |              |
| バスワードの再入力:  |             |           |              |
| 📃 暗号化キーの保存  |             |           |              |
|             |             |           |              |
|             |             |           |              |
|             |             | 7オーマット    | <b>キャンセル</b> |

「フォーマット」をクリックすると、すべてのデータが消去されます。

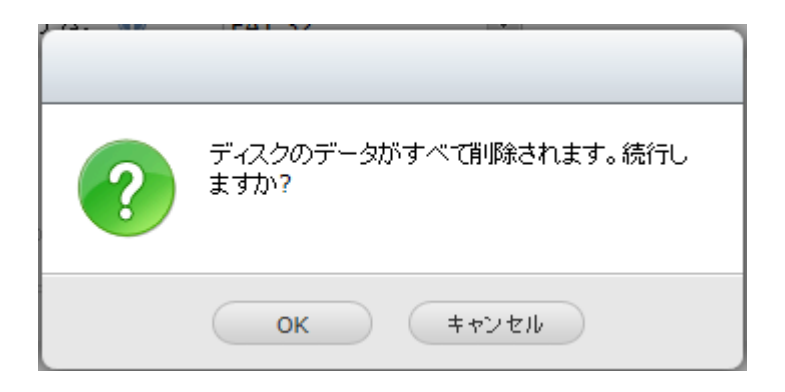

ディスクの初期化が完了すると、デバイスは「Readyの状態」になります。

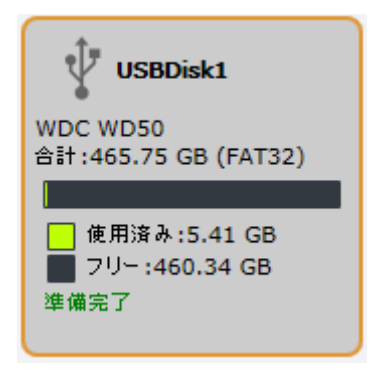

## 取り出し

「取り出し」には 2 つのオプションがあります。

- 1. 「ディスクパーティション」の"イジェクト"では、マルチドライブ筐体でシングルディスクパーテ ィションやディスクドライブを取り外すことができます(※基本使用しません)。
- 2. 「外部デバイス」の"イジェクト"では、デバイスを取り外すときにデータを紛失することなく外部 ストレージデバイスを取り外せます。
- ※USB ストレージデバイスを取り外す場合は、必ず外部デバイスを選択し、「イジェクト」ボタンを押 して、デバイスの取り出しを行ってください。

まず、取り出すデバイスを選択し、その後、「イジェクト」をクリックし、外部デバイスを取り外しま す。

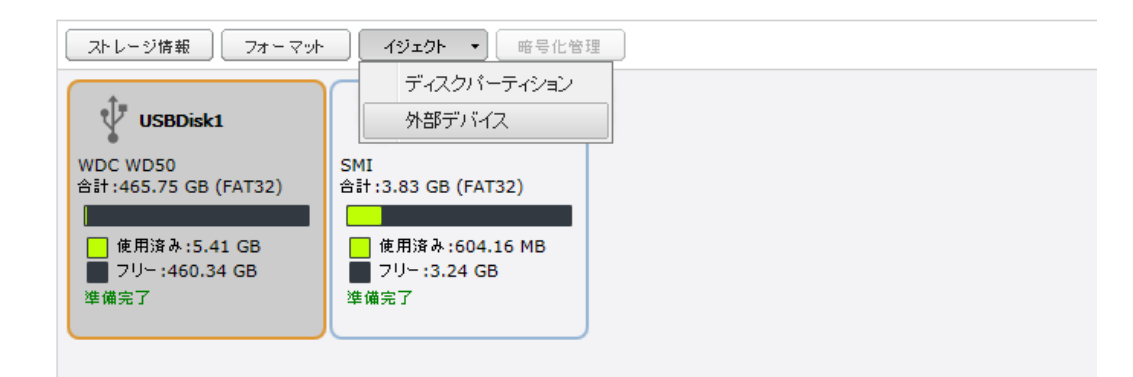

### 暗号化管理(ベータ版)

外部ストレージデバイスが暗号化されると、「暗号化管理」ボタンが表示されます。 このボタンをク リックして、暗号化パスワード/キーを管理し、または、デバイスをロック/ロック解除します。 ※基本使用しません。

### デバイスをロックする

注意: バックアップジョブがデバイスで実行されている場合、外部ストレージデバイスはロックできません。

- 1. 暗号化された外部ストレージデバイスをロックするには、「暗号化管理」をクリックします。
- 2. 「このデバイスをロックする」を選択し、「次へ」をクリックします。

|    | Encryption Management |
|----|-----------------------|
| Fr | acryption Management  |
| _  |                       |
| ۲  | Lock this device      |
| 0  | Manage encryption key |
|    |                       |
|    |                       |
|    |                       |
|    |                       |
|    |                       |
|    |                       |
|    | Next Cancel           |
|    |                       |

3. 「次へ」をクリックし、デバイスをロックします。

| Encryp                              | tion Management  |
|-------------------------------------|------------------|
| Encryption Management               |                  |
| Click "Finish" to lock the device r | iow.             |
| 📃 Do not save encryption key        |                  |
|                                     |                  |
|                                     |                  |
|                                     |                  |
|                                     |                  |
|                                     |                  |
|                                     |                  |
|                                     |                  |
|                                     | Back Next Cancel |

## デバイスのロックを解除する

1. 暗号化された外部ストレージデバイスをロック解除するには、「暗号化管理」をクリックします。

2. 「このデバイスをロック解除する」を選択し、「次へ」をクリックします。

|    | Encryption Management |
|----|-----------------------|
| En | ncryption Management  |
| ۲  | Unlock this device    |
| 0  | Manage encryption key |
|    |                       |
|    |                       |
|    |                       |
|    |                       |
|    |                       |
|    |                       |
|    | Next Cancel           |

3. 暗号化パスワードを入力するか、キーファイルをアップロードします。「暗号化キーの保存」を選

択して、パスワードを VioStor の HDD に保存します。 VioStor は、暗号化された外部ストレージ デバイスが接続されると、自動的にロックが解除されます。「次へ」をクリックします。

| Encryption Management                                      |          |            |        |
|------------------------------------------------------------|----------|------------|--------|
| Encryption Manage                                          | ment     |            |        |
| Unlock this device by:<br>Password:<br>Save encryption key | Password | 🔿 Key File |        |
|                                                            | Back     | Next       | Cancel |

#### 暗号化キーの管理

- 1. 暗号化パスワードの変更、または、暗号化キーファイルをダウンロードするには、「暗号化管理」 をクリックします。
- 2. 「暗号化キーの管理」を選択し、「次へ」をクリックします。
- 3. 「暗号化パスワードの変更」、または「暗号化キーファイルのローカル PC へのダウンロード」を 選択し、「次へ」をクリックします。

|     |                                                                     | Encryption Management |
|-----|---------------------------------------------------------------------|-----------------------|
| En  | icryption Managei                                                   | ment                  |
|     | Change encryption k<br>Old password:<br>New password:<br>Verify new | <ey< th=""></ey<>     |
| pa: | ssword:                                                             |                       |
| 0   | Download encryption<br>Password:                                    | n key file            |
|     |                                                                     | Back Next Cancel      |

UPS

UPS (無停電電源装置) サポートを有効にすると、停電による異常システムシャットダウンから VioStor を保護することができます。 連動できる UPS と接続している場合、停電が発生しても、安全にシャッ トダウン動作を行い、機器を保護します。(※推奨 UPS-510SS-R、UPS-1010SS-R) Ver5.1.0 より自動起動の機能も使用可能です。(※UPS-510SS-R、UPS-1010SS-Rのみ。使用する 場合は、コントロールパネル→ 電源管理 → サーバーを自動的にオンにするに設定してください。)

### USB 接続(※基本はこの機能を選択します)

USB 接続の場合、下記の手順にて設定を行ってください。

- 1. UPS の USB ケーブルを VioStor に接続します。
- 2. 「UPS サポートを有効にする」オプションを選択します。
- 3. 停電時の動作を指定します。基本は「AC 電源が故障した場合、サーバーをオフにする」を選択し、 UPS のバッテリー容量にあった時間を入力してください。
- 4. 「すべてを適用する」をクリックします。

| UP      | S  |                      |      |                               |   |               |
|---------|----|----------------------|------|-------------------------------|---|---------------|
| $\odot$ | US | B接続                  | 0    | SNMP 接続                       | 0 | ネットワークUPSスレーブ |
|         | ۲  | AC 電源が故障した場合、サーバーをオ  | כוכי | する"                           |   |               |
|         |    | 分間:                  | 5    |                               |   |               |
|         | 0  | AC 電源が故障した場合、システムは " | *aut | to-protection(自動保護) "モードに移行しま | す |               |
|         |    | 分間:                  | 2    |                               |   |               |
|         | *自 | 動保護:電源が復元した時、システムは   | 自動的  | 句に前の状態に戻ります                   |   |               |

※AC 電源が故障した場合、システムは"auto-protection(自動保護)モード"に移行します"は原則使用 しないでください。

### SNMP 接続(※基本は使用しません)

ネットワーク UPS スレーブ(※基本は使用しません)

VioStor の UPS 機能の動作

電源オフモードと自動保護モード

| モード           | 長所              | 短所                       |
|---------------|-----------------|--------------------------|
| 電源オフモード       | VioStor は適切にシャッ | VioStor は、電源復旧後オフの状態のた   |
|               | トダウンされます。       | め、手動で電源を ON にしてください。<br> |
|               |                 |                          |
| 自動保護モード       | 短時間(※10 分程度)で   | UPS のバッテリーがなくなるまで停電      |
| (※使用しないでください) | 電源復旧する場合、       | が続くと、VioStor は異常シャットダウ   |
|               | VioStor は再開します。 | ンになるため使用できません。           |
|               | 1               |                          |

## 9.1.11 システムステータス

### システム情報

このページでは、サーバー名、ファームウェア情報などのシステム情報を表示します。

| デスクトップの表示    | システムステータス               | <b>- 0 8</b> |
|--------------|-------------------------|--------------|
|              |                         |              |
| システム情報 ネット「  | フーク状態: いードウェア情報 リレノフエニタ |              |
| 概要           |                         |              |
| サーバ名         | QNAPNVR                 |              |
| モデル名         | VS-4116UPro+            |              |
| シリアル番号       | Q137I00736              |              |
| 合計メモリ        | 3844.6 MB               |              |
| ファームウェアバージョン | · 5.0.0 Build 20140620  |              |
| システムアップタイム   | 9 日 4 時間 46 分           |              |
| 時間帯          | (GMT+08:00) Taipei      |              |
|              |                         |              |
|              |                         |              |
|              |                         |              |
|              |                         |              |
|              |                         |              |
|              |                         |              |
|              |                         |              |
|              |                         |              |
|              |                         |              |
|              |                         |              |
|              |                         |              |

### ネットワーク状態

### このページでは、現在のネットワーク設定および、その情報を表示します。

|          |           |          |          | システム | 、ステータス            | •••• |
|----------|-----------|----------|----------|------|-------------------|------|
| システム情報   | ネットワーク状態: | ハードウェア情報 | リソー スモニタ |      |                   |      |
| イーサネット 1 |           |          |          |      |                   |      |
| リンク      |           |          |          |      | Up                |      |
| IP7ドレス   |           |          |          |      | 192.168.0.49      |      |
| масアドレス  |           |          |          |      | 00:08:9b:d4:da:06 |      |
| サブネットマスク |           |          |          |      | 255.255.255.0     |      |
| DNS      |           |          |          |      | 192.168.0.1       |      |
| 受信済みパケット |           |          |          |      | 2044022881        |      |
| 送信済みパケット |           |          |          |      | 1839862256        |      |
| エラーパケット  |           |          |          |      | 0                 |      |
| イーサネット 2 |           |          |          |      |                   |      |
| リンク      |           |          |          |      | Down              |      |
| IPアドレス   |           |          |          |      | 192.168.0.49      |      |
| MACアドレス  |           |          |          |      | 00:08:9b:d4:da:07 |      |
| サブネットマスク |           |          |          |      | 255.255.255.0     |      |
| DNS      |           |          |          |      | 192.168.0.1       |      |
| 受信済みパケット |           |          |          |      | 0                 |      |
| 送信済みパケット |           |          |          |      | 0                 |      |
| エラーパケット  |           |          |          |      | 0                 |      |
|          |           |          |          |      |                   |      |

### ハードウェア情報

| このページでは、 | VioStor の基本ハー | ドウェア情報を表示します。 |
|----------|---------------|---------------|
|          |               |               |

| 3                                        | יז איז איז איז איז איז איז איז איז איז א |
|------------------------------------------|------------------------------------------|
|                                          |                                          |
| システム情報 ネットワーク状態: <b>ハードウェア情報</b> リソースモニタ |                                          |
| ដែល NVR                                  |                                          |
| CPU使用率                                   | 11.1 %                                   |
| 合計以モリ                                    | 3844.6 MB                                |
| 空きメモリ                                    | 2864.3 MB                                |
| CPU温度                                    | 58°C / 136°F                             |
| システム温度                                   | 46°C / 114°F                             |
| HDD 1温度                                  | 40°C / 104°F                             |
| HDD 2温度                                  | 38°C / 100°F                             |
| HDD 3温度                                  | 37°C / 98°F                              |
| HDD 4温度                                  | °C /°F                                   |
| HDD 5温质                                  | °C /°F                                   |
| HDD 6温度                                  | °C /°F                                   |
| システムファン 1の速度                             | 1600 RPM                                 |
| システムファン 2の速度                             | 1639 RPM                                 |
|                                          |                                          |

### リソースモニタ

このページでは、VioStorの CPU 使用率、ディスク使用率およびデータ転送量などの情報を表示します。

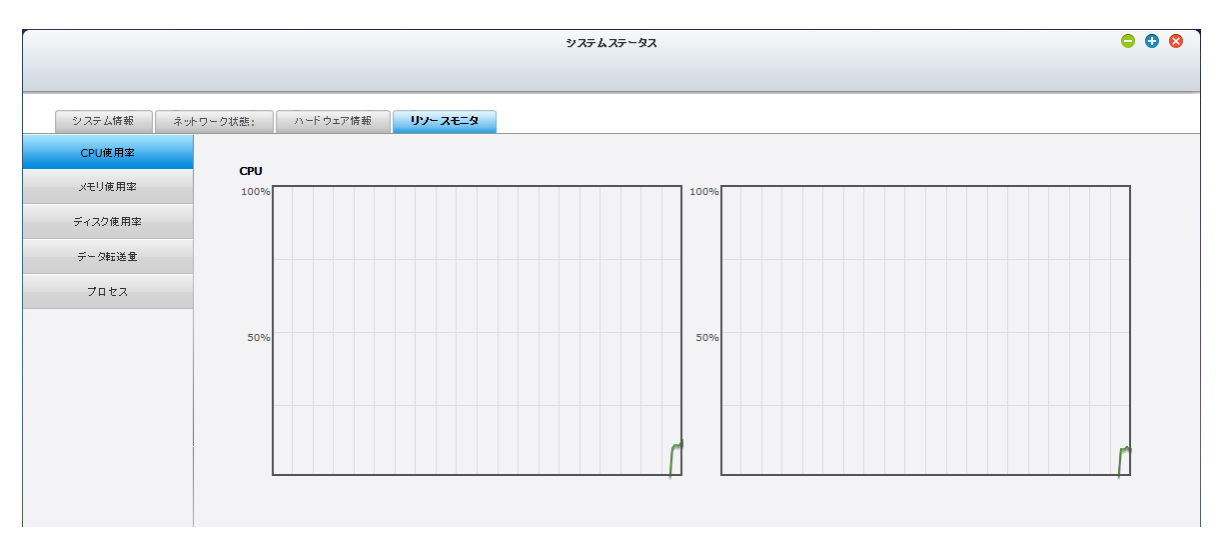

• CPU 使用率: VioStor の CPU 使用率を表示します。

- **O O O** システムステータス システム情報 ネットワーク状態: ハードウェア情報 **リソースモニタ** CPU使用率 スワップメモリ 物理メモリ メモリ使用率 合計: 3.75 GB 合計: 517.62 MB ディスク使用率 使用済み: 981.90 MB 2.80 GB 使用済み: フリー: 93.08 MB 424.54 MB フリー: データ転送量 プロセス 50 0(今) 360 320 280 240 200 秒前 160 120 80 40
- メモリ使用率: VioStor のメモリ使用率をリアルタイムのダイナミックグラフで表示します。

• ディスク使用率: 各 HDD および、その使用率を表示します。

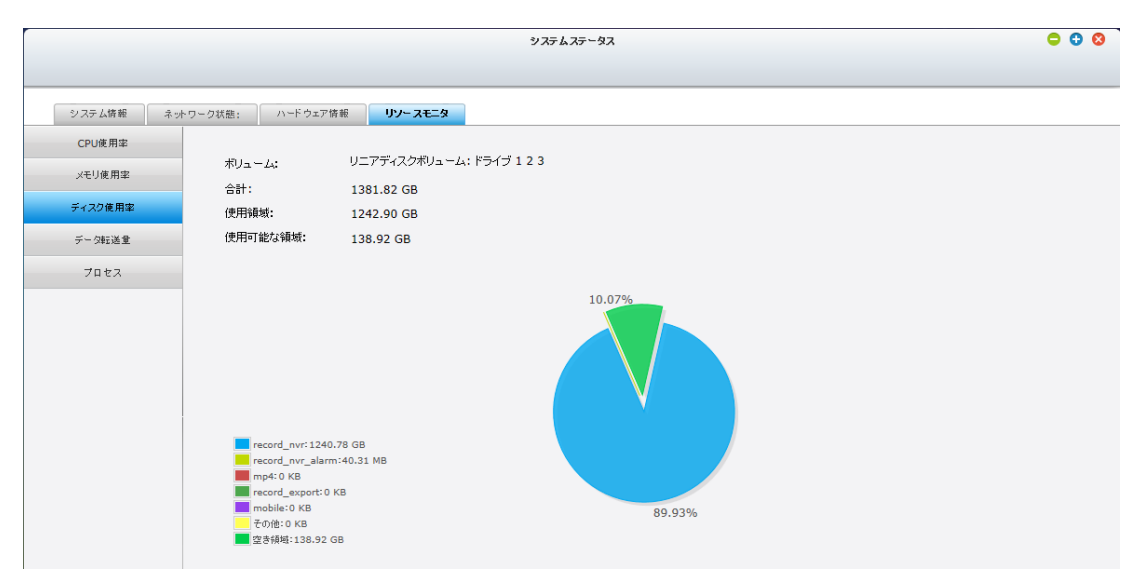

| <ul> <li>データ転送量: 各 LAN ポートのデータ転送</li> </ul> | 送量のステータスを表示します。 |
|---------------------------------------------|-----------------|
|---------------------------------------------|-----------------|

| ·        | ጛፘኇዾፘኇ፝፞ኯቒፘ                         | ⊖ € ⊗ |
|----------|-------------------------------------|-------|
|          |                                     |       |
| システム情報 ネ | 小ワーク状態: ハードウェア情報 <b>リンースモニタ</b>     |       |
| CPU使用率   |                                     |       |
| メモリ使用率   | <i>ተ</i> サネ <del>*</del> 1          |       |
| ディスク使用率  | 3.9 MB/s 受信済みバケナ                    |       |
| データ転送量   | 2.9 MB/s                            |       |
| プロセス     | 1000 KB/s                           |       |
|          | 0 KB/s 14 12 10 8 6 4 2 0 (\$)      |       |
|          | 22 81                               |       |
|          | 1- 57 x 2<br>20 KB/s                |       |
|          | <ul> <li></li></ul>                 |       |
|          | 10 KB/s                             |       |
|          | 5 КВ/s                              |       |
|          | 0 KB/s 14 12 10 8 6 4 2 0 (今)<br>分前 |       |
|          |                                     |       |
|          |                                     |       |

• プロセス: このタブは、VioStor で実行中のプロセスに関する情報を表示します。

|                         |                 |            | システムステータス |                | 000    |
|-------------------------|-----------------|------------|-----------|----------------|--------|
|                         |                 |            |           |                |        |
| システム情報 ネ                | ットワーク状態: ハードウェア | 情報 リソースモニタ |           |                |        |
| CPU使用率                  | プロセス名           | ユーザ        | PID       | <b>CPU使用</b> 率 | メモリ    |
| une i i dete dilla ette | nvrd            | admin      | 2490      | 3 5.3 %        | 145408 |
| メモリ使用率                  | qldsd           | admin      | 2560      | 3 3.3 %        | 204800 |
| ディスク使用率                 | x               | admin      | 977       | 2 0.9 %        | 23552  |
| データ転送量                  | recoverd        | admin      | 2516      | 4 0.6 %        | 11264  |
| 70.67                   | kswapd0         | admin      | 59        | 0.3 %          | 0      |
| 7462                    | daemon_mgr      | admin      | 200       | 4 0.3 %        | 624    |
|                         | kworker/0:1     | admin      | 647       | 9 0.3 %        | 0      |
|                         | jbd2/md0-8      | admin      | 1023      | 1 0.3 %        | 0      |
|                         | flush-9:0       | admin      | 1256      | 5 0.3 %        | 0      |
|                         | sddpd           | admin      | 2518      | 4 0.3 %        | 396    |
|                         | _thttpd_        | admin      | 2650      | 8 0.3 %        | 84992  |
|                         | init            | admin      |           | 1 0 %          | 492    |
|                         | daemon_mgr.nvr  | admin      | 199       | 5 0%           | 1444   |
|                         | wdd             | admin      | 199       | 7 0 %          | 352    |
|                         | qwatchdogd      | admin      | 211       | 4 0 %          | 328    |
|                         |                 | qwatchdogd |           |                |        |

## 9.1.12 システムログ

### システムイベントログ

VioStor は、警告、エラーおよび情報メッセージを含む 10,000 件の最新のイベントログを保管することができます。

|      |            |           |            |                | システムログ    | 0 0                                                                                 | 8    |
|------|------------|-----------|------------|----------------|-----------|-------------------------------------------------------------------------------------|------|
|      | システムイベントログ | システム接続    | 知グ オンラインユ  | - <del>1</del> |           |                                                                                     |      |
| すべての | のイベン ¥ 保存  |           |            |                |           | コンテンツ検索                                                                             | 8    |
| タイプ  | 日付         | 時刻        | ユーザ        | IP             | コンピュータ名   | 内容                                                                                  |      |
| 0    | 2014-07-18 | 07:13:12  | System     | 127.0.0.1      | localhost | [Drive 1] Bad Blocks Scan completed.                                                | Í    |
| ▲    | 2014-07-18 | 02:50:58  | System     | 127.0.0.1      | localhost | Re-start process nvrd due to live report out-of-date                                |      |
| 0    | 2014-07-18 | 02:49:27  | supervisor | 184.77.105.160 |           | Removed Channel 9 settings                                                          |      |
| 0    | 2014-07-18 | 01:54:56  | System     | 127.0.0.1      | localhost | [Drive 1] Start scanning bad blocks.                                                |      |
| 0    | 2014-07-09 | 02:38:09  | Anonymous  | 127.0.0.1      |           | user Anonymous login                                                                |      |
| •    | 2014-07-09 | 02:37:38  | System     | 127.0.0.1      | localhost | First power supply failed or removed.                                               |      |
| 0    | 2014-07-09 | 02:36:18  | System     | 127.0.0.1      | localhost | System started.                                                                     |      |
| 0    | 2014-07-09 | 02:33:43  | System     | 127.0.0.1      | localhost | System was shut down on Wed Jul 9 02:33:43 CST 2014.                                |      |
| 0    | 2014-07-09 | 02:32:42  | Anonymous  | 127.0.0.1      |           | user Anonymous logout                                                               |      |
| 0    | 2014-07-09 | 02:32:34  | supervisor | 66.215.9.162   |           | [Power Management] System restarting now.                                           |      |
| •    | 2014-07-09 | 02:28:11  | System     | 127.0.0.1      | localhost | [Firmware Upgrade] System update failed. Please restart the syste<br>and try again. | em   |
| 0    | 2014-07-09 | 02:13:34  | System     | 127.0.0.1      | localhost | [Firmware Upgrade] System updated successfully from 5.0.0(20140 to 5.0.0(20140620). | 0507 |
| 6    | 2014-07-09 | 02:10:55  | System     | 127.0.0.1      | localhost | [Firmware Upgrade] Start to update the firmware.                                    |      |
| 44   | ページ 1 /200 | 🕨 🕅   🍣 🛛 |            |                |           | 表示アイテム: 1-50,合計: 10000 表示 50 🔻 7                                                    | マイテム |

### システム接続ログ

HTTP、FTP、Telnet、SSH、AFP、SAMBA 等の接続の記録を行っています。「オプション」をクリックして、ログされる接続タイプを選択します。

※この機能をオンにすると、ファイル転送性能に若干影響を与える可能性があります。

|      |            |             |            |                | システム       | ログ   |             |                  | <b>• • •</b>                   |
|------|------------|-------------|------------|----------------|------------|------|-------------|------------------|--------------------------------|
|      | システムイベントログ | ブ システィ      | ム接続ログ オンラー | インユーザ          |            |      |             |                  |                                |
| すべて  | のイベン 🗙 🗖 🗖 | ノダの停止       | オプション 保存   | F              |            |      |             |                  | アクセスリソース検索                     |
| タイプ  | 日付         | 時刻          | ユーザ        | IP             | コンピュータ名    | 接続方  | 法           | アクセスされたリソース      | アクション                          |
| 0    | 2014-07-18 | 06:50:42    | qnap       | 92.228.179.212 |            | HTTP |             | Administration   | Login OK                       |
| 0    | 2014-07-18 | 06:30:30    | qnap       | 202.27.76.2    |            | HTTP |             | Administration   | Login OK                       |
| 0    | 2014-07-18 | 06:29:53    | qnap       | 189.210.195.2  |            | HTTP |             | Administration   | Login OK                       |
| 0    | 2014-07-18 | 06:20:23    | qnap       | 189.210.195.2  |            | HTTP |             | Administration   | Login OK                       |
| Δ    | 2014-07-18 | 06:20:17    | qnap       | 189.210.195.2  |            | нттр |             | Administration   | Login Fail                     |
| Δ    | 2014-07-18 | 06:20:12    | System     | 189.210.195.2  |            | нттр |             | Administration   | Login Fail                     |
| 4    | 2014-07-18 | 06:08:30    | admin      | 88.162.197.8   | フロックリストに追加 |      | 5分間<br>30分間 | A Administration | Login Fail                     |
| 0    | 2014-07-18 | 06:04:45    | qnap       | 95.138.65.124  |            | н    | 1時間         | Administration   | Login OK                       |
| 0    | 2014-07-18 | 05:38:14    | qnap       | 12.229.61.95   |            | н    | 日           | Administration   | Login OK                       |
| 0    | 2014-07-18 | 05:34:49    | qnap       | 12.229.61.95   |            | н    | 期限なし        | Administration   | Login OK                       |
| 0    | 2014-07-18 | 05:31:09    | qnap       | 79.161.173.112 |            | HTTP |             | Administration   | Login OK                       |
| 0    | 2014-07-18 | 05:29:52    | qnap       | 79.161.173.112 |            | HTTP |             | Administration   | Login OK                       |
| 0    | 2014-07-18 | 05:28:07    | qnap       | 46.53.201.18   |            | HTTP |             | Administration   | Login OK                       |
| 14 4 | ×          | 200   • • • | 2          |                |            |      |             | 表示アイテノ           | ▲: 1-50.合計: 10000 表示 50 ▼ アイテム |

ログの開始: このオプションをオンにして、接続ログをアーカイブします。 ログの件数が上限に到達 した時、VioStor は自動的に CSV ファイルを作成し、指定したフォルダに保存します。

| ログに記録する接続タイプを選択してください。                                                                                                    |          | オプション      |                   |                     |  |  |  |  |
|----------------------------------------------------------------------------------------------------|----------|------------|-------------------|---------------------|--|--|--|--|
| <ul> <li>✓ HTTP</li> <li>✓ FTP</li> <li>✓ SMB (Windows)</li> <li>□ ログ数が10,000に達したとき、接続ログをアーカイブし、そのファイルをフォルダに保存:</li> </ul> | DА       | ) 一記録する接結る | ノイゴを選択してください。     |                     |  |  |  |  |
| ■ ログ数が10,000に達したとき、接続ログをアーカイブし、そのファイルをフォルダに保存:                                                                             | <b>V</b> | HTTP       | FTP               | SMB (Windows)       |  |  |  |  |
|                                                                                                    |          | ログ数が10,000 | DIに達したとき、接続ログをアーカ | イブし、そのファイルをフォルダに保存: |  |  |  |  |
| homes Y                                                                                                    |          | homes      | *                 |                     |  |  |  |  |
|                                                                                                    |          |            |                   |                     |  |  |  |  |
|                                                                                                    |          |            |                   |                     |  |  |  |  |
|                                                                                                    |          |            |                   |                     |  |  |  |  |
|                                                                                                    |          |            |                   |                     |  |  |  |  |
|                                                                                                    |          |            |                   | 適用 キャンセル            |  |  |  |  |

このページ上で、ファイルレベルのアクセスログが利用可能です。 VioStor は、ユーザーがアクセスした履歴、状況(ファイルまたはフォルダにアクセス、作成、削除、移動、または、名称変更等)をログとして残します。

|     |              | 00       |                   |                |         |      |                |            |
|-----|--------------|----------|-------------------|----------------|---------|------|----------------|------------|
|     | システムイベントログ   | システム接続   | 施 <b>ログ</b> オンライン | ユーザ            |         |      |                |            |
| すべて | ರ್ಶಗಳು 👻 🗖 💷 | グの停止 オブ  | ション 【 保存          |                |         |      |                | アクセスリソース検索 |
| タイプ | 日付           | 時刻       | ユーザ               | IP             | コンピュータ名 | 接続方法 | アクセスされたリソース    | アクション      |
| 0   | 2014-07-18   | 06:50:42 | qnap              | 92.228.179.212 |         | HTTP | Administration | Login OK   |
| 0   | 2014-07-18   | 06:30:30 | qnap              | 202.27.76.2    |         | HTTP | Administration | Login OK   |
| 0   | 2014-07-18   | 06:29:53 | qnap              | 189.210.195.2  |         | HTTP | Administration | Login OK   |
| 0   | 2014-07-18   | 06:20:23 | qnap              | 189.210.195.2  |         | HTTP | Administration | Login OK   |
| 4   | 2014-07-18   | 06:20:17 | qnap              | 189.210.195.2  |         | HTTP | Administration | Login Fail |
| 4   | 2014-07-18   | 06:20:12 | System            | 189.210.195.2  |         | HTTP | Administration | Login Fail |
| ▲   | 2014-07-18   | 06:08:30 | admin             | 88.162.197.82  |         | HTTP | Administration | Login Fail |
| 0   | 2014-07-18   | 06:04:45 | qnap              | 95.138.65.124  |         | HTTP | Administration | Login OK   |
| 0   | 2014-07-18   | 05:38:14 | qnap              | 12.229.61.95   |         | HTTP | Administration | Login OK   |
| 0   | 2014-07-18   | 05:34:49 | qnap              | 12.229.61.95   |         | HTTP | Administration | Login OK   |
| 0   | 2014-07-18   | 05:31:09 | qnap              | 79.161.173.112 |         | HTTP | Administration | Login OK   |
| 0   | 2014-07-18   | 05:29:52 | qnap              | 79.161.173.112 |         | HTTP | Administration | Login OK   |
| 0   | 2014-07-18   | 05:28:07 | qnap              | 46.53.201.18   |         | HTTP | Administration | Login OK   |
| 44  |              |          |                   |                |         |      |                |            |

## オンラインユーザ

このページには、ネットワークサービスにより、VioStor に接続しているオンラインユーザーの情報を 表示します。

|     | システムログ     |          |            |                                            |         |       |                |        | ⊖ 0 8 |
|-----|------------|----------|------------|--------------------------------------------|---------|-------|----------------|--------|-------|
|     |            |          |            |                                            |         |       |                |        |       |
|     | システムイベント   | ・ログ システ  | ム接続ログ      | オンラインユーザ                                   |         |       |                |        |       |
| タイプ | ロダイン日付     | ログイン確刻   | 7-#        | 送信元IP                                      | コンピュータ名 | 接続タイプ | アクセスしたいリース     | ユーザー検索 | *     |
| 1   | 2014-07-18 | 05:18:16 | supervisor | 184.77.83.1                                |         | HTTP  | Administration |        |       |
|     |            |          |            | この接続の切断<br><b>プロクリストに参加</b><br>この接続の切断とIPの | ►       |       |                |        |       |

## 詳細ログ検索

システムイベントログ、システム接続ログの検索が可能です。

|     |            |          |            |             | 3       | ノステムログ  |                | <b>C C C</b> |
|-----|------------|----------|------------|-------------|---------|---------|----------------|--------------|
|     |            |          |            |             |         |         |                |              |
|     | システムイベント   | ログシステム   | 接続ログ       | オンラインユーザ    |         |         |                |              |
|     |            |          |            |             |         |         |                | ユーザー検索       |
| 送信元 | ;IP        |          |            |             |         | コンピュータ名 |                |              |
|     |            |          |            |             |         |         |                |              |
|     |            |          |            |             |         |         |                | 検索リセット       |
| タイプ | ロダイン日付     | ロダイン時刻   | ユーザ        | 送信元IP       | コンピュータ名 | 接続タイプ   | アクセスしたリソース     |              |
| 1   | 2014-07-18 | 05:18:16 | supervisor | 184.77.83.1 |         | HTTP    | Administration |              |
|     |            |          |            |             |         |         |                |              |
|     |            |          |            |             |         |         |                |              |
|     |            |          |            |             |         |         |                |              |
|     |            |          |            |             |         |         |                |              |
|     |            |          |            |             |         |         |                |              |
|     |            |          |            |             |         |         |                |              |
|     |            |          |            |             |         |         |                |              |
|     |            |          |            |             |         |         |                |              |
|     |            |          |            |             |         |         |                |              |
|     |            |          |            |             |         |         |                |              |

## 9.2 権限の設定

VioStor は、3 タイプのユーザーをサポートします。

1. 管理者

システムのビルトイン管理者は、「admin」で(デフォルトパスワード: admin)です。システ ム管理、監視および再生を行う権限を有します。ビルトイン管理者を削除することはできません。 システムデフォルト管理者は、新しく管理者、システムマネージャ、および、一般ユーザーを作成・ 削除したり、パスワードを変更したりする権限を有します。

2. ユーザー

一般ユーザーは、監視およびビデオ再生を行う権限のみを有します。管理権限を有しません。

※「supervisor」及び「sysmgr」は通常用途では使用しません。

=制限事項=

ユーザー名は半角 1-32 文字、

また、使用できるのはアルファベット"A-Z"と数字 "0-9" また アンダーバー"\_"のみになります。 ※パスワードは最大 16 文字、セキュリティ上、アルファベット"大文字"と"小文字"および数字を使用し 6 文字以上でパスワードを作成してください。

|                                         | コントロール・パネル | ⊖ 0 ⊗     |  |  |  |  |  |
|-----------------------------------------|------------|-----------|--|--|--|--|--|
| □ (検索 Q)                                |            |           |  |  |  |  |  |
| - 概要                                    |            |           |  |  |  |  |  |
| ۞ システム設定                                | 新規作成       |           |  |  |  |  |  |
| 🔜 一般設定                                  | 二 ユーザ名     | アクション     |  |  |  |  |  |
| 🗃 ストレージマネージャ                            | admin      | <b>_</b>  |  |  |  |  |  |
| 🛒 ネットワーク                                | qnap       |           |  |  |  |  |  |
| A セキュリティ                                | sales      | (T) (2)   |  |  |  |  |  |
| ■ ハードウェア                                | supervisor | 72        |  |  |  |  |  |
|                                         | sysmgr     | 723       |  |  |  |  |  |
| ● === = = = = = = = = = = = = = = = = = | 🔲 usa      | <b>72</b> |  |  |  |  |  |
| ファームウェア更新                               |            |           |  |  |  |  |  |
| 🍝 システム設定                                |            |           |  |  |  |  |  |
| ・<br>一 外部デバイス                           |            |           |  |  |  |  |  |
|                                         |            |           |  |  |  |  |  |
|                                         |            |           |  |  |  |  |  |
| ■ 権限の設定                                 |            |           |  |  |  |  |  |
| <br>メ ユーザ                               |            |           |  |  |  |  |  |
| ・・・・・・・・・・・・・・・・・・・・・・・・・・・・・・・・・・・・・   |            |           |  |  |  |  |  |
|                                         |            |           |  |  |  |  |  |
|                                         |            |           |  |  |  |  |  |
## ユーザーの作成

VioStor 上でユーザーを作成するには「新規作成」をクリックし、ウィザードの指示に従い、作成を行ってください。

|                         |                    | ユーザの作成                  |              |        |                           |        |
|-------------------------|--------------------|-------------------------|--------------|--------|---------------------------|--------|
| ユーザ名:                   | <u>.</u>           | <b>アクセス 権限</b><br>チャンネル | の設定<br>□ ライブ | □ 録画再生 | <ul> <li>PTZ制御</li> </ul> | □ 音声機能 |
| 729-1-                  | 0 ~ 16 文字<br>短すぎます | 1                       |              |        |                           |        |
| パスワードの再入力:<br>フーザーのタイラ: |                    | 3                       |              |        |                           |        |
|                         | user               | 4                       |              |        |                           |        |
|                         |                    |                         |              |        |                           |        |
|                         |                    |                         |              |        | 新規作成                      | キャンセル  |

## 9.3 ネットワークサービス

## 9.3.1 Windows ネットワーク

Microsoft Windows ネットワーク上の VioStor へのアクセスを許可するには、Microsoft ネットワークに対するファイルサービスを有効にします。※基本、この機能は使用しません。 ※デフォルトの状態のままご使用ください。

|               | コントロール・パネル                         | <b>O C O</b> |
|---------------|------------------------------------|--------------|
|               |                                    |              |
| 概要            |                                    |              |
| ◎ システム設定      | Microsoft 49F9-7                   |              |
| 🔜 一般設定        | Microsoftネットワーク向けのファイルサービスを有効にする   |              |
| 🗃 ストレージマネージャ  | サーバの説明(任意):                        |              |
| 減 ネットワーク      | ワークグループ:                           |              |
| 🔒 セキュリティ      | 詳細オブション                            |              |
| 🚂 ハードウェア      | · 通用                               |              |
| 💡 電源管理        | パーデータクロードウタナ。たけた (だかい)             |              |
| 🚅 通知          | 277 - 200H-1-H (3 + 6014-50/204-1- |              |
| 🏮 ファームウェア更新   |                                    |              |
| 🙊 システム設定      |                                    |              |
| 🛄 外部デバイス      |                                    |              |
| 🜉 システムステータス   |                                    |              |
| 📰 システムログ      |                                    |              |
| 🧘 権限の設定       |                                    |              |
| 🤱 ユーザ         |                                    |              |
| 😚 ネットワーク サービス | オペイン海田オろ                           |              |
| 者 Win         | ▼                                  |              |

## 詳細オプション

| 詳細オプション                                                                                                    | 8     |
|----------------------------------------------------------------------------------------------------|-------|
| <ul> <li>WINSサーバを有効にする</li> <li>指定したWINSサーバを使用する<br/>WINSサーバのIPアドレス: 0.0.0.0.0</li> <li>ローカルマスターブラウザ</li> <li>NTLMv2認証のみを許可する</li> <li>名前解決のプライオリティ: DNS のみ ▼</li> </ul> |       |
| 適用                                                                                                    | キャンセル |

## 9.3.2 FTP

```
FTP サービス
```

|               |                                                              | コントロールパネル                  | ⊖ € ⊗ |
|---------------|--------------------------------------------------------------|----------------------------|-------|
| ■ (検索 Q)      | ← → :::                                                      |                            |       |
|               |                                                              | ~                          |       |
| ☆ システム設定      | FTPサービス<br>詳細設定                                              |                            |       |
| 🔜 一般設定        | 一般                                                           |                            |       |
| 🗃 ストレージマネージャー | FTPサービスを有効にする                                                |                            |       |
| 🔏 ネットワーク      | プロトコルタイプ:                                                    | ✓ FTP(標準)                  |       |
| 🔒 セキュリティ      |                                                              | FTP over SSL/TLS(Explicit) |       |
| 📾 ハードウェア      | ポート乗号・                                                       | 21                         |       |
| 💡 電源管理        | Unicodeサポート:                                                 | ● はい ◎ いいえ                 |       |
| 🚅 通知          | <b>注: FTP</b> クライアントがUnicodeをサ                               |                            |       |
| 🥫 ファームウェア更新   | <u>1</u>                                                     |                            |       |
| 🔹 バックアップ/復元   |                                                              |                            |       |
| 💻 外部デバイス      | 接続                                                           |                            |       |
| 🜉 システムステータス   | すべてのFTP接待の最大数:                                               | 30                         |       |
| 👕 システムログ      | 単一アカウントの最大接続数・                                               | 10                         |       |
| ▲ 権限の設定       |                                                              |                            |       |
| 💮 ネットワーク サービス | <ul> <li>FIP転达制限を有効に9る</li> <li>最大アップロード速度(KB/s):</li> </ul> | 20 KB/s                    |       |
| 者 Win         | 最大ダウンロード速度(KB/s):                                            | 100 KB/s                   |       |
| FTP           |                                                              |                            |       |
| 🛓 SNMP        |                                                              |                            |       |
|               |                                                              |                            |       |

FTP サービスを使用するには、この機能を有効にします。IE ブラウザを開いて、アドレス欄に 「ftp://"VioStor IP"」と入力して VioStor に接続できます。 ユーザー名およびパスワードを入力し、 FTP サービスにログインします。

(※アラーム録画にて FTP を使用する場合があるため、不明な場合は設定をオフにしないでください)

## プロトコルタイプ:ポート番号:

標準 FTP 接続または SSL/TLS 暗号化 FTP の使用を選択します。お使いのクライアント FTP ソフト ウェアで正しいプロトコルタイプを選択して、正常な接続を確認してください。

## Unicode サポート:

Unicode サポートをオンまたはオフに切り替えます。 デフォルト設定はオフです。お使いの FTP クラ イアントが Unicode をサポートしない場合、このオプションをオフに切り替え「一般設定」 > 「コー ドページ」で指定した言語を選択し、ファイル名およびフォルダ名が正しく表示されるようにすること をおすすめします。 お使いの FTP クライアントが Unicode をサポートする場合、クライアントと VioStor 両方に対する Unicode サポートを有効にします。

#### 詳細設定

| FTPサービス 詳細設定      |                                                                                |  |  |  |  |  |  |
|-------------------|--------------------------------------------------------------------------------|--|--|--|--|--|--|
| バッシブFTPポート範囲:     | <ul> <li>デフォルトのボート範囲を使用する</li> <li>ボート範囲の定義:</li> <li>55536 - 56559</li> </ul> |  |  |  |  |  |  |
| □ バッシブFTP接続要求に外部1 | Pアドレスで応答する                                                                     |  |  |  |  |  |  |
| 外部IPアドレス:         |                                                                                |  |  |  |  |  |  |
|                   |                                                                                |  |  |  |  |  |  |
|                   |                                                                                |  |  |  |  |  |  |
|                   |                                                                                |  |  |  |  |  |  |
|                   |                                                                                |  |  |  |  |  |  |
|                   |                                                                                |  |  |  |  |  |  |
|                   |                                                                                |  |  |  |  |  |  |
|                   |                                                                                |  |  |  |  |  |  |
|                   |                                                                                |  |  |  |  |  |  |
|                   |                                                                                |  |  |  |  |  |  |
| すべてに適用する          | 「すべてに適用する」                                                                     |  |  |  |  |  |  |

#### パッシブ FTP ポート範囲:

デフォルトポート範囲(55536~ 56559)を使用したり、1023より大きいポート範囲を指定したり することができます。

#### パッシブ FTP 接続要求に外部 IP アドレスで応答する:

パッシブ FTP 接続が使用され、FTP サーバー(VioStor)がルーターの配下にあり、リモートコンピュ ータが WAN 上の FTP サーバーに接続できない場合、この機能を有効にします。 この機能がオンの場 合、VioStor は、リモートコンピュータが FTP サーバーに接続できるよう指定した IP アドレスに応答 するか、外部 IP アドレスを自動的に検出します。

## 9.3.3 **SNMP**

SNMP(簡易ネットワーク管理プロトコル)サービスを有効にして、Viostor 上で警告、またはエラーが 発生した場合、Viostor(SNMP エージェント)は、SNMP 管理ステーション(PC)にリアルタイムで アラートを通知します(※SNMP 機能が使用できるソフトウェアを搭載した PC が必要です)。 ※プロジェクト用に作成した機能で基本的には使用しません。

|                                                                        |                                                                                                    | Control Panel                          | ⊖ 0 0 |  |  |  |  |  |  |
|------------------------------------------------------------------------|----------------------------------------------------------------------------------------------------|----------------------------------------|-------|--|--|--|--|--|--|
| Search Q                                                               | ← → :::                                                                                                    |                                        | ?     |  |  |  |  |  |  |
| T Overview                                                             |                                                                                                    |                                        |       |  |  |  |  |  |  |
| 🔅 System Settings                                                      | stem Settings SNMP Vilege Settings  After applying this service, the MUR will be able to separt information via SNMD to the meaning sustance |                                        |       |  |  |  |  |  |  |
| 1 Privilege Settings                                                   |                                                                                                    |                                        |       |  |  |  |  |  |  |
| Network Services                                                       | Enable SNMP service                                                                                                    | ······································ |       |  |  |  |  |  |  |
| 戱 Win                                                                  | Port number:                                                                                                    | 161                                    |       |  |  |  |  |  |  |
| n FTP                                                                  | SNMP trap Level:                                                                                                    | Information Warning Error              |       |  |  |  |  |  |  |
| 🚋 SNMP                                                                 | Trap address 1:                                                                                                    |                                        |       |  |  |  |  |  |  |
|                                                                        | Trap address 2:                                                                                                    |                                        |       |  |  |  |  |  |  |
|                                                                        | Trap address 3:                                                                                                    |                                        |       |  |  |  |  |  |  |
|                                                                        | SNMP version:                                                                                                    | SNMP V1/V2 Y                           |       |  |  |  |  |  |  |
|                                                                        | Community:                                                                                                    | public                                 |       |  |  |  |  |  |  |
|                                                                        | SNMP MIB                                                                                                    |                                        |       |  |  |  |  |  |  |
| To install the MIB to your managing systems, dlick <b>[Download]</b> . |                                                                                                    |                                        |       |  |  |  |  |  |  |
|                                                                        |                                                                                                    |                                        |       |  |  |  |  |  |  |

| Field                                        | Description                                                                                                    |
|----------------------------------------------|----------------------------------------------------------------------------------------------------|
| SNMP Trap Level                              | Select the information to be sent to the SNMP management stations.                                                                                                    |
| Trap Address                                 | The IP address of the SNMP manager. Specify maximum 3 trap addresses.                                                                                                    |
| SNMP MIB<br>(Management<br>Information Base) | The MIB is a type of database in ASCII text format<br>used to manage the NAS in the SNMP network. The<br>SNMP manager uses the MIB to determine the values or<br>understand the messages sent from the agent (NAS)<br>within the network. You can download the MIB and<br>view it with any word processor or text editor. |

## 9.4 File Station

File Station は、ユーザーがインターネット上の VioStor にアクセスし、Web ブラウザでファイルを 管理することができます。

File Station をメインメニューまたはデスクトップの File Station アイコンで起動してください。

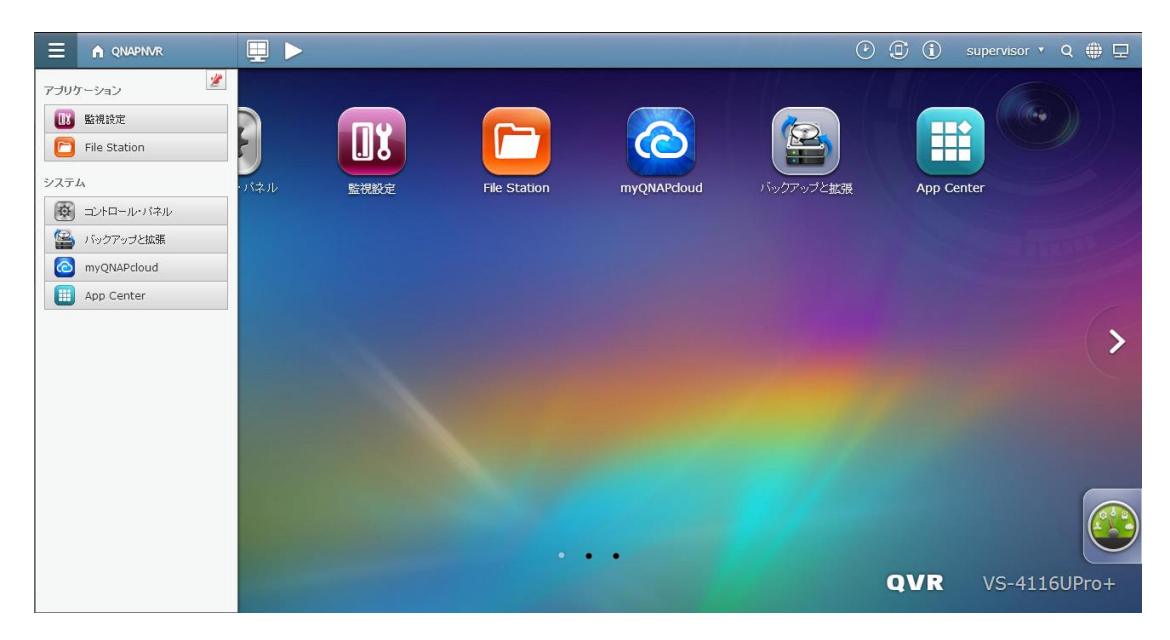

VioStor 上のファイルおよびフォルダのダウンロードを行うことができます。

|                               | Fil                 | e Station           | ○ 3 3                         |
|-------------------------------|---------------------|---------------------|-------------------------------|
| ☐ (検索 Q ▼)                    | 📰 🚍 😑 🔧 その他のアクション 🔻 |                     |                               |
| QNAPNVR-supervisor            | 🕆 🕆 record_nvr      |                     |                               |
| 🕨 🧰 homes                     | □ 名前 -              | 更新日時                | タイプ サイズ                       |
| 🕨 🧰 mobile                    | 🔲 🚞 channel1        | 2014/05/16 01:33:59 | フォルダ                          |
| record_export                 | 📄 💼 channel2        | 2014/07/18 00:10:07 | フォルダ                          |
| ✓                             | 🔲 🚞 channel3        | 2014/07/18 00:05:02 | フォルダ                          |
| channel1                      | 🖻 📋 channel4        | 2014/07/18 00:05:05 | フォルダ                          |
| channel3                      | channel5            | 2014/05/04 02:31:54 | フォルダ                          |
| Channel4                      | 🖻 📋 channel6        | 2014/05/23 00:55:58 | フォルダ                          |
| Channel5                      | 📄 💼 channel7        | 2014/05/23 00:56:35 | フォルダ                          |
| channel6                      | 🔄 💼 channel8        | 2014/07/18 00:10:03 | フォルダ                          |
| channel7                      | 🗖 💼 channel9        | 2014/04/28 17:39:32 | フォルダ                          |
| channel8                      | channel10           | 2014/06/14 10:21:20 | フォルダ                          |
| <ul> <li>Channel10</li> </ul> | channel11           | 2014/07/18 00:10:09 | フォルダ                          |
| 4 🔄 channel11                 | channel12           | 2014/05/16 01:39:13 | フォルダ                          |
| 2014-07-11                    | channel13           | 2014/07/18 00:10:02 | フォルダ                          |
| 2014-07-12                    | channel14           | 2014/07/18 00:10:02 | フォルダ                          |
| > 2014-07-13                  | channel15           | 2014/07/18 00:05:01 | フォルダ                          |
| 2014-07-14                    | -                   | 表示ア                 | イテム: 1-18,合計: 18 表示 20 🔻 アイテム |
| F 1=1 2014-07-15              |                     |                     |                               |
|                               |                     |                     |                               |

※ローカル・ディスプレイにてスナップショットを取得すると、スナップショットフォルダに画像が保 管されます。

# Chapter 10. LCD パネル

\* このセクションは、LCD パネルを搭載する VioStor モデルにのみ適用されます。

前面の LCD パネルを使用することにより、簡易的な設定を行ったり、システム情報を確認したりできます。

※VioStor起動時には、サーバー名およびIPアドレスが表示されます

| Ν | V | R | 5 | F | 4 | D | Е | 3 |   |   |   |   |   |  |
|---|---|---|---|---|---|---|---|---|---|---|---|---|---|--|
| 1 | 6 | 9 |   | 2 | 5 | 4 |   | 1 | 0 | 0 | 1 | 0 | 0 |  |

#### LCDパネルでシステム情報を参照する

LCDパネルにサーバー名および IP アドレスが表示された時、「Enter」ボタンを押して、メインメニュ

- ーに入ります。
- 1. TCP/IP
- 2. 物理ディスク
- 3. ボリューム
- 4. システム
- 5. シャットダウン
- 6. リブート
- 7. パスワード
- 8. 戻る

## 1. TCP/IP

TCP/IPでは、以下のオプションが利用可能です。

- 1.1 LAN IP アドレス
- 1.2 LAN サブネットマスク
- 1.3 LAN ゲートウェイ
- 1.4 LAN プライマリ DNS
- 1.5 LAN セカンダリ DNS
- 1.6 ネットワーク設定の入力
  - 1.6.1 ネットワーク設定 DHCP
  - 1.6.2 ネットワーク設定 スタティック IP\*
  - 1.6.3 ネットワーク設定 戻る
- 1.7 メインメニューに戻る

\* 「ネットワーク設定 – スタティック IP」で、IP アドレス、サブネットマスク、ゲートウェイ、お よび、LAN ポートのDNS を設定します。

## 2. 物理ディスク

物理ディスクでは、以下のオプションが利用可能です。

- 2.1 ディスク情報
- 2.2 メインメニューに戻る

ディスク情報には、ハードディスクドライブの温度および容量が表示されます。

| D | I | s | k | : | 1 |   | Т | е | m | р | : | 5 | 0 | 0 | С |
|---|---|---|---|---|---|---|---|---|---|---|---|---|---|---|---|
| S | I | z | е | : |   | 2 | 3 | 2 |   | G | В |   |   |   |   |

3. ボリューム

この項目では、HDDの設定状況が表示されます。最初、RAID設定とHDDの容量が表示され、2行

目には、設定されたHDDドライブの番号が表示されます。

| R | А | Ι | D | 5 |   |   |   |   | 7 | 5 | 0 | G | В |
|---|---|---|---|---|---|---|---|---|---|---|---|---|---|
| D | R | i | V | е | 1 | 2 | 3 | 4 |   |   |   |   |   |

次の表は、RAID 5 設定時の LCD メッセージの内容です。

| LCD ディスプレイ | ドライブコンフィギュレーション  |
|------------|------------------|
| RAID5+S    | RAID5+スペア        |
| RAID5 (D)  | RAID 5 格下げモード    |
| RAID 5 (B) | RAID 5 再構築中      |
| RAID 5 (S) | RAID 5 再同期中      |
| RAID 5 (U) | RAID 5 マウント解除済   |
| RAID 5 (X) | RAID 5 非アクティベート済 |

## 4. システム

このセクションには、システム温度およびシステムファンの回転速度が表示されます。

| С | Р | U | Т | е | m | р | : |   | 5 | 0 | 0 | С |  |
|---|---|---|---|---|---|---|---|---|---|---|---|---|--|
| S | У | S | Т | е | m | р | : |   | 5 | 5 | 0 | С |  |
|   |   |   |   |   |   |   |   |   |   |   |   |   |  |
| S | У | S | F | а | n | : | 8 | 6 | 5 | R | Ρ | М |  |
|   |   |   |   |   |   |   |   |   |   |   |   |   |  |

## 5. シャットダウン

このオプションを使って、VioStorのシャットダウンが可能です。「Select」ボタンを押し、「Yes」 を選択します。その後、「Enter」ボタンを押してシャットダウンを行ってください。

6. リブート

このオプションを使って、VioStorを再起動します。「Select」ボタンを押し、「Yes」を選択します。その後、「Enter」ボタンを押して再起動を行ってください。

7. パスワード

LCD パネルのパスワードを変更できます。「Yes」を選択し、続行します。

| С | h | а | n | g | е |   | Ρ | а | S             | S | W | 0 | r | d |  |
|---|---|---|---|---|---|---|---|---|---------------|---|---|---|---|---|--|
|   |   |   |   |   | Y | е | s |   | $\rightarrow$ | Ν | 0 |   |   |   |  |

最大 8 桁の数字(0~9)のパスワードを入力します。カーソルを「OK」に移動し、「Enter」ボ タンを押します。パスワードの保存の確定を行ってください。

| Ν | е | W | Р | а | S | S | W | 0 | r | d | : |   |   |
|---|---|---|---|---|---|---|---|---|---|---|---|---|---|
|   |   |   |   |   |   |   |   |   |   |   |   | 0 | K |

8. 戻る

このオプション選択し、メインメニューに戻ります。

## システムメッセージ

VioStorでシステムのエラーが発生すると、エラーメッセージが、LCDパネルに表示されます。「Enter」 ボタンを押しメッセージを表示してください。再度「Enter」ボタンを押しすと、次のメッセージを表示 します。

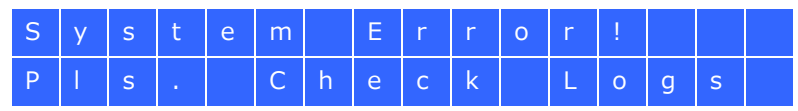

| システムメッセージ               | 説明                             |
|-------------------------|--------------------------------|
| System fan failure      | システムファンが故障しています                |
| System overheat         | システムが過熱状態です                    |
| HDD overheat            | HDDが過熱状態です                     |
| CPU overheat            | CPU が過熱状態です                    |
| Network connection lost | フェイルオーバーまたはロードバランシングモードで、LAN 1 |
|                         | および LAN 2 の両方が接続されていません        |
| LAN1 lost               | LAN 1 が接続されていません               |
| LAN 2 lost              | LAN 2 が接続されていません               |
| HDD failure             | HDDが故障しています                    |
| Vol 1 full              | ボリュームが一杯です                     |
| HDD ejected             | HDDがイジェクトされています                |
| Volume degreed mode     | ボリュームが格下げモードです。                |
| No Disk                 | HDDがありません                      |

# Chapter 11. トラブルシューティング

詳しくは弊社 HP をご覧ください。 http://www.rodweb.co.jp/faq/viostor/index.html

## 付録 A. 設定例

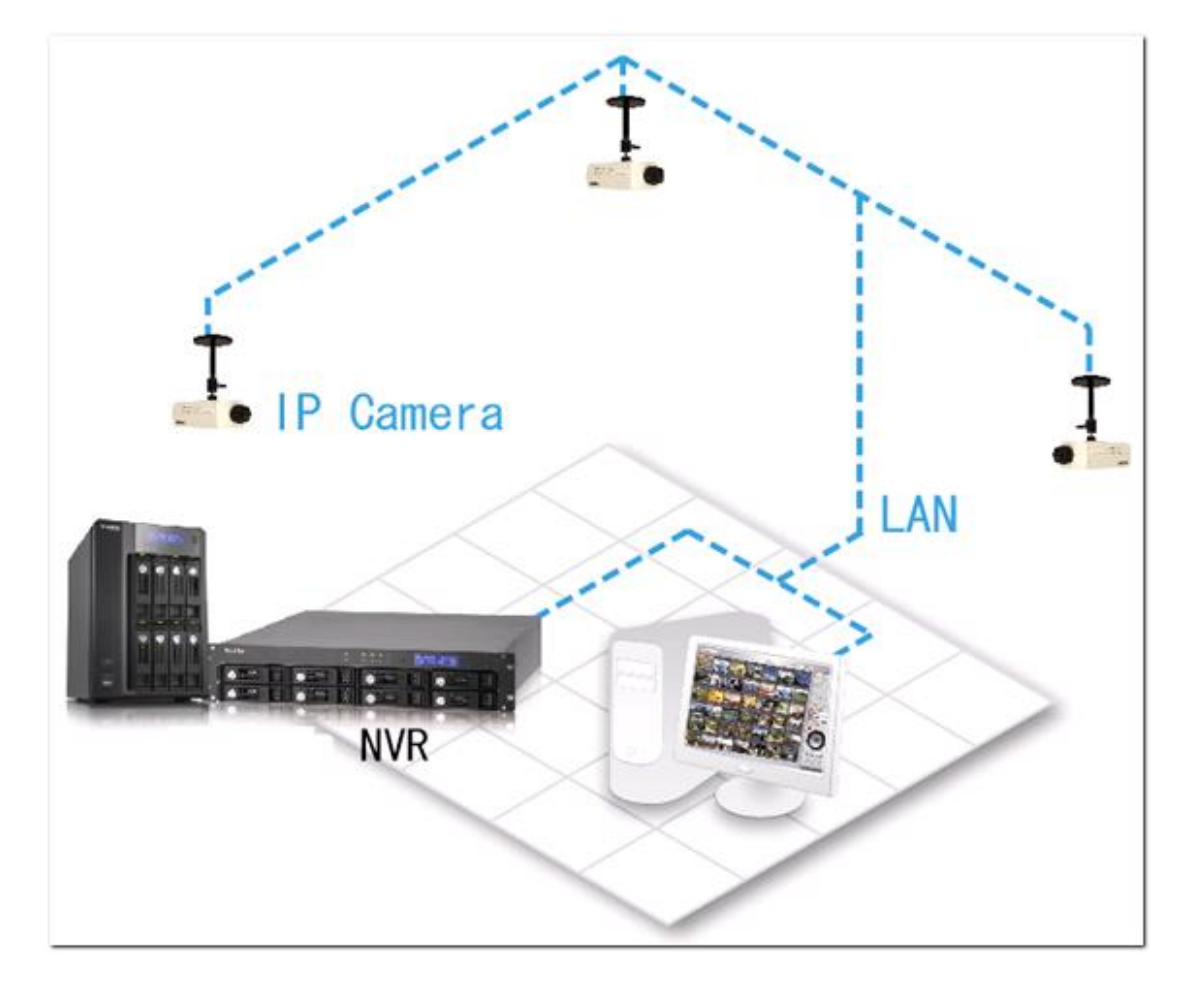

例1: VioStor、ネットワーク・カメラ、モニタリング PC が同じネットワーク内にある場合

|         | IP アドレス       |
|---------|---------------|
| VioStor | 192.168.1.1   |
| PC      | 192.168.1.100 |
| カメラ 1   | 192.168.1.101 |
| カメラ 2   | 192.168.1.102 |
| カメラ 3   | 192.168.1.103 |

カメラが増設された場合は追加でカメラに登録してください。(最大登録カメラ台数は、VioStorの機種をご確認ください)

例 2 : Vistor とネットワーク・カメラが同じルーターの配下にあり、インターネット経由でモニタリン グを行う場合

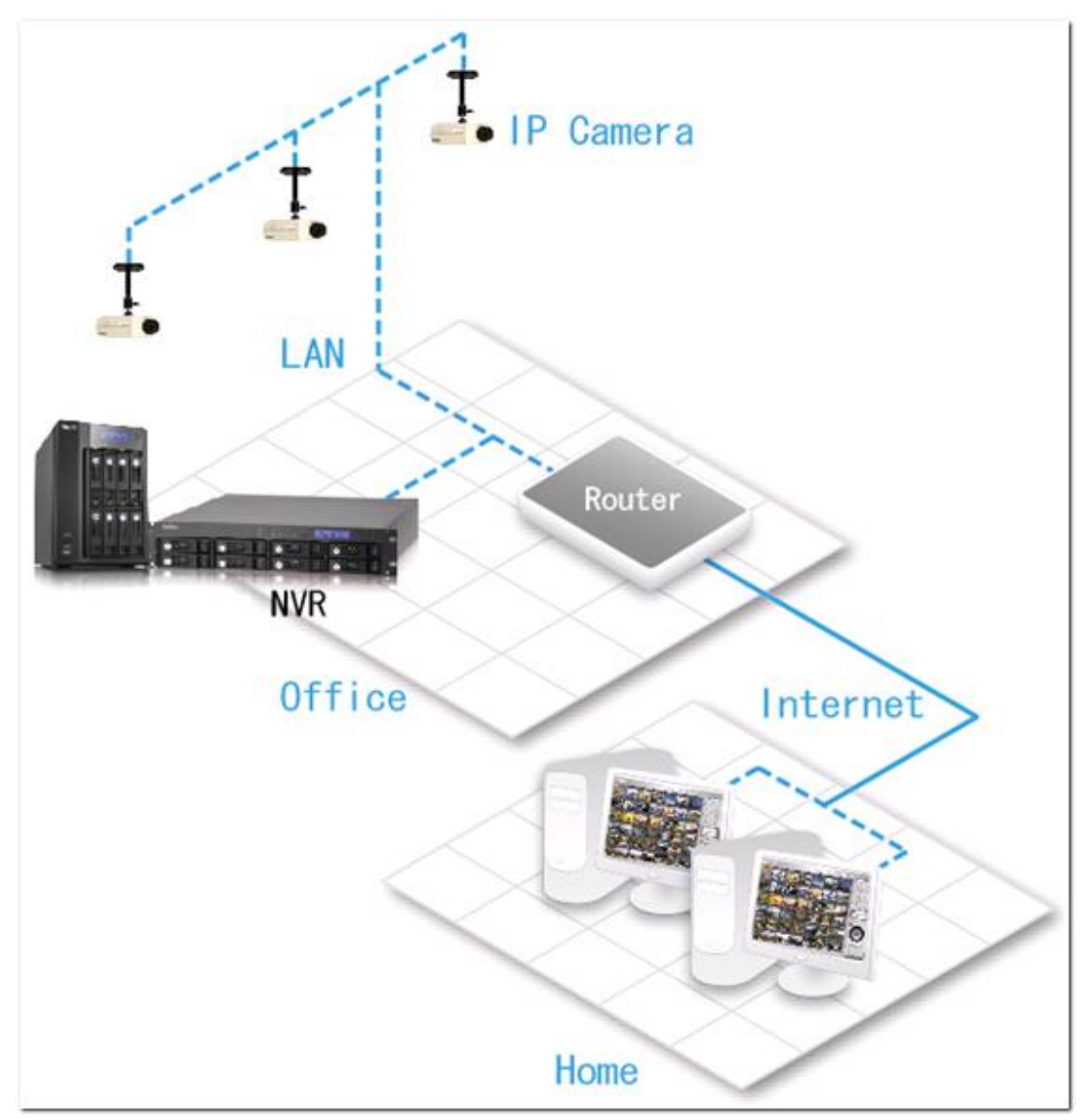

|             | IP アドレス        | ポート・マッピング |
|-------------|----------------|-----------|
| VioStor     | 192.168.1.1    | 8000      |
| カメラ1        | 192.168.1.101  | 8001      |
| カメラ 2       | 192.168.1.102  | 8002      |
| カメラ 3       | 192.168.1.103  | 8003      |
| ルーターの WANIP | 219.87.144.205 |           |
| PC          | 10.8.10.100    |           |

インターネットで VioStor やカメラにアクセスするためには、以下の設定が必要です。

**Step1.** ルーターのポート・マッピング (バーチャル・サーバー)。

※ポート開放の設定は、それぞれのルーターにより異なります。設定方法は、ベンダーにお問合せ下さい。

| From                | Forward to       |
|---------------------|------------------|
| 219.87.144.205:8000 | 192.168.1.1:80   |
| 219.87.144.205:8001 | 192.168.1.101:80 |
| 219.87.144.205:8002 | 192.168.1.102:80 |
| 219.87.144.205:8003 | 192.168.1.103:80 |

**Step2.** VioStor のカメラ設定では、カメラのプライベート IP アドレスを登録し、オプションの WAN アドレスにルーターの WANIP アドレス(またはドメイン名)とポート番号を登録してください。

注意:カメラ設定で、LANのIP(録画用)とWANIP(遠隔アクセス用)の両方を登録する必要があります。

| From               | Forward to      |
|--------------------|-----------------|
| 219.87.144.205:21  | 192.168.1.1:21  |
| 219.87.144.205:139 | 192.168.1.1:139 |
| 219.87.144.205:445 | 192.168.1.1:445 |

上記 2 つの設定を行うことで、アドレス「http://219.87.144.205:8000」を使ってインターネット経 由でアクセスできます。

\*VioStor に 80 番ポートをマッピングした時は「http://219.87.144.205」でアクセスしてください。

注意:ルーターが固定 IP を持たない時は、ルーター等の DDNS 機能を用いることでアクセスが可能です。詳細は販売店にお問合せ下さい。

また、プロキシサーバーを経由したアクセスはできません。DDNS は DNS を使用するため、それぞれの端末の DNS の設定に間違いがないことを確認してください。

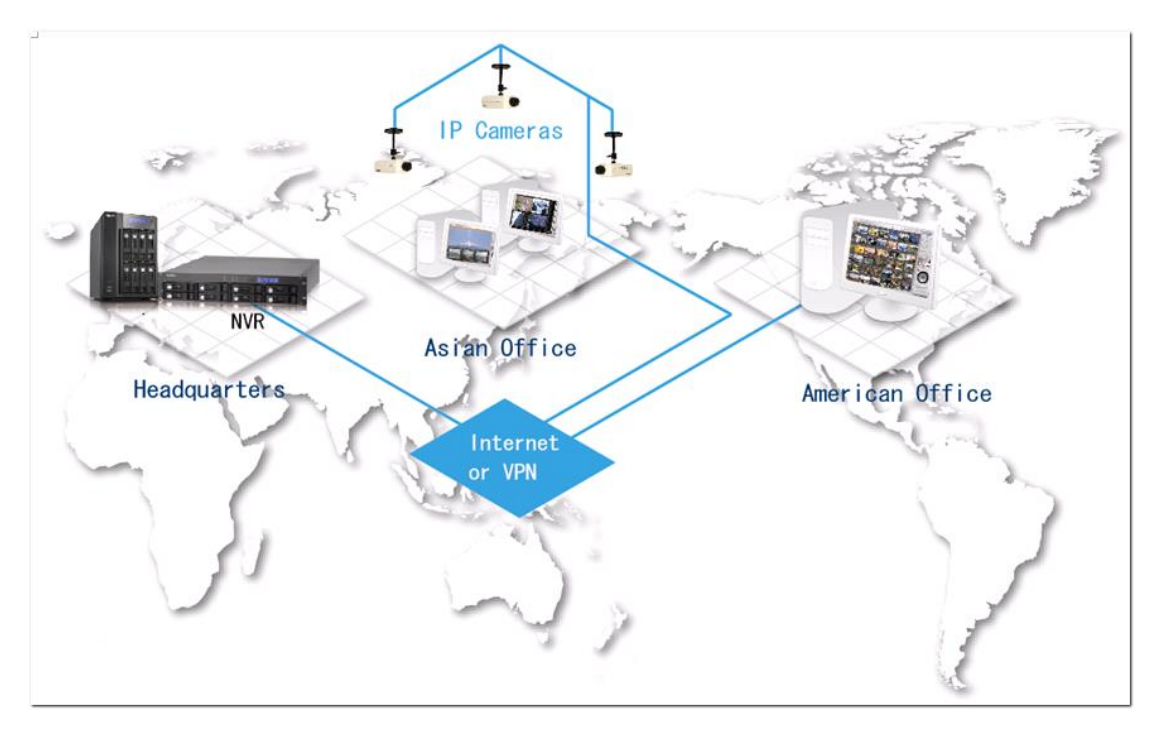

例3: VioStor とネットワーク・カメラがインターネット経由で接続されている場合(遠隔録画)

|         | IP アドレス        |
|---------|----------------|
| VioStor | 219.87.144.205 |
| カメラ 1   | 61.62.100.101  |
| カメラ 2   | 61.62.100.102  |
| カメラ 3   | 61.62.100.103  |

この例では、カメラの IP アドレスとして遠隔上の WAN アドレスを登録する必要があります)

(※カメラの機種によっては、RSTP(554)のポートも併せて公開する必要があります。 遠隔録画を行う場合は、録画解像度/コマ数はインターネットの環境に依存するため、必ず現場での事前 確認をお願いします)

注意:80番以外のポートをカメラで使用する時は、そのポート番号も VioStor に登録してください。

# テクニカル・サポート

テクニカル・サポート、カスタマー・サービスを行っています。

オンラインサポート: <u>http://www.rodweb.co.jp</u> (09:00-18:00 平日のみ) E-mail: info@rodweb.co.jp (日本語)

## **GNU GENERAL PUBLIC LICENSE**

Version 3, 29 June 2007

Copyright © 2007 Free Software Foundation, Inc. <http://fsf.org/>

Everyone is permitted to copy and distribute verbatim copies of this license document, but changing it is not allowed.

#### Preamble

The GNU General Public License is a free, copyleft license for software and other kinds of works.

The licenses for most software and other practical works are designed to take away your freedom to share and change the works. By contrast, the GNU General Public License is intended to guarantee your freedom to share and change all versions of a program--to make sure it remains free software for all its users. We, the Free Software Foundation, use the GNU General Public License for most of our software; it applies also to any other work released this way by its authors. You can apply it to your programs, too.

When we speak of free software, we are referring to freedom, not price. Our General Public Licenses are designed to make sure that you have the freedom to distribute copies of free software (and charge for them if you wish), that you receive source code or can get it if you want it, that you can change the software or use pieces of it in new free programs, and that you know you can do these things.

To protect your rights, we need to prevent others from denying you these rights or asking you to surrender the rights. Therefore, you have certain responsibilities if you distribute copies of the software, or if you modify it: responsibilities to respect the freedom of others.

For example, if you distribute copies of such a program, whether gratis or for a fee, you must pass on to the recipients the same freedoms that you received. You must make sure that they, too, receive or can get the source code. And you must show them these terms so they know their rights.

Developers that use the GNU GPL protect your rights with two steps: (1) assert copyright on the software, and (2) offer you this License giving you legal permission to copy, distribute

and/or modify it.

For the developers' and authors' protection, the GPL clearly explains that there is no warranty for this free software. For both users' and authors' sake, the GPL requires that modified versions be marked as changed, so that their problems will not be attributed erroneously to authors of previous versions.

Some devices are designed to deny users access to install or run modified versions of the software inside them, although the manufacturer can do so. This is fundamentally incompatible with the aim of protecting users' freedom to change the software. The systematic pattern of such abuse occurs in the area of products for individuals to use, which is precisely where it is most unacceptable. Therefore, we have designed this version of the GPL to prohibit the practice for those products. If such problems arise substantially in other domains, we stand ready to extend this provision to those domains in future versions of the GPL, as needed to protect the freedom of users.

Finally, every program is threatened constantly by software patents. States should not allow patents to restrict development and use of software on general-purpose computers, but in those that do, we wish to avoid the special danger that patents applied to a free program could make it effectively proprietary. To prevent this, the GPL assures that patents cannot be used to render the program non-free.

The precise terms and conditions for copying, distribution and modification follow.

## TERMS AND CONDITIONS

0. Definitions.

'This License' refers to version 3 of the GNU General Public License.

'Copyright' also means copyright-like laws that apply to other kinds of works, such as semiconductor masks.

'The Program' refers to any copyrightable work licensed under this License. Each licensee is addressed as 'you'. 'Licensees' and 'recipients' may be individuals or organizations.

To 'modify' a work means to copy from or adapt all or part of the work in a fashion requiring copyright permission, other than the making of an exact copy. The resulting work is called a 'modified version' of the earlier work or a work 'based on' the earlier work.

A 'covered work' means either the unmodified Program or a work based on the Program.

To 'propagate' a work means to do anything with it that, without permission, would make you directly or secondarily liable for infringement under applicable copyright law, except executing it on a computer or modifying a private copy. Propagation includes copying, distribution (with or without modification), making available to the public, and in some countries other activities as well.

To 'convey' a work means any kind of propagation that enables other parties to make or receive copies. Mere interaction with a user through a computer network, with no transfer of a copy, is not conveying.

An interactive user interface displays 'Appropriate Legal Notices' to the extent that it includes a convenient and prominently visible feature that (1) displays an appropriate copyright notice, and (2) tells the user that there is no warranty for the work (except to the extent that warranties are provided), that licensees may convey the work under this License, and how to view a copy of this License. If the interface presents a list of user commands or options, such as a menu, a prominent item in the list meets this criterion.

#### 1. Source Code.

The 'source code' for a work means the preferred form of the work for making modifications to it. 'Object code' means any non-source form of a work.

A 'Standard Interface' means an interface that either is an official standard defined by a recognized standards body, or, in the case of interfaces specified for a particular programming language, one that is widely used among developers working in that language.

The 'System Libraries' of an executable work include anything, other than the work as a whole, that (a) is included in the normal form of packaging a Major Component, but which is not part of that Major Component, and (b) serves only to enable use of the work with that Major Component, or to implement a Standard Interface for which an implementation is available to the public in source code form. A 'Major Component', in this context, means a major essential component (kernel, window system, and so on) of the specific operating system (if any) on which the executable work runs, or a compiler used to produce the work, or an object code interpreter used to run it.

The 'Corresponding Source' for a work in object code form means all the source code needed to generate, install, and (for an executable work) run the object code and to modify the work,

including scripts to control those activities. However, it does not include the work's System Libraries, or general-purpose tools or generally available free programs which are used unmodified in performing those activities but which are not part of the work. For example, Corresponding Source includes interface definition files associated with source files for the work, and the source code for shared libraries and dynamically linked subprograms that the work is specifically designed to require, such as by intimate data communication or control flow between those subprograms and other parts of the work.

The Corresponding Source need not include anything that users can regenerate automatically from other parts of the Corresponding Source.

The Corresponding Source for a work in source code form is that same work.

#### 2. Basic Permissions.

All rights granted under this License are granted for the term of copyright on the Program, and are irrevocable provided the stated conditions are met. This License explicitly affirms your unlimited permission to run the unmodified Program. The output from running a covered work is covered by this License only if the output, given its content, constitutes a covered work. This License acknowledges your rights of fair use or other equivalent, as provided by copyright law.

You may make, run and propagate covered works that you do not convey, without conditions so long as your license otherwise remains in force. You may convey covered works to others for the sole purpose of having them make modifications exclusively for you, or provide you with facilities for running those works, provided that you comply with the terms of this License in conveying all material for which you do not control copyright. Those thus making or running the covered works for you must do so exclusively on your behalf, under your direction and control, on terms that prohibit them from making any copies of your copyrighted material outside their relationship with you.

Conveying under any other circumstances is permitted solely under the conditions stated below. Sublicensing is not allowed; section 10 makes it unnecessary.

## 3. Protecting Users' Legal Rights From Anti-Circumvention Law.

No covered work shall be deemed part of an effective technological measure under any applicable law fulfilling obligations under article 11 of the WIPO copyright treaty adopted on 20 December 1996, or similar laws prohibiting or restricting circumvention of such measures.

When you convey a covered work, you waive any legal power to forbid circumvention of

technological measures to the extent such circumvention is effected by exercising rights under this License with respect to the covered work, and you disclaim any intention to limit operation or modification of the work as a means of enforcing, against the work's users, your or third parties' legal rights to forbid circumvention of technological measures.

## 4. Conveying Verbatim Copies.

You may convey verbatim copies of the Program's source code as you receive it, in any medium, provided that you conspicuously and appropriately publish on each copy an appropriate copyright notice; keep intact all notices stating that this License and any non-permissive terms added in accord with section 7 apply to the code; keep intact all notices of the absence of any warranty; and give all recipients a copy of this License along with the Program.

You may charge any price or no price for each copy that you convey, and you may offer support or warranty protection for a fee.

## 5. Conveying Modified Source Versions.

You may convey a work based on the Program, or the modifications to produce it from the Program, in the form of source code under the terms of section 4, provided that you also meet all of these conditions:

a) The work must carry prominent notices stating that you modified it, and giving a relevant date.

b) The work must carry prominent notices stating that it is released under this License and any conditions added under section 7. This requirement modifies the requirement in section 4 to 'keep intact all notices'.

c) You must license the entire work, as a whole, under this License to anyone who comes into possession of a copy. This License will therefore apply, along with any applicable section 7 additional terms, to the whole of the work, and all its parts, regardless of how they are packaged. This License gives no permission to license the work in any other way, but it does not invalidate such permission if you have separately received it.

d) If the work has interactive user interfaces, each must display Appropriate Legal Notices; however, if the Program has interactive interfaces that do not display Appropriate Legal Notices, your work need not make them do so.

A compilation of a covered work with other separate and independent works, which are not by their nature extensions of the covered work, and which are not combined with it such as to form a larger program, in or on a volume of a storage or distribution medium, is called an 'aggregate' if the compilation and its resulting copyright are not used to limit the access or legal rights of the compilation's users beyond what the individual works permit. Inclusion of a covered work in an

aggregate does not cause this License to apply to the other parts of the aggregate.

6. Conveying Non-Source Forms.

You may convey a covered work in object code form under the terms of sections 4 and 5, provided that you also convey the machine-readable Corresponding Source under the terms of this License, in one of these ways:

a) Convey the object code in, or embodied in, a physical product (including a physical distribution medium), accompanied by the Corresponding Source fixed on a durable physical medium customarily used for software interchange.

b) Convey the object code in, or embodied in, a physical product (including a physical distribution medium), accompanied by a written offer, valid for at least three years and valid for as long as you offer spare parts or customer support for that product model, to give anyone who possesses the object code either (1) a copy of the Corresponding Source for all the software in the product that is covered by this License, on a durable physical medium customarily used for software interchange, for a price no more than your reasonable cost of physically performing this conveying of source, or (2) access to copy the Corresponding Source from a network server at no charge.

c) Convey individual copies of the object code with a copy of the written offer to provide the Corresponding Source. This alternative is allowed only occasionally and noncommercially, and only if you received the object code with such an offer, in accord with subsection 6b.

d) Convey the object code by offering access from a designated place (gratis or for a charge), and offer equivalent access to the Corresponding Source in the same way through the same place at no further charge. You need not require recipients to copy the Corresponding Source along with the object code. If the place to copy the object code is a network server, the Corresponding Source may be on a different server (operated by you or a third party) that supports equivalent copying facilities, provided you maintain clear directions next to the object code saying where to find the Corresponding Source. Regardless of what server hosts the Corresponding Source, you remain obligated to ensure that it is available for as long as needed to satisfy these requirements.

e) Convey the object code using peer-to-peer transmission, provided you inform other peers where the object code and Corresponding Source of the work are being offered to the general public at no charge under subsection 6d.

A separable portion of the object code, whose source code is excluded from the Corresponding Source as a System Library, need not be included in conveying the object code work.

A 'User Product' is either (1) a 'consumer product', which means any tangible personal property which is normally used for personal, family, or household purposes, or (2) anything designed

or sold for incorporation into a dwelling. In determining whether a product is a consumer product, doubtful cases shall be resolved in favor of coverage. For a particular product received by a particular user, 'normally used' refers to a typical or common use of that class of product, regardless of the status of the particular user or of the way in which the particular user actually uses, or expects or is expected to use, the product. A product is a consumer product regardless of whether the product has substantial commercial, industrial or non-consumer uses, unless such uses represent the only significant mode of use of the product.

'Installation Information' for a User Product means any methods, procedures, authorization keys, or other information required to install and execute modified versions of a covered work in that User Product from a modified version of its Corresponding Source. The information must suffice to ensure that the continued functioning of the modified object code is in no case prevented or interfered with solely because modification has been made.

If you convey an object code work under this section in, or with, or specifically for use in, a User Product, and the conveying occurs as part of a transaction in which the right of possession and use of the User Product is transferred to the recipient in perpetuity or for a fixed term (regardless of how the transaction is characterized), the Corresponding Source conveyed under this section must be accompanied by the Installation Information. But this requirement does not apply if neither you nor any third party retains the ability to install modified object code on the User Product (for example, the work has been installed in ROM).

The requirement to provide Installation Information does not include a requirement to continue to provide support service, warranty, or updates for a work that has been modified or installed by the recipient, or for the User Product in which it has been modified or installed. Access to a network may be denied when the modification itself materially and adversely affects the operation of the network or violates the rules and protocols for communication across the network.

Corresponding Source conveyed, and Installation Information provided, in accord with this section must be in a format that is publicly documented (and with an implementation available to the public in source code form), and must require no special password or key for unpacking, reading or copying.

## 7. Additional Terms.

'Additional permissions' are terms that supplement the terms of this License by making exceptions from one or more of its conditions. Additional permissions that are applicable to the entire Program shall be treated as though they were included in this License, to the extent that

they are valid under applicable law. If additional permissions apply only to part of the Program, that part may be used separately under those permissions, but the entire Program remains governed by this License without regard to the additional permissions.

When you convey a copy of a covered work, you may at your option remove any additional permissions from that copy, or from any part of it. (Additional permissions may be written to require their own removal in certain cases when you modify the work.) You may place additional permissions on material, added by you to a covered work, for which you have or can give appropriate copyright permission.

Notwithstanding any other provision of this License, for material you add to a covered work, you may (if authorized by the copyright holders of that material) supplement the terms of this License with terms:

a) Disclaiming warranty or limiting liability differently from the terms of sections 15 and 16 of this License; or

b) Requiring preservation of specified reasonable legal notices or author attributions in that material or in the Appropriate Legal Notices displayed by works containing it; or

c) Prohibiting misrepresentation of the origin of that material, or requiring that modified versions of such material be marked in reasonable ways as different from the original version; or

d) Limiting the use for publicity purposes of names of licensors or authors of the material; or

e) Declining to grant rights under trademark law for use of some trade names, trademarks, or service marks; or

f) Requiring indemnification of licensors and authors of that material by anyone who conveys the material (or modified versions of it) with contractual assumptions of liability to the recipient, for any liability that these contractual assumptions directly impose on those licensors and authors.

All other non-permissive additional terms are considered 'further restrictions' within the meaning of section 10. If the Program as you received it, or any part of it, contains a notice stating that it is governed by this License along with a term that is a further restriction, you may remove that term. If a license document contains a further restriction but permits relicensing or conveying under this License, you may add to a covered work material governed by the terms of that license document, provided that the further restriction does not survive such relicensing or conveying.

If you add terms to a covered work in accord with this section, you must place, in the relevant source files, a statement of the additional terms that apply to those files, or a notice indicating where to find the applicable terms. Additional terms, permissive or non-permissive, may be stated in the form of a separately written license, or stated as exceptions; the above requirements apply either way.

#### 8. Termination.

You may not propagate or modify a covered work except as expressly provided under this License. Any attempt otherwise to propagate or modify it is void, and will automatically terminate your rights under this License (including any patent licenses granted under the third paragraph of section 11).

However, if you cease all violation of this License, then your license from a particular copyright holder is reinstated (a) provisionally, unless and until the copyright holder explicitly and finally terminates your license, and (b) permanently, if the copyright holder fails to notify you of the violation by some reasonable means prior to 60 days after the cessation.

Moreover, your license from a particular copyright holder is reinstated permanently if the copyright holder notifies you of the violation by some reasonable means, this is the first time you have received notice of violation of this License (for any work) from that copyright holder, and you cure the violation prior to 30 days after your receipt of the notice.

Termination of your rights under this section does not terminate the licenses of parties who have received copies or rights from you under this License. If your rights have been terminated and not permanently reinstated, you do not qualify to receive new licenses for the same material under section 10.

### 9. Acceptance Not Required for Having Copies.

You are not required to accept this License in order to receive or run a copy of the Program. Ancillary propagation of a covered work occurring solely as a consequence of using peer-to-peer transmission to receive a copy likewise does not require acceptance. However, nothing other than this License grants you permission to propagate or modify any covered work. These actions infringe copyright if you do not accept this License. Therefore, by modifying or propagating a covered work, you indicate your acceptance of this License to do so.

### 10. Automatic Licensing of Downstream Recipients.

Each time you convey a covered work, the recipient automatically receives a license from the original licensors, to run, modify and propagate that work, subject to this License. You are not responsible for enforcing compliance by third parties with this License.

An 'entity transaction' is a transaction transferring control of an organization, or substantially all assets of one, or subdividing an organization, or merging organizations. If propagation of a covered work results from an entity transaction, each party to that transaction who receives a copy of the work also receives whatever licenses to the work the party's predecessor in interest had or could give under the previous paragraph, plus a right to possession of the Corresponding Source of the work from the predecessor in interest, if the predecessor has it or can get it with reasonable efforts.

You may not impose any further restrictions on the exercise of the rights granted or affirmed under this License. For example, you may not impose a license fee, royalty, or other charge for exercise of rights granted under this License, and you may not initiate litigation (including a cross-claim or counterclaim in a lawsuit) alleging that any patent claim is infringed by making, using, selling, offering for sale, or importing the Program or any portion of it.

## 11. Patents.

A 'contributor' is a copyright holder who authorizes use under this License of the Program or a work on which the Program is based. The work thus licensed is called the contributor's 'contributor version'.

A contributor's 'essential patent claims' are all patent claims owned or controlled by the contributor, whether already acquired or hereafter acquired, that would be infringed by some manner, permitted by this License, of making, using, or selling its contributor version, but do not include claims that would be infringed only as a consequence of further modification of the contributor version. For purposes of this definition, 'control' includes the right to grant patent sublicenses in a manner consistent with the requirements of this License.

Each contributor grants you a non-exclusive, worldwide, royalty-free patent license under the contributor's essential patent claims, to make, use, sell, offer for sale, import and otherwise run, modify and propagate the contents of its contributor version.

In the following three paragraphs, a 'patent license' is any express agreement or commitment, however denominated, not to enforce a patent (such as an express permission to practice a patent or covenant not to sue for patent infringement). To 'grant' such a patent license to a party means to make such an agreement or commitment not to enforce a patent against the party.

If you convey a covered work, knowingly relying on a patent license, and the Corresponding Source of the work is not available for anyone to copy, free of charge and under the terms of this

License, through a publicly available network server or other readily accessible means, then you must either (1) cause the Corresponding Source to be so available, or (2) arrange to deprive yourself of the benefit of the patent license for this particular work, or (3) arrange, in a manner consistent with the requirements of this License, to extend the patent license to downstream recipients. 'Knowingly relying' means you have actual knowledge that, but for the patent license work in a country, or your recipient's use of the covered work in a country, would infringe one or more identifiable patents in that country that you have reason to believe are valid.

If, pursuant to or in connection with a single transaction or arrangement, you convey, or propagate by procuring conveyance of, a covered work, and grant a patent license to some of the parties receiving the covered work authorizing them to use, propagate, modify or convey a specific copy of the covered work, then the patent license you grant is automatically extended to all recipients of the covered work and works based on it.

A patent license is 'discriminatory' if it does not include within the scope of its coverage, prohibits the exercise of, or is conditioned on the non-exercise of one or more of the rights that are specifically granted under this License. You may not convey a covered work if you are a party to an arrangement with a third party that is in the business of distributing software, under which you make payment to the third party based on the extent of your activity of conveying the work, and under which the third party grants, to any of the parties who would receive the covered work from you, a discriminatory patent license (a) in connection with copies of the covered work conveyed by you (or copies made from those copies), or (b) primarily for and in connection with specific products or compilations that contain the covered work, unless you entered into that arrangement, or that patent license was granted, prior to 28 March 2007.

Nothing in this License shall be construed as excluding or limiting any implied license or other defenses to infringement that may otherwise be available to you under applicable patent law.

### 12. No Surrender of Others' Freedom.

If conditions are imposed on you (whether by court order, agreement or otherwise) that contradict the conditions of this License, they do not excuse you from the conditions of this License. If you cannot convey a covered work so as to satisfy simultaneously your obligations under this License and any other pertinent obligations, then as a consequence you may not convey it at all. For example, if you agree to terms that obligate you to collect a royalty for further conveying from those to whom you convey the Program, the only way you could satisfy both those terms and this License would be to refrain entirely from conveying the Program.

#### 13. Use with the GNU Affero General Public License.

Notwithstanding any other provision of this License, you have permission to link or combine any covered work with a work licensed under version 3 of the GNU Affero General Public License into a single combined work, and to convey the resulting work. The terms of this License will continue to apply to the part which is the covered work, but the special requirements of the GNU Affero General Public License, section 13, concerning interaction through a network will apply to the combination as such.

#### 14. Revised Versions of this License.

The Free Software Foundation may publish revised and/or new versions of the GNU General Public License from time to time. Such new versions will be similar in spirit to the present version, but may differ in detail to address new problems or concerns.

Each version is given a distinguishing version number. If the Program specifies that a certain numbered version of the GNU General Public License 'or any later version' applies to it, you have the option of following the terms and conditions either of that numbered version or of any later version published by the Free Software Foundation. If the Program does not specify a version number of the GNU General Public License, you may choose any version ever published by the Free Software Foundation.

If the Program specifies that a proxy can decide which future versions of the GNU General Public License can be used, that proxy's public statement of acceptance of a version permanently authorizes you to choose that version for the Program.

Later license versions may give you additional or different permissions. However, no additional obligations are imposed on any author or copyright holder as a result of your choosing to follow a later version.

#### 15. Disclaimer of Warranty.

THERE IS NO WARRANTY FOR THE PROGRAM, TO THE EXTENT PERMITTED BY APPLICABLE LAW. EXCEPT WHEN OTHERWISE STATED IN WRITING THE COPYRIGHT HOLDERS AND/OR OTHER PARTIES PROVIDE THE PROGRAM 'AS IS' WITHOUT WARRANTY OF ANY KIND, EITHER EXPRESSED OR IMPLIED, INCLUDING, BUT NOT LIMITED TO, THE IMPLIED WARRANTIES OF MERCHANTABILITY AND FITNESS FOR A PARTICULAR PURPOSE. THE ENTIRE RISK AS TO THE QUALITY AND PERFORMANCE OF THE PROGRAM IS WITH YOU. SHOULD THE PROGRAM PROVE DEFECTIVE, YOU ASSUME THE COST OF ALL NECESSARY SERVICING, REPAIR OR CORRECTION.

## 16. Limitation of Liability.

IN NO EVENT UNLESS REQUIRED BY APPLICABLE LAW OR AGREED TO IN WRITING WILL ANY COPYRIGHT HOLDER, OR ANY OTHER PARTY WHO MODIFIES AND/OR CONVEYS THE PROGRAM AS PERMITTED ABOVE, BE LIABLE TO YOU FOR DAMAGES, INCLUDING ANY GENERAL, SPECIAL, INCIDENTAL OR CONSEQUENTIAL DAMAGES ARISING OUT OF THE USE OR INABILITY TO USE THE PROGRAM (INCLUDING BUT NOT LIMITED TO LOSS OF DATA OR DATA BEING RENDERED INACCURATE OR LOSSES SUSTAINED BY YOU OR THIRD PARTIES OR A FAILURE OF THE PROGRAM TO OPERATE WITH ANY OTHER PROGRAMS), EVEN IF SUCH HOLDER OR OTHER PARTY HAS BEEN ADVISED OF THE POSSIBILITY OF SUCH DAMAGES.

## 17. Interpretation of Sections 15 and 16.

If the disclaimer of warranty and limitation of liability provided above cannot be given local legal effect according to their terms, reviewing courts shall apply local law that most closely approximates an absolute waiver of all civil liability in connection with the Program, unless a warranty or assumption of liability accompanies a copy of the Program in return for a fee.

END OF TERMS AND CONDITIONS